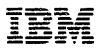

# System/370

**Operator's Reference Guide** 

First Edition July 1974

Requests for copies of IBM publications should be made to your IBM representative or to the IBM branch office serving your locality. Address comments concerning the contents of this publication to IBM Corporation, DPD Education Development - Publications Services, Education Center, South Road, Poughkeepsie, New York 12602.

© Copyright International Business Machines Corporation 1974

All rights reserved. No portion of this text may be reproduced without express permission of the author.

#### PREFACE

This guide is designed as a handy, quick reference for System 370 operators of all levels and models. It includes a problem determination chart, S/370 general information, CPU manual procedures for Models 115 to 195, operator commands for the various operating systems, IPL procedures for DOS/VS and VS1 and VS2, I/O information (status and sense data, restart procedures, operating hints), utilities information, a glossary, bibliography, and index.

Since its purpose is to serve as a quick reference-a memory jogger to the operator in a dynamic, operating situation- its content is slanted toward translation of code (bit information such as condition codes, status and sense bytes, etc.); command and record formats; operating procedures; and error restart procedures.

System 370 model: embrace different kinds of hardware components and input/output units. The problem determination chart in the front of the guide is a generalized procedure for isolating trouble in the S/370. Once the malfunctioning unit has been isolated, flow charts for checking out that unit can be found in the relevant Operating Procedures SRL.

CPU manual procedures, by model, are provided in Section 3. The procedure for loading a secondary nucleus and the hard stop procedure are new in the guide. The rest of the procedures parallel those provided in the 5/360 Operator's Reference Guide.

Depending on the operating system generated, S/370 operators use a variety of commands. OS/VS operators use VS1 and VS2 commands; DOS/VS operators use DOS/VS and POWER commands; VM/370 operators, CP and CMS commands; remote workstation operators, RES commands; and so on. In other words, each operator uses the commands suitable to his computer, operating system, and operator assignment. Section 4 contains the command formats for the various operating systems and operator consoles, and for remote as well as central CPU operators.

I/O status and sense byte information is summarized in Section 5. For the most part, only the first six bytes are shown, since these are all that concern the operator; the remaining bytes are of interest to the field engineer. Complete status and sense byte information usually appears in the Component Description SRL. For some of the smaller systems, however, status and se.se information on I/O devices is presented in the Functional Characteristics SRL.

Of necessity, the information in this guide is highly condensed. Complete information is provided in the SRLs. To save the operator time we have noted the source of all information in this guide in order to steer him directly to the proper SRL. If the source appears just once, as at the beginning of Section 2, this means that all the information in that section comes from that single source. The titles of the source publications can be found in Bibliography 1, a numerically ordered list of all publications cited in this guide. Bibliography 2 lists publications not quoted from directly, is more comprehensive, and is arranged by subject matter.

Since this is an operator's guide, we have included only information which concerns the operator. For programming and field engineering information, consult the OS/VS Programmer's Reference Digest, the DOS/VS Handbook, and the FE Handbook.

Finally, a word of caution. For release-dependent information, check the appropriate SRL to determine whether the information contained in this guide has changed as a result of the new release. As of the date of publication, operator commands are current for OS/VSI Release 3, OS/VSI Release 2, VM/370 Release 2, and DOS/VS Release 29.

# **Table of Contents**

| Section 1: Problem Determination Chart                                                                         | . <b>1-1</b><br>.1-11                     |
|----------------------------------------------------------------------------------------------------|-------------------------------------------|
|                                                                                                    |                                           |
| Machine Instructions                                                                                           | . 2-1                                     |
| Floating-Point Instructions                                                                                    | . 2-3                                     |
| Extended Mnemonic Instructions                                                                                 | . 2-3                                     |
| Edit and Edmk Pattern Characters                                                                               | . 2-3                                     |
| Condition Codes                                                                                                | . 2-4                                     |
| CNOP Alignment                                                                                                 | . 2-4                                     |
| Assembler Instructions                                                                                         | . 2-5                                     |
| Summary of Constants                                                                                           | . 2-5                                     |
| I/O Command Codes                                                                                              | . 2-6                                     |
| Channels                                                                                                    | . 2-6                                     |
| Card Readers/Card Punches                                                                                      | . 2-6                                     |
| Console Printers                                                                                               | . 2-6 🤈                                   |
| Magnetic Tapes                                                                                                 | . 2-6                                     |
| Direct Access Storage Devices                                                                                  | . 2-7                                     |
| Code Translation Table                                                                                         | . 2-8                                     |
| ANSI-Defined Printer Control Characters                                                                        | .2-11                                     |
| Wachine Instruction Formats                                                                                    | .2-12                                     |
| Control Registers                                                                                              | -2-12                                     |
| Program Status word (BC Mode)                                                                                  | -2-13                                     |
| Channel Command Word                                                                                           | 2-13                                      |
| Channel Status Word (bey 40)                                                                                   | 2.13                                      |
| Program Interruption Codes                                                                                     | 2.13                                      |
| Fixed Storage Locations                                                                                        | 2.14                                      |
| Limited Channel Logout (bex B0)                                                                                | 2-14                                      |
| Machine Check Interruption Code (bex E8)                                                                       | .2-14                                     |
| Dynamic Address Translation                                                                                    | .2-15                                     |
| Virtual (Logical) Address Format                                                                               | .2-15                                     |
| Segment Table Entry                                                                                            | .2-15                                     |
| Page Table Entry                                                                                               | .2-15                                     |
| Hexadecimal and Decimal Conversion                                                                             | .2-15                                     |
| Powers of 2 and 16                                                                                             | .2-15                                     |
|                                                                                                    | 5                                         |
| Section 3: CPU Manual Procedures                                                                               | . 3-1                                     |
| Functional Characteristics of Manual Controls                                                                  | . 3-1                                     |
| CPU Manual Procedures for:                                                                                     | • •                                       |
| Mod 115                                                                                                    | . 3-3                                     |
| Widd 125                                                                                                    | . 3-3                                     |
| Mod 145                                                                                                    | . 3-0                                     |
| Mod 145                                                                                                    | 3.11                                      |
| Mod 158                                                                                                    | 3-13                                      |
| Mod 165                                                                                                    | 3-15                                      |
| Mod 168                                                                                                    | .3-18                                     |
| Mod 195                                                                                                    | .3-22                                     |
|                                                                                                    |                                           |
| Section 4: Operator Commands                                                                                   | . 4-1                                     |
| DOS/VS IPL Commands                                                                                            | . 4-1                                     |
| DOS/VS Job Control and Attention Routine Commands                                                              | . 4-5                                     |
| DOS/VS POWER Commands                                                                                          | .4-20                                     |
| DOS/VS POWER RJE Commands                                                                                      | .4-22                                     |
| VS1 Operator Commands (VS1 Release 3)                                                                          | .4-25                                     |
| VS1 Message Routing Codes                                                                                      | .4-30                                     |
| VS2 (JES2) Message Routing Codes                                                                               | .4-30                                     |
| VS2 Operator Commands (Release 1.6)                                                                            | .4-31                                     |
| VS2 (JES2) Release 2 Commands                                                                                  | .4-35                                     |
| US/VS TASP II Version 4 Commands                                                                               | .4-43                                     |
| VIVI/3/U Continandis                                                                                           |                                           |
| OMC Command Formate                                                                                            | .4-4/                                     |
|                                                                                                    | .4-61                                     |
| BES Central Operator Commands                                                                                  | .4-61<br>.4-64<br>4-69                    |
| RES Central Operator Commands                                                                                  | .4-47<br>.4-61<br>.4-64<br>.4-69<br>4-70  |
| Carlo Commanu - rounds<br>RES Central Operator Commands<br>RES Workstation Operator Commands<br>SMF Parameters | .4-47<br>.4-61<br>.4-64<br>.4-69<br>.4-70 |

i

| CRJE Terminal Command Formats                          |           | .4-75         |
|--------------------------------------------------------|-----------|---------------|
| Edit Subcommands CRJE                                  | • • • • • | .4.76         |
| Terminal Commands and Functions CRJE                   |           | .4-,1         |
| DOS/VS Display Operating Console Commands              |           |               |
| tor Mod 115 and 125                                    |           | .4-80         |
| OS/VS Display Console Control Command                  |           | 4-83          |
| Program Function Keys-Entering Commands through PFKs   |           | 4-83          |
| • , • •                                                |           |               |
| IPL Procedures for:                                    |           |               |
| DOS/VS, Release 29                                     | • • • • • | .4-84         |
| VS1, Release 2.0                                       |           | .4-86         |
| VS2, Release 1.0                                       |           | .9-00<br>A.90 |
| V32, helease 2.0                                       |           | .+03          |
| Section 5: Input/Output Devices and Restart Procedures |           |               |
| Status Byte Summary                                    |           | . 5-1         |
| Sense Byte Summary                                     |           | . 5-2         |
| Card Readers: General Hints                            |           | .5-10         |
| 3504/3505 Stop Indications and Restart Procedures      | • • • • • | .5-11         |
| 3525 Error Recovery Routines                           |           | .5-25         |
| OS/VS7 Checkpoint Restart                              | • • • • • | 5.27          |
| 3340 Disk Drive: Operating Hints                       |           | 5-28          |
| Console File                                           |           | .5 30         |
| Diskette                                               |           | .5-30         |
| Operating Procedures                                   |           | .5-31         |
| Cartridge Handling                                     |           | .5-32         |
| 3410/3411 Tape Drive                                   |           | .5-34         |
| Operating Procedures after Failures                    | • • • • • | 5 34          |
| Lieaning Procedures                                    |           | .034          |
| 3420 Tane Drive                                        |           | .5-37         |
| Operating Procedures after Failures                    |           | .5-37         |
| Cleaning Procedures                                    |           | .5-37         |
| 1403 Printer                                           |           | .5-39         |
| 3211 Printer                                           |           | .5-42         |
| Error Recovery Summary                                 |           | .5-42         |
| Error Recovery Procedures                              |           | .5-43         |
| Mod 125                                                |           | 5-44          |
| Mod 158                                                |           | .5-45         |
| Mod 168                                                |           | .5-46         |
| Operating the OS/VS Display Console (Mod 158)          |           | .5-47         |
| Operating 3270                                         |           | .5-49         |
|                                                        |           |               |
| Section 6: Utilities                                   |           | 6 1           |
| Assign Alternate Track Data Cell                       |           | 6.1           |
| Clear Data Celi                                        |           | . 6-1         |
| Clear Disk                                             |           | . 6-1         |
| Copy and Restore Disk or Data Cell                     |           | . 6-1         |
| Copy and Restore Diskette                              |           | 6-2           |
| Deblock                                                | • • • • • | . 6-2         |
| Fast Copy Disk Volume                                  |           | . 6-2         |
| Initialize Data Cell                                   |           | 6.2           |
| Initialize Tape .                                      |           | 6.2           |
| Print Hardcopy File                                    |           | . 6.3         |
| VTOC Display                                           |           | . 6-3         |
| DOS DITTO                                              |           | . 6-3         |
|                                                        |           |               |
| Sample Control-Statement Streams for:                  |           | 64            |
| Initialize Dete Cell                                   | ••••      | · 0-4<br>6.4  |
| Initialize Tape                                        |           | . 6.4         |
| Fast Copy Disk Volume                                  |           | . 6.5         |
| Printlog                                               |           | . 6-5         |
| VTOC Display                                           |           | . 6-5         |
| FDP: DITTO                                             |           | . 6-6         |

| OS/VS Utilities                       |     |
|---------------------------------------|-----|
| Sample Control-Statement Streams for: |     |
| IBCDASDI                              |     |
| IERISAM                               |     |
| IEHLIST                               |     |
| IEHMOVE                               |     |
| ІЕВРТРСН                              |     |
| OS/VS1 Service Aids                   |     |
| OS/VS1 OLTEP                          |     |
| Section 7: Glossary                   | 7-1 |
| Section 8: Bibliography               | 8-1 |

Index

# Section 1 Contents

| Section 1: Problem Determination | n Chart | -1 |
|----------------------------------|---------|----|
| How To Call IBM for Service      |         | 11 |

### **Problem Determination**

DEFINITION OF SYMBOLS USED IN FLOW CHARTS

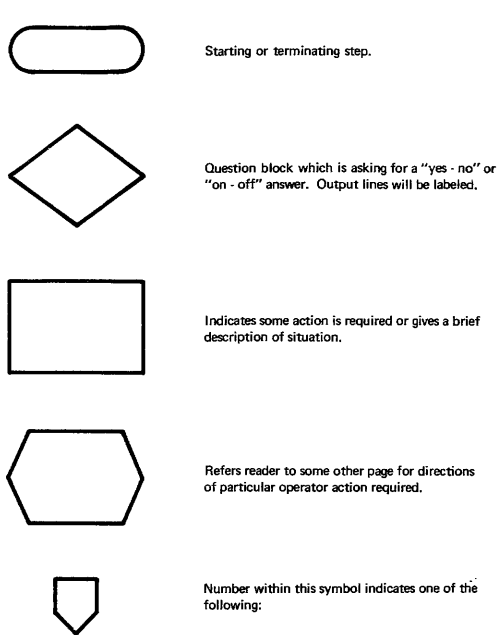

- 1. Page number which references this page.
- 2. This page number, if this is a common entry from several other pages
- 3. Page to exit to in order to continue usage of charts

### Problem Determination Chart S/370

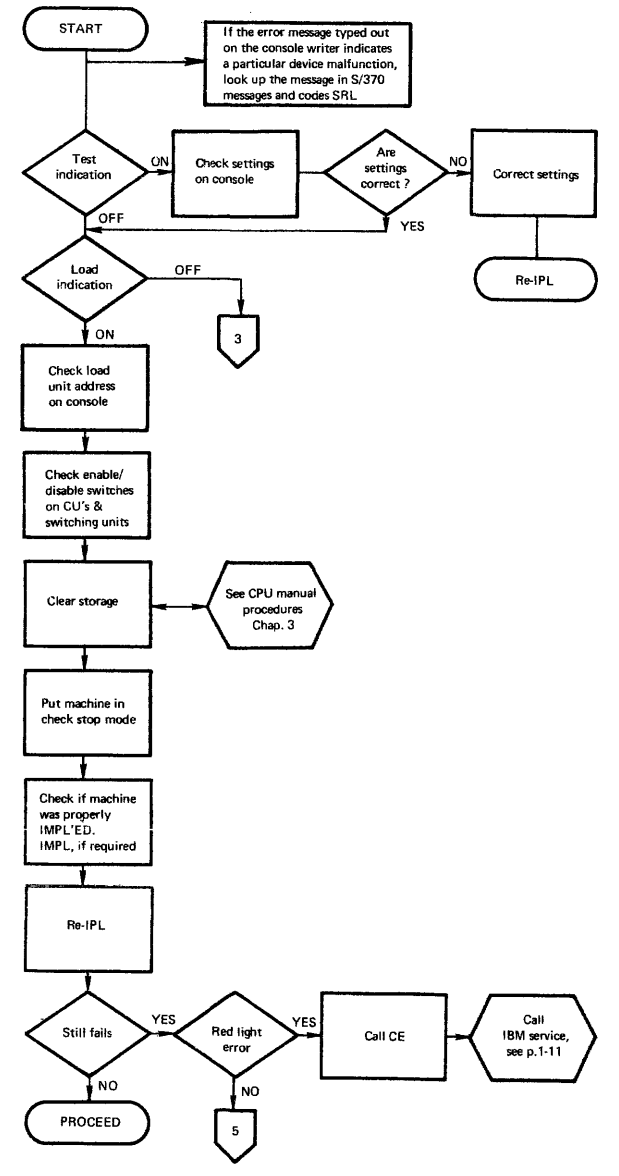

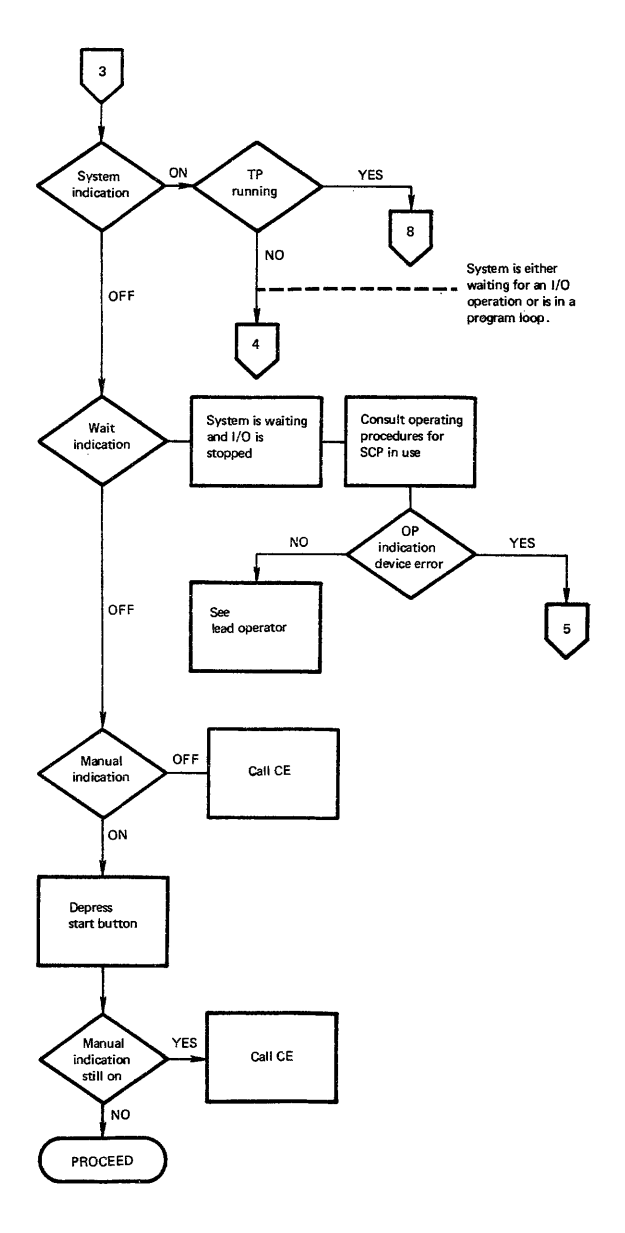

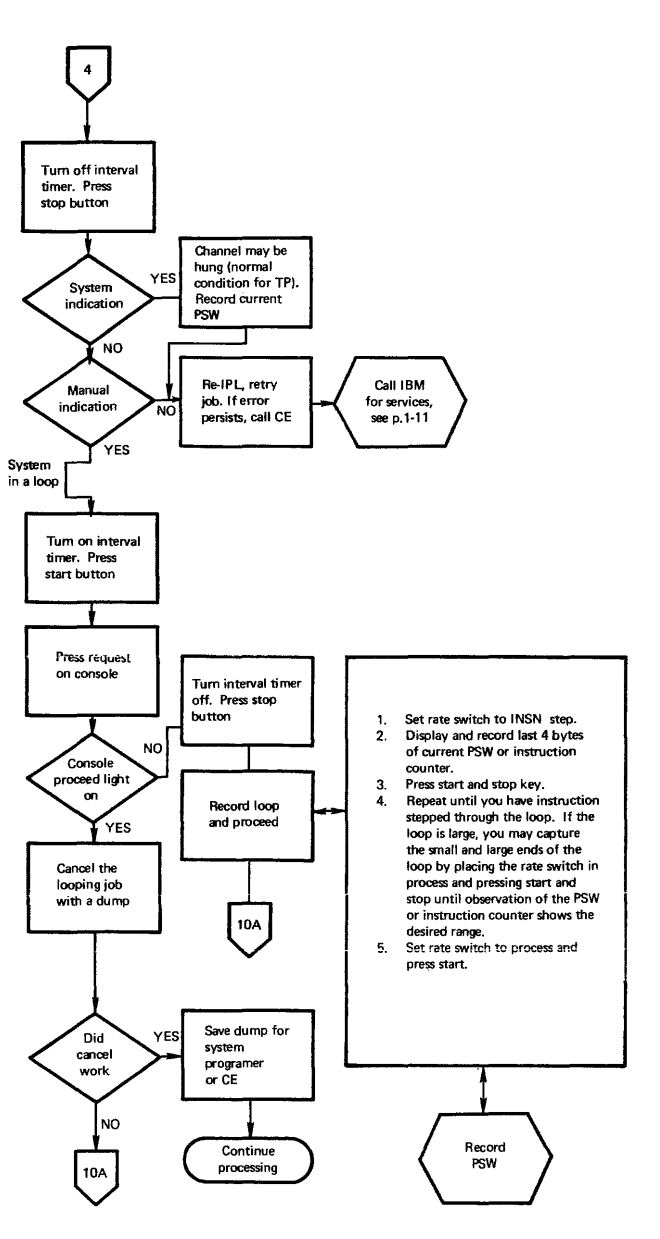

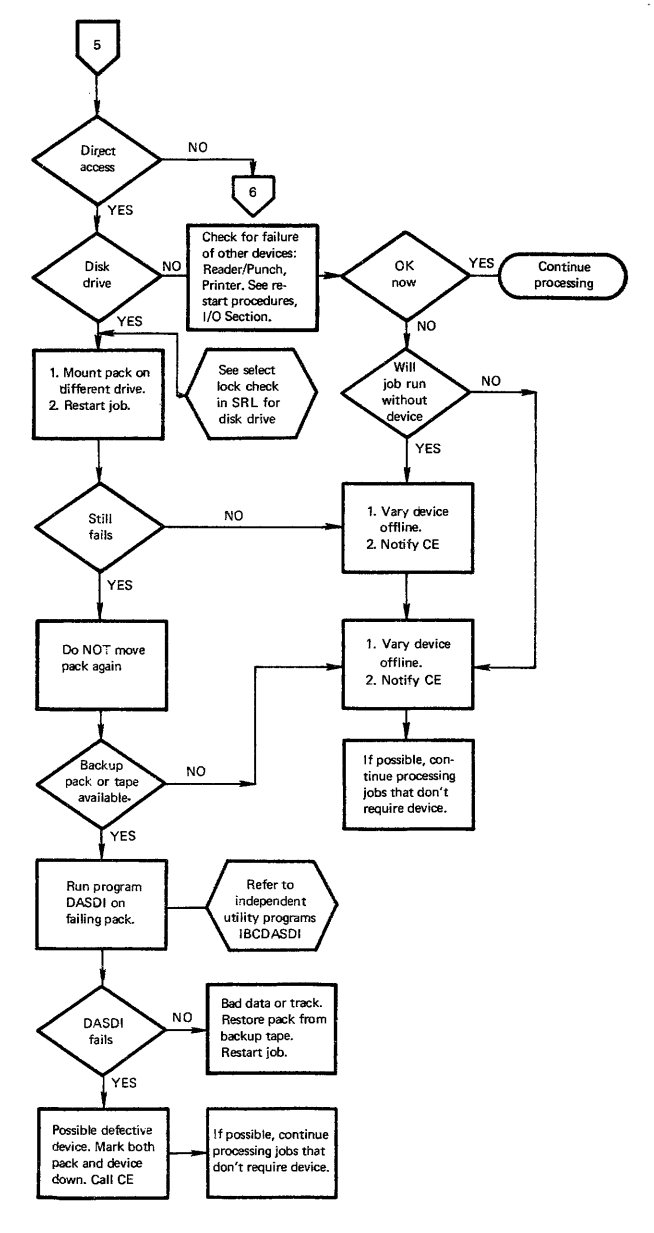

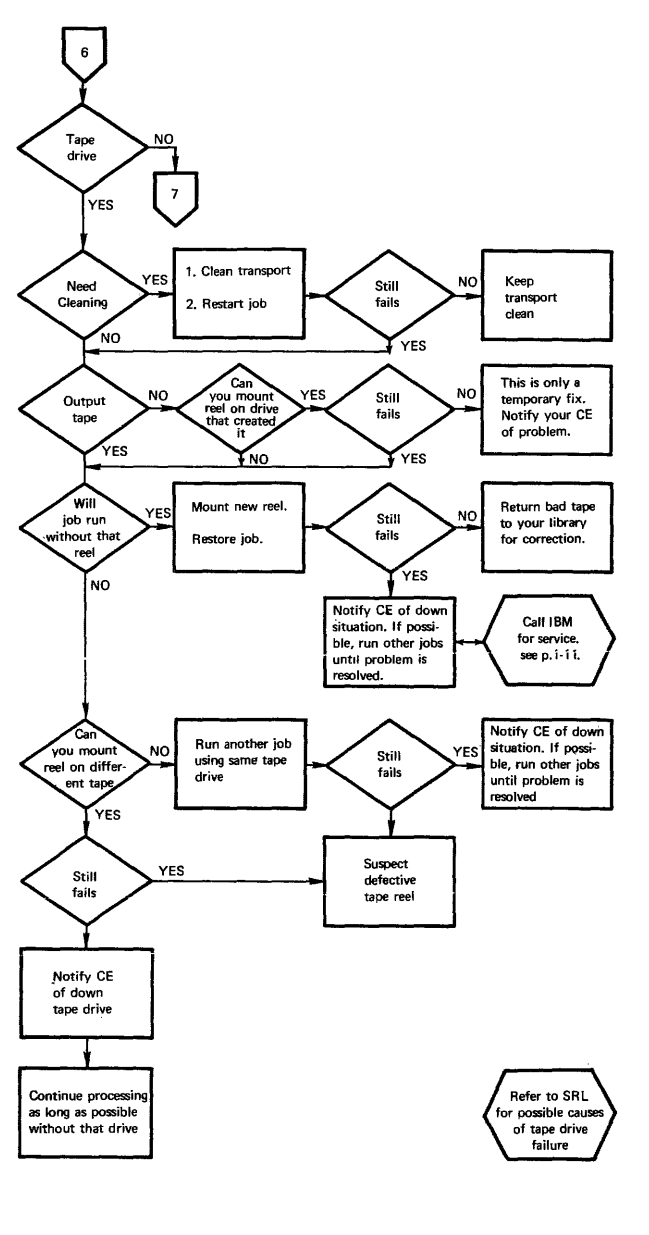

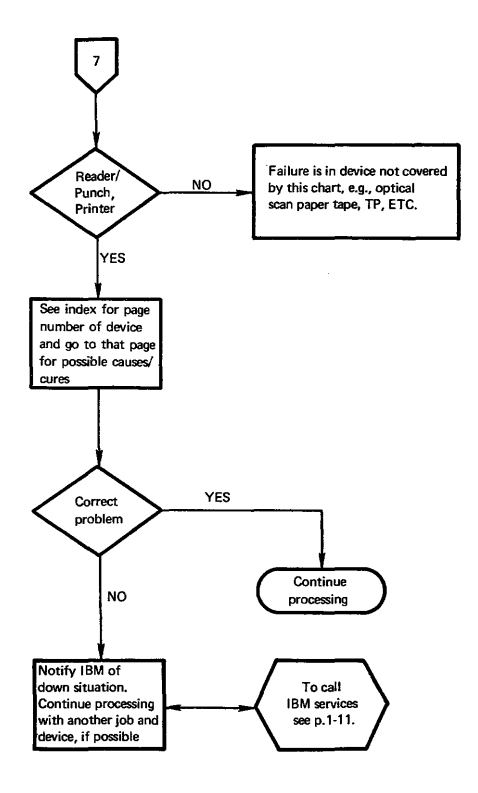

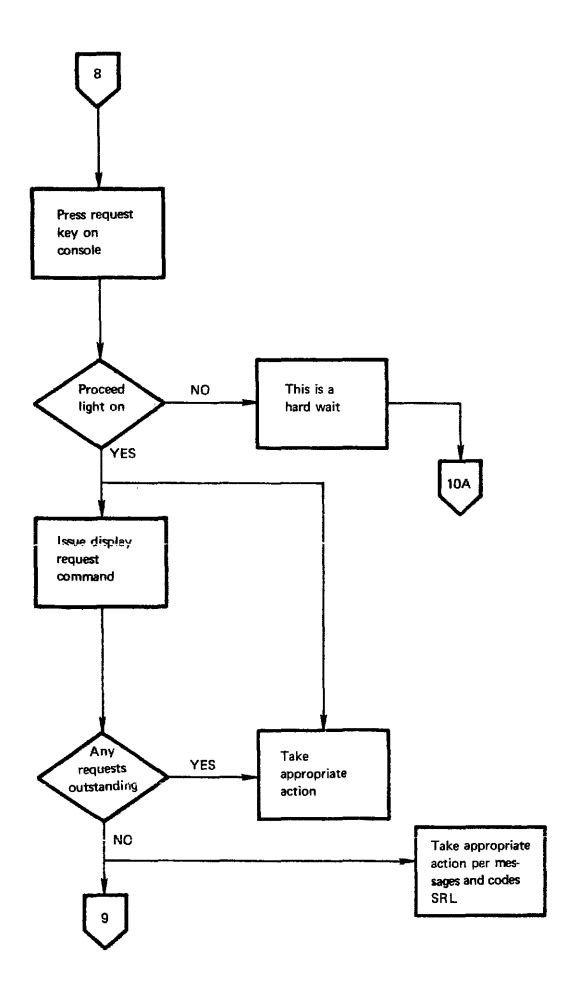

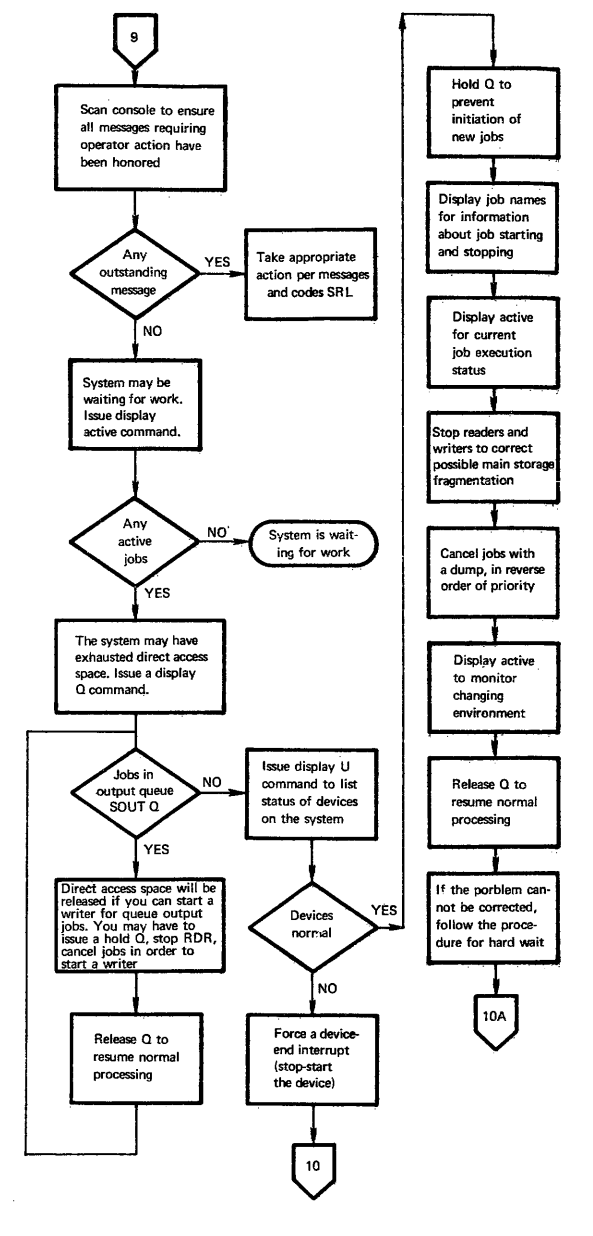

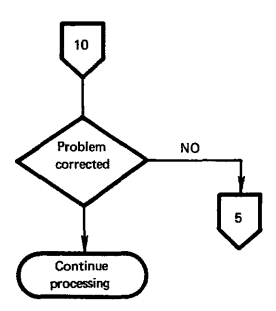

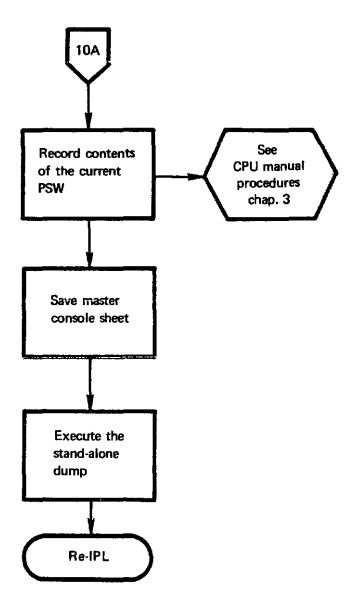

## To Call IBM for Service

- 1. First check to see if there is a CE on site.
- 2. If not call your local IBM dispatch at:

Normal IBM Branch Office hours \_\_\_\_\_\_.
Outside of Normal Office hours \_\_\_\_\_\_.

- 3. Give dispatch the following information:
  - 1. Your company name, your name and extension.
  - Type of machine (box) that gives the error indications.
  - Type of system attached to (Mod 115, Mod 145, etc.)
  - 4. What is your urgency?

•

- If known, is your trouble hardware or software.
- Any special instructions a CE might need to know to get to your account.
- 7. The CE that normally services your account.

| CE NAME |  |
|---------|--|
|---------|--|

# Section 2 Contents

| Section 2: General Information           |
|------------------------------------------|
| Machine Instructions                     |
| Floating-Point Instructions              |
| Extended Mnemonic Instructions 2-3       |
| Edit and Edmk Pattern Characters 2-3     |
| Condition Codes                          |
| CNOP Alignment                           |
| Assembler Instructions                   |
| Summary of Constants                     |
| I/O Command Codes                        |
| Channels                                 |
| Card Readers/Card Punches                |
| Console Printers                         |
| Magnetic Tapes                           |
| Direct Access Storage Devices            |
| Code Translation Table 2-8               |
| ANSI-Defined Printer Control Characters  |
| Machine Instruction Formats 2-12         |
| Control Benisters 2.12                   |
| Program Status Word (BC Mode) 2.13       |
| Program Status Word (EC Mode) 2.13       |
| Channel Command Word 212                 |
| Channel Continand Word                   |
| Drogson Interruption Codes               |
| Frogram interruption codes               |
| Fixed Storage Locations                  |
| Limited Channel Logout (nex 80)          |
| Machine Check Interruption Code (hex E8) |
| Dynamic Address Translation              |
| Virtual (Logical) Address Format         |
| Segment Table Entry                      |
| Page Table Entry                         |
| Hexadecimal and Decimal Conversion       |
| Powers of 2 and 16                       |

## System/370 General Information

Source: GX20-1850-2 System/370 Reference Summary

OP E08.

### MACHINE INSTRUCTIONS

| NAME                            | MNEMONIC     | CODE      | MAT        | OPERANDS               |
|---------------------------------|--------------|-----------|------------|------------------------|
| Add (c)                         | AR           | 1A        | RR         | R1,R2                  |
| Add (c)                         | A            | 5A        | RX         | R1,D2(X2,B2)           |
| Add Decimal (c)                 | AP           | FA        | SS         | D1(L1,B1),D2(L2,B2)    |
| Add Halfword (c)                | AH           | 4A        | RX         | R1,D2(X2,B2)           |
| Add Logical (c)                 | ALR          | 1E        | RR         | R1.R2                  |
| Add Logical (c)                 | AL           | 5E        | RX         | R1,D2(X2,B2)           |
| AND (c)                         | NB           | 14        | BB         | B1.B2                  |
| AND (c)                         | N            | 54        | RX         | B1 D2(X2 B2)           |
| AND (c)                         | NI           | 94        | SL         | D1(B1) 12              |
| AND (c)                         | NC           | D4        | SS         | D1(L B1) D2(B2)        |
| Branch and Link                 | BALB         | 05        | BB         | B1 B2                  |
| Bronch and Link                 | BAL          | 45        | DY         | P1 D2(Y2 P2)           |
| Branch on Condition             | BAL          | 40        |            | M1 D2                  |
| Branch on Condition             | BCR          | 47        |            | M1,02/V2 02)           |
| Branch on Condition             | BC           | 47        | <b>n</b> A | M1,02(A2,62)           |
| Branch on Count                 | BUTH         | 00        | nn<br>nv   | n1,n2                  |
| Branch on Count                 | BUI          | 40        | <b>N</b> A | R1,D2(A2,B2)           |
| Branch on Index High            | BXH          | 86        | RS         | R1,R3,D2(B2)           |
| Branch on Index Low or Equal    | BXLE         | 87        | RS         | R1,R3,D2(B2)           |
| Clear I/O (c,p)                 | CLRIO        | 9001      | S          | D2(B2)                 |
| Compare (c)                     | CR           | 19        | RR         | R1,R2                  |
| Compare (c)                     | С            | 59        | RX         | R1,D2(X2,B2)           |
| Compare and Swap (c)            | CS           | BA        | RS         | R1,R3,D2(B2)           |
| Compare Decimal (c)             | CP           | F9        | SS         | D1(L1,B1),D2(L2,B2)    |
| Compare Double and Swap (c)     | CDS          | BB        | RS         | R1,R3,D2(B2)           |
| Compare Halfword (c)            | CH           | 49        | RX         | R1,D2(X2,B2)           |
| Compare Logical (c)             | CLR          | 15        | RR         | R1,R2                  |
| Compare Logical (c)             | CL           | 55        | RX         | R1,D2(X2,B2)           |
| Compare Logical (c)             | CLC          | D5        | SS         | D1(L,B1),D2(B2)        |
| Compare Logical (c)             | CLI          | 95        | SI         | D1(B1),12              |
| Compare Logical Characters      | CLM          | BD        | RS         | R1,M3,D2(B2)           |
| under Mask (c)                  |              |           |            |                        |
| Compare Logical Long (c)        | CLCL         | 0F        | BB         | R1.R2                  |
| Convert to Binary               | CVB          | 4F        | RX         | B1.D2(X2 B2)           |
| Convert to Decimal              | CVD          | 4E        | BX         | B1.D2(X2.B2)           |
| Diagnose (n)                    |              | 83        |            | Model-dependent        |
| Divide                          | DR           | 1D        | BB         | B1 B2                  |
| Divide                          | D            | 5D        | RX         | B1 D2(X2 B2)           |
| Divide Decimal                  | DP           | FD        | SS         | D1(L1.B1) D2(L2.B2)    |
| Edit (c)                        | ED           | DE        | SS         | D1(L.B1).D2(B2)        |
| Edit and Mark (c)               | EDMK         | DE        | SS         | D1(L B1) D2(B2)        |
| Exclusive OB (c)                | XB           | 17        | RR         | B1 B2                  |
| Exclusive OB (c)                | x            | 57        | BX         | B1 D2(X2 B2)           |
| Exclusive OR (c)                | XI           | 97        | SI         | D1(B1) 12              |
| Exclusive OB (c)                | XC           | D7        | ss         | D1(1 B1) D2(B2)        |
| Executo                         | FY           | 44        | BY         | P1 D2(Y2 P2)           |
| Halt I/O (a a)                  | HIO          | 9500      | 6          | D2(B2)                 |
| Halt Davias (s.p)               | HOV          | 0501      | с<br>с     | D2(02)                 |
| Han Device (C,D)                | HOV IC       | 42        | 3<br>10 V  | D2(02)<br>P1 D2(Y2 P2) |
| Insert Character                |              | 4-3<br>DC | n.^        | D1 M2 D2(02)           |
| Insert Characters Under Mask (C |              | BF        | 85         | R1,M3,D2(82)           |
| Insert PSW Key (p)              | IPK          | BZ0B      | 3          | D1 00                  |
| Insert Storage Key (p)          | ISK          | 10        | RH         | R1,R2                  |
| Load                            |              | 10        | nn         | n1,n2                  |
| Load                            | L.,          | 41        |            | R1,D2(X2,B2)           |
| Load Address                    |              | 41        | RA         | R1,D2(A2,B2)           |
| Load and Test (c)               |              | 12        |            | D1 D2                  |
| Load Complement (c)             | LOTI         | 13        | nn<br>De   | B1 B2 D2(D2)           |
| Load Control (p)                | LUIL         | 10        | nə<br>DV   | B1 D2(V2 D2)           |
| Load Hairword                   |              | 40        | HA<br>DO   | R1,D2(X2,B2)           |
| Load Multiple                   |              | 90        | RS         | R1,R3,D2(B2)           |
| Load Negative (c)               |              | 10        | <b>nn</b>  | 01,02                  |
| Load Positive (c)               | LFD          | 00        | nn<br>C    | n1,n2                  |
| Load PSW (n,p)                  | LFSW         | 02        | 3          | D2(B2)                 |
| Load Real Address (c,p)         |              |           | нл<br>Сі   | R1,02(A2,82)           |
| Monitor Call                    | IVIC .       | AF        | 51         | 01(01),12              |
| Nove                            | MVC          | 02        | 00         | 01(017,12              |
|                                 | MUC          | 05        | 33         | D1(L,B1),D2(B2)        |
| Move Long (c)                   | NIVEL        | DI        | RR         | R1,R2                  |
| wove numerics                   | MUVIN        | 61        | 33         | D1(L,B1),D2(62)        |
| Move with Utrset                | MIVU<br>MIVU | 02        | 33         | D1(L1,B1),D2(L2,B2)    |
|                                 |              | 10        | 33         | D1(L,B1),D2(82)        |
| Multiply                        | M            | 50        | nn<br>DV   | D1 D2(V2 P2)           |
| Multiply Desime!                | MD           | EC SC     | n X<br>ee  | D1/L1 D1) D2/L2 D2     |
| Multiply Decimal                |              | 40        | 33         | D1(L1,B1),D2(L2,B2)    |
| Multiply Haitword               | OP.          | 16        | <b>6</b> A | D1,02(A2,82)           |
|                                 | Un           | 10        | nn         | DLD4                   |

### MACHINE INSTRUCTIONS (Contd)

| NAME.                        | INTRODUC | 0P         | FOR        |                      |
|------------------------------|----------|------------|------------|----------------------|
|                              |          | 56         | MAI<br>PY  | PI D2(V2 P2)         |
| OR (c)                       | ŏ        | <u>~</u>   | <b>6</b> 1 | D1/D1/D2             |
|                              |          | 30<br>De   | 01         | D1(01),12            |
| Bask                         | BACK     | 50         | 22         | D1(L,B1),D2(B2)      |
| Pure TIP (n)                 | DTID     | P20D       | 22         | U1(L1,B1),D2(L2,B2)  |
| Pard Direct (a)              | POD      | 6200       | 3          | 54/541 10            |
| Read Direct (p)              | ROD      | 85         | 51         | D1(B1),12            |
| Set Clock (a s)              | AND COK  | 8213       | 5          | D2(B2)               |
| Set Clock (C,D)              | SCK      | 8204       | 5          | D2(82)               |
| Set Clock Comparator (p)     | SUKU     | 8206       | S          | D2(B2)               |
| Set CPU Timer (p)            | 501      | 8208       | 5          | D2(B2)               |
| Set Prefix (p)               | SPA      | 8210       | 5          | 02(82)               |
| Set Program Mask (n)         | SPM      | 04         | RR         | R1                   |
| Set PSW Key from Address (p) | SPKA     | 820A       | 5          | D2(B2)               |
| Set Storage Key (p)          | SSK      | 08         | RR         | H1,82                |
| Set System Mask (p)          | SSM      | 80         | s          | D2(82)               |
| Shift and Round Decimal (c)  | SRP      | FO         | SS         | D1(L1,B1),D2(B2),I3  |
| Shift Left Double (c)        | SLDA     | 8F         | RS         | R1,D2(B2)            |
| Shift Left Double Logical    | SLDL     | 8D         | RS         | R1,D2(B2)            |
| Shift Left Single (c)        | SLA      | 8B         | RS         | R1,D2(B2)            |
| Shift Left Single Logical    | SLL      | 89         | RS         | R1,D2(B2)            |
| Shift Right Double (c)       | SRDA     | 8E         | RS         | R1,D2(B2)            |
| Shift Right Double Logical   | SRDL     | 8C         | RS         | R1,D2(B2)            |
| Shift Right Single (c)       | SRA      | 8A         | RS         | R1,D2(B2)            |
| Shift Right Single Logical   | SRL      | 88         | RS         | R1,D2(B2)            |
| Signal Processor (c.p)       | SIGP     | AE         | RS         | R1.R3.D2(B2)         |
| Start I/O (c.p)              | SIO      | 9000       | s          | D2(B2)               |
| Start I/O Fast Release (c.p) | SIOF     | 9C01       | s          | D2(B2)               |
| Store                        | ST       | 50         | RX         | B1.D2(X2.B2)         |
| Store Channel ID (c.p)       | STIDC    | B203       | S          | D2(B2)               |
| Store Character              | STC      | 42         | BX         | B1 D2(X2 B2)         |
| Store Characters under Mask  | STCM     | BE         | RS         | B1 M3 D2(B2)         |
| Store Clock (c)              | STCK     | 8205       | S          | D2(82)               |
| Store Clock Comparator (n)   | STCKC    | B207       | ŝ          | D2(82)               |
| Store Control (p)            | STCTI    | BÊ         | BS         | B1 B3 D2(B2)         |
| Store CPU Address (p)        | STAP     | B212       | s          | D2(B2)               |
| Store CPU ID (n)             | STIDP    | B202       | s          | D2(B2)               |
| Store CP(/ Timer (p)         | STPT     | B209       | s          | D2(B2)               |
| Store Halfword               | STH      | 40         | ŘΥ.        | B1 D2(X2 B2)         |
| Store Multiple               | STM      | 90         | BS         | B1 B3 D2(B2)         |
| Store Prefix (n)             | STRY     | 50<br>0211 | 6          | D2(02)               |
| Store Then AND Suctor        | STNSM    | AC         | 61         | D1/B11 12            |
| Mark (o)                     | 3114344  | AC         | 31         | 011011,12            |
| Stern Then OR Summer Mark in | ) CTOCM  | 40         | e1         | 01/01/12             |
| Subsent (=)                  | 510310   |            | 31         | D1(B1),12            |
| Subtract (c)                 | on<br>c  | 10         |            | R1 D2/Y2 P2)         |
| Subtract (c)                 | 3        | 20         |            | D1(14 D4) D2(1 0 D0) |
| Subtract Decimal (c)         | 35       |            | 33         | D1(L1,B1),D2(L2,B2)  |
| Subtract Hairword (c)        | SH       | 48         | HA<br>DD   | H1,02(X2,B2)         |
| Subtract Logical (c)         | SLH      | 11-        | RH<br>DV   | R1,R2                |
| Subtract Logical (c)         | SL       | 51-        | HX         | R1,D2(X2,B2)         |
| Supervisor Call              | SVC      | UA         | нн         |                      |
| Test and Set (c)             | TS       | 93         | S          | D2(B2)               |
| Test Channel (c,p)           | TCH      | 9F00       | S          | D2(B2)               |
| Test I/O (c.p)               | TIO      | 9D00       | S          | D2(B2)               |
| Test under Mask (c)          | тм       | 91         | SI         | D1(B1),12            |
| Translate                    | TR       | DC         | SS         | D1(L,B1),D2(B2)      |
| Translate and Test (c)       | TRT      | DD         | SS         | D1(L,B1),D2(B2)      |
| Unpack                       | UNPK     | F3         | SS         | D1(L1,B1),D2(L2,B2)  |
| Write Direct (p)             | WRD      | 84         | SI         | D1(B1),12            |
| Zero and Add Decimal (c)     | ZAP      | F8         | SS         | D1(L1,B1),D2(L2,B2)  |
|                              |          |            |            |                      |
| Floating Point Instructions  |          |            |            |                      |
| •                            |          |            | OP         | FOR-                 |
| NAME                         | MNEN     | IONIC      | CODE       | MAT OPERANDS         |
| Add Normalized Extended In   | A 1      | VD         | 26         | 00 0100              |

| NAME                           | MNEMONIC | CODE | MAT | DPERANDS     |
|--------------------------------|----------|------|-----|--------------|
| Add Normalized, Extended (c,x) | AXR      | 36   | RR  | R1,R2        |
| Add Normalized, Long (c)       | ADR      | 2A   | RR  | R1,R2        |
| Add Normalized, Long (c)       | AD       | 6A   | RX  | R1,D2(X2,B2) |
| Add Normalized, Short (c)      | AER      | 3A   | RR  | R1,R2        |
| Add Normalized, Short (c)      | AE       | 7A   | RX  | R1,D2(X2,B2) |
| Add Unnormalized, Long (c)     | AWR      | 2E   | RR  | R1,R2        |
| Add Unnormalized, Long (c)     | AW       | 6E   | RX  | R1,D2(X2,B2) |
| Add Unnormalized, Short (c)    | AUR      | 3E   | RR  | R1,R2        |
| Add Unnormalized, Short (c)    | AU       | 7E   | RX  | R1,D2(X2,B2) |
|                                |          |      |     |              |

c. Condition code is set.

n. New condition code is loaded.

p. Privileged instruction.

x. Extended precision floating-point,

### Floating-Point Instructions (Contd)

| • • •                               |          | OP   | FOR- |                |
|-------------------------------------|----------|------|------|----------------|
| NAME                                | MNEMONIC | CODE | MAT  | OPERANDS       |
| Compare, Long (c)                   | CDR      | 29   | RR   | R1,R2          |
| Compare, Long (c)                   | CD       | 69   | RX   | R1,D2(X2,B2)   |
| Compare, Short (c)                  | CER      | 39   | RR   | R1,R2          |
| Compare, Short (c)                  | CE       | 79   | RX   | R1,D2(X2,B2)   |
| Divide, Long                        | DDR      | 2D   | RR   | R1,R2          |
| Divide, Long                        | DD       | 6D   | RX   | R1,D2(X2,B2)   |
| Divide, Short                       | DER      | 3D   | RR   | R1,R2          |
| Divide, Short                       | DE       | 7D   | RX   | R1,D2(X2,B2)   |
| Halve, Long                         | HDR      | 24   | RR   | R1,R2          |
| Halve, Short                        | HER      | 34   | RR   | R1,R2          |
| Load and Test, Long (c)             | LTDR     | 22   | RR   | R1,R2          |
| Load and Test, Short (c)            | LTER     | 32   | RR   | R1,R2          |
| Load Complement, Long (c)           | LCDR     | 23   | RR   | R1,R2          |
| Load Complement, Short (c)          | LCER     | 33   | RR   | R1,R2          |
| Load, Long                          | LDR      | 28   | RR   | R1,R2          |
| Load, Long                          | LD       | 68   | RX   | R1, D2(X2, B2) |
| Load Negative, Long (c)             | LNDR     | 21   | RR   | R1,R2          |
| Load Negative, Short (c)            | LNER     | 31   | RR   | R1,R2          |
| Load Positive, Long (c)             | LPDR     | 20   | RR   | R1,R2          |
| Load Positive, Short (c)            | LPER     | 30   | RR   | R1,R2          |
| Load Rounded, Extended to Long (x)  | LRDR     | 25   | RR   | R1,R2          |
| Load Rounded, Long to Short (x)     | LRER     | 35   | RR   | R1,R2          |
| Load, Short                         | LER      | 38   | RR   | R1,R2          |
| Load, Short                         | LE       | 78   | RX   | R1,D2(X2,B2)   |
| Multiply, Extended (x)              | MXR      | 26   | RR   | R1,R2          |
| Multiply, Long                      | MDR      | 2C   | RR   | R1,R2          |
| Multiply, Long                      | MD       | 6C   | RX   | R1,D2(X2,B2)   |
| Multiply, Long/Extended (x)         | MXDR     | 27   | RR   | R1,R2          |
| Multiply, Long/Extended (x)         | MXD      | 67   | RX   | R1,D2(X2,B2)   |
| Multiply, Short                     | MER      | 3C   | RR   | R1,R2          |
| Multiply, Short                     | ME       | 7C   | RX   | R1,D2(X2,B2)   |
| Store, Long                         | STD      | 60   | RX   | R1,D2(X2,B2)   |
| Store, Short                        | STE      | 70   | RX   | R1,D2(X2,B2)   |
| Subtract Normalized, Extended (c,x) | SXR      | 37   | RR   | R1,R2          |
| Subtract Normalized, Long (c)       | SDR      | 2B   | RR   | R1,R2          |
| Subtract Normalized, Long (c)       | SD       | 6B   | RX   | R1,D2(X2,B2)   |
| Subtract Normalized, Short (c)      | SER      | 3B   | RR   | R1,R2          |
| Subtract Normalized, Short (c)      | SE       | 7B   | RX   | R1,D2(X2,B2)   |
| Subtract Unnormalized, Long (c)     | SWR      | 2F   | RR   | R1,R2          |
| Subtract Unnormalized, Long (c)     | SW       | 6F   | RX   | R1,D2(X2,B2)   |
| Subtract Unnormalized, Short (c)    | SUR      | 3F   | RR   | R1,R2          |
| Subtract Unnormalized, Short (c)    | su       | 7F   | RX   | R1,D2(X2,B2)   |

#### EXTENDED MNEMONIC INSTRUCTIONS<sup>†</sup>

| Use                                       | Extended Code*<br>(RX or RR)                                                                                               | Meaning                                                                                                    | Machine Instr.*<br>(RX or RR)                                                                                  |
|-------------------------------------------|----------------------------------------------------------------------------------------------------|----------------------------------------------------------------------------------------------------|----------------------------------------------------------------------------------------------------|
| General                                   | B or BR<br>NOP or NOPR                                                                                                    | Unconditional Branch<br>No Operation                                                                                                    | BC or BCR 15,<br>BC or BCR 0,                                                                                  |
| After<br>Compare<br>Instructions<br>(A:B) | BH or <i>BHR</i><br>BL or <i>BLR</i><br>BE or <i>BER</i><br>BNH or <i>BNHR</i><br>BNL or <i>BNLR</i><br>BNE or <i>BNER</i> | Branch on A High<br>Branch on A Low<br>Branch on A Equal B<br>Branch on A Not High<br>Branch on A Not Low<br>Branch on A Not Equal B         | BC or BCR 2,<br>BC or BCR 4,<br>BC or BCR 8,<br>BC or BCR 13,<br>BC or BCR 11,<br>BC or BCR 7,                 |
| After<br>Arithmetic<br>Instructions       | BO or BOR<br>BP or BPR<br>BM or BMR<br>BNP or BNPR<br>BNM or BNMR<br>BNZ or BNZR<br>BZ or BZR                              | Branch on Overflow<br>Branch on Plus<br>Branch on Minus<br>Branch on Not Plus<br>Branch on Not Minus<br>Branch on Not Zero<br>Branch on Zero | BC or BCR 1,<br>BC or BCR 2,<br>BC or BCR 4,<br>BC or BCR 13,<br>BC or BCR 11,<br>BC or BCR 7,<br>BC or BCR 8, |
| After Test<br>under Mask<br>Instruction   | BO or <i>BOR</i><br>BM or <i>BMR</i><br>BZ or <i>BZR</i><br>BNO or <i>BNOR</i>                                             | Branch if Ones<br>Branch if Mixed<br>Branch if Zeros<br>Branch if Not Ones                                                                   | BC or BCR 1,<br>BC or BCR 4,<br>BC or BCR 8,<br>BC or BCR 14,                                                  |

\*Second operand not shown; in all cases it is D2(X2,B2) for RX format or R2 for RR format, source: GC33-4010,

-

### EDIT AND EDMK PATTERN CHARACTERS (in hex)

| 20-digit selector        | 40—blank       | 5C-asterisk |
|--------------------------|----------------|-------------|
| 21-start of significance | 4B-period      | 6B-comma    |
| 22-field separator       | 5B-dollar sign | C3D9-CR     |

| CONDITION CODES                                                                                                    |              |                                                         |              |           |
|----------------------------------------------------------------------------------------------------|--------------|---------------------------------------------------------|--------------|-----------|
| Condition Code Setting                                                                                                    | 0            | 1                                                       | 2            | 3         |
| Mask Bit Value                                                                                                    | 8            | 4                                                       | 2            | 1         |
| General Instructions                                                                                                    |              |                                                         |              |           |
| Add, Add Halfword                                                                                                    | zero         | <zero< td=""><td>&gt;zero</td><td>overflow</td></zero<> | >zero        | overflow  |
| Add Logical                                                                                                    | zero;        | not zero,                                               | zero,        | not zero, |
|                                                                                                    | no carry     | no carry                                                | carry        | carry     |
| AND                                                                                                    | 28fQ         | not zero                                                |              | -         |
| Compare, Compare Halfword                                                                                                    | equal        | 1st op low                                              | 1st op high  | -         |
| Compare and Swap/Double                                                                                                    | equal        | not equal                                               | -            | -         |
| Compare Logical                                                                                                    | equal        | 1st op low                                              | 1st op high  | -         |
| Exclusive OH                                                                                                    | zero         | not zero                                                | -            | -         |
| Load and Test                                                                                                    | an zero      | Ist Dit one                                             | Ist Dit zero | -         |
| Load Complement                                                                                                    | 2010         | <2000                                                   | >zero        |           |
| Load Negative                                                                                                    | 2010         | <700                                                    | 2010         | Overnow   |
| Load Positive                                                                                                    | zero         | _                                                       | >zero.       | overflow  |
| Move Long                                                                                                    | count equal  | count low-                                              | count high   | overiao   |
| OR                                                                                                    | zero         | not zero                                                | -            | -         |
| Shift Left Double/Single                                                                                                    | zero         | <zero< td=""><td>&gt;zero</td><td>overflow</td></zero<> | >zero        | overflow  |
| Shift Right Double/Single                                                                                                    | zero         | <zero< td=""><td>&gt;zero</td><td>-</td></zero<>        | >zero        | -         |
| Store Clock                                                                                                    | set          | not set                                                 | error        | not oper  |
| Subtract, Subtract Halfword                                                                                                    | zero         | <zero< td=""><td>&gt;zero</td><td>overflow</td></zero<> | >zero        | overflow  |
| Subtract Logical                                                                                                    | -            | not zero,                                               | zero,        | not zero, |
| Torre and Cas                                                                                                    |              | no carry                                                | carry        | carry     |
| Test under Mask                                                                                                    | zero         | mixed                                                   | -            | -         |
| Translate and Test                                                                                                    | 2010         | incomplete                                              | -            | Unies     |
|                                                                                                    | 2010         | mcomprete                                               | complete     |           |
| Decimal Instructions                                                                                                    |              |                                                         |              |           |
| Add Decimal                                                                                                    | zero         | <zero< td=""><td>&gt;zero</td><td>overflow</td></zero<> | >zero        | overflow  |
| Compare Decimal                                                                                                    | equal        | 1st op low                                              | 1st op high  | -         |
| Edit, Edit and Mark                                                                                                    | zero         | <zero< td=""><td>&gt;zero</td><td>-</td></zero<>        | >zero        | -         |
| Shift and Hound Decimal                                                                                                    | zero         | <zero< td=""><td>&gt;zero</td><td>overflow</td></zero<> | >zero        | overflow  |
| Zero and Add                                                                                                    | zero         | < zero                                                  | >zero        | overflow  |
| Zero and Add                                                                                                    | 200          | 2010                                                    | 2010         | Overnow   |
| Floating-Point Instructions                                                                                                    |              |                                                         |              |           |
| Add Normalized                                                                                                    | zero         | <zero< td=""><td>&gt;zero</td><td>-</td></zero<>        | >zero        | -         |
| Add Unnormalized                                                                                                    | zero         | <zero< td=""><td>&gt;zero</td><td>-</td></zero<>        | >zero        | -         |
| Compare                                                                                                    | equal        | 1st op low                                              | 1st op high  | -         |
| Load and Test                                                                                                    | zero         | < zero                                                  | >zero        | -         |
| Load Monstiun                                                                                                    | 2010         | <2010                                                   | 22010        | -         |
| Load Regitive                                                                                                    | 2010         |                                                         | Stern        | _         |
| Subtract Normalized                                                                                                    | 2010         | <78m                                                    | >zero        | 2         |
| Subtract Uncormalized                                                                                                    | Zero         | <zero< td=""><td>&gt;zero</td><td>-</td></zero<>        | >zero        | -         |
| In the local day of the second second s |              |                                                         |              |           |
| Input/Output Instructions                                                                                                    |              |                                                         |              |           |
| Clear I/O                                                                                                    | no oper m    | CSW stored                                              | chan busy    | not oper  |
| Male Davias                                                                                                    | progress     |                                                         | abaanal      |           |
| Hait Device                                                                                                    | nterruption  | COM STORED                                              | working      | not oper  |
|                                                                                                    | interruption | CSW stored                                              | burst op     | not oper  |
| Hait 1/0                                                                                                    | needing      | CON SIGNED                                              | stooped      | not oper  |
| Start I/O SIOF                                                                                                    | successful   | CSW stored                                              | busy         | not oner  |
| Store Channel ID                                                                                                    | ID stored    | CSW stored                                              | busy         | not oper  |
| Test Channel                                                                                                    | available    | interruption                                            | burst mode   | not oper  |
|                                                                                                    |              | pending                                                 |              |           |
| Test I/O                                                                                                    | available    | CSW stored                                              | busy         | not oper  |
| System Control Instructions                                                                                                    |              |                                                         |              |           |
| Load Doni Address                                                                                                    | translation  | STentor                                                 | PT entry     | length    |
| LOOU TION MUUTOS                                                                                                    | available    | invalid                                                 | invalid      | violation |
| Reset Reference Bit                                                                                                    | B=0 C=0      | R=0. C=1                                                | R=1. C=0     | B=1. C=1  |
| Set Clock                                                                                                    | set          | secure                                                  | ,,           | not oper  |
| Signal Processor                                                                                                    | accepted     | stat stored                                             | busy         | not oper  |
|                                                                                                    |              |                                                         |              |           |

#### CNOP ALIGNMENT

|                   | DOUBLEWORD |          |      |          |          |      |      |
|-------------------|------------|----------|------|----------|----------|------|------|
| WORD              |            |          |      | WORD     |          |      |      |
| HALFWORD HALFWORD |            | HALFWORD |      | HALF     | HALFWORD |      |      |
| BYTE              | BYTE       | BYTE     | BYTE | BYTE     | BYTE     | BYTE | BYTE |
| <b>)</b><br>0,4   |            | 2.4      |      | <b>A</b> |          | 2,4  |      |
| 0,8               |            | 2,8      |      | 4,8      |          | 6,8  |      |

### ASSEMBLER INSTRUCTIONS<sup>†</sup>

| Function                             | Mnemonic                                                                                                   | Meaning                                                                                                    |
|--------------------------------------|----------------------------------------------------------------------------------------------------|----------------------------------------------------------------------------------------------------|
| Data definition                      | DC<br>DS<br>CCW                                                                                            | Define constant<br>Define storage<br>Define channel command word                                                                                                    |
| Program<br>sectioning<br>and linking | START<br>CSECT<br>DSECT<br>DXD*<br>CXD*<br>COM<br>ENTRY<br>EXTRN<br>WXTRN                                  | Start assembly<br>Identify control section<br>Identify dummy section<br>Define external dummy section<br>Cumulative length of external dummy section<br>Identify blank common control section<br>Identify entry-point symbol<br>Identify external symbol<br>Identify weak external symbol                                                                          |
| Base register                        | USING                                                                                                    | Use base address register                                                                                                    |
| Control of listings                  | TITLE<br>EJECT<br>SPACE<br>PRINT                                                                           | Identify assembly output<br>Start new page<br>Space listing<br>Print optional data                                                                                                    |
| Program Control                      | ICTL<br>ISEQ<br>PUNCH<br>REPRO<br>ORG<br>EQU<br>OPSYN*<br>POPY<br>LTORG<br>CNOP<br>COPY<br>END             | Input format control<br>Input sequence checking<br>Punch a card<br>Reproduce following card<br>Set location counter<br>Equate symbol<br>Equate operation code<br>Save current PRINT or USING status<br>Restore PRINT or USING status<br>Begin literal pool<br>Conditional no operation<br>Copy predefined source coding<br>End assembly                            |
| Macro definition                     | MACRO<br>MNOTE<br>MEXIT<br>MEND                                                                            | Macro definition header<br>Request for error message<br>Macro definition exit<br>Macro definition trailer                                                                                                    |
| Conditional<br>assembly              | ACTR<br>AGO<br>AIF<br>ANOP<br>GBLA<br>GBLB<br>GBLC<br>LCLA<br>LCLB<br>LCLB<br>LCLC<br>SETA<br>SETB<br>SETC | Conditional assembly loop counter<br>Unconditional branch<br>Assembly no operation<br>Define global SETA symbol<br>Define global SETA symbol<br>Define global SETC symbol<br>Define local SETC symbol<br>Define local SETB symbol<br>Define local SETB symbol<br>Set arithmetic variable symbol<br>Set arithmetic variable symbol<br>Set character variable symbol |

## SUMMARY OF CONSTANTS<sup>†</sup>

| TYPE | IMPLIED<br>Length,<br>Bytes | ALIGNMENT  | FORMAT                            | TRUNCA-<br>TION/<br>PADDING |
|------|-----------------------------|------------|-----------------------------------|-----------------------------|
| с    | -                           | byte       | characters                        | right                       |
| x    | -                           | byte       | hexadecimal digits                | left                        |
| в    | -                           | byte       | binary digits                     | left                        |
| F    | 4                           | word       | fixed-point binary                | left                        |
| н    | 2                           | halfword   | fixed-point binary                | left                        |
| E    | 4                           | word       | short floating-point              | right                       |
| D    | 8                           | doubleword | long floating-point               | right                       |
| L    | 16                          | doubleword | extended floating-point           | right                       |
| P    | -                           | byte       | packed decimal                    | left                        |
| z    | -                           | byte       | zoned decimal                     | left                        |
| A    | 4                           | word       | value of address                  | left                        |
| Y    | 2                           | halfword   | value of address                  | left                        |
| S    | 2                           | halfword   | address in base-displacement form | -                           |
| v    | 4                           | word       | externally defined address value  | left                        |
| Q*   | 4                           | word       | symbol naming a DXD or DSECT      | left                        |

+For OS/VS and DOS/VS; source: GC33-4010. +OS/VS only.

#### I/O COMMAND CODES

#### Standard Command Code Assignments (CCW bits 0-7)

| XXXX | 0000 | Invalid             | 1111 1101 | Write                |
|------|------|---------------------|-----------|----------------------|
| **** | 0100 | Sense               | 1111 1110 | Read                 |
| xxxx | 1000 | Transfer in Channel | 1111 9111 | Control              |
| ++++ | 1100 | Read Backward       | 0000 0011 | Control No Operation |
|      |      |                     |           |                      |

x-Bit ignored. TModifier bit for specific type of I/O device

#### CONSOLE PRINTERS

| Write, No Carrier Return         01           Write, Auto Carrier Return         09           Read Inquiry         0A | Sense<br>Audible Alarm | 04<br>08 |
|----------------------------------------------------------------------------------------------------|------------------------|----------|
|----------------------------------------------------------------------------------------------------|------------------------|----------|

| 3504, 3505 CARD READERS/3525 CARD PUNCH |           |     | Source: GA21-9124                                                                                                    |  |  |
|-----------------------------------------|-----------|-----|----------------------------------------------------------------------------------------------------|--|--|
| Command                                 | Binary    | Hex | Bit Meanings                                                                                                    |  |  |
| Sense                                   | 0000 0100 | 04  | SS Stacker                                                                                                    |  |  |
| Feed, Select Stacker                    | SS10 F011 |     | 00 1                                                                                                    |  |  |
| Read Only*                              | 11D0 F010 |     | 01/10 2                                                                                                    |  |  |
| Diagnostic Read                         | 1101 0010 | D2  | E Formet Mode                                                                                                    |  |  |
| Read, Feed, Select Stacker*             | SSD0 F010 |     | 0 Unformetted                                                                                                    |  |  |
| Write RCE Format*                       | 0001 0001 | 11  | 1 Formatted                                                                                                    |  |  |
| 3504, 3505 only                         |           |     | D Data Mode                                                                                                    |  |  |
| Write OMR Format <sup>†</sup>           | 0011 0001 | 31  | 0 1-EBCDIC                                                                                                    |  |  |
| 3525 only                               |           |     | 1 2-Card image                                                                                                    |  |  |
| Write, Feed, Select Stacker             | SSD0 0001 |     | L Line Position                                                                                                    |  |  |
| Print Line*                             | LLLL L101 |     | 5-bit binary value                                                                                                    |  |  |
|                                         |           | -   | the second second secon |  |  |

\*Special feature on 3525.

<sup>†</sup>Special feature,

#### PRINTERS: 3211/3811 (GA24-3543), 3203/IPA, 1403\*/2821 (GA24-3312)

|                    | After Write | Immed | Write without spacing          | 01 |
|--------------------|-------------|-------|--------------------------------|----|
| Space 1 Line       | 09          | 08    | Sense                          | 04 |
| Space 2 Lines      | 11          | 13    | Load UCSB without folding      | FB |
| Space 3 Lines      | 19          | 1B    | Fold <sup>†</sup>              | 43 |
| Skip to Channel 0  | t           | 83    | Unfold                         | 23 |
| Skip to Channel 1  | 89          | 8B    | Load UCSB and Fold (exc. 3211) | F3 |
| Skip to Channel 2  | 91          | 93    | UCS Gate Load (1403 only)      | E8 |
| Skip to Channel 3  | 99          | 9B    | Load FCB <sup>†</sup>          | 63 |
| Skip to Channel 4  | Al          | A3    | Block Data Check               | 73 |
| Skip to Channel 5  | A9          | AB    | Allow Data Check               | 7B |
| Skip to Channel 6  | B1          | B3    | Read PLB <sup>T</sup>          | 02 |
| Skip to Channel 7  | B9          | BB    | Read UCSB <sup>T</sup>         | 0A |
| Skip to Channel 8  | CI          | C3    | Read FCB <sup>†</sup>          | 12 |
| Skip to Channel 9  | C9          | CB    | Diag, Check Read (exc. 3203)   | 06 |
| Skip to Channel 1  | 0 D1        | D3    | Diagnostic Write <sup>T</sup>  | 05 |
| Skip to Channel 1  | 1 D9        | DB    | Raise Cover <sup>1</sup>       | 68 |
| Skip to Channel 1  | 2 E1        | E3    | Diagnostic Gate <sup>†</sup>   | 07 |
| omp to onemotion . |             |       | Diagnostic Read (1403 only)    | 02 |

\*UCS special feature; IPA diagnostics are model-dependent. <sup>†</sup>3211 only.

#### 3420/3803, 3410/3411 MAGNETIC TAPE

(\*\*Indicates 3420 only)

| See GA32-0020, -0021, -002 | 2 for specia | features and functions of specific      | models   |
|----------------------------|--------------|-----------------------------------------|----------|
|                            |              | Density Parity DC Tran                  | s Cmd    |
| Write                      | 01           | ( ( fon off                             | 13       |
| Read Forward               | 02           | odd _ off                               | 33       |
| Read Backward              | 0C           | 200                                     | 38       |
| Sense                      | 04           | ¥ off                                   | 23       |
| Sense Reserve**            | F4           | even off ( on                           | 28       |
| Sense Release**            | D4           |                                         | 62       |
| Request Track-in-Error     | 1B           |                                         | 12       |
| Loop Write-to-Read**       | 88           |                                         | 73       |
| Set Diagnose**             | 4B           | ( C C C C C C C C C C C C C C C C C C C | <b>6</b> |
| Rewind                     | 07           | 몸 even off < 이                          | 03       |
| Rewind Unload              | OF           | š (on                                   | 68       |
| Frase Gao                  | 17           | < on on                                 | 93       |
| Write Tape Mark            | 16           | odd off off                             | 83       |
| Rockrone Block             | 27           | 1800 Y L Lon                            | 88       |
| Backspace Diock            | 27           | even off ( off                          | A3       |
| Backspace File             | 25           | l l lon                                 | AB       |
| Forward Space Block        | 3/           |                                         |          |
| Forward Space File         | 3F           | Mode Set 2 (9-track), 800 bpi           | CB       |
| Data Security Erase **     | 97           | Mode Set 2 (9-track), 1600 bpi          | C3       |
| Diagnostic Mode Set **     | 0B           | Mode Set 2 (9-track), 6250 bpi*         | D3       |

### I/O COMMAND CODES (Contd)

#### DIRECT ACCESS STORAGE DEVICES:

#### 3330-3340 SERIES (GA26-1592, -1617, -1619, -1620); 2305/2835 (GA26-1589); 2314, 2319 (GA26-3599, -1606)

| C                 | ommand                          | MT Off   | MT On*      | Count               |
|-------------------|---------------------------------|----------|-------------|---------------------|
| Control           | Orient (c)                      | 28       |             | Nonzero             |
|                   | Recalibrate                     | 13       |             | Nonzero             |
|                   | Seek                            | 07       |             | 6                   |
|                   | Seek Cylinder                   | 08       |             | 6                   |
|                   | Seek Head                       | 18       | {           | 6                   |
|                   | Space Count                     | OF       |             | 3 (a): nonzero (d)  |
|                   | Set File Mask                   | 1F       |             | 1                   |
|                   | Set Sector (a f)                | 23       |             | 1                   |
|                   | Bestore (executes as a no-on)   | 17       |             | Nonzero             |
|                   | Vary Sensing (c)                | 27       |             | 1                   |
|                   | Diamortic Load (a)              | 53       |             | 1                   |
|                   | Diagnostic Write (a)            | 73       |             | 512                 |
| Search            | Home Address Equal              | 39       | RQ          | 4                   |
| 000.01            | Identifier Equal                | 31       | B1          | 5                   |
|                   | Identifier High                 | 51       | D1          | 5                   |
|                   | Identifier Fousi or High        | 71       | E1          | ŝ                   |
|                   | Key Fousi                       | 29       | ΔQ          | ĸ                   |
|                   | Key High                        | 40       | ~~~         | KI I                |
|                   | Key Fousi or High               | 69       | FO          | KI                  |
|                   | Key and Data Equal (d)          | 20       | AD.         | 5                   |
|                   | Key and Data High (d)           | 40       | ĉ           | Number              |
|                   | Key and Data Fo, or Hi (d)      | 60       | ED          | of huten            |
| <b>.</b>          |                                 | 00       |             | (including          |
| Continue          | Search Equal (b)                | 25       | AS          | (including          |
| Scan              | Search High (d)                 | 45       | 65          | in coarab           |
|                   | Search High or Equal (d)        | 65       | E5          | argumont            |
|                   | Set Compare (d)                 | 30       | 85          | argument            |
|                   | Set Compare (d)                 | /5       | 15          |                     |
| Devel             | No compare (d/                  | 1.0      | 00          | 2                   |
| Read              | Home Address                    | 12       | 9A<br>02    | 5                   |
|                   | Count                           | 12       | 92          | 2                   |
|                   | Record U                        | 10       | 30          | Number              |
|                   | Data                            | 00       | 00          | of bytes            |
|                   | Key and Data                    | UE I     | OE          | ( to be             |
|                   | Count, Key and Data             |          | 96          | transferred         |
|                   | IPL                             | 02       |             |                     |
|                   | Sector (a,t)                    | 22       |             |                     |
| Sense             | Sense I/O                       | 04       |             | 24 (a); 6 (d)       |
|                   | Read, Reset Buffered Log (b)    | A4       | }           | 24                  |
|                   | Read Buffered Log (c)           | 24       |             | 128                 |
|                   | Device Release (e)              | 94       |             | 24 (a); 6 (d)       |
|                   | Device Reserve (e)              | B4       |             | 24 (a); 6 (d)       |
|                   | Read Diagnostic Status 1 (a)    | 44       | 1           | 16 or 512           |
| Write             | Home Address                    | 19       |             | 5 (exc. 7 on 3340)  |
|                   | Record 0                        | 15       | i i         | 8+KL+DL of R0       |
|                   | Erase                           | 11       |             | 8+KL+DL             |
|                   | Count, Key and Data             | 1D       |             | 8+KL+DL             |
|                   | Special Count, Key and Data     | 01       |             | 8+KL+DL             |
|                   | Data                            | 05       |             | DL                  |
|                   | Key and Data                    | 00       |             | KL+DL               |
| * Code s          | ame as MT Off except as listed. | a. 2314  | 1, 2319 on  | ily.                |
| a. Except         | t 2314, 2319.                   | e. Strin | g switch o  | or 2-channel switch |
| . 3330-3<br>тапиа | reset on 3340.                  | 2314     | with 284    | A.                  |
| c. 2305/2         | 2835 only.                      | f. Spec  | ial feature | required on 3340.   |

### CODE TRANSLATION TABLE

|      |      | Instruction | Graphics and Con | trols    | 7-Track Tape | EBCDIC        | Dia an    |
|------|------|-------------|------------------|----------|--------------|---------------|-----------|
| Dec. | Hex  | (88)        | RCDIC ERCDIC(D   | ASCII    | BCDIC(2)     | Card Lode     | Binary    |
| 0    | 00   |             | NUL              | NUL      |              | 12-0-1-8-9    | 0000 0000 |
| 2    | 01   |             | STX              | STX      |              | 12-1-9        | 0000 0010 |
| 3    | 03   | 1           | ETX              | ETX      | 1            | 12-3-9        | 0000 0011 |
| 4    | 04   | SPM         | PF               | EOT      |              | 12-4-9        | 0000 0100 |
| 5    | 05   | BALR        | н                | ENQ      |              | 12-5-9        | 0000 0101 |
| 7    | 05   | BCR         | DFI              | REI      |              | 12-0-9        | 0000 0110 |
| 8    | 08   | SSK         |                  | BS       |              | 12-8-9        | 0000 1000 |
| 9    | 09   | ISK         |                  | HT       |              | 12-1-8-9      | 0000 1001 |
| 10   | 0A   | SVC         | SMM              | LF       |              | 12-2-8-9      | 0000 1010 |
| 12   | 00   |             | FF               | FF       |              | 12-3-8-9      | 0000 1011 |
| B    | OD   |             | CR               | CR       |              | 12-5-8-9      | 0000 1101 |
| 14   | Œ    | MVCL        | 50               | SO       |              | 12-6-8-9      | 0000 1110 |
| -15  | 0F   | CLCL        | SI<br>DIE        | SI       |              | 12-7-8-9      | 0000 1111 |
| 17   | 11   | LINR        | DC1              | DCI      |              | 11-1-9        | 0001 0001 |
| 18   | 12   | LTR         | DC2              | DC2      |              | 11-2-9        | 0001 0010 |
| 19   | 13   | LCR         | TM               | DC3      |              | 11-3-9        | 0001 0011 |
| 20   | 14   | NR          | RES              | DC4      |              | 11-4-9        | 0001 0100 |
| 21   | 16   | OR          | BS               | SYN      |              | 11-6-9        | 0001 0101 |
| 23   | 17   | XR          | IL IL            | ETB      |              | 11-7-9        | 0001 0111 |
| 24   | 18   | LR          | CAN              | CAN      | [            | 11-8-9        | 0001 1000 |
| 25   | 19   | CR          | EM               | EM       |              | 11-1-8-9      | 0001 1001 |
| 20   | 18   | SR          | cin              | ESC      |              | 11-2-6-9      | 0001 1010 |
| 28   | 10   | MR          | IFS              | FS       | <u> </u>     | 11-4-8-9      | 0001 1100 |
| 29   | 1D   | DR          | IGS              | GS       |              | 11-5-8-9      | 0001 1101 |
| 30   | E IE | ALR         | IRS              | RS       |              | 11-6-8-9      | 0001 1110 |
| 32   | 20   | LPDR        | 05               | SP       |              | 11-0-1-8-9    | 0010 0000 |
| 33   | 21   | LNDR        | 505              | 1 I      | 1            | 0-1-9         | 0010 0001 |
| 34   | 22   | LTDR        | FS               |          |              | 0-2-9         | 0010 0010 |
| 35   | 23   | LCDR        | PV D             | <u>.</u> |              | 0-3-9         | 0010 0011 |
| 37   | 25   | LRDR        | LF               |          | -            | 0-5-9         | 0010 0101 |
| 38   | 26   | MXR         | ETB              | 8        | 1            | 0-6-9         | 0010 0110 |
| 39   | 27   | MXDR        | ESC              |          |              | 0-7-9         | 0010 0111 |
| 40   | 28   | LOR         |                  | 1        |              | 0-8-9         | 0010 1000 |
| 42   | 24   | ADR         | SM               | -        |              | 0-2-8-9       | 0010 1010 |
| 43   | 28   | SDR         | CU2              | +        |              | 0-3-8-9       | 0010 1011 |
| 44   | 2C   | MDR         | 510              | ,        |              | 0-4-8-9       | 0010 1100 |
| 45   | 20   | AWP         | ENQ<br>ACK       | -        | 1            | 0-5-8-9       | 0010 1101 |
| 47   | 25   | SWR         | BEL              | i        | 1            | 0-7-8-9       | 0010 1111 |
| 48   | 30   | LFER        |                  | 0        |              | 12-11-0-1-8-9 | 0011 0000 |
| 49   | 31   | LNER        |                  | 1        |              | 1-9           | 0011 0001 |
| 50   | 32   | LIER        | SYN              | 3        |              | 3-9           | 0011 0010 |
| 52   | 34   | HER         | PN               | 4        |              | 4-9           | 0011 0100 |
| 53   | 35   | LRER        | RS               | 5        |              | 5-9           | 0011 0101 |
| 54   | 36   | AXR         | UC               | 6        |              | 6-9           | 0011 0110 |
| -22  | 38   | 5XK<br>LFR  | EUI              | 8        |              | 8-9           | 0011 1000 |
| 57   | 39   | CER         |                  | 9        |              | 1-8-9         | 0011 1001 |
| 58   | 3A   | AER         |                  | ;        |              | 2-8-9         | 0011 1010 |
| 59   | 38   | SER         | CU3              | <u>.</u> |              | 3-8-9         | 0011 1011 |
| 61   | 30   | NER         | NAK              |          |              | 5-8-9         | 0011 100  |
| 62   | X    | AUR         |                  | >        |              | 6-8-9         | 0011 1110 |
| 63   | Ж    | SUR         | SUB              | ?        | 1            | 7-8-9         | 0011 1111 |
|      |      |             |                  |          |              |               |           |

Two columns of EBCDIC graphics are shown. The first gives standard bit pattern assignments. The second shows the T-11 and TN text printing chains (120 graphics).
 Add C (check bit) for odd or even parity as needed, except as noted.
 For even parity use CA.

#### TWO-CHARACTER BSC DATA LINK CONTROLS

| EBCDIC    | ASCII                                                      |
|-----------|------------------------------------------------------------|
| DLE,X'70' | DLE,0                                                      |
| DLE,X'61' | DLE,1                                                      |
| DLE,X'6B' | DLE, ;                                                     |
| DLE,X'7C' | DLE,<                                                      |
|           | EBCDIC<br>DLE,X'70'<br>DLE,X'61'<br>DLE,X'6B'<br>DLE,X'7C' |

| υ         | DE         | I RANSLA            | TION          | 1.4         | BLE               | Conto           | 1)                       |                     |             |
|-----------|------------|---------------------|---------------|-------------|-------------------|-----------------|--------------------------|---------------------|-------------|
| Dec.      | Hex        | Instruction<br>(RX) | Grap<br>BCDIC | hics<br>EBC | and Cor<br>DIC(1) | atrois<br>ASCII | 7-Track Tape<br>BCDIC(2) | EBCDIC<br>Card Code | Binary      |
| 64        | 40         | STH                 |               | Sp          | Sp                | 6               | (3)                      | no punches          | 0100 0000   |
| 65        | 41         | LA                  | 1             |             |                   | A               |                          | 12-0-1-9            | 0100 0001   |
| 66        | 42         | STC                 |               |             |                   | B               |                          | 12-0-2-9            | 0100 0010   |
| 67        | 43         |                     | <u> </u>      |             |                   | <u>C</u>        |                          | 12-0-3-9            | 0100 0011   |
| 08<br>60  | 44         | EX<br>DAL           |               |             |                   | E E             |                          | 12-0-4-9            | 0100 0100   |
| 70        | 45         | BCT                 |               |             |                   | Ē               |                          | 12-0-5-9            | 0100 0101   |
| 71        | 47         | BC                  |               |             |                   | G               |                          | 12-0-7-9            | 0100 0111   |
| 72        | 48         | LH                  |               |             |                   | H               |                          | 12-0-8-9            | 0100 1000   |
| 73        | 49         | CH                  | l l           |             |                   | 1               |                          | 12-1-8              | 0100 1001   |
| 74        | 4A         | AH                  |               | ¢           | ¢                 | J               |                          | 12-2-8              | 0100 1010   |
| 75        | 4 <u>B</u> | SH                  | ÷             | ÷           | •                 | ĸ               | BA8 21                   | 12-3-8              | 0100 1011   |
| /0        | 40         | MH                  | д)<br>Г       | ~           | <                 | L               | BA84                     | 12-4-8              | 0100 1100   |
| 79        | 40         | CVD                 | Ļ             | <u>`</u>    | `+                | An<br>N         | B A 84 2                 | 12-5-8              | 0100 1101   |
| 79        | 4F         | I CVB               | 1             | i           | i.                | 0               | BA8421                   | 12-7-8              | 0100 1111   |
| 80        | 50         | ST                  | & +           | &           | &                 | P               | BA                       | 12                  | 0101 0000   |
| 81        | 51         |                     |               |             |                   | Q               |                          | 12-11-1-9           | 0101 0001   |
| 82        | 52         |                     |               |             |                   | R               |                          | 12-11-2-9           | 0101 0010   |
| 83        | 53         |                     |               |             |                   | S               |                          | 12-11-3-9           | 0101 0011   |
| 84        | 54         | N                   |               |             |                   | Ţ               |                          | 12-11-4-9           | 0101 0100   |
| 80        | 55         | CL.                 |               |             |                   | U               |                          | 12-11-5-9           | 0101 0101   |
| 80<br>97  | 57         | v<br>v              |               |             |                   | w               |                          | 12-11-7-9           | 0101 0110   |
| - 0/      | 58         | <u>^</u>            |               |             |                   | Y               |                          | 12-11-8-9           | 0101 1000   |
| 89        | 59         | Ċ                   | ĺ             |             |                   | Ŷ               |                          | 11-1-8              | 0101 1001   |
| 90        | 5A         | Ă.                  |               | 1           | 1                 | ż               |                          | 11-2-8              | 0101 1010   |
| 91        | 5B         | S                   | \$            | \$          | \$                | Ī               | B 8 21                   | 11-3-8              | 0101 1011   |
| 92        | 5C         | M                   | •             | •           | •                 | 1               | B 84                     | 11-4-8              | 0101 1100   |
| 93        | 5Ø         | D                   | ]             | )           | )                 | 3               | B 84 1                   | 11-5-8              | 0101 1101   |
| 94        | 5E         | AL                  |               | :           | ;                 | <b>-</b> ^      | B 842                    | 11-6-8              | 0101 1110   |
| 95        | *          | SL                  | Δ             |             | _                 |                 | B 8421                   | 11-7-8              | 0101 1111   |
| 90        | 60         | אט                  | -             | 7           | ī                 |                 | а т                      | 0-1                 | 0110 0000   |
| 9/        | 62         | :                   | '             | '           | '                 | a .             | A 1                      | 11-0-2-9            | 0110 0001   |
| 99        | 63         |                     |               |             |                   | c               |                          | 11-0-3-9            | 0110 0011   |
| 100       | 64         |                     |               |             |                   | d               |                          | 11-0-4-9            | 0110 0100   |
| 101       | 65         |                     |               |             |                   | e               |                          | 11-0-5-9            | 0110 0101   |
| 102       | 66         |                     |               |             |                   | f               |                          | 11-0-6-9            | 0110 0110   |
| 103       | 67         | MXD                 |               |             |                   | g               |                          | 11-0-7-9            | 0110 0111   |
| 104       | 68         | 10                  | 1             |             |                   | h               |                          | 11-0-8-9            | 0110 1000   |
| 105       | 69         | CU<br>AD            |               | ,           |                   | 1               |                          | 0-1-8               | 0110 1001   |
| 100       | 68         | AD<br>SD            |               | Ť.          |                   | 1               | A8 21                    | 0-3-8               | 0110 1010   |
| 108       | 60         | MD                  | 961           | %           | ÷.                | <del>i l</del>  | A 84                     | 0-4-8               | 0110 1100   |
| 109       | 6D         | DD                  | Ŷ             | _           | _                 | m               | A 84 1                   | 0-5-8               | 0110 1101   |
| 110       | 6E         | AW                  | ×             | >           | >                 | n               | A 842                    | 0-6-8               | 0110 1110   |
| 111       | 6F         | SW                  | **            | ?           | ?                 | 0               | A 8 4 2 1                | 0-7-8               | 0110 1111   |
| 112       | 70         | STE                 |               |             |                   | p               |                          | 12-11-0             | 0111 0000   |
| 113       | 71         |                     |               |             |                   | q               |                          | 12-11-0-1-9         | 0111 0001   |
| 114       | 72         |                     |               |             |                   | r               |                          | 12-11-0-2-9         | 0111 0010   |
| <u>15</u> | 13         |                     |               |             | _                 | s               |                          | 12-11-0-3-9         | 01110011    |
| 110       | 14         |                     |               |             |                   | ц.              |                          | 12-11-0-6-0         | 0111 0100   |
| 118       | 76         |                     |               |             |                   | u               |                          | 12-11-0-5-7         | 0111 0101   |
| 119       | 77         |                     |               |             |                   | w l             |                          | 12-11-0-7-0         | 0111 0111   |
| 120       | 78         | LE                  |               |             |                   | X               |                          | 12-11-0-8-0         | 0111 1000   |
| 121       | 79         | CE                  |               | •           |                   | Y :             |                          | 1-8                 | 0111 1001   |
| 122       | 7A         | AE                  | ť             | :           | :                 | ź               | A                        | 2-8                 | 0111 1010   |
| 123       | 7B         | SE                  | 4 ×           | ŧ           | +                 | 1               | 8 2 1                    | 3-8                 | 0111 1011   |
| 124       | 7C         | ME                  | 6,            | 0           | 6                 | 1               | 84                       | 4-8                 | 0111 1100   |
| 125       | 7D         | DE                  | :             | ·           | 1                 | }               | 84 1                     | 5-8                 | 0111 1101   |
| 126       | 7E         | AU                  | >             | :           | *                 | ~ !             | 842                      | 6-8                 | 0111 1110   |
| 127       | 111        | 50                  | V             |             |                   | ULL             | 8421                     | 1-8                 | : 0111 1111 |

### CODE TRANSLATION TABLE (Contd)

### CODE TRANSLATION TABLE (Contd)

|            |                  | instruct | tion .   | Graphics and Controls               | 7-Track Tape | EBCDIC      | Diserv    |
|------------|------------------|----------|----------|-------------------------------------|--------------|-------------|-----------|
| Dec.       | Hex              | and Fore | INT      | BUDIC EBUDICID ASCI                 | BUDICIZI     | Care Code   | Binary    |
| 128        | 80               | SSM      | -S       |                                     |              | 12-0-1-8    | 1000 0000 |
| 129        | 81               | A DOM    | - 6      | aa                                  |              | 12-0-1      | 1000 0001 |
| 131        | 92<br>93         | Diannos  | رد.<br>م |                                     |              | 12-0-2      | 1000 0010 |
| 132        | 84               | WRD      | Ĩ        | d d                                 | -            | 12-0-4      | 1000 0100 |
| 133        | 85               | RDD      | ייין     | e e                                 |              | 12-0-5      | 1000 0101 |
| 134        | 86               | 8XH      |          | - F - F                             |              | 12-0-6      | 1000 0110 |
| 멼          | 8/               | BXLE     |          | <u> </u>                            |              | 12-0-7      | 1000 0111 |
| 137        | 90<br>90         | SIL      |          | n n                                 |              | 12-0-0      | 1000 1000 |
| 138        | 8A               | SRA      |          |                                     |              | 12-0-2-8    | 1000 1010 |
| 139        | 8B               | SLA      | RS       | {                                   |              | 12-0-3-8    | 1000 1011 |
| 140        | 8C               | SRDL     |          | Ś                                   |              | 12-0-4-8    | 1000 1100 |
| M1         | 80               | SLOL     |          |                                     |              | 12-0-5-8    | 1000 1101 |
| 142        | 81.<br>91.       | SKDA     |          |                                     |              | 12-0-0-8    | 1000 1110 |
| 144        | 90               | STM      |          |                                     | 1            | 12-11-1-8   | 1001 0000 |
| <b>M</b> 5 | 91               | TM       | ĺ.,      | 11                                  |              | 12-11-1     | 1001 0001 |
| 146        | 92               | MVI .    | ויין     | k k                                 |              | 12-11-2     | 1001 0010 |
| 147        | 93               | TS       | -5       |                                     |              | 12-11-3     | 1001 0011 |
| 146        | 94               |          |          | m #                                 |              | 12-11-5     | 1001 0100 |
| 150        | 96               | 01       | SI       | 0 0                                 |              | 12-11-6     | 1001 0101 |
| 51         | 97               | xi       |          | p p                                 |              | 12-11-7     | 1001 0111 |
| 152        | 98               | LM       | -RS      | q q                                 |              | 12-11-8     | 1001 1000 |
| 153        | 99               |          |          | r r                                 | 1            | 12-11-9     | 1001 1001 |
| 154        | 9A<br>010        | ļ        |          |                                     | 1            | 12-11-2-8   | 1001 1010 |
| 156        | 90               | 510 51   | OF 1     | /                                   | +            | 12-11-3-8   | 1001 1011 |
| 157        | 9D               | TIO, CU  | RIO      | 1                                   | 1            | 12-11-5-8   | 1001 1101 |
| 158        | 9E               | HIO, HD  | vi       | s t                                 | i            | 12-11-6-8   | 1001 1110 |
| 159        | 9F               | TCH      |          |                                     | _            | 12-11-7-8   | 1001 1111 |
| 160        | AD               |          | 1        |                                     |              | 11-0-1-8    | 1010 0000 |
| 161        | 12               |          |          |                                     |              | 11-0-2      | 1010 0010 |
| 163        | A3               |          |          | 11                                  | 1            | 11-0-3      | 1010 0011 |
| 164        | M                |          |          | บบ                                  |              | 11-0-4      | 1010 0100 |
| 165        | A5               |          |          | V V                                 |              | 11-0-5      | 1010 0101 |
| 166        | A6               |          |          | W W                                 |              | 11-0-6      | 1010 0110 |
| 10/        | A/               |          |          | <u> </u>                            | +            | 11-0-7      | 1010 0111 |
| 169        | A9               |          |          | 7 2                                 |              | 11-0-9      | 1010 1000 |
| 170        | AA               |          |          |                                     |              | 11-0-2-8    | 1010 1010 |
| 171        | AB               |          |          | L                                   |              | 11-0-3-8    | 1010 1011 |
| 172        | AC               | STNSM    | sı       |                                     |              | 11-0-4-8    | 1010 1100 |
| 1/3        | AU               | SIGP     | )<br>-PS | ļ                                   | [            | 11-0-5-8    | 1010 1110 |
| 175        | AF               | MC       | -51      | -                                   |              | 11-0-7-8    | 1010 1110 |
| 176        | BO               |          |          | 0                                   | 1            | 12-11-0-1-8 | 1011 0000 |
| 177        | 81               | LRA      | -RX      | 1                                   |              | 12-11-0-1   | 1011 0001 |
| 178        | B2               | See belo | W        | 2                                   |              | 12-11-0-2   | 1011 0010 |
| 1/9        | B3<br>RA         | +        |          |                                     | +            | 12-11-0-3   | 1011 0011 |
| 181        | R5               |          |          | 5                                   |              | 12-11-0-4   | 1011 0100 |
| 182        | B6               | STOTL    | lac      | 6                                   | -            | 12-11-0-6   | 1011 0110 |
| 183        | 87               | LCTL     | ["       | 7                                   |              | 12-11-0-7   | 1011 0111 |
| 184        | B8               |          |          | 8                                   |              | 12-11-0-8   | 1011 1000 |
| 180        | 64               | CS 1     | 1        | ,                                   |              | 12-11-0-9   | 1011 1001 |
| 100        | RR               | CDS .    | RS       |                                     | 1            | 12-11-0-2-8 | 1011 1010 |
| 188        | BC               | 1        | •        |                                     | 1            | 12-11-0-4-8 | 1011 1100 |
| 189        | BD               | CLM      | 1        | ] ]                                 | 1            | 12-11-0-5-8 | 1011 1101 |
| 190        | BE               | STCM     | RS       | +                                   | }            | 12-11-0-6-8 | 1011 1110 |
| 191        | BF               | ICM      | J        |                                     | _            | 12-11-0-7-8 | 1011 1111 |
| 0          | p code           | (S forma | at)      |                                     |              |             |           |
|            | 3202 -           | STIDP    |          | B207 - STCKC B20D - P               | TLB          |             |           |
|            | 52U3 -<br>2204 - | STIDC    |          | B208-SPT B210-S<br>B200-STDT B211-C | 7X<br>7DY    |             |           |
|            | 3205             | STCK     |          | B20A - SPKA B212 - S                | TAP          |             |           |
| i          | 3206 -           | SCKC     |          | B20B - IPK B213 - R                 | RB           |             |           |

### CODE TRANSLATION TABLE (Contd)

|            |           | Instruction | Grap        | hics     | and Con  | trois | 7-Trac           | k Tape | EBCDIC<br>Card Code | Rinary    |
|------------|-----------|-------------|-------------|----------|----------|-------|------------------|--------|---------------------|-----------|
| Dec.       | Hex       | (22)        | BCDIC       | EBU      | DICID    | ASCII | BCDIG            | -      |                     | 2100.0000 |
| 192        | 00        |             | ?           | i        |          |       | BAS              | ź,     | 12-0                | 1100 0000 |
| 193        | 0         |             | R           | A<br>D   | Å.       |       | RA               | 2      | 12-2                | 1100 0010 |
| 195        | Cã.       |             | c           | č        | č        |       | BA               | 21     | 12-3                | 1100 0011 |
| 196        | C4        |             | D           | D        | D        |       | BA               | 4      | 12-4                | 1100 0100 |
| 197        | C5        |             | E           | Ε        | Ε        |       | BA 4             | 4 1    | 12-5                | 1100 0101 |
| 198        | C6        |             | F           | F        | F        |       | BA 4             | 42     | 12-6                | 1100 0110 |
| <u>199</u> | <u>C/</u> |             | G           | <u>6</u> | <u>6</u> |       | BA 4             | 421    | 12-7                | 1100 1000 |
| 200        | 69        |             |             | ï        | ï        |       | BA8              | 1      | 12-9                | 1100 1001 |
| 202        | ČÁ        |             | l .         | •        | •        |       |                  |        | 12-0-2-8-9          | 1100 1010 |
| 203        | CB        |             | l           |          |          |       |                  |        | 12-0-3-8-9          | 1100 1011 |
| 204        | CC        |             | 1           | ſ        |          |       |                  |        | 12-0-4-8-9          | 1100 1100 |
| 205        | CD        |             | i           | u        |          |       | :                |        | 12-0-5-8-9          | 1100 1101 |
| 200        |           |             | 1           | т        |          |       | 1                |        | 12-0-7-8-9          | 1100 1111 |
| 208        | DO        |             | !           | }        |          |       | 8 8              | 2      | 11-0                | 1101 0000 |
| 209        | D1        | MVN         | L I         | Ĵ        | J        |       | B                | 1      | 11-1                | 1101 0001 |
| 210        | D2        | MVC         | K           | K        | ĸ        |       | B                | 2      | 11-2                | 1101 0010 |
| 211        | D3        | MVZ         | 1           | L        | <u> </u> |       | 8                | 41     | 11-5                | 1101 0100 |
| 213        | 04        |             | : MA<br>- N | nn<br>N  | N        |       | B                | 4 1    | 11-5                | 1101 0101 |
| 214        | D6        | OC          | o           | ö        | ö        |       | в                | 42     | 11-6                | 1101 0110 |
| 215        | D7        | XC          | P           | P        | P        |       | B                | 421    | 11-7                | 1101 0111 |
| 216        | D8        |             | Q           | Q        | Q        |       | B 8              |        | 11-8                | 1101 1000 |
| 217        | D9        |             | R           | R        | R        |       | B 8              | 1      | 11-9                | 1101 1001 |
| 218        | DR        |             |             |          |          |       |                  |        | 12-11-2-6-7         | 1101 1010 |
| 220        | DC        | TR          |             |          |          |       | +                |        | 12-11-4-8-9         | 1101 1100 |
| 221        | DD        | TRT         | 1           |          |          |       |                  |        | 12-11-5-8-9         | 1101 1101 |
| 222        | DE        | ED          |             |          |          |       | 1                |        | 12-11-6-8-9         | 1101 1110 |
| 223        | DF        | EDMK        | -           |          |          |       | + . <del>.</del> | •      | 12-11-7-8-9         | 1101 1111 |
| 225        | EU        |             | Ŧ           | `        |          |       | 1 40             | 4      | 11-0-1-9            | 1110 0001 |
| 226        | F2        |             | s           | s        | s        |       | A                | 2      | 0-2                 | 1110 0010 |
| 227        | в         |             | т           | T        | Ť        |       | A                | 2.1    | 0-3                 | 1110 0011 |
| 228        | E4        |             | U           | U        | U        |       | A                | 4      | 0-4                 | 1110 0100 |
| 229        | B         |             | V.          | v        | ¥        |       | A .              | 4 1    | 64                  | 1110 0101 |
| 230        | 50        |             | Y           | Ŷ        | Y .      |       |                  | 42     | 0-0                 | 1110 0110 |
| 232        | E8        | +           | Ŷ           | Ŷ        | Ŷ        |       | A 8              | 79.4   | 0-8                 | 1110 1000 |
| 233        | E9        | į.          | z           | z        | z        |       | A 8              | 1      | 0-9                 | 1110 1001 |
| 234        | EA        | i i         |             |          |          |       |                  |        | 11-0-2-8-9          | 1110 1010 |
| 25         | EB        | ļ           | <u> </u>    |          |          |       |                  |        | 11-0-3-8-9          | 1110 1011 |
| 237        | FD        |             | 1           |          |          |       |                  |        | 11-0-5-8-9          | 1110 1100 |
| 238        | EE        |             |             |          |          |       | 1                |        | 11-0-6-8-9          | 1110 1110 |
| 239        | EF        |             |             |          |          |       |                  |        | 11-0-7-8-9          | 1110 1111 |
| 240        | FO        | SRP         | 0           | 0        | 0        |       | 8                | 2      | 0                   | 1111 0000 |
| 241        | F1        | MVO         | 1           | 1        | 1        |       | 1                | 1      | 1                   | 1111 0001 |
| 242        | 12        | PACK        | 2           | 2        | 2        |       | i.               | 21     | 2                   | 1111 0010 |
| 245        | FA        | UNTR        | 4           | á        | á        |       |                  | 4      | 4                   | 1111 0100 |
| 245        | F5        |             | 5           | 5        | 5        |       | 1                | 4 1    | 5                   | 1111 0101 |
| 246        | F6        |             | 6           | 6        | 6        |       | •                | 42     | 6                   | 1111 0110 |
| 247        | F7        | 74.0        | 7           | 7        | 7        |       |                  | 421    | 7                   | 1111 0111 |
| 246        | F8<br>50  | ZAP<br>CP   | ð           | 8        | 8        |       | : 8              | ,      | ŏ                   | 1111 1000 |
| 250        | FA        | AP          | ť           | i        | ,        |       | ٥                | 1      | 7                   | 1111 1001 |
| 251        | FB        | SP          |             |          |          |       | 1                |        | 12-11-0-3-8-9       | 1111 1011 |
| 252        | FC        | MP          | !           |          |          |       | *                |        | 12-11-0-4-8-9       | 1111 1100 |
| 253        | FD        | DP          |             |          |          |       |                  |        | 12-11-0-5-8-9       | 1111 1101 |
| 254        | FE        |             | 1           |          |          |       |                  |        | 12-11-0-6-8-9       | 1111 1110 |
| 25         | 1 #1      | L           | i           |          |          |       | ·                |        | 12-11-0-7-8-9       | 1111 1111 |

### ANSI-DEFINED PRINTER CONTROL CHARACTERS

### (A in RECFM field of DCB)

| Code  | Action before printing record |
|-------|-------------------------------|
| blank | Space 1 line                  |
| 0     | Space 2 lines                 |
| -     | Space 3 lines                 |
| +     | Suppress space                |
| 1     | Skip to line 1 on new page    |
|       |                               |

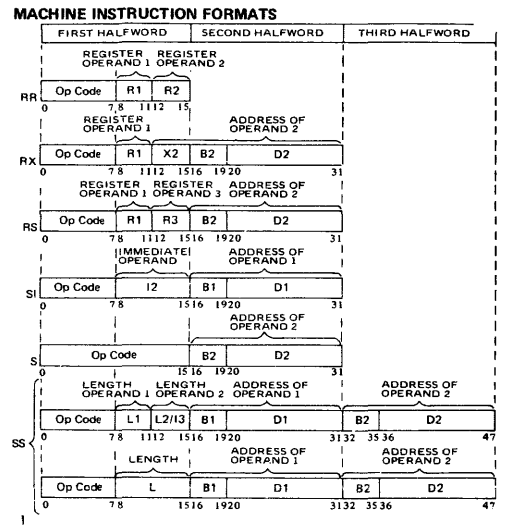

#### CONTROL REGISTERS

| CR | Bits  | Name of field                   | Associated with          | Init. |
|----|-------|---------------------------------|--------------------------|-------|
| 0  | 0     | Block-multiplex'g control       | Block-multiplex'g        | 0     |
|    | 1     | SSM suppression control         | SSM instruction          | 0     |
|    | 2     | TOD clock sync control          | Multiprocessing          | 0     |
|    | 8-9   | Page size control               | 1                        | 0     |
|    | 10    | Unassigned (must be zero)       | Dynamic addr. transl.    | 0     |
|    | 11-12 | Segment size control            | )                        | 0     |
|    | 16    | Malfunction alert mask          |                          | 0     |
|    | 17    | Emergency signal mask           | Multinensing             | 0     |
|    | 18    | External call mask              | Multiprocessing          | 0     |
|    | 19    | TOD clock sync check mask       | J                        | 0     |
|    | 20    | Clock comparator mask           | Clock comparator         | 0     |
|    | 21    | CPU timer mask                  | CPU timer                | 0     |
|    | 24    | Interval timer mask             | Interval timer           | 1     |
|    | 25    | Interrupt key mask              | Interrupt key            | 1     |
|    | 26    | External signal mask            | External signal          | 1     |
| 1  | 0-7   | Segment table length            | l =                      | 0     |
|    | 8-25  | Segment table address           | Dynamic addr. transi.    | ō     |
| 2  | 0-31  | Channel masks                   | Channels                 | 1     |
| 8  | 16-31 | Monitor masks                   | Monitoring               | 0     |
| 9  | 0     | Successful branching event mask |                          | 0     |
|    | 1     | Instruction fetching event mask |                          | 0     |
|    | 2     | Storage alteration event mask   | Program-event record'g   | Ó     |
|    | 3     | GR alteration event mask        |                          | 0     |
|    | 16-31 | PER general register masks      | )                        | 0     |
| 10 | 8-31  | PER starting address            | Program-event record'g   | 0     |
| 11 | 8-31  | PER ending address              | Program-event record'g   | 0     |
| 14 | 0     | Check-stop control              |                          | 1     |
|    | 1     | Synch. MCEL control             | Machine-check handling   | 1     |
|    | 2     | I/O extended logout control     | I/O extended logout      | 0     |
|    | 4     | Recovery report mask            |                          | 0     |
|    | 5     | Degradation report mask         |                          | 0     |
|    | 6     | Ext. damage report mask         | Marchine shart has dive  | 1     |
|    | 7     | Warning mask                    | / wachnie-check handling | 0     |
|    | 8     | Asynch, MCEL control            |                          | 0     |
|    | 9     | Asynch. fixed log control       |                          | 0     |
| 15 | 8-28  | MCEL address                    | Machine-check handling   | 512   |

#### PROGRAM STATUS WORD (BC Mode)

| Ch                  | Channel masks                      |         |      | E Protect'n CMV |      |                           |                              | Interruption code              |      |  |  |  |
|---------------------|------------------------------------|---------|------|-----------------|------|---------------------------|------------------------------|--------------------------------|------|--|--|--|
| 0                   |                                    |         | 617  | 8 1             | 1 12 | 15                        | 16                           | 23 <sup>1</sup> 24             | 31   |  |  |  |
| ILC                 | ILC CC Program Instruction address |         |      |                 |      |                           |                              |                                |      |  |  |  |
| 32                  | 34                                 | 36      | 39   | 40              |      | 47 48 55 56               |                              |                                |      |  |  |  |
| 0-5                 | i Cha                              | nnel O  | to ! | 5 masks         |      |                           |                              | 32-33 (ILC) Instruction length | code |  |  |  |
| 6 N                 | lask f                             | or cha  | nne  | l 6 and up      |      | 34-35 (CC) Condition code |                              |                                |      |  |  |  |
| 7 (1                | E) Ex                              | ternal  | ma   | sk              |      |                           | 36 Fixed-point overflow mask |                                |      |  |  |  |
| 12 (                | C=0)                               | Basic c | on   | trol mode       |      |                           | 37 Decimal overflow mask     |                                |      |  |  |  |
| 13 (1               | M (N                               | achine  | che  | eck mask        |      |                           | 38 Exponent underflow mask   |                                |      |  |  |  |
| 14 (W=1) Wait state |                                    |         |      |                 |      |                           | 39 Significance mask         |                                |      |  |  |  |

#### PROGRAM STATUS WORD (EC Mode)

15 (P=1) Problem state

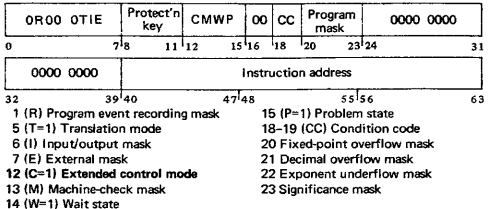

#### CHANNEL COMMAND WORD

| c  | Command  | d code   | 1          | Data address         |            |    |  |  |  |  |  |
|----|----------|----------|------------|----------------------|------------|----|--|--|--|--|--|
| 0  |          | 7        | 18         | 15 16                | 23 24      | 31 |  |  |  |  |  |
|    | Flags    | 00       |            | ΠΠΛ                  | Byte count |    |  |  |  |  |  |
| 32 |          | 37 38    | 40         | 47 48                | 55 56      | 63 |  |  |  |  |  |
| CD | bit 32   | (80) cau | ses use of | address portion of n | ext CCW.   |    |  |  |  |  |  |
| ~~ | 1 1 00 1 | 1.00     |            |                      |            |    |  |  |  |  |  |

CC-bit 33 (40) causes use of command code and data address of next CCW. SLI-bit 34 (20) causes suppression of possible incorrect length indication. Skip-bit 35 (10) suppresses transfer of information to main storage. PCI-bit 36 (08) causes a channel program controlled interruption. IDA-bit 37 (04) causes bits 8-31 of CCW to specify location of first IDAW.

#### **CHANNEL STATUS WORD (hex 40)**

| Key 0                                                                                                    | Key 0 L CC                                      |                                                                |                             |            | CCW address                                                                                                    |  |  |  |  |  |  |
|----------------------------------------------------------------------------------------------------|-------------------------------------------------|----------------------------------------------------------------|-----------------------------|------------|----------------------------------------------------------------------------------------------------|--|--|--|--|--|--|
| 0 3 4                                                                                                    | 3 4 5 6 7 8                                     |                                                                | 151                         | 6 23 24 31 |                                                                                                    |  |  |  |  |  |  |
| Unit st                                                                                                    | atus                                            | 5                                                              | Channel statu               | s          | Byte count                                                                                                    |  |  |  |  |  |  |
| 32                                                                                                    |                                                 | 39                                                             | 40                          | 47 4       | 8 55 56 63                                                                                                    |  |  |  |  |  |  |
| 5 Logout (<br>6-7 Defen<br>32 (80) Att<br>33 (40) Sta<br>34 (20) Con<br>35 (10) Bus<br>36 (08) Cha<br>37 (04) Dev<br>38 (02) Uni | enti<br>tus<br>ntro<br>y<br>nne<br>vice<br>t ch | ding<br>cond<br>ion<br>modi<br>l unit<br>el enc<br>end<br>neck | ition code<br>fier<br>: end |            | 40 (80) Program-controlled interruption<br>41 (40) Incorrect length<br>42 (20) Program check<br>43 (10) Protection check<br>43 (10) Protection check<br>44 (08) Channel data check<br>45 (04) Channel control check<br>45 (02) Interface control check<br>47 (01) Chalining check<br>48–53 Residual byte count for the |  |  |  |  |  |  |

#### PROGRAM INTERRUPTION CODES

| 0001 | Operation exception        | 000C | Exponent overflow excp         |
|------|----------------------------|------|--------------------------------|
| 0002 | Privileged operation excp  | 000D | Exponent underflow excp        |
| 0003 | Execute exception          | 000E | Significance exception         |
| 0004 | Protection exception       | 000F | Floating-point divide excp     |
| 0005 | Addressing exception       | 0010 | Segment translation excp       |
| 0006 | Specification exception    | 0011 | Page translation exception     |
| 0007 | Data exception             | 0012 | Translation specification excp |
| 8000 | Fixed-point overflow excp  | 0013 | Special operation exception    |
| 0009 | Fixed-point divide excp    | 0040 | Monitor event                  |
| 000A | Decimal overflow exception | 0080 | Program event (code may be     |
| 000B | Decimal divide exception   |      | combined with another code     |

### FIXED STORAGE LOCATIONS

| Area  | a,  | Hex  | EC   |                                                              |
|-------|-----|------|------|--------------------------------------------------------------|
| dec   |     | addr | only | Function                                                     |
| 0-    | 7   | 0    |      | Initial program loading PSW, restart new PSW                 |
| 8-    | 15  | 8    | 1    | Initial program loading CCW1, restart old PSW                |
| 16-   | 23  | 10   |      | Initial program loading CCW2                                 |
| 24-   | 31  | 18   |      | External old PSW                                             |
| 32-   | 39  | 20   |      | Supervisor Call old PSW                                      |
| 40-   | 47  | 28   |      | Program old PSW                                              |
| 48-   | 55  | 30   |      | Machine-check old PSW                                        |
| 56-   | 63  | 38   |      | Input/output old PSW                                         |
| 64-   | 71  | 40   |      | Channel status word (see diagram)                            |
| 72-   | 75  | 48   |      | Channel address word [0-3 key, 4-7 zeros, 8-31 CCW address]  |
| 80-   | 83  | 50   |      | Interval timer                                               |
| 88-   | 95  | 58   |      | External new PSW                                             |
| 96-1  | 103 | 60   |      | Supervisor Call new PSW                                      |
| 104-1 | 111 | 68   |      | Program new PSW                                              |
| 112-1 | 119 | 70   |      | Machine-check new PSW                                        |
| 120-1 | 127 | 78   |      | Input/output new PSW                                         |
| 132-1 | 133 | 84   |      | CPU address assoc'd with external interruption, or unchanged |
| 132-1 | 133 | 84   | x    | CPU address assoc'd with external interruption, or zeros     |
| 134-1 | 135 | 86   | X    | External interruption code                                   |
| 136-1 | 39  | 88   | X    | SVC interruption [0-12 zeros, 13-14 ILC, 15:0, 16-31 code]   |
| 140-1 | 43  | 8C   | X    | Program interrupt. [0-12 zeros, 13-14 ILC, 15:0, 16-31 code] |
| 144-1 | 47  | 90   | X    | Translation exception address (0-7 zeros, 8-31 address)      |
| 148-1 | 49  | 94   |      | Monitor class [0-7 zeros, 8-15 class number]                 |
| 150-1 | 151 | 96   | X    | PER interruption code [0-3 code, 4-15 zeros]                 |
| 152-1 | 155 | 98   | X    | PER address [0-7 zeros, 8-31 address]                        |
| 156-1 | 159 | 90   |      | Monitor code [0-7 zeros, 8-31 monitor code]                  |
| 168-1 | 171 | A8   |      | Channel ID [0-3 type, 4-15 model, 16-31 max. IOEL length]    |
| 172-1 | 175 | AC   |      | I/O extended logout address [0-7 unused, 8-31 address]       |
| 176-1 | 79  | BO   |      | Limited channel logout (see diagram)                         |
| 185-1 | 187 | B9   | X    | I/O address [0-7 zeros, 8-23 address]                        |
| 216-2 | 223 | 08   | 1    | CPU timer save area                                          |
| 224-3 | 231 | E0   | 1    | Clock comparator save area                                   |
| 232-2 | 239 | E8   |      | Machine-check interruption code (see diagram)                |
| 248-2 | 251 | F8   |      | Failing processor storage address [0-7 zeros, 8-31 address]  |
| 252-2 | 255 | FC   |      | Region code*                                                 |
| 256-3 | 351 | 100  |      | Fixed logout area*                                           |
| 352-3 | 383 | 160  | 1    | Floating-point register save area                            |
| 384-4 | 447 | 180  | 1    | General register save area                                   |
| 448-9 | 511 | 100  |      | Control register save area                                   |
| 512†  |     | 200  | 1    | CPU extended logout area (size varies)                       |

\*May vary among models; see system library manuals for specific model. \*Location may be changed by programming (bits 8-28 of CR 15 specify address).

#### LIMITED CHANNEL LOGOUT (hex 80)

| 6  | SCU id Detect S        |            |     | Source |                     | 0     | 00    | Field    | Π     | 00    | A     | Seq.    |      |         |
|----|------------------------|------------|-----|--------|---------------------|-------|-------|----------|-------|-------|-------|---------|------|---------|
| 5  | 1 3                    | 4 7        | 7   | 8      | 12                  | 13    | 15    | 16       |       | 23    | 24    | 26      | 28   | 29 31   |
| 4  | CPU                    | •          | •   | 12     | C                   | ontr  | oi u  | nit      | 1     | 24-25 | Тур   | e of t  | em   | ination |
| 5  | i Chann                | el         |     | 16     | In                  | terf  | ace   | address  | ;     | - 00  | Inter | face    | dis  | connect |
| €  | 6 Main storage control |            |     |        | 17-18 Reserved (00) |       |       |          | )     | 01    | Stop  | , stac  | kο   | r norma |
| 7  | Main s                 | torage     |     | 19     | Se                  | que   | псе   | code     |       | 10    | Sele  | ctive ( | rese | rt      |
| ŧ  | CPU                    | -          |     | 20     | U                   | nit s | statu | IS       |       | 11    | Syst  | em re   | set  |         |
| ş  | Chann                  | el ·       |     | 21     | Cr                  | nd.   | add   | r. and I | (ey 2 | 28(A) | 1/0   | error   | ale  | nt      |
| 10 | Main s                 | torage con | ntr | rol 22 | Ċ                   | hanı  | nel a | ddress   |       | 29-31 | Sequ  | ence    | 00   | de      |
| 11 | Main s                 | torage     |     | 23     | D                   | evic  | e ad  | dress    |       |       |       |         |      |         |

#### MACHINE-CHECK INTERRUPTION CODE (hex E8)

| MC conditions        | 000    | . 00    | Time   | Stg.<br>error | ,   | 0                        | Validity indicators     |    |  |
|----------------------|--------|---------|--------|---------------|-----|--------------------------|-------------------------|----|--|
| 0                    | 8 9    | 13      | 14     | 16            | 18  | 19                       | 20                      | 31 |  |
| 0000 0000            | 0000   | 8       | Val.   |               |     |                          | MCEL length             |    |  |
| 32 39                | 940    | 45      | 46     | 148           |     |                          | 55156                   | 63 |  |
| 0 System damage      | 14     | Backe   | d-up   |               |     |                          | 24 Failing stg. address |    |  |
| 1 Instr. proc'g dama | age 15 | Delaye  | d      |               |     |                          | 25 Region code          |    |  |
| 2 System recovery    | 16     | Uncor   | recte  | d             |     | 27 Floating-pt registers |                         |    |  |
| 3 Timer damage       | 17     | Correc  | ted    |               |     | 28 General registers     |                         |    |  |
| 4 Timing facil, dam  | aqe 18 | Key u   | ncorr  | ected         |     | 29 Control registers     |                         |    |  |
| 5 External damage    | 20     | PSW b   | its 12 | 2-15          |     |                          | 30 CPU ext'd logout     |    |  |
| 6 Not assigned (0)   | 21     | PSW n   | nasks  | and k         | ev  | 31 Storage logical       |                         |    |  |
| 7 Degradation        | 22     | Prog. r | mask   | and C         | ċ   | 46 CPU timer             |                         |    |  |
| 8 Warning            | 23     | Instru  | ction  | addre         | 255 | 47 Clock comparator      |                         |    |  |
## DYNAMIC ADDRESS TRANSLATION

VIRTUAL (LOGICAL) ADDRESS FORMAT

| Commont Cine | Pogo Cino |          | Segment Index | Page Index | Bute Index |
|--------------|-----------|----------|---------------|------------|------------|
| Segment Size | Fage Size | Г Bite Л | 8.15          | 16.19      | 20 - 31    |
| 64K          | 2K        | 0-7      | 8 - 15        | 16 - 20    | 21 - 31    |
| 1M           | 4K        | are      | 8 - 11        | 12 - 19    | 20 - 31    |
| 1M           | 2K        | ignored  | 8 - 11        | 12 - 20    | 21 - 31    |

| PT | length  | 0000*  |     | Page table ac        | idress 00*               | 1    |
|----|---------|--------|-----|----------------------|--------------------------|------|
| 0  | 3       | 4      | 7   | 8                    | 28 29                    | 3    |
| ٠N | ormaily | zeros: | ign | ored on some models. | 31 (I) Segment-invalid b | oit. |

| FAGE TABLE ENTRY         | -+e.1       | FAGE TABLE ENTITY (2)    | ~           |
|--------------------------|-------------|--------------------------|-------------|
| Page address             | 1 00        | Page address             | 10          |
| 0                        | 11 12 13 15 | 0                        | 12 13 14 15 |
| 12 (I) Page-invalid bit. |             | 13 (I) Page-invalid bit. |             |

#### HEXADECIMAL AND DECIMAL CONVERSION

From hex: locate each hex digit in its corresponding column position and note the decimal equivalents. Add these to obtain the decimal value.

From decimal: (1) locate the largest decimal value in the table that will fit into the decimal number to be converted, and (2) note its hex equivalent and hex column position. (3) Find the decimal remainder. Repeat the process on this and subsequent remainders.

Note: Decimal, hexadecimal, (and binary) equivalents of all numbers from 0 to 255 are listed on panels 9 ~ 12.

|      | HEXADECIMAL COLUMNS |     |         |     |         |     |       |     |       |     |       |
|------|---------------------|-----|---------|-----|---------|-----|-------|-----|-------|-----|-------|
|      | 6                   |     | 5       |     | 4       |     | 3     |     | 2     |     | 1     |
| HEX  | = DEC               | HE  | ( = DEC | HE) | ( = DEC | HEX | = DEC | HEX | = DEC | HEX | = DEC |
| Ö    | 0                   | 0   | 0       | 0   | 0       | 0   | 0     | 0   | 0     | 0   | 0     |
| 1    | 1,048,576           | 11  | 65,536  | 11  | 4,096   | 1   | 256   | 1   | 16    | 1   | 1     |
| 2    | 2,097,152           | 2   | 131,072 | 2   | 8,192   | 2   | 512   | 2   | 32    | 2   | 2     |
| 3    | 3,145,728           | 3   | 196,608 | 3   | 12,288  | 3   | 768   | 3   | 48    | 3   | 3     |
| 4    | 4,194,304           | 4   | 262,144 | 4   | 16,384  | 4   | 1,024 | 4   | 64    | 4   | 4     |
| 5    | 5,242,880           | 5   | 327,680 | 5   | 20,480  | 5   | 1,280 | 5   | 80    | 5   | 5     |
| 6    | 6,291,456           | 6   | 393,216 | 6   | 24,576  | 6   | 1,536 | 6   | 96    | 6   | 6     |
| 7    | 7,340,032           | 7   | 458,752 | 7   | 28,672  | 7   | 1,792 | 7   | 112   | 7   | 7     |
| 8    | 8,388,608           | 8   | 524,288 | 8   | 32,768  | 8   | 2,048 | 8   | 128   | 8   | 8     |
| 9    | 9,437,184           | 9   | 589,824 | 9   | 36,864  | 9   | 2,304 | 9   | 144   | 9   | 9     |
| A    | 10,485,760          | A   | 655,360 | A   | 40,960  | Α   | 2,560 | A   | 160   | A   | 10    |
| в    | 11,534,336          | в   | 720,896 | в   | 45,056  | в   | 2,816 | в   | 176   | в   | 11    |
| C C  | 12,582,912          | l c | 786,432 | I C | 49,152  | С   | 3,072 | l c | 192   | c   | 12    |
| l D  | 13,631,488          | D   | 851,968 | D   | 53,248  | D   | 3,328 | D   | 208   | D   | 13    |
| E    | 14,680,064          | E   | 917,504 | E   | 57,344  | E   | 3,584 | E   | 224   | İΕ  | 14    |
| F    | 15,728,640          | F   | 983,040 | F   | 61,440  | F   | 3,840 | F   | 240   | F   | 15    |
|      | 0123                |     | 4567    |     | 0123    | 4   | 567   | 0   | 123   | 4 5 | 67    |
| BYTE |                     |     |         |     | BY      |     | BYTE  |     |       |     |       |

#### POWERS OF 2

POWERS OF 16

| 2 <sup>n</sup> | n  | 2 <sup>0</sup> = 16 <sup>0</sup>   | 16 <sup>n</sup>           | n  |
|----------------|----|------------------------------------|---------------------------|----|
| 256            | 8  | 2 <sup>4</sup> = 16 <sup>1</sup>   | 1                         | 0  |
| 512            | 9  | 2 <sup>8</sup> = 16 <sup>2</sup>   | 16                        | 1  |
| 1 0 2 4        | 10 | 2 <sup>12</sup> = 16 <sup>3</sup>  | 256                       | 2  |
| 2 048          | 11 | 216 = 164                          | 4 096                     | 3  |
| 4 096          | 12 | 220 = 165                          | 65 536                    | 4  |
| 8 192          | 13 | 224 = 166                          | 1 048 576                 | 5  |
| 16 384         | 14 | 228 - 167                          | 16 777 216                | 6  |
| 32 768         | 15 | 220 - 10                           | 268 435 456               | 7  |
| 65 536         | 16 | 232 = 160                          | 4 294 967 296             | 8  |
| 131 072        | 17 | 250 = 165                          | 68 719 476 736            | 9  |
| 262 144        | 18 | $2^{40} = 16^{10}$                 | 1 099 511 627 776         | 10 |
| 524 288        | 19 | 2 <sup>44</sup> = 16 <sup>11</sup> | 17 592 186 044 416        | 11 |
| 1 048 576      | 20 | 2 <sup>48</sup> = 16 <sup>12</sup> | 281 474 976 710 656       | 12 |
| 2 097 152      | 21 | 2 <sup>52</sup> = 16 <sup>13</sup> | 4 503 599 627 370 496     | 13 |
| 4 194 304      | 22 | 256 = 1614                         | 72 057 594 037 927 936    | 14 |
| 8 388 608      | 23 | 260 = 1615                         | 1 152 921 504 606 846 976 | 15 |
| 16 777 216     | 24 | 2 - 10                             | 1 102 021 004 000 040 070 |    |

# Section 3 Contents

| Section | 3: CPU I  | Иa  | nu  | ıal | F  | 'n  | òc  | ed  | luı | re | 5.  |    |    |    |    |   |     |    |   |   |  |   |  |  |   | <br>  |  |  |     |   | 3   | 1 |
|---------|-----------|-----|-----|-----|----|-----|-----|-----|-----|----|-----|----|----|----|----|---|-----|----|---|---|--|---|--|--|---|-------|--|--|-----|---|-----|---|
| Fur     | ctional C | hai | rac | cte | ri | ist | ic  | s ( | of  | N  | laı | nu | ıa | 10 | Co | n | tre | ۶ŀ | s |   |  |   |  |  |   | <br>  |  |  |     |   | 3   | 1 |
| CPL     | J Manual  | P   | ro  | ce  | d١ | un  | es  | fe  | or  |    |     |    |    |    |    |   |     |    |   |   |  |   |  |  |   |       |  |  |     |   |     |   |
|         | Mod 115   |     |     |     |    |     |     |     |     |    |     |    |    |    |    |   |     |    |   |   |  |   |  |  |   | <br>  |  |  |     |   | 3   | 3 |
|         | Mod 125   |     |     |     |    |     |     |     |     |    |     |    |    |    |    |   |     |    |   |   |  |   |  |  |   | <br>  |  |  |     |   | 3   | з |
|         | Mod 135   |     |     |     |    |     |     |     |     |    |     |    |    |    |    |   |     |    |   | • |  |   |  |  |   | <br>  |  |  |     |   | 3   | 6 |
|         | Mod 145   |     |     |     |    |     |     |     |     |    |     |    |    |    |    | • |     |    |   |   |  |   |  |  |   | <br>  |  |  | •   |   | з.  | 8 |
|         | Mod 155   |     |     |     |    |     | • • |     |     |    | • • |    |    |    |    | • |     |    |   |   |  |   |  |  |   | <br>  |  |  |     |   | 3-1 | 1 |
|         | Mod 158   |     |     |     |    |     | • • |     |     |    |     |    |    |    |    |   |     |    |   |   |  | • |  |  | • | <br>  |  |  | •   | : | 3-1 | 3 |
|         | Mod 165   |     |     |     |    |     | • • |     |     |    |     |    |    |    |    |   |     |    |   |   |  |   |  |  | • | <br>  |  |  |     | : | 3-1 | 5 |
|         | Mod 168   |     |     |     |    |     | • • |     |     |    | • • |    |    |    |    |   |     |    |   |   |  |   |  |  | • | <br>  |  |  | •   | : | 3-1 | 8 |
|         | Mod 195   |     |     |     |    | •   | • • |     |     |    | • • |    |    |    |    | • |     |    |   | • |  |   |  |  | • | <br>• |  |  | • • | : | 3-2 | 2 |
|         |           |     |     |     |    |     |     |     |     |    |     |    |    |    |    |   |     |    |   |   |  |   |  |  |   |       |  |  |     |   |     |   |

## Functional Characteristics of Manual Controls

Source: GA22-7000 IBM System/370 Principles of Operation

The manual controls provided on the System/370 system console vary according to model. This list defines the functions of S/370 manual controls generally.

| POWER-ON pushbutton           | Starts a power-on sequence. Lights up red, light turns white after 30 seconds. Clear system reset occurs. System enters manual stop condition.                                                                                                    |
|-------------------------------|----------------------------------------------------------------------------------------------------|
| POWER-OFF key                 | Initiates a power-off sequence when the power-on key is lighted white or red.                                                                                                    |
| START key                     | Starts instruction execution. Effective only if CPU is in stopped state.                                                                                                    |
| STOP key                      | Puts CPU in stopped state.                                                                                                    |
| RESTART key                   | Initiates restart interruption. Effective in both operat-<br>ing and stopped states.                                                                                                    |
| EMERGENCY PULL switch         | Turns off all power beyond the power-entry terminal<br>on every unit that is part of the system or can be<br>switched onto the system.                                                                                                    |
| IMPL controls                 | Model dependent. Used for initial microprogram load-<br>ing.                                                                                                    |
| LOAD key                      | Loads an IPL program.                                                                                                    |
| LOAD indicator                | Goes on when the LOAD key is pressed, goes off when the IPL chain is broken.                                                                                                    |
| LOAD UNIT-ADDRESS controls    | Tells the system where to get the IPL program when you push the LOAD key.                                                                                                    |
| TOD CLOCK key                 | Must be in ENABLE position to set clock.                                                                                                    |
| DISPLAY and ENTER<br>controls | Control of these functions on some models is on the<br>system control panel; on other models, by use of<br>console devices. CPU must first be placed in stopped<br>state. Using these controls, you can display and enter<br>information in main storage, in the general, floating-<br>point, and control registers, the PSW, and the keys in<br>storage. |
| ADDRESS COMPARE switch        | Stops the CPU when it reaches any address you select<br>in advance. Settings can be changed without disrupting<br>CPU operations other than the stop.                                                                                                    |
| INTERRUPT key                 | Interrupts program execution by causing an external<br>interruption. Interrupt is taken when CPU is in opera-<br>ting state, otherwise it remains pending.                                                                                                    |
| SYSTEM RESET key              | Interrupts instruction processing and resets the CPU, channels, storage units and other CPU's.                                                                                                    |
| ENABLE SYSTEM-CLEAR<br>key    | In conjunction with SYSTEM RESET key, resets the<br>CPU, channels, -on-line nonshared control units, and<br>I/O devices; and, in most models, clears registers to<br>zeros. In conjunction with LOAD key, does the same<br>except you must re-IPL.                                                                                                    |
| RATE CONTROL                  | Sets the rate the CPU will operate at: PROCESS rate,<br>normal speed; INSTRUCTION STEP rate, one whole<br>instruction per push of the START key. Set when<br>CPU is in stopped state. TEST indicator lights when<br>RATE CONTROL is not set to PROCESS.                                                                                                   |

| TEST indicator                   | Goes on when a manual control is not in its normal position or when a maintenance function is being performed for the CPU, channels, or storage.                                                                   |
|----------------------------------|----------------------------------------------------------------------------------------------------|
| STORE-STATUS key                 | Initiates store-status function. Function initiated on<br>some models by pushbutton, on others by use of a<br>special keyboard mnemonic or by CRT-menu set-<br>etion. Effective only when CPU is in stopped state. |
| MANUAL indicator                 | Goes on when CPU is in stopped state.                                                                                                    |
| WAIT indicator                   | Goes on when the CPU is in the wait state.                                                                                                    |
| CHECK-STOP indicator             | Goes on when the CPU is in the check-stop state. A CPU reset will turn it off.                                                                                                    |
| THERMAL/CB POWER-CHECK indicator | Goes on when a thermal condition or a circuit-breaker trip, or both, are detected in the CPU complex. Turned off from CE power control panel.                                                                      |
| SYSTEM indicator                 | Goes on when the CPU cluster meter or customer-<br>engineer meter is running.                                                                                                    |

## System/370 Model 115 and Model 125

### Sources: GA33-1510 System/370 Model 115 Functional Characteristics GA33-1509 System/370 Model 125 Procedures

#### Power-On Procedure

DANGER: Before switching on power, ensure that no person is exposed to risk and that all equipment covers are shut.

- 1. Ensure system diskette is inserted in console file.
- 2. Press POWER ON. Red light comes on.
- IMPL is automatic if diskette is loaded as described in step 1. If not, wait 30 seconds for white light on POWER ON before IMPLing.

#### Power-Off Procedure

Before removing power:

- 1. Issue any special commands your operating system requires.
- 2. Unload tape units and disk drives.
- 3. Perform 'save usage counters' if needed.
- Press POWER OFF. The Power-On key turns from white to red, then goes out.

#### To IMPL

- 1. Place Control diskette in the 33FD.
- Press IMPL key. This loads all microprograms from the console file into subprocessors which have loadable control storages. A malfunction in the console file causes the File Check light to turn on.
- 3. During IMPL, 'IMPL IN PROGRESS' appears on the video screen.
- 'SUCCESSFULLY LOADED' appears when loading is finished. The next message, 'PROGRAM LOAD', is the signal to begin the IPL procedure.

#### To IPL for First Time after Power-On

- Key in specifications as soon as PROGRAM LOAD is displayed on line 13 of the screen.
- 2. Press ENTER.

NOTE: If message 'IPL ERROR' or 'EC PSW ERR' appears on line 13 of the screen, reload with correct program. Press ENTER.

- Proceed with usual operating procedures. Check for normal states across entire system.
- 4. Assign devices and start running jobs.

#### To Re-IPL

- In order to get the PROGRAM LOAD display, press MODE SEL, key in L, and press ENTER. Specifications from the last IPL will be displayed.
- If the specifications are to remain the same, press ENTER. If not, make changes and press ENTER.
- Proceed with usual operating procedures. Check for normal states across entire system.
- 4. Assign devices and start running jobs.

## System/370 Model 115 and Model 125 (cont'd)

#### To Display Registers, PSW, and Main Storage

 Select ALTER/DISPLAY by keying A in the MODE SELECTION display and pressing ENTER.

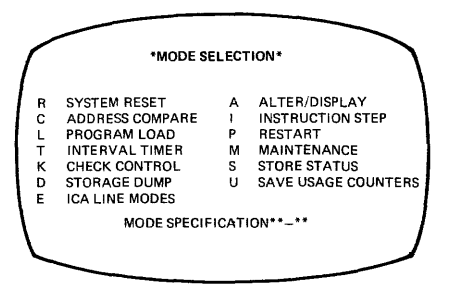

2. Select the desired display from those listed on the ALTER/DISPLAY frame.

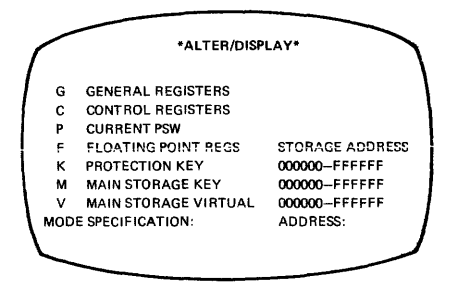

- Key in the selector character: G for General-Purpose Register, P for Current PSW, etc. With Main Storage and Protection Key you must also key in the address.
- 4. Press ENTER.

#### To Alter Registers, PSW, and Main Storage

- To change one or more of the digits in the display, move the cursor under the first digit to be changed.
- 2. Key in the new data. The new data appears on the line under the old data.
- Before ENTER is pressed you can still change your input by using the cursor keys and entering the changes in the usual way.
- 4. Press ENTER. The new data replaces the old on the screen.
  - NOTE: If INVALID CHARACTER appears on the screen, you entered a wrong character (either a nonhexadecimal or a nonbinary). The cursor marks the first invalid character. Key in the correct information and press ENTER.

#### Procedure after an Alter/Display

- 1. Press MODE SEL to get the ALTER/DISPLAY frame again; or
- 2. Press MODE SEL twice to get the MODE SELECTION frame; or
- Press CNCL key to return the screen to the operating system and the START key to resume processing.

## System/370 Model 115 and Model 125 (cont'd)

To Stop on Main Storage Address

- 1. Press MODE SEL. This brings the main set of modes to the screen.
- Key in C on the MODE SELECT display to display ADDRESS COMPARE.
   Press ENTER.
- ADDRESS COMPARE shows 3 columns: Action, Compare Type, and Storage Address.
- Key in S (stop) for Action; D (data store) for Compare Type, and search address (6-digit hex number). The machine will stop at that address.

#### To Clear Main Storage

Clear Reset is used normally only by the CE, but may be used by the operator if a machine error is suspected.

- 1. Press MODE SEL.
- 2. Key in RC.
- 3. Press ENTER.

This clears all of main storage, the registers, and PSW. All timers except TOD clock are reset. The channels and CPU are reset and control registers are initialized.

When 'RESET COMPLETE' appears on the screen,

- Press the CNCL and START keys to release the screen to the operating system and resume processing.
- 5. Continue operating.

### Source: GC38-0005 System/370 Model 135 Procedures

#### Power-On Procedure

DANGER: Before switching on power, ensure that no person is exposed to risk and that all equipment covers are shut.

- Ensure that console file contains IMPL disk (green label) and console file cover is properly closed.
- 2. Press POWER ON, and wait two minutes.
- 3. Press LAMP TEST to check lamps.
- 4. System is ready when POWER ON white light is on.

#### **Power-Off Procedure**

- 1. Preparatory to turning power off:
  - a. Unload all disk and tape drives.
  - Open or disengage the print unit release lever on all printers using print train cartridges.
- 2. Depress the POWER OFF pushbutton.

#### To IMPL

CAUTION: Do not ready any I/O devices during IMPL.

- Ensure that switches are set to normal positions, console file contains IMPL disk (green label), and console-printer keyboard is ready.
- 2. Press START CONSOLE FILE. Light changes from red to white to off.
- Wait for IMPL REQD indicator to go off and the MAN indicator to turn on before IPLing.

#### To IPL

- Ensure that IMPL REQD indicator is off, switches are set to normal positions, and MAN indicator is on.
- 2. Load and make ready the IPL input device.
- Select IPL input device address on rotary switches C through E (LOAD UNIT ADDRESS).
- 4. Press LOAD.
- Begin operating system procedures. Check for normal status of entire system before running jobs.
- 6. Assign devices and start running jobs.

To Display Registers, PSW, and Main Storage

- 1. Press STOP and wait until MAN indicator comes on.
- Press ALTER/DISPLAY at console-printer keyboard and wait until PROCEED light comes on.
- Type 2-character mnemonic (D plus appropriate second letter) and hex address. No address is necessary after P (PSW) and T (Store Status).

| Mnemonic |         | Euroction/Storage Type  | Address Range     |                      |
|----------|---------|-------------------------|-------------------|----------------------|
| Alter    | Display | Tunction/otorage Type   | (Model Dependent) |                      |
| AM       | DM      | Main storage            | 000000-07FFFF     | Use the number of    |
| +        | DS      | Control storage         | 0000-DFFE*        | digits indicated. If |
| AG       | DG      | General register        | 0-F               | necessary, com-      |
| AF       | DF      | Floating-point register | 0,2,4,6           | plete the correct    |
| AP       | DP      | Program status word     | None              | number of digits     |
| AC       | DC      | Control register        | 0-F               | by inserting zeros   |
| AK       | DK      | Storage key             | 000000-07FFFF     | as appropriate       |
| AR       | DR      | Transmission rate 11    | 1-8 (line number) |                      |
| AV       | DV      | Virtual storage **      | 000000-FFFFFF     |                      |
| ST       |         | Store status            | None              |                      |

#### ALTER/DISPLAY CHART

- 4. After contents are displayed, press END at console-printer keyboard.
- 5. To resume operations, press START.

#### To Alter Registers, PSW, and Main Storage

- 1. Press STOP and wait until MAN indicator comes on.
- Press ALTER/DISPLAY at console-printer keyboard and wait until the PROCEED light comes on.
- Select a 2-character mnemonic (A plus appropriate second letter) from the Alter/Display Mnemonics chart, and type the mnemonic and hex address.
- 4. Enter new characters in positions occupied by characters to be replaced. Reach required positions by repeating characters. In the case of the current PSW, retype up to and including the new bits desired, and press RETURN. It is unnecessary to retype the remaining bits.
- 5. Press END at console-printer keyboard.
- 6. Press START to resume operations.

#### To Stop on Main Storage Address

- 1. Press STOP.
- 2. Set STORAGE SELECT to MAIN STORAGE.
- 3. Set INTERVAL TIMER switch to DISABLE (if required).
- 4. Set STORAGE ADDRESS rotary switches A through E to desired address.
- 5. Set COMPARE ADDRESS to ANY.
- 6. Set appropriate ADDRESS COMPARE CONTROL switch to STOP.
- 7. Press START.

To resume normal processing after CPU stops at the desired address:

- 1. Set ADDRESS COMPARE to ANY, ADDRESS COMPARE CONTROL to SYNC/NORMAL,
  - NORMAL INTERVAL TIMER to NORMAL (if required).
- 2. Press START.

#### To Clear Main Storage

The need for this procedure is indicated by a message at the console-printer keyboard or by an unexplained CPU wait state (WAIT indicator on).

- 1. Press and hold in ENABLE SYSTEM CLEAR.
- 2. Press SYSTEM RESET (once only).
- 3. Release ENABLE SYSTEM CLEAR.
- 4. Perform IPL procedure.
- 5. Continue normal processing.

#### Hard Stop Option

- The hardstop indicator (white light) comes on whenever the CPU stops. CPU hardware errors are recorded in a logout area of main storage by the CPU. If the software does not create an Environmental Data Recording Set (ERDS), run the SEREP (stand-alone) program to obtain a printout of the latest error information. Keep the EREP or SEREP printouts because they are useful to the CE.
- On advice of the CE you may then set the CHECK CONTROL switch to CONDITIONAL HARD STOP and operate the CPU.

#### Source GC38-0015 System/370 Model 145 Operating Procedures

#### Power-On Procedure

DANGER: Before switching on power, ensure that no person is exposed to risk and that all equipment covers are shut.

- 1. Insert \*370 microprogram disk in console file and close cover.
- 2. Press the POWER ON key.
- 3. IMPL is automatic if:
  - a. Rotary switches are in their normal processing positions,
  - b. the ADDRESS COMPARE CONTROL switch is set to SYNC/NORM,
  - c. \*370 microprogram disk is mounted in the console file,
  - console printer has paper and is ready to print the IMPL GO-NO GO-COMPLETE message.

This ends the Power-On procedure for MOD 145-No Feature Installed. For MOD 145 with CTCA or ISC feature, continue with steps specified under that feature.

Mod 145--Channel-to-Channel Adapter (CTCA) Feature Installed

- 4. Wait for I/O INFC DSBLD indicator to turn on.
- Move the I/O INTERFACE switch to the ENABLE position. The adapter is available to the program when the I/O INFC DSBLD indicator turns off.

Mod 145-Integrated Storage Control (ISC) Feature Installed

- 4. Wait for the IMPL REQD indicator to turn off.
- Move the I/O INTERFACE A and B switches to the ON position. The ISC is available to the program when the I/O INTES DSBLD indicator turns off.

#### **Power-Off Procedure**

- 1. Preparatory to turning power off:
  - a. Unload all disk and tape drives.
  - Open or disengage the print unit release lever on all printers using print train cartridges.
- 2. Continue with steps applicable to your system.

Mod 145--No Features Installed

- 3. Press the STOP key.
- Press the POWER-OFF key. NOTE: Do not turn power back on for at least ten seconds.

Mod 145--Channel-to-Channel Adapter (CTCA) Feature Installed

- Inform the operator of the other system that the channel to channel adapter is to be removed from use.
- 4. Move the I/O INTERFACE switch to the DISABLE position.
- 5. Wait for the I/O INFC DSBLD indicator to turn on.
- Press the POWER OFF key. NOTE: Do not turn power back on for at least ten seconds.

Mod 145--Integrated Storage Control (ISC) Feature Installed

- Inform the operator of the other system that the ISC feature is to be removed from use (if applicable).
- 4. Move the I/O INTERFACE A and B switches to the OFF position.
- 5. Wait for the I/O INTFS DSBLD indicator to turn on.
- Press the POWER OFF key. NOTE: Do not turn power back on for at least ten seconds.

#### To IMPL

- Ensure that forms are inserted in the console printer and the \*370 microprogram disk is mounted in the console file.
- Set all rotary switches to their normal operating position. Ensure that the ADDRESS COMPARE CONTROL toggle switch is set to SYNC/NORM.
- If power is not on, press POWER-ON key. IMPL occurs automatically. If power is on, press START CONSOLE FILE key to initiate the IMPL.
- The IMPL REQD and CF POWER ON indicators turn on. The START CONSOLE key turns red, then white, as the console file starts reading.
- The console file powers off automatically when control storage is loaded, and the CF POWER ON indicator and START CONSOLE FILE key light turn off.

The System Reset routine executes, the IMPL REQD indicator turns off, and the CPU enters the soft-stop state (MAN indicator on). IMPL operation takes approximately 35 seconds.

#### To iPL

- 1. Load and ready the System Resident (SYSRES) device.
- Dial the address of the IPL device into LOAD UNIT ADDRESS switches FGH.
- Press the LOAD key. After an automatic system reset, the IPL operation starts and the LOAD indicator turns on.
- When the IPL is complete, the LOAD indicator turns off and the system either executes the program or enters the soft-stop state, awaiting your action.

#### Loading the Secondary Nucleus (OS)

- 1. Place the program to the desired I/O device and make that device ready.
- 2. Set the three LOAD UNIT ADDRESS switches to the SYSRES address.
- 3. Set RATE switch to INSTRUCTION STEP.
- 4. Press LOAD button. Load light comes on and system goes into manual state.
- Press Alter/Display Mode on PR-KB. Enter in location X'08' the EBCDIC character to be appended by IEANUCO. The two hex digits may range from F2 to F9 (determined by last character of nucleus name).
- 6. Set RATE switch to PROCESS.
- 7. Press START.

#### To Display Registers, PSW, and Main Storage

Display operations can be performed from the PR-KB.

- Press the STOP key or set the RATE switch to either INSTRUCTION STEP or SINGLE CYCLE HARD STOP.
- 2. Press the ALTER/DISPLAY key.
- Wait for both ALTER/DISPLAY MODE and PROCEED indicators to turn on.
- Select from the Alter/DISPLAY chart below the appropriate 2-character mnemonic, and type the mnemonic and address of the information to be displayed.
- When zeros are typed to the left of the address, a new line operation is started automatically. When zeros are not inserted, the RETURN key must be pressed.
- To continue program processing after the display operation is completed, return the RATE switch to PROCESS and press the Start key.

| STORAGE<br>AREA            | ALTER<br>MNEMONIC | DISPLAY<br>MNEMONIC | ADDRESS<br>RANGE |
|----------------------------|-------------------|---------------------|------------------|
| MAIN STORAGE               | АМ                | DM                  | 000000-0FFFFF*   |
| STORAGE KEY                | AK                | DK                  | 000000-0FFFFF*   |
| CONTROL REGISTER           | AC                | DC                  | 0-F              |
| GENERAL                    | AG                | DG                  | 0-F              |
| REGISTER                   | 1.5               | 52                  | 01               |
| FLOATING-POINT<br>REGISTER | AF                | DF                  | 0,2,4,6          |
| CURRENT PSW                | AP                | DP                  | None required    |
| STORE STATUS               | NONE              | ST                  | None required    |
| VIRTUAL STORAGE            | AV                | DV                  | 000000-FFFFFF    |
| *The upper boundary is mov | able and depends  |                     |                  |

#### Alter/Display Chart

upon the capacity of main storage.

#### To Alter Registers, PSW, and Main Storage

- Alter operations can be performed from the PR-KB. Press the STOP key or set the RATE switch to either INSTRUCTION STEP or SINGLE CYCLE HARD STOP.
- 2. Press the ALTER/DISPLAY key,
- Wait for both the ALTER/DISPLAY MODE and PROCEED indicators to turn on.
- Select the appropriate 2-character mnemonic from the Alter/Display chart and type the mnemonic and address of the information to be altered.
- 5. Enter data, using the space bar to skip over positions not being altered. The data in the skipped-over positions remains unchanged and prints out each time the space bar is operated.
- To end the alter operation, press the ALTER/DISPLAY key or the END key.
- To resume program processing, return the RATE switch to PROCESS and press the START key.

#### To Stop on Main Storage Address

- 1. Press STOP key. MAN indicator comes on.
- 2. Set STORAGE SELECT switch to MAIN STORAGE position.
- 3. Set main storage address in STORAGE SELECT rotary switches CDEFGH.
- Set ADDRESS COMPARE to ANY. NOTE: To guarantee a match on instruction addresses, the I-COUNTER position (real or logical) must be used
- 5. Set ADDRESS COMPARE CONTROL toggle switch to STOP.
- 6. Press START key.

#### TO Clear Main Storage

- 1. Hold the ENABLE SYSTEM CLEAR key in the operated position.
- 2. Press the SYSTEM RESET or LOAD key.
- 3. Release the ENABLE SYSTEM CLEAR key.

#### Hard Stop Option

On getting a red light error and at the suggestion of service personnel:

- Set CHECK CONTROL switch to STOP AFTER LOG. The LOG PRES indicator comes on after an error occurs and the machine stops.
- 2. IPL the SEREP deck and save printout for CE.
- 3. Press SYSTEM RESET and begin operating.
- 4. Should second error occur, call CE.

#### Source: GA22-6966 System/370 Model 155 Operating Procedures

#### Power-On Procedure

DANGER: Before switching on power, ensure that no person is exposed to risk and that all equipment covers are shut.

 Press the POWER-ON key. The key backlights red when pressed and turns white when the power-on sequence is complete.

#### Power-Off Procedure

- 1. Preparatory to turning power off:
  - a. Unload all disk and tape drives.
  - Open or disengage the print release lever on all printers that use print train cartridges.
- 2. Press the CPU STOP key.
- Press the POWER-OFF key. This removes power from the CPU and online I/O units.

#### To IPL

- 1. Load and ready the IPL device.
- 2. Dial the address of the IPL device into LOAD UNIT switches FGH.
- 3. Press the LOAD key. The LOAD indicator turns on.
- 4. When IPL is complete, the LOAD indicator turns off and the system either executes the program or enters the soft-stop state, awaiting operator action.

#### Loading a Secondary Nucleus (OS)

After step 2 above.

- 1. Set RATE mode switch to INSN STEP.
- 2. Press the LOAD key.
- Alter storage location 08 to the two hex digits designating the secondary nucleus. The two hex digits may range from F2 to F9 (determined by last character of nucleus name).
- 4. Set RATE switch to PROCESS.
- 5. Press START key.

To Display Registers, PSW, and Main Storage

Display operations are performed through the PR-KB.

- 1. Press the CPU STOP key (machine in manual state).
- 2. Press the ALTER/DISPLAY key.
- 3. Wait for both ALT/DISP MODE and PROCEED to turn on.
- Select the 2-character mnemonic (D plus the appropriate second letter) from the Alter/Display chart, and type the mnemonic and the address of the information to be displayed.
- When you type zeros to the left of the address, the operation is started automatically. If you do not type zeros, press the RETURN key to start display.
- Data is printed starting at the address specified and continues until the ALTER/DISPLAY or END key is pressed.

NOTE: For Alter/Display of general-purpose and floating-point registers, a wraparound is performed (F to 0 for GP registers and 6 to 0 for floating-point registers).

 Press ALTER/DISPLAY key for the PR-KB to remain in alter/display mode (ALT/DISP MODE indicator stays on), or press the END key to terminate alter/display mode.

#### ALTER/DISPLAY CHART

| STORAGE<br>AREA             | ALTER<br>MNEMONIC | DISPLAY<br>MNEMONIC | ADDRESS<br>RANGE |
|-----------------------------|-------------------|---------------------|------------------|
| MAIN STORAGE                | АМ                | DM                  | 000000-FFFFFF    |
| GENERAL-PURPOSE<br>REGISTER | AG -              | DG                  | 0-F              |
| FLOATING-POINT<br>REGISTER  | AF                | DF                  | 0,2,4,6          |
| CURRENT PSW                 | AP                | DP                  | NONE REQUIRED    |
| CONTROL REGISTERS           | AC                | DC                  | 0-F              |

#### To Alter Registers, PSW, and Main Storage

- 1. Press the CPU STOP key (machine in manual state).
- 2. Press the ALTER/DISPLAY key.
- 3. Wait for both ALT/DISP MODE and PROCEED to turn on.
- Select the 2-character m/emonic (A plus the appropriate second letter) from the Alter/Display chart, and type the mnemonic and the address of the information to be altered.
- Enter data, using the space bar to skip over positions not being altered. The data in the skipped-over positions remains unchanged and prints out each time the space bar is operated.
- To end the aiter operation, press the ALTER/DISPLAY key or END key. If you press the ALTER/DISPLAY key, the PR-KB remains in alter/display mode. If you press the END key, alter/display mode is terminated.

#### To Stop on Main Storage Address

- 1. Press the STOP key (machine in manual state).
- 2. Set STORAGE SELECT switch to MAIN.
- 3. Set ADDRESS COMPARE switch to ANY.
- 4. Set the address of the desired storage address in console switches CDEFGH.
- 5. Set the ADDRESS COMPARE (SAR) toggle switch to STOP.
- 6. Press the START key.

#### To Clear Storage

- 1. Hold down the ENABLE SYSTEM CLEAR key.
- Press the SYSTEM RESET or LOAD key. All of main storage including the storage protect keys will be cleared to zeros.

#### Hard Stop Option

The HARD STOP switch is used with operating systems that do not have the retry facilities inherent in Model 155 hardware. At this setting, the machine stops when parity/machine checks occur. After a hardstop, the operator should return CHECK CONTROL to PROCESS, run the SEREP program, and save the results for the CE.

Source: GC38-0025 System/370 Model 158 Operating Procedures

#### Power-On Procedure

DANGER: Before switching on power, ensure that no person is exposed to risk and that all equipment covers are shut.

- 1. Insert the IMPL diskette in the console file. Carefully close cover.
- Press the POWER ON pushbutton. This button lights red, then white upon completion of the power-on sequence. An IMPL is automatically initiated.

#### Power-Off Procedure

- 1. Preparatory to turning power off:
  - a. Unload all disk and tape drives.
  - Open or disengage the print release lever on all printers that use print train cartridges.
- Press the POWER OFF pushbutton to initiate the power-off sequence. The contents of main storage are not preserved.

#### To IMPL

- Press IMPL pushbutton. This causes the initial microprogram load of the display console and CPU reloadable control stores to occur. During IMPL, the message 'IMPL IN PROCESS' is displayed.
- On completion of IMPL the configuration frame appears. The system is IMPLed in display mode. If PR-KB mode is desired, or timer options, select them on this frame.
- Exit from the configuration frame by selecting MANUAL with the light pen or by pressing MODE SEL on the keyboard.

#### To IPL

- Enter load unit address and select 4 under O-OPERATOR FUNCTIONS or key in letter O and 4, followed by letter "L" and 3-digit address.
- Select X-EXECUTE OPERATOR FUNCTION or key in X. Upon completion of a successful IPL the program frame appears.
- 3. Respond to system messages that appear on the screen.
- 4. Set time and date.

#### Loading a Secondary Nucleus (OS)

Follow the procedure shown for the Mod 155, using either the PR-KB or the light pen.

#### To Display Registers, PSW, and Main Storage

- 1. Press STOP key.
- 2. Press MODE SEL to display manual frame.
- 3. Select '3 ALTER/DISPLAY' under FRAME CONTROL or key in F3.
- 4. Select D under FUNCTION on the ALTER/DISPLAY frame, or key in D.
- 5. Select or key in the letter of the facility to be displayed.
- 6. Key in address-none necessary for general registers and PSW.
- Press ENTER. The contents of the facility selected will be displayed in the center of the screen.

e.

#### To Alter Registers, PSW, and Main Storage

- If the system is in Alter/Display mode, press CANCEL key. This will reinitialize Alter/Display. If the system is in Program mode, (a) press STOP key; (b) press MODE SEL to display Manual frame; select '3 ALTER/ DISPLAY' or key in F3.
- 2. Select A under FUNCTION on the ALTER/DISPLAY frame, or key in A.
- 3. Select or key in the letter of the facility to be altered.
- 4. Key in address and PSW.
- Alter data. As the data is entered, the digit appears under the old value and the cursor is spaced forward.
- 6. To store altered data, select the ENTER function by use of the light pen or press ENTER key. If data to be altered is on the top line, the ENTER function must be selected prior to the New Line function, otherwise the data remains unaltered.
- After altering data, press MODE SEL once to return to manual frame; twice to return to program frame.

#### To Stop on Main Storage Address

- 1. Press MODE SEL to display manual frame.
- Select 1 ANY and 5 STOP under S-SAR COM SEL (REAL), or key in S1 and S5.
- 3. Key in E and address of main storage.
- 4. Press ENTER key.

#### To Clear Main Storage

- Select O-6 SYS RESET CLEAR under O-OPERATOR FUNCTIONS, or key in, letter O-6.
- 2. Press ENTER key.

#### Hard Stop Option

After a hardstop:

- 1. Return CHECK CONTROL to PROCESS.
- 2. Select SERVICE frame.
- 3. Select INDEX frame.
- 4. Select EXTERNAL DIAGNOSTIC frame.
- 5. Be sure "N" diskette is inserted in IGAR2.
- 6. Load "N" disk.
- PROGRAM frame will be displayed after "N" disk load. Make entries per questions asked.
- 8. Save the results for the CE.

In hardstop mode, the CPU clocks are stopped by any error that causes a machine trap. If CE advises running in hard stop mode, start the clocks. This will cause the system to run as if it were in PROCESS mode.

Source: GA22-6969 System/370 Model 165 Operating Procedures

#### Power-On Procedure

- · Check doors, feeds, cards and/or paper.
- · Check tapes, disks, and two-channel switch, if applicable.
- · Check coolant and MG power, if applicable.
  - 1. Press POWER ON (turns red).
  - 2. Wait; POWER ON turns white.
  - 3. If manual light does not turn on, check CONSL FILE light. If on:
    - a. Set RSDT/NONRSDT to RSDT.
      - b. Set FILE SECTION SELECT to 0.
      - c. Press LOAD MD.
  - 4. If manual light is on, check I/O.
    - a. 2250-Press POWER ON (backlight).
    - b. Disks--Set ENABLE and START.
    - c. 2701-Set to ENABLE.

#### Power-Off Procedure

- 1. Issue WRITELOG and HALT commands.
- 2. Press STOP to turn manual light on.
- 3. Perform two-channel switch procedure, if applicable.
- Check tapes; press RESET and LOAD REWIND. After rewind, press UNLOAD and RESET.
- 5. Check disks; switch to STOP.
- 6. Press POWER OFF (backlight off).
- 7. Check coolant and MG power, if applicable.

#### To IPL

- 1. Set LOAD UNIT switches to residence volume address.
- Hold SYSTEM CLEAR; press LOAD. Manual light goes off, LOAD light comes on, and system reads in the IPL program.
- 3. When LOAD light goes off, IPL is in and running.
- 4. Reply to system messages and set TOD clock.

#### Loading a Secondary Nucleus (OS)

- 1. Set LOAD UNIT switches to residence volume address.
- 2. Set RATE switch to INSN STEP.
- 3. Press the LOAD key.
- Use the Alter procedure to store, in location 08 (hex), the two hex digits designating the secondary nucleus.
- 5. Set RATE switch to PROCESS.
- 6. Press START key.

#### To Display General Registers

- 1. Press STOP
- 2. Set CRT MODE SELECT to CE and MANUAL ENTRY SELECT to MCAR.
- 3. Set STORAGE SELECT to GEN PUR.
- 4. Press ⇒ until cursor underscores high-order second byte.
- Enter 6-digit hex address via data keys. (If error is made, press => until wraparound, then return to desired byte and enter correct data.)
- When 6-digit address shows at MCAR, press DISPLAY. See eight bytes of storage displayed at MCDR on the CRT.
- 7. To see next doubleword, press ADV ADDRESS, then press DISPLAY.
- 8. To resume, set CRT MODE SELECT to OP and press START.

#### To Alter (Load into) General Registers

- 1. Perform steps 1-6 of "Display General Register".
- Set MANUAL ENTRY SELECT to MCDR. Check that the ⇒ underscores desired byte.
- Enter desired data via data keys. (If error is made, press ⇒ until wraparound, then return to desired byte and enter correct data.)
- When the right-half of MCDR shows desired data (four bytes), press STORE. To verify, press DISPLAY.
- 5. To resume, set CRT MODE SELECT to OP and press START.

#### To Display Current PSW

- 1. Press STOP.
- 2. Set CRT MODE SELECT to CE.
- 3. See bits 40-63 at IC on CRT.
- See bits 0-15 and 32-39 at image A3 on indicator viewer. (Bits 16-31 are 0's.)
- 5. To resume, set CRT MODE SELECT to OP and press START.

#### To Alter (Load) Current PSW

- 1. Perform steps 1-4 of "Display Current PSW".
- 2. Set MANUAL ENTRY SELECT to MCDR.
- Enter desired data via data keys. (If error is made, press ⇒ until wraparound, then return to desired byte and enter correct data.)
- When all eight bytes are in MCDR, press SET PSW. To verify, perform steps 1-4 of "Display Current PSW".
- 5. To resume, set CRT MODE SELECT to OP and press START.

#### To Display Main Storage

- 1. Press STOP.
- 2. Set CRT MODE SELECT to CE and MANUAL ENTRY SELECT to MCAR.
- 3. Set STORAGE SELECT to MAIN STOR.
- 4. Press ⇒ until cursor underscores second byte.
- Enter six-digit hex address via data keys. (If error is made, press ⇒ until wraparound, then return to desired byte and enter correct data.)
- When six-digit address shows at MCAR, press DISPLAY. See eight bytes of storage displayed at MCDR on the CRT.
- 7. To see next doubleword, press ADV ADDRESS, then press DISPLAY.
- 8. To resume, set CRT MODE SELECT to OP and press START.

#### To Alter (Store into) Main Storage

- 1. Perform steps 1-6 of "Display Storage".
- Set MANUAL ENTRY SELECT to MCDR. Press ⇒ until cursor underscores desired byte.
- Enter desired data via data keys. (If error is made, press ⇒ until wraparound, then return to desired byte and enter correct data.)
- When MCDR shows desired data (eight bytes), press STORE. To verify, perform steps 1-7 of "Display Storage".
- 5. To resume, set CRT MODE SELECT to OP and press START.

#### To Stop on Main Storage Address (Compare Stop)

- 1. Press STOP. Set STORAGE SELECT to MAIN STOR.
- 2. Set CRT MODE SELECT to CE.
- 3. Set ADDRESS COMPARE/SYNC to IC.
- 4. Set stop on compare (MS) to STOP.
- 5. Set CS/MS to MS.
- 6. Set MANUAL ENTRY SELECT to MRAR.
- 7. Press ⇒ until cursor underscores second byte in MRAR.
- Enter 6-digit hex stop address via data keys. (If error is made, press ⇒ until wraparound, then return to desired byte and enter correct data.)
- 9. Set CRT MODE SELECT to OP; press START.
- To resume, set CS/MS to CS/MS, stop on compare (MS) to NORM, and press START.

#### To Clear Main Storage (Clear Storage)

- 1. Hold SYSTEM CLEAR; press SYSTEM RESET.
- 2. Release SYSTEM CLEAR; manual light turns on.
- 3. Perform IPL.

#### Hard Stop Option

If both wait and system lights are off, possible hardstop may be assumed. If no special procedures are provided by service personnel, follow procedures in Hardstop option, listed below.

- 1. Set MACHINE CHECK to STOP ON CHK.
- 2. At stop, press STOP, CHECK RESET, and START.

#### Source: GC38-0030 System/370 Model 168 Operating Procedures

#### Power-On Procedure

DANGER: Before turning on the system, check all peripheral units externally. Do not mount tape reels until after power-on.

- 1. Press POWER ON (turns red).
- 2. Wait about one minute until POWER ON turns white,
- If the manual light does not turn on after approximately two minutes, follow this procedure:
  - a. Set RSDT/NON RSDT to RSDT.
  - b. Set FILE SECTION SELECT to 0.
  - c. Press LOAD MD. The manual light should turn on within one minute.

#### Power-Off Procedure

Before initiating the power-off sequence, issue Writelog and Halt commands. If manual light is not on, press STOP; the manual light will come on. Perform "Two-Channel Switch procedure" if applicable.

- Check all tape units. Place units in unload state by pressing RESET and LOAD REWIND. After rewind is completed, press UNLOAD on each tape unit. Press RESET to shut power window.
- Check all disk drives. Place drives in unload state by switching to STOP on each disk drive that is running. (Disk drives must be individually turned off before power is turned off.)
- 3. Press POWER OFF. Power is sequenced down automatically. POWER ON light goes off.
- Continue power-off procedures for peripheral equipment not connected to the power-off sequence.

#### To IPL

- 1. Set LOAD UNIT switches to SYSRES volume address.
- Press ENABLE SYSTEM CLEAR and LOAD simultaneously. Pressing these pushbuttons starts IPL, but first clears storage. Manual light goes off, LOAD light comes on, and system reads in the IPL program.
- 3. When LOAD light goes off, IPL operation is successfully completed.
- 4. Reply to system messages and set TOD clock.

#### Loading a Secondary Nucleus (OS)

Follow the procedure shown for the Mod 165, using either the PR-KB or the light pen.

#### To Display General Registers

- 1. Press STOP. Manual light comes on.
- 2. Set CRT MODE SELECT to CE
- 3. Set STORAGE SELECT to GEN PUR.
- 4. Set MANUAL ENTRY SELECT to MCAR.
- Press cursor advance key ⇒ until the cursor underscores the first (high-order) byte in MCAR.
- Enter two hex digits (to select desired register) by pressing the data keys. Use 00 to 0F for 16 general registers.
- Press DISPLAY. The contents of the addressed general register are displayed on the CRT in the right half of the MCDR.
- 8. Restore CRT MODE SELECT to OP.
- 9. Press START to resume processing.

#### To Alter (Store in) General Registers

- 1. Perform steps 1 through 7 above.
- 2. Set MANUAL ENTRY SELECT to MCDR.
- 3. Make certain the cursor is underlining the first byte to be changed. Enter the data desired by pressing the data keys. In case of error, press the cursor advance key ⇒ until wraparound occurs, then return to the byte desired and enter the correct data.
- Press STORE. Four bytes (right half of MCDR) are loaded into the general register selected.
- 5. Press DISPLAY to verify the load operation.
- 6. Restore CRT MODE SELECT to OP.
- Press START to resume processing.

#### To Display Current PSW

- 1. If the manual light is not on, press STOP.
- Set CRT MODE SELECT to CE. The PSW is displayed in portions. The last portion (bits 40-63) of the instruction address is directly displayed on the right side of the CRT, in the space designated IC. The entire first word (less the interruption code), as well as bits 32-39 (first portion of second half of current PSW) may be seen in imace A3 of the indicator viewer.
- 3. Restore CRT MODE SELECT to OP when processing is to continue.

#### To Alter (Load) Current PSW

- 1. Press STOP. Manual light turns on.
- 2. Set CRT MODE SELECT to CE.
- 3. Set MANUAL ENTRY SELECT to MCDR.
- Enter the PSW data by pressing the data keys; the cursor indicates what is actually entered at a specified location.
- When all eight bytes of the MCDR are set as desired in the new current PSW, press SET PSW. Verify change by displaying current PSW. (The only portion not displayed is the interruption code, which should be zero.)
   Restore CRT MODE SELECT to OP position.
- 7. Press START to resume processing.

#### To Display Main Storage

The CRT displays eight bytes, starting with the real location addressed.

- 1. Press STOP. Manual light turns on.
- 2. Set CRT MODE SELECT to CE.
- 3. Set STORAGE SELECT to MAIN STOR.
- 4. Set MANUAL ENTRY SELECT to MCAR to enter the real address.
- Press the cursor advance key ⇒ until the cursor underscores the second byte in MCAR. (The first byte is ignored.)
- 6. Enter a 6-digit hex address by pressing the data keys. As each key is pressed, the appropriate digit appears in the MCER. As every second digit completes a byte, that byte appears in the MCAR and the cursor advances to the next byte.
- Press DISPLAY. Eight bytes of storage are displayed at MCDR on the CRT display. To display the next doubleword of main storage, proceed with step 8.
- Press ADV ADDRESS, then press DISPLAY. ("Blinking" bytes denote bad parity. Press CHECK RESET to clear pending errors.)
- 9. Restore CRT MODE SELECT to OP.
- 10. Press START to resume processing.

#### To Alter (Store into) Main Storage

Every store operation should be preceded by a display operation to prevent destruction of data by doubleword storing. For real addresses, use "Display Main Storage" procedure; for logical addresses, use "Translate Address and Display Main Storage" procedure shown after this procedure.

- Perform steps 1 through 7 of "Display Main Storage" or "Translate Address and Display Main Storage."
- 2. Set MANUAL ENTRY SELECT to MCDR.
- Press cursor advance key ⇒ until the cursor underscores the byte in MCDR where the data is to be entered.
- 4. Enter the data change by pressing the data keys. As soon as the byte is entered in the MCER, it is transferred to the MCDR where it can be checked for accuracy. If an error occurs, press the cursor advance key until wraparound occurs, and return to the byte desired. Enter the correct data.

#### Translate Address and Display Main Storage

The CRT displays eight bytes, starting with the logical location addressed.

- 1. Press STOP. Manual light turns on.
- 2. Set CRT MODE SELECT to CE.
- 3. Set STORAGE SELECT to MAIN STOR.
- Set MANUAL ENTRY SELECT to MCAR to enter the logical (virtual) address.
- Press the cursor advance key ⇒ until the cursor underscores the second byte in MCAR. (The first byte is ignored.)
- Enter a six-hex-digit logical address by pressing the data keys. As each key is
  pressed, the appropriate digit appears in the MCER. As every second digit
  completes a byte, that byte appears in the MCAR and the cursor advances to
  the next byte.
- Press TSLT ADR & DISPLAY MAIN. The real address replaces the logical address in MCAR, and the data at the real address appears in MCDR. If zeros appear in both the MCAR and MCDR, either a translation exception associated with the specified logical address has occurred, or the resulting real address is invalid for the system.
- 8. Restore CRT MODE SELECT to OP.
- 9. Press START to resume processing.

To Stop on Main Storage Address

- 1. Press STOP. Manual light turns on.
- 2. Set STORAGE SELECT to MAIN STOR.
- Set ADDRESS COMPARE/SYNC: to IC for a match between the IC and the logical address set in the MRAR; or

to CHAN for a match between a real address set in the MRAR and a main storage address selected by a channel; or

to CPU/CHAN for a match between a real address set in the MRAR and an address selected either by the CPU or by the channels; or

to CPU (REAL) for a match between the address selected by the CPU and the real address set in the MRAR; or

to CPU (LOGICAL) which is the same as "Real Address" except that a logical address must be entered in the MRAR.

- 4. Set CS/MS to MS; set stop on compare (MS) to STOP.
- 5. Set CRT MODE SELECT to CE.
- 6. Set MANUAL ENTRY SELECT to MRAR.
- Press cursor advance key ⇒ until the cursor underscores the second byte in MRAR displayed on the CRT. (Using a six-byte address, ignore the first MRAR byte.)
- 8. Enter six-hex-digit logical address (where stop is desired) by pressing the data keys. As each key is pressed, the appropriate digit appears in the MCER. As every second digit completes a byte, that byte appears in the MRAR and the cursor advances to the next byte. If an error occurs, press the cursor advance key until wraparound occurs, and return to the byte desired, then enter the correct digits.
- 9. Return CRT MODE SELECT to OP.
- 10. Press START to resume processing.
- When the CPU stops at the desired compare stop, reset CS/MS to CS/MS, reset stop on compare (MS) to NORM, and press START to resume processing.

#### To Clear Main Storage

Under normal operation, it is unnecessary to clear storage because the operating system provides this function as required.

- 1. Depress and hold ENABLE SYSTEM CLEAR.
- 2. Press SYSTEM RESET. Manual light comes on.
- 3. Re-IPL.

#### Hard Stop Option

The hardstop option is normally specified for limited operation and should be used only on recommendation of the service personnel. In this case, MACHINE CHECK is set to STOP ON CHK and is left in this position. At stop time:

- Record all check lights that are turned on; save the information for the service personnel.
- 2. Re-IPL, or see appropriate operating system operator's library manual.

### Source: A22-6954 System/360 and System/370 Model 195 Operating Procedures

#### Power-On Procedure

DANGER: Before turning on the system, ensure that no person is exposed to risk and check all peripheral units externally. Check that doors are properly closed, feeds not impeded, and paper and card supplies suitable to permit power-on sequencing.

- Check panel light coolant check or coolant water temperature gage for normal setting before power-on sequence.
- Press POWER ON (operator control panel); the backlighted key should turn red immediately.
- At the completion of normal power-on sequence (a matter of seconds), the POWER ON backlight turns white. If, after 90 seconds, POWER ON does not light, check to see whether EMERGENCY PULL has been pulled.

#### Power-Off Procedure

Before performing the turn-off procedures, issue WRITELOG and HALT commands (if using operating system). If manual light is not turned on, press STOP; manual light turns on, Perform "Two-Channel Switch Procedures" if applicable.

- Check all tape units. Put them in unload state by pressing RESET and LOAD REWIND. After REWIND is completed, press UNLOAD on each tape unit and press RESET to shut power window.
- Check all disk drives. Put them in unload state by switching to STOP on each disk drive if drives are running. (Disk drives must be individually turned off before power is turned off.)
- Press POWER OFF. Power is sequenced down automatically. The power-on light turns off.
- Continue power-off procedures for peripheral equipment not connected to the power-off sequence.

#### Manual IPL

Manual IPL is performed after a power-on sequence, after malfunctions that recessitate reloading the resident portion of the operating system (control program) into main storage, as part of switching from one operating system to another, or for initial loading of any stand-alone program.

- Place the program on the desired I/O device and ready that device. (Check that CRT DISPLAY & TAPE OP is at process. Check that test light is off, unless a critical switch has been deliberately set to other than normal position.)
- 2. Set the three LOAD UNIT switches to the I/O address required.
- If the installation does not use the secondary nucleus, ge to step 4. If the secondary nucleus is used, follow procedure in "Loading the Secondary Nucleus" as direct replacement for step 4.
- 4. Press LOAD. The load light turns on, the manual light turns off, and system reset occurs. When the loader portion of the program is in main storage, the load light turns off and control of the system is passed to the channel, which directs the storage of the remainder of the program.
- 5. If this is a stand-alone program (independent utility: DASDI, DUMP/ RESTORE, or RECOVER/REPLACE), and it is loaded properly, the wait light turns on. The IC reads FFCO. Type, for example, INPUT=2400 181 (where 2400 is the magnetic tape device type, and 181 is its hex address). Hold down ALTN CODE key and press numeric 5 key. When the job is completed, the program prints out END OF JOB and enters the wait state.

#### Loading the Secondary Nucleus (OS)

This procedure replaces step 4 of "Manual IPL" where the installation uses the secondary nucleus instead of the primary nucleus.

- 1. Press STOP; manual light turns on.
- 2. Set ADDRESS switches to location hex 80
- 3. Set ADDRESS COMPARE to INSN SOFT STOP.
- Press LOAD; load light turns on, the manual light turns off, and system reset occurs. When the loader portion of the program is in main storage, the load light turns off and the manual light turns on.
- 5. Perform steps 1-4 of "Display Main Storage" at location hex 000008.
- Enter the data (2 hex digits) in the appropriate CXR/CBR (data) switches. The two hex digits may range from F1 to F9. (Last hex digit determined by last character of nucleus name.)
- 7. Press STORE.
- 8. Return ADDRESS COMPARE switch to normal setting (PROCESS).
- 9. Press START. (The secondary nucleus has been loaded.)

### To Alter/Display General Registers, Floating-Point Registers, and Main Storage

### Alter/Display Chart

| Position of<br>CRT DISPLAY<br>& TAPE OP | Position of<br>STOR/DISPLAY/<br>STG SELECT | Operator<br>Action                                                                                                    | Area Displayed/<br>Stored                                                                               |
|-----------------------------------------|--------------------------------------------|----------------------------------------------------------------------------------------------------|----------------------------------------------------------------------------------------------------|
| PROC                                    |                                            | Stop CPU                                                                                                    | CPU regs on CRT                                                                                         |
|                                         | GEN REGS                                   | Set ADDRESS switches<br>20-23.<br>Press SET CAR.<br>Place CBR/CXR switch<br>to CBR position.<br>Press FTH into CBR<br>(panel M).                               | Gen reg specified:<br>deta in lights 0-31<br>of CXR/CBR.                                                |
|                                         |                                            | To alter, set new data<br>in the appropriate CXR/<br>CBR switches.<br>Press STORE (panel M).                                                                   | Data in switches<br>0-31 of CXR/CBR.                                                                    |
| FLP REGS                                |                                            | Stop CPU                                                                                                    | FLP regs on CRT                                                                                         |
|                                         | FLP REG                                    | Set ADDRESS switches<br>21-22.<br>Press SET CAR.<br>Press FTH into CBR.                                                                                        | FLP reg specified:<br>data in lights 0-63<br>of CBR.                                                    |
|                                         |                                            | Press STORE.                                                                                                    |                                                                                                    |
| STORAGE                                 | MAIN STORAGE                               | Set ADDRESS switches<br>to desired storage<br>address.<br>Press SET CAR (panel<br>M).<br>Place CBR/CXR switch<br>to CXR/CBR position.<br>Press SCAN (panel N). | 16 doublewords of<br>main storage start-<br>ing at address set in<br>CAR will be dis-<br>played on CRT. |
|                                         | MAIN STORAGE                               | Set ADDRESS switches<br>to desired storage ad-<br>dress.<br>Press SET CAR.<br>Place CBR/CXR switch<br>to CBR position.<br>Press FTH into CBR.                  | Doubleword of<br>main storage at ad-<br>dress specified in<br>CAR.                                      |
|                                         |                                            | To alter, set new data<br>in the appropriate CXR/<br>CBR switches.<br>Press STORE (panel M).                                                                   | Data in switches<br>0-63 of CXR/CBR.                                                                    |

#### To Display Current PSW

- 1. Press STOP; manual light turns on.
- 2. Set CRT DISPLAY & TAPE OP to PROCESS.
- 3. Read current PSW (bits 0-63) displayed on panel H.
- 4. Press START to resume processing.

#### To Alter Current PSW

- 1. Display current PSW.
- 2. Place CBR/CXR switch to the CBR position.
- 3. Set new information in the CXR/CBR (data) switches.
- Press SET PSW. The current PSW is now altered; the now-current PSW data is automatically displayed on panel H.
- 5. Press START to resume instruction processing.

#### To Stop on Main Storage Address

- 1. Press STOP; manual light turns on.
- Set ADDRESS COMPARE to (a) INSN SOFT STOP, (b) SCU STORAGE SOFT STOP, or (c) CHAN S/F SOFT STOP.
- 3. Set ADDRESS/ADDRESS COMPARE to the desired stop address.
- Press START to resume processing. After the compare stop has been accomplished, restore switches to their normal settings, then press START.

#### To Clear Main Storage Only

Under normal operating-system operation, it is unnecessary to clear main storage because the operating system provides this function as required. For certain testing operations, however, it may be desirable to clear main storage. The following procedure clears main storage, but does not alter the contents of general or floating-point registers.

- 1. Press STOP; manual light turns on.
- 2. Set STORE/DISPLAY/STG SELECT to MAIN STORAGE.
- 3. Set CRT DISPLAY & TAPE OP to STORAGE.
- 4. Set all CXR/CBR switches to 0 or press CBR TO ZEROS.
- 5. Set (lever) STORAGE TEST to STO (up position) on panel L.
- 6. Press START STORAGE TEST on panel L.
- Restore STORAGE TEST to normal, center position. All of main storage now contains data (zeros) in CXR/CBR switches.
- 8. To resume processing, re-IPL the control program.

#### To Clear System

- Hold System Clear Enable switch (panel L) in the down position while depressing the System Reset switch. This will cause (1) a normal system reset, (2) all of main storage, GRS and FLRS, and Storage Protect keys to be reset to zero, and (3) the data buffers to be invalidated.
- Hold System Clear Enable switch in the down position while depressing the Load switch. This will cause the machine to execute a normal system clear and then the normal load function.

#### Hardstop Option

If both wait and system lights are off, possible hardstop may be assumed. The hardstop procedure should be used only at the recommendation of the serviceman.

- Set MACH CHECK STOP to HARD STOP and leave in this position; the test light remains on. The CPU hard stops on each machine check.
- At stop time, record all check lights that are turned on; save information for the service personnel.
- 3. Perform storage error analysis.
- If analysis shows main storage failure, perform procedure in "Storage Failure." At the completion of storage reconfiguration, notify the service personnel.
  - a. Press SYSTEM RESET.
  - b. Restore MACH CHECK STOP to center (normal) position.
  - c. Perform manual IPL of control program; continue processing.
- If analysis shows buffer failure, perform procedure in "Buffer Failure." At the completion of buffer failure procedure, notify the service personnel.
  - a. Press CPU RESET.
  - b. Set MACH CHECK STOP to PROCESS.
  - c. Press FORCE MACH CHK.
  - d. Set MACH CHECK STOP to HARD STOP.
  - e. Press START to resume processing in hardstop option.
- 6. If analysis shows neither main storage nor buffer storage has failed.
  - a. Set MACH CHECK STOP to PROCESS.
  - b. Press START.
  - c. Set MACH CHECK STOP to HARDSTOP.
- NOTE: See Source SRL for description of "Storage Failure" and "Buffer Failure" procedures.

# Section 4 Contents

| Section 4: Operator Commands 4-1                      |
|-------------------------------------------------------|
| DOS/VS IPL Commands 4-1                               |
| DOS/VS Job Control and Attention Routine Commands 4-5 |
| DOS/VS POWER Commands                                 |
| DOS/VS POWER RJE Commands                             |
| VS1 Operator Commands (VS1 Release 3)                 |
| VS1 Message Routing Codes                             |
| VS2 (JES2) Message Routing Codes                      |
| VS2 Operator Commands (Release 1.6)                   |
| VS2 (JES2) Release 2 Commands                         |
| OS/VS HASP II Version 4 Commands                      |
| VM/370 Commands                                       |
| Summary of CMS Commands                               |
| CMS Command Formats                                   |
| RES Central Operator Commands                         |
| RES Workstation Operator Commands                     |
| SMF Parameters                                        |
| CRJE System Operator Commands                         |
| CRJE Terminal Command Formats                         |
| Edit Subcommands CRJE                                 |
| Terminal Commands and Functions CRJE                  |
| DOS/VS Display Operating Console Commands             |
| for Mod 115 and 125                                   |
|                                                       |
| OS/VS Display Console Control Command                 |
| Program Function Kevs-Entering Commands through PFKs  |
|                                                       |
| IPL Procedures for:                                   |
| DOS/VS. Release 29                                    |
| VS1. Release 2.0                                      |
| VS2. Release 1.6                                      |
| VS2, Release 2.0                                      |
| ,                                                     |

## DOS/VS IPL Commands

| SULLES SISS-03/1 DUS/VS HAHUDUUK, HELEASE 23 | Source: | SY33-8571 | DOS/VS | Handbook, | Release | 29 |
|----------------------------------------------|---------|-----------|--------|-----------|---------|----|
|----------------------------------------------|---------|-----------|--------|-----------|---------|----|

| Operation | Operand                                                 | Remarks                                                                                                    |  |  |
|-----------|---------------------------------------------------------|----------------------------------------------------------------------------------------------------|--|--|
| ADD       | X'cuu'[(k)],devicetype[,X'ss'<br>,X'ssss'<br>,X'sssss'] | Add a device to the PUB table.<br>X'cuu': Channel and unit number<br>(k): Can be specified as either<br>(S) or a decimal number<br>from 0 to 255.<br>(S) indicates that the de-<br>vice can be switched (that<br>is,physically attached to<br>two adjacent channels).<br>The designated channel is<br>the lower of the two chan-<br>nels.<br>(0)-(255) indicates the<br>priority of a device that<br>cannot be switched, with 0<br>indicating the highest pri-<br>arity. If (k) is not given,<br>the assumed priority is 255<br>device actual device (See device<br>type: codes list)<br>X'ss' device specification (See<br>X'00' for 9-track tapes<br>X'00' for 7-track tapes<br>X'00' for 7-track tapes<br>X'00' for 7-track tapes<br>X'00' for 7-track tapes<br>X'00' for Address) requirements<br>for IBM 2702 lines:<br>X'03' are invalid as X'ss'<br>for magnetic tape.<br>X'ss' is required for MICR/<br>OCR device types. It spe-<br>cifies the external inter-<br>rupt bit in the old PSW,<br>which is used by this device<br>to indicate "read complete"<br>The specifications are:<br>X'00' FSW bit 28<br>X'10' PSW bit 28<br>X'10' PSW bit 28<br>X'10' PSW bit 28 |  |  |

| Operation       | Operand                                                               | Remarks                                                                                                    |
|-----------------|-----------------------------------------------------------------------|----------------------------------------------------------------------------------------------------|
| ADD<br>(Cont'd) |                                                                       | The X'ss' parameter specifies whether<br>or not the error correction feature is<br>present on an IBM 1018 Paper Tape<br>Punch with 2826 Control Unit. These<br>specifications are:<br>X'00' -No error correction feature<br>X'01' Error correction feature<br>For the ICA of the M 115/125, X'ss'<br>X'ssss' or X'sssss' is used to specify<br>the line mode setting for a Start/Stop<br>line or a BSC line. This is not accept-<br>ed on the ASSCN statement.<br>If a one or two byte value is specified |
|                 |                                                                       | the specified value is right-justified<br>and the rest of the three bytes is filled<br>with zeros.                                                                                                    |
|                 |                                                                       | Note: Optional statement; if required<br>it must be entered before SET command                                                                                                    |
| CAT             | UNIT= X'cuu'                                                          | Assigns the system logical unit SYSCAT<br>X'cuu': Indicates the hexadecimal<br>channel (c) and unit (uu)<br>number of the device that is<br>to contain the VSAM cata-<br>log. SYSCAT may only be<br>assigned to the following<br>DASD types: 2314/2319 and<br>3330/3333.<br>Note: Optional statement; if required<br>the CAT command must follow the SET                                                                                                    |
| DEL             | Χ'ςυυ'                                                                | Delete a device from the PUB table.<br>X'cuu': Channel and unit number.                                                                                                    |
|                 |                                                                       | Note: Optional statement; if required<br>it must be entered before SET command                                                                                                    |
| DPD             | [TYPE={ <mark>N}</mark> ]L,UNIT= X'cuu',<br>CYL= xxx3[,VOLID= xxxxxx] | Defines the page data set.<br>TYPE=N: Indicates that the page<br>data set need not be for-<br>matted and the extent<br>limits have not been<br>changed.<br>If TYPE=N is specified but the page<br>data set does not exist or the extent<br>limits have been changed, TYPE=N<br>is ignored and the page data set is<br>formatted during IPL. In this case, the<br>UNIT and CYL operands must either<br>have been supplied during system ge-<br>neration, or they must be specified in<br>the DPD command.  |

# **DOS/VS IPL Commands**

| Operation       | Operand                                                           | Remarks                                                                                                    |                                                                                                    |
|-----------------|-------------------------------------------------------------------|----------------------------------------------------------------------------------------------------|----------------------------------------------------------------------------------------------------|
| DPD<br>(Cont'd) |                                                                   | TYPE=F indicates that the page data<br>set is to be formatted during IPL. For-<br>matting during IPL is required if the<br>page data set is to be extended or if<br>it is to be reallocated. |                                                                                                    |
|                 |                                                                   | UNIT= X'cu                                                                                                    | and unit number of the<br>device that is to contain<br>the page data set. If<br>UNIT is specified, CYL<br>must also be specified.                                                                                                    |
|                 |                                                                   | CYL= xxx :                                                                                                    | Specifies the sequential<br>number of the cylinder,<br>relative to zero, where<br>the page data set is to<br>begin. (The size of the<br>page data set extent is<br>cal culated by the system)<br>If CYL is specified,UNIT<br>must also be specified.            |
|                 |                                                                   | VOLID= xx                                                                                                    | xxxx identifies the alpha-<br>numeric volume serial no<br>of the disk pack that con-<br>trains the page data set.<br>If this operand is omitted<br>both during system gene-<br>ration and in the DPD<br>command, the volume<br>serial number is not<br>checked. |
|                 |                                                                   | Notes: Req<br>command mu<br>entered duri                                                                                                    | uired statement. The DPD<br>ust be the last command<br>ing IPL procedures.                                                                                                    |
|                 |                                                                   | The operand<br>be given in                                                                                                    | is of the DPD command may<br>any order.                                                                                                    |
| SET             | [DATE= value1[,CLOCK=value2 ]]<br>[, ZONE={ <u>EAST</u> }/hh/mm ] | value 1:                                                                                                    | In one of the following<br>formats: mm/dd/yy or<br>dd/mm/yy,<br>mm: month (01-12)<br>dd: day (01-31)<br>yy : year (00-99)                                                                                                    |
|                 |                                                                   | value2:                                                                                                    | In the following format:<br>hh/mm/ss,<br>hh : hours (00-23)<br>mm: minutes(00-59)<br>ss : seconds(00-59)                                                                                                    |
|                 |                                                                   | EAST:                                                                                                    | Specifies a geographical<br>position east of Green-<br>wich.                                                                                                    |

# DOS/VS IPL Commands (cont'd)

| Operation       | Operand |                                        | Remarks                                                                                                    |
|-----------------|---------|----------------------------------------|----------------------------------------------------------------------------------------------------|
| SET<br>(Cont'd) |         | WEST:                                  | Specifies a geographical<br>position west of Green-<br>wich.                                                                                       |
|                 |         | hh/mm:                                 | A decimal value which<br>indicates the difference<br>in hours and minutes be-<br>tween local and Green-<br>wich Mean Time.<br>hh: 0–12<br>mm: 0–59 |
|                 |         | Note: Req<br>or DEL com<br>must preced | uired statement. If any ADD<br>mands are required, they<br>le the SET command.                                                                     |

## DOS/VS IPL Commands (cont'd)

| Name | Operation | Operand                                                                                                    | Remarks                                                                                                    | Accepted<br>by |
|------|-----------|----------------------------------------------------------------------------------------------------|----------------------------------------------------------------------------------------------------|----------------|
|      | ALLOC     | F1= nK [,F2= nK ]<br>[,F3= nK ] [,F4= nK ]                                                                                                    | Allocates foreground program<br>areas in the virtual address area.<br>Value of n is an even number.<br>The order of operands is<br>arbitrary. At least one operand<br>must be specified.                                                                                                    | JCC<br>AR      |
|      | ALLOCR    | [BGR=nK] [,F1R=nK]<br>[,F2R=nK] [,F3R=nK]<br>[,F4R=nK]                                                                                                    | Allocates real address area<br>among foreground and back-<br>ground programs. Value of n is<br>an even number. The order of<br>operands is arbitrary. At least<br>one operand must be specified.                                                                                                    | JCC            |
|      | ALTER     | xxxxxx                                                                                                    | Alters 1 to 16 bytes of virtual<br>storage. XXXXXX is the hex<br>address where alteration is to<br>start.                                                                                                    | AR             |
|      | ASSGN     | For any device:           SYSxxx, {         UA<br>[GN]         , TEA<br>[, PER           For disks:         (address-list)<br>SYSxxx, {         211<br>330<br>2314<br>3340           For diskettes:         X'cuu'<br>(address-list)<br>SYSxxx, {         SYSxxx, {           SYSxxx, {         X'cuu'<br>(address-list)<br>SYSyy         DISK<br>DISKETTE<br>3540           For tapes:         X'cuu'<br>(address-list)<br>SYSyy         DISKETTE<br>3540           For tapes:         X'cuu'<br>(address-list)<br>SYSyy         X'suu'<br>2400T9           SYSxxx, 2400T9         3410T7<br>3410T9         3420T7 | For remarks see end of this<br>statement<br>MP<br>(TEMP<br>PERM<br>(FTEMP<br>(FEMP)<br>(FTEMP<br>(FEMP)<br>(FTEMP<br>(FTEMP)<br>(FTEMP)<br>(FTEMP<br>(FTEMP)<br>(FTEMP)<br>(FTEMP | JCS<br>JCC     |

# DOS/VS Job Control and Attention Routine Commands

| Name | Operation         | Operand                                                                                                    | Remarks                                  | Accepted<br>by |
|------|-------------------|----------------------------------------------------------------------------------------------------|------------------------------------------|----------------|
|      | ASSGN<br>(Cont'd) | For printers:                                                                                                    | For remarks see<br>end of this statement |                |
|      |                   | X'cuu <sup>1</sup><br>(address-list)<br>SYSyyy<br>PRINTER<br>1403<br>SYSxxx, 1403U<br>1445<br>3203<br>3211<br>5203<br>5203U                                                                                                    |                                          |                |
|      |                   | For card (read) punches                                                                                                    | -                                        |                |
|      |                   | X'cuu'           (address-list)           SYSyry           PUNCH           1442N1           1442N1           252081           252083           25406           2596           2596           2596           3259           3258P           3525RP           5425           For cord readers: |                                          |                |
|      |                   | X'cou'<br>(oddress-list)<br>SYSyry<br>READER<br>1442N1<br>2501<br>2500<br>2500<br>2500<br>2500<br>2500<br>(,H1<br>,H2<br>2506<br>3504<br>3504<br>3505<br>3504<br>3505<br>3504<br>3505<br>3504<br>3505<br>2525P<br>5425<br>(,H                                                                |                                          |                |

# DOS/VS Job Control and Attention Routine Commands (cont'd)
| Name | Operation         | Operand         | Remarks                                                                                                    | Accepted<br>by |
|------|-------------------|-----------------|----------------------------------------------------------------------------------------------------|----------------|
|      | ASSGN<br>(Cont'd) | <u>SYSxxx :</u> | can be SYSRDR, SYSIPT, SYSIN,<br>SYSPCH, SYSLST, SYSOUT,<br>SYSLOG, SYSLNK, SYSREC,<br>SYSRLB, SYSSLB, SYSCLB<br>(JCC only.), or<br>SYS000-SYSnnn. |                |
|      |                   | <u>X'cuu':</u>  | c= 0-6.<br>uu = 00-FE (0-254)in hex                                                                                                    |                |
|      |                   | address-list :  | a list of up to seven device<br>addresses in the form:<br>(X'cuu',,X'cuu')                                                                         |                |
|      |                   | UA:             | unassign                                                                                                    |                |
|      |                   | IGN:            | unassign and ignore (invalid<br>for SYSCLB, SYSRDR, SYSIPT,<br>SYSIN)                                                                              |                |
|      |                   | <u>SYSyyy:</u>  | any system or programmer logical<br>unit.                                                                                                    |                |
|      |                   | device-class:   | READER, PRINTER, PUNCH,<br>TAPE, DISK, or DISKETTE                                                                                                 |                |
|      |                   | device-type:    | device code of any supported<br>device                                                                                                    |                |
|      |                   | <u>X'ss':</u>   | density (magn.tape only)                                                                                                    |                |
|      |                   |                 | ss BPI Parity Transl. Conv.<br>feat feat                                                                                                    |                |
|      |                   |                 | 10 200 odd off on                                                                                                    |                |
| 1    |                   |                 | 20 200 even off off                                                                                                    |                |
| 1    |                   |                 | 30 200 odd off off                                                                                                    |                |
| 1    | 1                 |                 | 38 200 odd on off                                                                                                    |                |
|      |                   |                 | 50 556 odd otr on<br>60 556 even off off                                                                                                    |                |
|      |                   |                 | 68 556 even on off                                                                                                    |                |
|      |                   |                 | 70 556 odd off off                                                                                                    |                |
| 1    |                   |                 | 78 556 odd on off                                                                                                    |                |
|      |                   |                 | A0 800 even off off                                                                                                    |                |
| i    |                   |                 | A8 800 even on off                                                                                                    |                |
| 1    |                   | ļ               | B0 800 odd off off                                                                                                    |                |
| 1    |                   |                 | 168 800 odd on off                                                                                                    |                |
| 1    |                   |                 | C0 1500 single dens. 9 tr.                                                                                                    |                |
|      |                   |                 | C0 1600 dual dens. 9 tr.                                                                                                    |                |
| 1    |                   |                 | C8 800 dual dens. 9 tr.                                                                                                    |                |
| 1    |                   |                 | DU 6250 single dens. 9 tr.<br>D0 6250 dual dens. 9 tr.                                                                                             |                |

| Name | Operation         | Operand                                                 | Remarks                                                                                                    | Accepted<br>by |
|------|-------------------|---------------------------------------------------------|----------------------------------------------------------------------------------------------------|----------------|
|      | ASSGN<br>(Cont'd) | ALT:                                                    | specifies alternate tape unit.<br>(Invalid for SYSIPT)                                                                                          |                |
|      |                   | <u>HI:</u>                                              | specifies input hopper 1 for input<br>on 2560 or 5425; is assumed if<br>neither H1 nor H2 is specified.                                         |                |
|      | i                 | H2:                                                     | specifies input hopper 2 for input<br>on 2560 or 5425;<br>(invalid for programmers units)                                                       |                |
|      |                   | PERM:                                                   | the assignment is permanent                                                                                                    |                |
|      |                   | TEMP:                                                   | the assignment is temporary                                                                                                    |                |
|      |                   | <u>VOL=volserno :</u>                                   | volume serial number of the tape<br>or disk required.                                                                                           |                |
|      |                   | <u>SHR:</u>                                             | indicates the shared option for dis<br>devices                                                                                                  | sk]            |
|      | BATCH             | Fn }<br>where n≕ 1,2,3 or 4                             | Start or continue processers                                                                                                    | AR             |
|      | CANCEL            | }<br> Fn }<br>where n=1,2,3 or 4                        | Cancels execution of current job<br>in specified area                                                                                           | AR             |
|      | CANCEL            | blank                                                   | Cancels execution of current job                                                                                                    | JCC            |
| [//] | CLOSE             | SYSxxx<br>[, X'cuu' [, X'ss']<br>, UA<br>, IGN<br>, ALT | SYSxxx : for magnetic tape<br>SYSPCH<br>SYSLST<br>SYSOUT<br>SYSOUO-SYSnnn                                                                       | JCC            |
|      |                   |                                                         | for DASD (JCC only)<br>SYSIN<br>SYSRDR<br>SYSPT<br>SYSPCH<br>SYSFCH<br>X'cuu', X'ss', UA, IGN, ALT:<br>Values as described in ASSGN<br>command. |                |

| Name | Operation | Operand                                                                       | Remarks                                                                                                    | Accepted<br>by |
|------|-----------|-------------------------------------------------------------------------------|----------------------------------------------------------------------------------------------------|----------------|
| 11   | DATE      | mm/dd/yy or<br>dd/mm/yy                                                       | mm: month (01-12)<br>dd : day (01-31)<br>yy : year (00-99)                                                                                                    | JCS            |
| //   | DLAB      | 'label fields 1-3' C<br>xxxx, yyddd, yyddd,                                   | <ul> <li>'label fields 1-3': first three<br/>fields of Format 1 DASD<br/>file label. Is a 51-byte<br/>character string, contain-<br/>ed within apostrophes and<br/>following by a comma.</li> <li>Entire 51-byte field must<br/>be contained in the first<br/>of the two statements.</li> <li>Field 1 is the file name<br/>(44-byte alphameric);<br/>field 2 is the format iden-<br/>tifier (1-byte alphameric);<br/>field 3 is the file serial<br/>number (6-byte alphameric).</li> <li>C: Any nonblanc character<br/>in column 72.</li> <li>xxxx Volume sequence number<br/>(4-digit num.) Must begin<br/>in a column 16 of the con-<br/>tinuation statement.</li> <li>Columns 1-15 are blank.</li> <li>yyddd, File creation date follow-<br/>yyddd: ed by file expiration date.</li> <li>Each is 5-digit numeric.</li> <li>'system-code': Not required.</li> <li>'When used, a 13-character-<br/>string within apostrophes.</li> <li>type: 5D, DA, ISC or ISE. If om-<br/>itted, SD is assumed.</li> </ul> | JCS            |
| 11   | DLBL      | filename, ['file-ID'],<br>[date], [codes],<br>[date security]<br>(See Note 1) | filename : One to seven alpha-<br>meric characters, the<br>first of which must be<br>alphabetic<br>'file-ID': One to forty-four al-<br>phameric characters<br>(one to eight alpha-<br>meric characters for<br>the 3540 diskette)<br>date: One to six characters<br>(yy/ddd)<br>codes: Two to four alphabetic<br>characters (SD, DA,<br>DU, ISC, ISE,<br>VSAM)<br>data secu-One to three charac-<br>rity: ters.                                                                                                    | JCS            |

| Name | Operation       | Operand                                                                                    | Remarks                                                                                                    | Accepted<br>by |
|------|-----------------|--------------------------------------------------------------------------------------------|----------------------------------------------------------------------------------------------------|----------------|
|      | DSPLY           | хххххх                                                                                     | Displays 16 bytes of virtual sto-<br>rage                                                                                                    | AR             |
|      | DUMP            | blank<br>S<br>BG<br>Fn<br>BGS<br>FnS<br>PDAREA<br>address, address)<br>where n= 1,2,3 or 4 | Dumps specified areas of virtual<br>storage           Parameter causes dump on the<br>SYSLST assigned to the specified<br>partition. Default is BG SYSLST.           blank:         General registers plus<br>all real and virtual<br>partitions currently<br>occupied by programs.           S:         General registers, all<br>real and virtual<br>partitions currently<br>occupied by programs, and<br>supervisor area           BG, Fn:         applicable real or vir-<br>tual partition current-<br>ty occupied by programs, and<br>supervisor area           BG, Fn:         applicable real or vir-<br>tual partition current-<br>ty occupied by progr.<br>and associated regis-<br>ters           BGS, FnS:         Applicable real or<br>virtual partition cur-<br>rently occupied, re-<br>gisters and supervisor<br>area           PDAREA:         PD table, PD area and<br>AAA<br>eddress:           between the two hexa-<br>decimal addresses and<br>associated registers | AR             |
|      | DVCDN           | Х'сии'                                                                                     | X'cuu': c= 0-6<br>υυ= 00-FE(0-254) in<br>hex                                                                                                    | JCC            |
|      | DVCUP           | Χ'ουυ'                                                                                     | X'cuu': c= 0-6<br>υυ= 00-FE(0-254) in<br>hex                                                                                                    | JCC            |
|      | END or<br>ENTER | blank                                                                                      | End of SYSLOG communications<br>END for the 3210 and 3215 prin-<br>ter keyboards<br>ENTER for DOC                                                                                                    | JCC<br>AR      |
|      | ENDSD           | blank                                                                                      | Terminates execution of SD aids<br>program                                                                                                    | AR             |

| Name | Operation | Operand                                                                                                    | Remarks                                                                                                    | Accepted<br>by |
|------|-----------|----------------------------------------------------------------------------------------------------|----------------------------------------------------------------------------------------------------|----------------|
| [//] | EXEC      | { [[[PGM=] prognam<br>{ PROC= procname [                                                                                                    | PGM= progname : one to eight ai-<br>phameric characters.<br>Used only if the pro-<br>gram is in the core<br>image library<br>REAL: The respective program<br>is to be executed in<br>real mode<br>SIZE=size: can be nK, AUTO, or<br>(AUTO, nK)                                                                                                    | JCC            |
|      |           |                                                                                                    | nK : size of area<br>required<br>AUTO : take program<br>size<br>(AUTO, nK) : take<br>program size pl/s<br>nK<br>PROC=procename : Name of cata-<br>loged procedure to<br>be retrieved. One to<br>eight alphameric<br>characters, the first<br>of which must be<br>alphabetic.<br>OV: Indicates that overwrite<br>statements follow EXEC<br>statement                         |                |
| //   | EXTENT    | Esymbolic unit],<br>Esrial number],<br>Etype], Esequence<br>number], Crelative<br>tracks], Cnumber of<br>tracks], Esplit<br>cyliader track],<br>[B=bins] | symbolic unit : Six alphameric<br>characters<br>serial number : One to six alpha-<br>meric characters<br>type : One numeric cha-<br>racter<br>sequence One to three nume-<br>ric characters<br>relative track : One to five nume-<br>ric characters<br>number of One to five nume-<br>track : ric characters<br>split cylinder<br>bins : One or two nume-<br>ric characters | JCS            |
|      | IGNORE    | blank                                                                                                    | Ignore abnormal condition                                                                                                    | AR<br>JCC      |

| Name   | Operation | Operand                                                                                                    | Remarks                                                                                                    | Accepted<br>by |
|--------|-----------|----------------------------------------------------------------------------------------------------|----------------------------------------------------------------------------------------------------|----------------|
| 11     | JOB       | jobname [accounting<br>information]                                                                                                    | jobname : One to eight alpha-<br>meric characters<br>accounting One to sixteen<br>information : characters                                                                                                    | JCS            |
| //     | LBLTYP    | {TAPE [(nn)]<br>NSD (nn)                                                                                                    | TAPE:     Used when tope files<br>requiring label infor-<br>mation, are to be pro<br>cessed and non-se-<br>quential disk files are<br>to be processed       (nn):     Optional and is present<br>only for future expan-<br>sion (It is ignored by<br>JOB CONTROL)       NSD:     Nonsequential disk<br>files are to be proces'd<br>(nn):       Largest number of ex-<br>tents per single file | JCS            |
| נ // ז | LISTIO    | SYS<br>PROG<br>Fn<br>ALL<br>SYSxxx<br>UNITS<br>DOWN<br>UA<br>X'cou'<br>where n= 1,2,3 or 4                                                                                                    | Causes listing of I/O assignments<br>on SYSLST for JCS and SYSLOG<br>for JCC                                                                                                    | 22L<br>22L     |
|        | LOG       | blank                                                                                                    | Causes logging of job control sta-<br>tements on SYSLOG                                                                                                    | JCC<br>AR      |
|        | мар       | blank                                                                                                    | Causes a map of area in real and<br>virtual storage to appear on<br>SYSLOG                                                                                                    | JCC<br>AR      |
|        | MODE      | $ \left\{ \begin{array}{l} IR \\ CR \\ CE, cou \\ , D \\ I, xx, y \\ R \\ STATS \\ HIR \\ ECC \\ F, \left\{ M \\ C \right\} \right\} \left\{ \left[ f, \left\{ M \\ C \right\} \right] \right\} \left\{ \left[ f, \left\{ M \\ C \right\} \right] \right\} \left\{ \left[ f, \left\{ M \\ C \right\} \right\} \left\{ \left[ f, \left\{ M \\ C \right\} \right] \right\} \left\{ \left[ f, \left\{ M \\ C \right\} \right\} \left\{ \left[ f, \left\{ M \\ C \right\} \right\} \right\} \left\{ \left[ f, \left\{ M \\ C \right\} \right\} \left\{ \left[ f, \left\{ M \\ C \right\} \right\} \right\} \left\{ \left[ f, \left\{ M \\ C \right\} \right\} \right\} \left\{ \left[ f, \left\{ M \\ C \right\} \right\} \left\{ \left[ f, \left\{ M \\ C \right\} \right\} \right\} \left\{ \left[ f, \left\{ M \\ C \right\} \right\} \right\} \left\{ \left[ f, \left\{ M \\ C \right\} \right\} \left\{ \left[ f, \left\{ M \\ C \right\} \right\} \right\} \left\{ \left[ f, \left\{ M \\ C \right\} \right\} \right\} \left\{ \left[ f, \left\{ M \\ C \right\} \right\} \left\{ \left[ f, \left\{ M \\ C \right\} \right\} \right\} \left\{ \left[ f, \left\{ M \\ C \right\} \right\} \left\{ \left[ f, \left\{ M \\ C \right\} \right\} \right\} \left\{ \left[ f, \left\{ M \\ C \right\} \right\} \left\{ \left[ f, \left\{ M \\ C \right\} \right\} \right\} \left\{ \left[ f, \left\{ M \\ C \right\} \right\} \left\{ \left[ f, \left\{ M \\ C \right\} \right\} \left\{ \left[ f, \left\{ M \\ C \right\} \right\} \right\} \left\{ \left[ f, \left\{ M \\ C \right\} \right\} \left\{ \left[ f, \left\{ M \\ C \right\} \right\} \left\{ \left[ f, \left\{ M \\ C \right\} \right\} \right\} \left\{ \left[ f, \left\{ M \\ C \right\} \right\} \left\{ \left[ f, \left\{ M \\ C \right\} \right\} \right\} \left\{ \left[ f, \left\{ M \\ C \right\} \right\} \left\{ \left[ f, \left\{ M \\ C \right\} \right\} \right\} \left\{ \left[ f, \left\{ M \\ C \right\} \right\} \left\{ \left[ f, \left\{ M \\ C \right\} \right\} \left\{ \left[ f, \left\{ M \\ C \right\} \right\} \right\} \left\{ \left[ f, \left\{ M \\ C \right\} \right\} \left\{ \left[ f, \left\{ M \\ C \right\} \right\} \left\{ \left[ f, \left\{ $ | $\begin{bmatrix} \mathbf{I} \\ \mathbf{J} \\ \mathbf{I} \end{bmatrix}$ $\begin{bmatrix} \mathbf{R} \\ \mathbf{Q} \\ \mathbf{I} \end{bmatrix}$ $\begin{bmatrix} \mathbf{I}, \mathbf{E} = eeee \end{bmatrix} \begin{bmatrix} \mathbf{I}, \mathbf{I} = 1111 \\ \mathbf{I} \end{bmatrix}$                                                                                                    | AR             |

| Name  | Operation        | Operand                            | Remarks                                                                                                    | Accepted<br>by |
|-------|------------------|------------------------------------|----------------------------------------------------------------------------------------------------|----------------|
|       | MODE<br>(Cent'd) |                                    | Changes the mode of operation,<br>changes the EFL threshold values<br>and gives status information.<br>Note: When HIR or ECC is speci-<br>fied, at least one of the optional<br>operands within these braces must<br>be selected. TH is only valid for<br>the Model 145 when ECC, C is<br>specified with the MODE command                                                                                                    |                |
|       | MSG              | {Fn}<br>where n= 1,2,3 or 4        | Transfers control to message routine                                                                                                    | AR             |
| 1// 1 | MTC              | opcode, {SYSxxx<br>X'cuu'<br>[,nn] | opcode: BSF, BSR, DSE, ERG,<br>FSF, FSR, REW, RUN,<br>or WTM<br>Any logical unit<br>X'cuu': (only valid for JCC)<br>c=0-6 uu=00-FE<br>(in hex)<br>nn: doc. number (01-99)                                                                                                    | 20C            |
|       | NEWVOL           | BG<br>Fn                           | Indicates that a new volume has<br>been mounted for the specified<br>partition                                                                                                    | AR             |
|       | NOLOG            | blank                              | Suppresses logging of job control statements on SYSLOG                                                                                                    | JCC<br>AR      |
| //    | OPTION           | option 1<br>E,option 2,]           | option : can be any of the<br>following :<br>LOG: Log control state-<br>ments on SYSLST<br>NOLOG: Suppress LOG<br>option<br>DUMP: Dump registers any<br>temporary real or<br>virtual partition o<br>SYSLST in case of<br>abnormal pragram<br>end<br>NODUMP: Suppress DUMP<br>option<br>LINK: Write output of<br>language translate<br>on SYSLNK for<br>DECK: Output object<br>module on SYSPCI<br>NODECX : Suppress DECK<br>option<br>EDECK: Punch source moc<br>definitions or:<br>SYSPCH |                |

| Name | Operation | Operand | Remarks   |                                                                                   | Accepted<br>by |
|------|-----------|---------|-----------|-----------------------------------------------------------------------------------|----------------|
|      | OPTION    |         |           |                                                                                   |                |
|      | (Cont'd)  |         | NOEDECK   | Suppress EDECK<br>option                                                          |                |
|      |           |         | ALIGN     | Align constants<br>and data areas on                                              |                |
|      |           |         | NOALIGN   | boundaries<br>Suppress ALIGN                                                      |                |
|      |           |         | LIST      | Output listing of source module on                                                |                |
|      |           |         | NOLIST    | SYSLST<br>Suppress LIST<br>option                                                 |                |
|      |           |         | LISTX     | Output listing of<br>object module on                                             |                |
|      |           |         | NOLISTX   | Suppress LISTX<br>option                                                          |                |
|      |           |         | SYM       | Punch symbol deck<br>on SYSPCH                                                    |                |
|      |           |         | NOSYM     | Suppress SYM<br>option                                                            |                |
|      |           |         | XREF      | Output symbolic<br>crossreference list                                            |                |
|      |           |         | NOXREF    | Suppress XREF                                                                     |                |
|      |           |         | ERRS      | Output listing of<br>all errors in source<br>program on SYSIST                    |                |
|      |           |         | NOERRS    | Suppress ERRS                                                                     |                |
|      |           |         | ACANCEL   | Cancel job if attem<br>to assign device is                                        | р<br>          |
|      |           |         | NOACANCEL | Await operator<br>action if a device                                              |                |
|      |           |         | CATAL     | cannot be assigned<br>Catalog program or<br>phase in core image                   |                |
|      |           |         |           | library after completion of linkage                                               | *-]<br>[       |
|      |           |         | STDLABEL  | Causes all DASD or<br>tape labels to be<br>written on the<br>standard label track | ·              |
|      |           |         |           |                                                                                   |                |

| Name  | Operation          | Operand                                                                                                    | Remarks                                                                                                    | Accepted<br>by |
|-------|--------------------|----------------------------------------------------------------------------------------------------|----------------------------------------------------------------------------------------------------|----------------|
|       | OPTION<br>(Cont'd) |                                                                                                    | USRLABEL Causes all DASD or tope<br>labels to be written on<br>the user label track<br>PARSTD Causes all DASD or tope<br>labels to be written on<br>the partition standard<br>label track<br>48C 48-character set<br>60C 60-character set<br>SYSPARM= Specifies a value for as-<br>sembler system variable<br>symbol and SYSPARM |                |
| [//]  | OVEND              | [comments]                                                                                                    | Indicates end of overwrite state-<br>ments for a cataloged procedure                                                                                                    | JCS<br>JCC     |
| l// 1 | PAUSE              | [comments]                                                                                                    | Causes pause immediately after pro-<br>cessing this statement. PAUSE state-<br>ment is always printed an SYSLOG.<br>If no 3210, 3215 or DOC is available<br>the statement is ignored.                                                                                                    | JCC<br>JC2     |
|       | PAUSE              | $ \left[ \left\{ \frac{BG}{Fn} \right\} [, EOj] \right] $ where n= 1,2,3 or 4                                              | Causes pause at end of current job<br>step or at end of job                                                                                                    | AR             |
|       | PRTY               | [P1, P2[, P3[, P4[, P5]]]]                                                                                                 | Pn= BG,F1,F2,F3 or F4.Allows the<br>operator to display or change the<br>priority of partitions                                                                                                    | AR             |
| [//]  | RESET              | SYS<br>PROG<br>ALL<br>SYSxxx                                                                                               | Resets I/O device assignments                                                                                                    | JCC<br>JC2     |
|       | ROD                | blank                                                                                                    | Causes all SDR counters for all non-<br>teleprocessing devices on the recor-<br>der file on SYSREC to be updated from<br>the SDR counters in main storage                                                                                                    | JCC            |
| //    | RSTRT              | SYSxxx,nnnn[,file-<br>name]                                                                                                | SYSxxx Symbolic unit name of the<br>device on which the check<br>point records are stored.<br>Can be SY3000-SYSnnn<br>nnn: four character identifica-<br>tion of the checkpoint re-<br>card to be used for restart<br>filename: symbolic name of the<br>DASD file to be used for<br>restarting                                   | JCS            |
|       | SET                | [,UPS1=value1]<br>[,LINECT=value2]<br>[,RCLST=value3]<br>[,RCPCH=value4]<br>[,RF=value5]<br>[,DATE=value6]<br>[,HC=value7] | value 1:0, 1 or X<br>value2:standard number of lines for<br>output on each page of SYSLST<br>value3: decimal number indicating<br>minimum number of SYSLST disk re-<br>cords remaining to be written before<br>operator warning                                                                                                  | 3DL            |

| Name | Operation       | Operand                                                                                                    |                                   | Remarks                                                                                                    | Accepted<br>by |
|------|-----------------|----------------------------------------------------------------------------------------------------|-----------------------------------|----------------------------------------------------------------------------------------------------|----------------|
|      | SET<br>(Cont'd) | [, SVA=value 8]<br>[, SPL=value 9]                                                                                                    | value 4:                          | decimal number indi-<br>cating mimimum number<br>of SYSPCH disk records<br>remaining to be<br>written before operator<br>warning                                                            |                |
|      |                 |                                                                                                    | value 5:                          | defines to the system<br>the status of the recorder<br>file (IJSYSREC) on<br>SYSREC used by the<br>RMSR feature<br>RF= $\begin{cases} YES & -file exists \\ CREATE-create file \end{cases}$ |                |
|      |                 |                                                                                                    | value 6:                          | in one of the following<br>formats:<br>mm/dd/yy or dd/mm/yy<br>mm : month (01-12)<br>dd : day (01-31)<br>yy : year (00-99)                                                                  |                |
|      |                 |                                                                                                    | value 7 :                         | HC= {VES<br>NO<br>CREATE}<br>YES: hard-copy file                                                                                                    |                |
|      |                 |                                                                                                    |                                   | exists<br>NO: No recording<br>performed<br>CREATE: Create a hard-<br>copy file                                                                                                    |                |
|      |                 |                                                                                                    | value 8:<br>value 9:              | storage size in the format<br>nK, nK for SVA and<br>GETVIS area, respectivel<br>specify CREATE to have<br>the system directory list<br>(SDL) built in the SVA                               | <br>У]         |
|      | START           | $\begin{cases} \frac{BG}{Fn} \\ \text{where } n=1,2,3 \text{ or } 4 \end{cases}$                                                                                 | Same as B                         | ATCH                                                                                                    | AR             |
|      | STOP            | blank                                                                                                    | Stops bata                        | hed-job progr. processing                                                                                                    | JCC            |
| //   | TLBL            | filename, ['file-ID'],<br>[date], [file serial<br>number], [volume se-<br>quence number],<br>[file sequence number],<br>[generation number],<br>[version number] | filename :<br>'file-ID':<br>date: | One to seven alpha-<br>meric characters, the<br>first of which must be<br>alphabetic<br>One to seventeen al-<br>phameric characters<br>One to six characters<br>(yy/ddd or d-dddd)          | JC2            |

| Name | Operation        | Operand                                                                                                    | Remarks                                                                                                    | Accepted<br>by |
|------|------------------|----------------------------------------------------------------------------------------------------|----------------------------------------------------------------------------------------------------|----------------|
|      | TLBL<br>(Cont'd) | Note : For ASCII file<br>processing the fourth<br>and fifth operands are<br>called set identifier<br>and file section<br>number, respectively | [Tile serial number (EBCDIC):<br>One to six alphameric charac-<br>ters]<br>Eset identifier (ASCII): Six<br>alphameric characters]<br>[Lvolume sequence number<br>(EBCDIC)]<br>[Tile section number (ASCII)]<br>One to four numeric characters<br>file sequence number : One to four<br>numeric characters<br>generation number : One to four<br>numeric characters<br>version number : One to two<br>numeric characters |                |
| //   | TPLAB            | 'label fields 3-10'                                                                                                    | 'label fields 3-10' : Indicated<br>fields of the standard tape file<br>label for either EBCDIC<br>or ASCII. A 49-byte<br>character string,<br>contained within<br>apostrophes                                                                                                    | JCS            |
| //   | TPLAB            | 'label fields 3-10 C<br>label fields 11-13'                                                                                                   | 'label fields 3-10': same as above<br>C: Any nonblanc character<br>in column 72<br>label fields 11-13': 20 character<br>direct continuation of<br>the same character string<br>begun with fields 3-10<br>(no blanks, apostrophes<br>or commas separating)                                                                                                    | JCS            |
|      | UCS              | SYSxxx, phasename<br>[,FOLD] [,BLOCK]<br>[,NULMSG]                                                                                            | Causes the 240-character universal<br>character set contained in the core<br>image library phase specified by<br>phasename to be loaded as buffer<br>storage in the IBM 2821 CU.<br>SYSxxx must be assigned to a 1403<br>or 5203 Printer with the UCS<br>feature.                                                                                                    | JCC            |
|      | UNBATCH          | blank                                                                                                    | Terminates foreground processing                                                                                                    | JCC            |
| //   | UPSI             | ทุกกุฎภาท                                                                                                    | n: 0, 1 or X                                                                                                    | JCS            |
| 11   | VOL              | SYSxxx, filename                                                                                                    | SYSxxx: Can be SYS000-SYSnnn<br>filename: One to seven alpha-<br>meric characters, the<br>first of which must be<br>alphabetic                                                                                                    | JCS            |

| Name | Operation | Operand                                                        |                                                                | Remarks                                                                                                    | Accepted<br>by |
|------|-----------|----------------------------------------------------------------|----------------------------------------------------------------|----------------------------------------------------------------------------------------------------|----------------|
| //   | XTENT     | type, sequence, lower,<br>upper, 'serial no.',<br>SYSxxx [,82] | type:<br>sequence:<br>lower:<br>'serial no.<br>SYSxxx:<br>B2 : | l for data area (no split cylinder)<br>2 for overflow area (for index d sequential file)<br>4 for index area (for index d sequential file)<br>128 for data area (for index d sequential file)<br>128 for data area (for index d sequential file)<br>128 for data area (for index d sequential file)<br>128 for data area (for index d sequential file)<br>sequence number of extent in the form $B_1 C_1 C_2 C_2 C_2 I_1 2_1 H_2$ where:<br>$B_1 = 0$ for 2311 or 2314/<br>2319; 0.9 for 2321 or 2314/<br>2321 or 2314/2319; 00-19 for<br>2321 or 2314/2319; 00-19 for<br>2321 or 2314/2319; 000-009 for 2321 Ir<br>2319; 0.4 for 2321 or 2314/<br>2319; 0.4 for 2321 or 2314/<br>2319; 0.4 for 2321 or 2314/<br>2319; 0.4 for 2321 or 2314/<br>2319; Note that the last four<br>strips of subcell 19 ore<br>reserved for alternote<br>track for 2321 Upper limit of extent in the same form as for<br>lower limit.<br>* 6-olphometic-charc-<br>ter volume serial number<br>contained within<br>apostrophes<br>Can be SYS000-SYSnnn<br>0 for 2321 or 2314/2319;<br>0.9 for 2321 | JCS            |

| Name | Operation | Operand              | Remarks                                                                                                    | Accepted<br>by |
|------|-----------|----------------------|----------------------------------------------------------------------------------------------------|----------------|
| //   | ZONE      | {EAST<br>WEST}/hh/mm | EAST: A geographical position<br>east of Greenwich<br>WEST: A geographical position<br>west of Greenwich<br>hh/mm: A decimal value which<br>indicates difference in<br>hours and minutes<br>between local time and<br>Greenwich Mean Time.<br>hh may be in the range<br>0-12; mm in the range<br>0-59 | JCs            |
| /+   | ignored   | [comments]           | Indicates end of procedure                                                                                                    | JCS            |
| /*   | ignored   | ignored              | Columns 1 and 2 are the only<br>columns checked                                                                                                    | SC             |
| /&   | ignored   | [comments]           | Columns 1 and 2 are the only<br>columns checked. Comments<br>appear on SYSLOG and SYSLST<br>at EOJ                                                                                                    |                |
| *    |           | comments             | Column 2 must be blank                                                                                                    |                |

Note 1: If the DLBL and EXTENT statements for a private core image library are in the input stream (that is, the information is not contained on the label cylinder), they must precede the ASSGN SYSCLB command.

#### DOS/VS POWER Commands

Task Management Console Operator Commands

Source: SY33-8571 DOS/VS Handbook, Release 29

| Operation   | Operand                            |                 | Comments                 |
|-------------|------------------------------------|-----------------|--------------------------|
| S           | [ xx ]RDR, [ cuu ][, b ]           | START           | Reader task              |
| S           | [ xx ]RDR, [ cuu ][,b ],           |                 | Reader task for          |
|             | ['filename'],[vols],[S]            |                 | diskette                 |
| S           | [xx]RDR,cuu,[b],cuu                |                 | Reader task for          |
|             |                                    |                 | reader/diskette          |
| S           | [ xx ]PRT, [ cuu ] [,b ]           |                 | Printer task             |
| S           | [ xx ]PUN, [ cuu ][, bp ]          |                 | Punch task               |
| S           | [xx ]PUN,[cuv ],[b],RESTART        |                 | Punch task from          |
|             |                                    |                 | checkpoint               |
| S           | [xx]PRT],[cuu],[b],[ttt]           |                 | Tape writer              |
|             | [PUN] [bp],[zzzz]                  |                 | Class writer             |
| S           | RJE, cuu, 2770                     |                 | RJE task                 |
|             | 2780                               |                 |                          |
|             | [3780]                             |                 |                          |
| S           | RJE, cuu, [2770], 2540, cuu        |                 | RJE simulator task       |
| 1           | 2780                               |                 |                          |
|             | [3780]                             |                 |                          |
| P           | [ xx hox [cut ] EO ]               | STOP            | Reader/writer task       |
| · ·         | CHECKPOINT                         | 5101            | Reddely writer rusk      |
| D           |                                    |                 |                          |
| r           | CHECKPOINT                         |                 |                          |
| р           |                                    |                 | B IE soul                |
|             | NJL, COU                           |                 |                          |
| G           | [ xx ]yyy[,cuu ]                   | REACTIVATE      | Reader/writer task       |
| G           | CUU                                |                 |                          |
| G           | xx                                 |                 | Batch partition          |
| G           | RJE,cuu                            |                 | RJE task                 |
| с           | [xx byy].cut ]                     | CANCEL          | A reader/writer task     |
| č           | c/m                                |                 |                          |
|             |                                    |                 |                          |
| F           | [xx][PRT ],[cuu][,ALL]             | FLUSH           | A writer task            |
|             | lpuni                              |                 |                          |
| F           | cou[,ALL]                          |                 |                          |
| м           | [xx]PRT [cuu][nn]                  | DISPLAY/        | Copy counter             |
|             | PLIN                               | ALTER           | nn= additional conv      |
| м           | cust.count ]                       |                 | value (1 to 99)          |
|             |                                    |                 |                          |
| т           | [ xx ]PRT, [ cuu ] [, count ]      | RESTART         | Print write +1 to +999 P |
|             |                                    |                 | task count=(-1 to -999)  |
| T           | cuu[, count ]                      |                 | [ 1 to 999]s             |
| E           | (no-operand)                       | END             | POWER system partition   |
| F           | KIII                               | CANCEL          | With DUMP                |
| •           | NILL                               | GUIGEL          |                          |
| Note: Omiss | ion of [xx] denotes partition inde | pendent reader/ | writer task              |
|             |                                    |                 |                          |

Note: xx = BG or Fn

yyy = RDR, PRT or PUN

cuu = Unit record or tape physical device address

zzzz= Class(es) to be assigned to a writer task (one to four alphabetic)

- z = Job output Class (A through Z)
- n = Priority 0 through 9
- ttt = Tape address (cuu)

| Operation   | Operand                                                                                                    |            | Comments                                                                                                    |
|-------------|----------------------------------------------------------------------------------------------------|------------|----------------------------------------------------------------------------------------------------|
| A           | xxyyy, iname, [ inr ], priority-n                                                                                      | ALTER      | job priority in a specified<br>queue to priority n (n=0-9)                                                                                                    |
| D           | xxyyy, [iname[,inr]<br>ALL<br>HOLD<br>FREE<br>Pn<br>RJE<br>LOCAL<br>CIASST                                             | DISPLAY    | job status in a specified<br>queue of a specific job<br>All jobs<br>all jobs in hold status<br>all jobs not in hold status<br>all jobs with priority n(n=0-9)<br>all All jobs<br>all local jobs<br>all local jobs |
| D           | A                                                                                                    |            | active reader, writer and                                                                                                    |
| D           | В                                                                                                    |            | KJE tasks<br>available program and data<br>buffers                                                                                                    |
| D           | Q                                                                                                    |            | free JCT records and track<br>groups                                                                                                    |
| <u> </u>    |                                                                                                    | HOLD       | system time and date                                                                                                    |
| н           | $\left. \begin{array}{c} xxyyy, \left\{ iname[, \mathsf{inr]} \\ \left\{ \frac{ALL}{Pn} \right\} \end{array} \right\}$ | noto       | a specific job<br>ALL jobs<br>all jobs with priority n<br>(n= 0-9)                                                                                                    |
| L           | xxyyy,{iname[,inr]<br>ALL                                                                                              | DELETE     | from the specified queue<br>a specific job<br>ALL jobs                                                                                                    |
| R           | xxyyy,{iname[,inr]<br>{ALL<br>Pn }                                                                                     | RELEASE    | from the specified queue<br>a specific job<br>ALL jobs<br>all jobs with priority n<br>(n= 0-9)                                                                                                    |
| ſ           | cuu<br>ttt                                                                                                    | <u>1OB</u> | only valid if ACCT= YES<br>generated<br>punch ACCTFIL records to<br>card unit cuu and delete<br>ACCTFIL<br>write ACCTFIL records to<br>tage unit ttt and delete                                                   |
| J           | DEL                                                                                                    |            | ACCTFIL<br>delete ACCTFIL                                                                                                    |
| Z<br>Z<br>Z | DUMP,[TIB,QFL,DFL]<br>TRACE,[SVC,TSK]<br>{DUMP },LST<br>{TRACE}                                                        |            | Monitar option<br>Trace option<br>Liat trace option                                                                                                    |
| Z           | {DUMP },END<br>TRACE                                                                                                   |            | Terminate trace option                                                                                                    |

### DOS/VS POWER Commands (cont'd) Queue Management Console Operator Commands

Note: xx = BG or Fn

yyy = RDR, PRT or PUN cuu = Unit record or tape physical device address z = Job output Class (A through Z)

n = Priority (0 through 9)

### DOS/VS POWER Commands (cont'd) RJE Management Console Operator Commands

| Operation           | Operand                                                                                                    |                                                                                                    | Comments                                                                                                    |
|---------------------|----------------------------------------------------------------------------------------------------|----------------------------------------------------------------------------------------------------|----------------------------------------------------------------------------------------------------|
| В                   | M, {termid<br>userid<br>ALLUSERS                                                                                                    | BROADCAST                                                                                                    | Send a message to a<br>specific user or to<br>all terminal users<br>(ALLUSERS)                                                            |
| В                   | {termid[,nr]<br>L, {userid[,nr]<br>ALLUSERS[,nr]<br>ALL                                                                                                    |                                                                                                    | Delete message(s) for<br>a specific user or all<br>messages (nr= 1-99)                                                                    |
| В                   | D, {termid[, nr ]<br>userid[, nr ]<br>ALLUSERS[, nr ]                                                                                                    |                                                                                                    | Display message(s) for a<br>specific terminal user<br>or ALLUSERS (nr= 1–99)                                                              |
|                     | U, userid<br>T, termid<br>L, cuu<br>ALL                                                                                                    | INQUIRE                                                                                                    | about RJE task status for<br>a specific userid<br>a specific termid<br>a specific line<br>ALL valid terminal<br>designations              |
| 0                   | jname, I jnr I, fermid<br>Jesrid<br>ALLUSERS<br>LOCAL<br>PUN                                                                                                    | <u>CHANGE</u><br>OUTPUT                                                                                                    | destination of a job<br>to a specific user, to<br>a local output device<br>or to all terminal<br>users on a read only<br>basis (ALLUSERS) |
| FORMAT OF           | Q's [, AUTOSTART]?                                                                                                    |                                                                                                    |                                                                                                    |
| Explanation:        | Issued during partition in<br>1) Format Q's – format a<br>2) Autostart – (only is sp<br>the reader/writer dev<br>or not                                                                                                    | nitialization an<br>queues or warm<br>pecified as a ge<br>ices should be                                                                          | d is in two parts:<br>start<br>meration option) whether<br>automatically initiated                                                        |
| <u>Operator res</u> | ponse: [Q,][D,][A,][YES]<br>NO<br>]) Response to format Q<br>Q- format of QFILE r<br>D- format ACTFIL<br>A - format ACTFIL<br>These parameters may<br>of the above is specified<br>YES - Initiate reader,<br>NO - Do not initiate | (EOB) where<br>'s is<br>ecords.<br>and QFILE reco<br>ecords<br>'b e specified in<br>itied, no formatti<br>as:<br>Avriter devices<br>reader/writer | rds<br>n any order. If none<br>ing occurs<br>. Default is omitted<br>devices                                                              |

### DOS/VS POWER Commands (cont'd) RJE Management Console Operator Commands (Cont'd)

| Inquire                                                                                                    | Work station states in response to inquire command |                  |                       |          |        |            |                 |        |        |
|----------------------------------------------------------------------------------------------------|----------------------------------------------------|------------------|-----------------------|----------|--------|------------|-----------------|--------|--------|
| comm'd<br>specifi-<br>cation                                                                                                    |                                                    | report i         | report items included |          |        |            |                 |        |        |
|                                                                                                    | not<br>attached                                    | not<br>supported | not<br>initiated      | inactive | active | processing | line<br>address | termid | userid |
| line                                                                                                    |                                                    | ×                |                       |          |        |            | ×               | N      | Ν      |
| address                                                                                                    |                                                    |                  | ×                     |          |        |            | ×               | N      | N      |
| ļ                                                                                                    |                                                    |                  |                       | ×        |        |            | ×               | N      | N      |
|                                                                                                    |                                                    |                  |                       |          | ×      |            | ×               | ×      | N      |
|                                                                                                    |                                                    |                  |                       |          |        | ×          | ×               | ×      | ×      |
| termid                                                                                                    | ×                                                  |                  |                       |          |        |            | N               | ×      | Ν      |
| i I                                                                                                    |                                                    |                  |                       |          | ×      |            | ×               | ×      | N      |
|                                                                                                    |                                                    |                  |                       | Γ        |        | ×          | ×               | ×      | ×      |
| userid                                                                                                    | ×                                                  |                  |                       |          |        |            | N               | Ν      | ×      |
|                                                                                                    |                                                    |                  |                       |          |        | ×          | ×               | ×      | ×      |
| x= item is included in the report N= item is specified in the report as NONE<br>The ALL option of the Inquire command creates a report for each RJE Block Name List<br>Entry in accordance with the line address specification above. |                                                    |                  |                       |          |        |            |                 |        |        |

#### POWER Commands (cont'd) RJE Workstation Commands

| ID | Operation | Operand                                                      | Comments                                                                                                    |
|----|-----------|--------------------------------------------------------------|----------------------------------------------------------------------------------------------------|
| *  | RJSTART   | termid, [BRDC ST], [termtype],<br>[ bufsize ], [ nopunch ]   | Attach a workstation                                                                                                    |
| *  | RJEND     | (no operand)                                                 | Detach a workstation                                                                                                    |
| *  | LOGON     | userid                                                       | Begin a user session                                                                                                    |
| *  | LOGOFF    | (no operand)                                                 | Terminate a user session                                                                                                    |
| *: | OUTPUT    | [iname[ inr ]]<br>ALL<br>ALLUSERS                            | Request a specific job output<br>ALL output for userid<br>All output for ALLUSERS                                                                                                    |
| *  | CONTINUE  | BEGIN<br>NO<br>HOLD<br>LOCAL<br>PAGEE, count ]               | Request discontinued output from<br>beginning<br>Delete output for the job<br>Hold output for the job<br>Change destination to local writer<br>Page forward or backward printed<br>output;<br>$\left\{ +1 \text{ to } +999 \\ -1 \text{ to } -999 \\ 1 \text{ to } 999 \\ \end{bmatrix} \text{ pages}$ |
| •  | CONTINUE  | (no operand)                                                 | Resume with interrupted data block                                                                                                    |
| *  | DELETE    | xxyyy,{iname[,inr]<br>ALL                                    | Delete from the specified queue<br>a specific job<br>ALL jobs                                                                                                    |
| *  | STATUS    | xxyyy, [iname[, inr]<br>HOLD<br>Pn<br>ALLUSERS<br><u>ALL</u> | Display job status in the specified<br>queue of a specific job<br>ALL jobs<br>All jobs in hold status<br>All jobs with priority n (n=0-9)                                                                                                    |
| +  | BRDCSTR   | (no operand)                                                 | Request broadcast messages                                                                                                    |
| *  | MSGR      | M, 'text'                                                    | Send message to console operator                                                                                                    |

# VS1 Operator Command Outlines (VS1 Release 3)

| Operation          | Operand                                                                                                    |
|--------------------|----------------------------------------------------------------------------------------------------|
| {CANCEL<br>C       | [JBN =] jobname *       [, DUMP[, ALL]<br>, IN [=i]<br>, IN [=HOLD]<br>, OUT [=s]<br>=HOLD]       ], USER = userial         [DEV =] unitaddr *<br>devicetype *<br>[procname,] identifier *                                                                                                    |
|                    | [LIST<br>[PARM=membername]                                                                                                    |
| {DISPLAY<br>}<br>D | (T)         (A)         (F)         (GRAPHIC)         (OFFLINE)         (OFFLINE)         (AL)         (AL) |
| DUMP               | [text]                                                                                                    |
|                    | EOD                                                                                                    |
| {HOLD}             | <pre>(ALL<br/> IN = inclass]<br/>Q = inclass]<br/>OUT = outclass]<br/>jobname *[, OUT[= outclass(outclass]]] ,USER = userid])<br/>* May be specified up to five times if separated by<br/>commos and enclosed in parentheses.</pre>                                                                                                    |
| {LISTBC }          | NOTICES [,MAIL ≈userid]<br>[MAIL [≈userid](,NOTICES]                                                                                                    |
|                    | 'text'                                                                                                    |
| LUGUEL             | loseno                                                                                                    |

Source: GC24-5091-3 OS/VS1 Programmer's Reference Digest

| Operation             | Operand                                                                                                    |
|-----------------------|----------------------------------------------------------------------------------------------------|
| LOGON                 | userid !/possword![TERM (termid)]<br>[PROC (procname)] [NOTICES<br>[NONOTICES]<br>[MAIL<br>[NOMAIL]                                                                                                    |
| MODE                  | STATUS<br>RETRY, {RECORD}<br>{QUIET }<br>MAIN, {RECORD}<br>{QUIET }<br>CONTROL, {THRESHOLD}<br>{QUIET }                                                                                                    |
|                       | Note: Blanks may be used in place of the commas in this command.                                                                                                    |
| {MODIFY<br>F          | $ \begin{cases}  procname.i{dentifier} \\ unitaddr \\ initaddr \\ \\ \\ \\ \\ \\ \\ \\ \\ \\ \\ \\ \\ \\ \\ \\ \\ \\ $                                                                                                    |
|                       | L DATASETIN, OUTCLASS=s)                                                                                                    |
| {MONITOR<br>MN        | ( JOBNAMESI, TI<br>) DSNAME<br>SPACE<br>STATUS<br>A<br>SESSI, TI                                                                                                    |
|                       | $ \begin{array}{l} \text{unitoddr, VOL} = \left\{ \begin{pmatrix} (NL, \text{volserial}) \\ (SL, \text{volserial}) \\ (AL, \text{volserial}) \end{pmatrix} \\ \begin{bmatrix} , \text{USE} \\ PBLIC \\ PRIVATE \\ \end{bmatrix} \\ \end{array} \right\} $                                                                                                    |
| {MSGRT<br>MR          | {(D=(display-operand,) , MN=A [, K])} •                                                                                                    |
| {PAGETUNE<br>{ PT }   | DISPLAY = (([STOP] {)]<br> PAGEMEAS]<br> REACT <br> STATUS; ]                                                                                                    |
| {PAGETUNE}<br>}<br>PT | $STOP = \{(i _{SYS}^{\{evel}\}}(i)\}$ $PAGEMEAS = \begin{cases} \{\begin{bmatrix} ALL = \\ In = \end{bmatrix} frequency , In = frequency ,\} \\ frequency \\ (Frequency) \\ SYS \\ (SYS) \\ (SYS) \\ (SYS) \\ (SYS) \\ (In = \end{bmatrix} \\ \begin{cases} \{\begin{bmatrix} ALL = \\ In = \end{bmatrix} \\ (fine  , pogetran  i)\} \\ (fine  , pogetran  i)\} \\ (fine  , pogetran  i)\} \\ (pogetran) \\ SYS \\ (SYS) \\ (SYS) \\ ($ |

### VS1 Operator Command Outlines (cont'd)

### VS1 Operator Command Outlines (cont'd)

| Operation         | Operand                                                                                                    |
|-------------------|----------------------------------------------------------------------------------------------------|
| ) RELEASE (<br>A  | ALL<br>IN  =incloss <br> O  =incloss <br>OUT =outcloss;<br>jobname *[, OUT[=outclassjoutclass]]], USER = useridi<br>* May be specified up to five times if separated by commos<br>and enclosed in parentheses. |
| IREPLY  <br>R     | R  id, { 'text' {<br>:ext }                                                                                                    |
| (RESET)<br>E      | jobname * { PRTY=nn}}, OUT=s ; USER=userid]<br>jobname * { CLASS=cf<br>* May be specified up to five times if separated by commas<br>and enclosed in parentheses.                                              |
| (ROUTE)<br>I RO I | [JBN = jobnome][, GROUP = (cless:, clossi)]<br>[ALL<br>], USER = userid j., CLASS = clossi<br>[, DEST = userid j., HOLD = 1 YES]<br>[NOS]]                                                                     |
| ISENDI<br>I SE I  | (,ALL<br>'rext' [,USER=(userid], userid                                                                                                    |
| ISET I            | DATE = yy.ddd CLOCK = hh.mm.ss;                                                                                                    |
| {START {<br>S     | <pre>/ procname . {Pnn } {</pre>                                                                                                    |
| ISTOPI<br>I P I   | (prochame; ). identifier * (). USER = userid;<br>1. Phn<br>johanne *<br>JOBNAMES<br>DSNAME<br>SPACE<br>STATUS<br>* May be specified up to five times if separated by commos                                    |
|                   | and enclosed in parentheses. Can be combined with the<br>other parameters that are allowed to be specified up to<br>five times.                                                                                |

| Operation      | Operand                                                                                                    |
|----------------|----------------------------------------------------------------------------------------------------|
| {STOPMN}<br>PM | (JOBNAMES)<br>DSNAME<br>SPACE<br>STATUS<br>A<br>SESS                                                                                                    |
| {SWAP<br>G     | (OFF<br>ON<br>uniteddr, cuu)                                                                                                    |
|                | SMF                                                                                                    |
|                | unitaddr                                                                                                    |
| {vary}         | {unitoddr } },ONLINE<br>{unitoddr } },OFFLINE<br>{(unitoddr, unitoddr)} ,PATH, cuu, {ONLINE}<br>{OFFLINE}.                                                                                                    |
| ${VARY \\ V}$  | {unitaddr<br>{(I-cuu, O-cuu)}, MSTCONS                                                                                                    |
| {vary}         | {unitoddr }<br>{SYSLOG}, HARDCPY {, CMDS<br>, NOCMDS<br>, OFF<br>, INCMDS<br>, STCMDS<br>{, ROUT = {ALL<br>NONE<br>(routecode[, routecode])}]                                                                                                    |
| {vary}<br>V    | $\left(\begin{array}{c} \text{(unitoddr} \\ \left(\begin{array}{c} O-\text{cuu} \\ (I-\text{cuu}, O-\text{cuu}\right) \\ (I-\text{cuu}, O-\text{cuu}) \\ (I-\text{cuu}, O-\text{cuu}) \\ \end{array}\right), \\ \left(\begin{array}{c} \text{ONLINE} \\ \text{OFFLINE} \\ \left(\begin{array}{c} \text{AUTH} = \left\{\begin{array}{c} \text{ALL} \\ \text{INFO} \\ (ISYS]I, IO[I, CONS]) \\ (ISYS]I, IO[I, CONS]) \\ \end{array}\right), \\ \left(\begin{array}{c} \text{CONSOLE} \\ \text{ROUT} = \left\{\begin{array}{c} \text{ALL} \\ \text{NONE} \\ \text{(routecode], routecode],} \\ \end{array}\right), \\ \left(\begin{array}{c} \text{ALTCONS} = \left\{\begin{array}{c} \text{Oncuu} \\ O-\text{cuu} \\ (I-\text{cuu}, O-\text{cuu}) \\ \end{array}\right) \\ \end{array}\right) \\ \end{array}\right)$                                                                                                    |
|                | {s<br>CLOSE}                                                                                                    |
| {WRITER<br>WTR | $\label{eq:states} \left\{ \begin{array}{l} FSP = \left\{ \begin{matrix} nnn \\ DS \\ DS \\ sSP = \left\{ \begin{matrix} nnn \\ DS \\ JOB \\ JOB \\ LSP = \left\{ \begin{matrix} n \\ C \\ I \\ HOLD \\ REPEAT = \left\{ (nnn, JOB) \right\} \\ nnn \\ Inn \\ Inn \\ Inn \\ I \\ Inn \\ Inn$ |

# VS1 Operator Command Outlines (cont'd)

### Definitions of Substitutional Operands

| c                                                                                                    | one input (A-Z, 0-9) or output (A-Z, 0-9) class.                                                                                                    |
|----------------------------------------------------------------------------------------------------|----------------------------------------------------------------------------------------------------|
| class                                                                                                    | one to fifteen job classes (A-Z, 0-9) without priorities.                                                                                                    |
| cuu                                                                                                    | the channel and unit address (cuu) on an I/O device.                                                                                                    |
| device                                                                                                    | symbolic remote device address used at RES workstation.                                                                                                    |
| devicetype                                                                                                    | a unit type, such as 2540 or 1403, of the output device to be used.                                                                                                    |
| eeee                                                                                                    | a four digit decimal number indicating on error count.                                                                                                    |
| frequency                                                                                                    | the number (0-9) of task dispatchings accurring before invacation of the page measurement routine .                                                                                                    |
| hh.mm.ss                                                                                                    | hour (00-23), minute (00-59), and second (00-59).                                                                                                    |
| i                                                                                                    | a single input class.                                                                                                    |
| id                                                                                                    | a two digit identifier that is identical to the identifier included in the system message .                                                                                                    |
| identifier                                                                                                    | a unique one to eight character alphanumeric name that starts with a letter and identifies one task started by a cataloged procedure.                                                                                                    |
| inclass                                                                                                    | one to four input queue classes (A-Z, 0-9).                                                                                                    |
| Ι-ουυ, Ο-ουυ                                                                                                    | the channel and unit addresses (cuu) of the input (l-cuu) and output<br>(O-cuu) devices that make up a composite console.                                                                                                    |
| jobclass                                                                                                    | one to fifteen job classes (A–Z, 0–9). Priority of processing is from left to right.                                                                                                    |
| jobname                                                                                                    | the name of a specific problem program that appears on the JOB statement.                                                                                                    |
| keyword=option                                                                                                    | any valid keyword/option combination that may appear on a DD statement.                                                                                                    |
| level                                                                                                    | the in-use quiposition (1-9 or N) on the STOP line.                                                                                                    |
| n                                                                                                    | a single digit decimal number.                                                                                                    |
| ทักก                                                                                                    | a one to three digit decimal number.                                                                                                    |
| outclass                                                                                                    | one to eight output classes (A-Z, 0-9).                                                                                                    |
| 0-сьи                                                                                                    |                                                                                                    |
|                                                                                                    | the channel and unit address (cuu) of an output only console.                                                                                                    |
| pagetran                                                                                                    | the channel and unit address (cuu) of an output only console.<br>a number (0-255) of page transmission operations (page-ins and page-outs).                                                                                                    |
| pagetran<br>parm                                                                                                    | the channel and unit address (cou) of an output only console.<br>a number (0-255) of page transmission operations (page-ins and page-outs).<br>information, of variable format, to be passed to a problem program.                                                                                                    |
| pagetran<br>parm<br>Pan                                                                                               | the channel and unit address (cou) of an output only console.<br>a number (0-255) of page transmission operations (page-ins and page-outs).<br>information, of variable format, to be passed to a problem program.<br>a partition number (P00-P15).                                                                                                    |
| pagetran<br>parm<br>Pan<br>procname                                                                                   | the channel and unit address (cou) of an output only console.<br>a number (0-255) of page transmission operations (page-ins and page-outs).<br>information, of variable format, to be passed to a problem program.<br>a partition number (P00-P15).<br>the name of a cataloged procedure that resides on SYS1.PROCLIB.                                                                                                    |
| pagetran<br>parm<br>Pan<br>procname<br>qclass                                                                         | the channel and unit address (cou) of an output only console.<br>a number (0-255) of page transmission operations (page-ins and page-outs).<br>information, of variable format, to be passed to a problem program.<br>a partition number (P00-P15).<br>the name of a cataloged procedure that resides on SYS1.PROCLIB.<br>one to four queue classes (A-Z, 0-9 for input queues, SOUT for the<br>output queue, HOLD for the hold queue).                                                                                                    |
| pagetran<br>parm<br>Pnn<br>procnome<br>qclass<br>routecode                                                            | the channel and unit address (cou) of an output only console.<br>a number (0-255) of page transmission operations (page-ins and page-outs).<br>information, of variable format, to be passed to a problem program.<br>a partition number (P00-P15).<br>the name of a cataloged procedure that resides on SYS1.PROCLIB.<br>one to four queue classes (A-Z, 0-9 for input queues, SOUT for the<br>output queue, HOLD for the hold queue).<br>a system-to-operator message routing code.                                                                                                    |
| pagetran<br>parm<br>Prin<br>prochame<br>qclass<br>routecode<br>\$                                                     | the channel and unit address (cou) of an output only console.<br>a number (0-255) of page transmission operations (page-ins and page-outs).<br>information, of variable format, to be passed to a problem program.<br>a partitian number (P00-P15).<br>the name of a cataloged procedure that resides on SYS1.PROCLIB.<br>one to four queue classes (A-Z, 0-9 for input queues, SOUT for the<br>output queue, HOLD for the hold queue).<br>a system-to-operator message routing code.<br>a single output class (A-Z, 0-9).                                                                                                    |
| pagetran<br>parm<br>Pnn<br>procname<br>qclass<br>routecode<br>s<br>texr                                               | the channel and unit address (cou) of an output only console.<br>a number (0-255) of page transmission operations (page-ins and page-outs).<br>information, of variable format, to be passed to a problem program.<br>a partition number (P00-P15).<br>the name of a cataloged procedure that resides on SYS1.PROCLIB.<br>one to four queue classes (A-Z, 0-9 for input queues, SOUT for the<br>output queue, HOLD for the hold queue).<br>a system-to-operator message routing cade.<br>a single output class (A-Z, 0-9).<br>information of extremely variable format.                                                                                                    |
| pagetran<br>parm<br>Pan<br>prochame<br>qclass<br>routecode<br>s<br>texr<br>time                                       | the channel and unit address (cou) of an output only console.<br>a number (0-255) of page transmission operations (page-ins and page-outs).<br>information, of variable format, to be passed to a problem program.<br>a partition number (P00-P15).<br>the name of a cataloged procedure that resides on SYS1.PROCLIB.<br>one to four queue classes (A-Z, 0-9 for input queues, SOUT for the<br>output queue, HOLD for the hold queue).<br>a system-to-operator message routing code.<br>a single output class (A-Z, 0-9).<br>information of extremely variable format.<br>a real time interval in seconds (0-9).                                                                                                    |
| pagetran<br>parm<br>Pan<br>prochame<br>qclass<br>routecode<br>s<br>texr<br>time<br>tttt                               | the channel and unit address (cou) of an output only console.<br>a number (0-255) of page transmission operations (page-ins and page-outs).<br>information, of variable format, to be passed to a problem program.<br>a partition number (P00-P15).<br>the name of a cataloged procedure that resides on SYS1.PROCLIB.<br>one to four queue classes (A-Z, 0-9 for input queues, SOUT for the<br>output queue, HOLD for the hold queue).<br>a system-to-operator message routing code.<br>a single output class (A-Z, 0-9).<br>information of extremely variable format.<br>a real time interval in seconds (0-9).<br>a four digit decimal number indicating an hour limit.                                                                                                    |
| pagetran<br>parm<br>Pnn<br>procname<br>qclass<br>routecode<br>\$<br>texr<br>time<br>tttt<br>unitaddr                  | the channel and unit address (cou) of an output only console.<br>a number (0-255) of page transmission operations (page-ins and page-outs).<br>information, of variable format, to be passed to a problem program.<br>a partition number (P00-P15).<br>the name of a cataloged procedure that resides on SYS1.PROCLIB.<br>one to four queue classes (A-Z, 0-9 for input queues, SOUT for the<br>output queue, HOLD for the hold queue).<br>a system-to-operator message routing code.<br>a single output class (A-Z, 0-9).<br>information of extremely variable format.<br>a real time interval in seconds (0-9).<br>a four digit decimal number indicating an hour limit.<br>the channel and unit address (cou) of an I/O device.                                                                                                    |
| pagetran<br>parm<br>Pan<br>prochame<br>qclass<br>routecode<br>\$<br>text<br>time<br>thut<br>unitoddr<br>volserial     | the channel and unit address (cou) of an output only console.<br>a number (0-255) of page transmission operations (page-ins and page-outs).<br>information, of variable format, to be passed to a problem program.<br>a partition number (P00-P15).<br>the name of a cataloged procedure that resides on SYS1.PROCLIB.<br>ane to four queue classes (A-Z, 0-9 for input queues, SOUT for the<br>output queue, HOLD for the hold queue).<br>a system-to-operator message routing code.<br>a single output class (A-Z, 0-9).<br>information of extremely variable format.<br>a real time interval in seconds (0-9).<br>a four digit decimal number indicating an hour limit.<br>the channel and unit address (cou) of an I/O device.<br>the volume serial number of a disk pack or magnetic tape.                                                      |
| pagetran<br>parm<br>Pan<br>prochame<br>qclass<br>routecode<br>s<br>texr<br>time<br>ttut<br>unitoddr<br>volserial<br>x | the channel and unit address (cou) of an output only console.<br>a number (0-255) of page transmission operations (page-ins and page-outs).<br>information, of variable farmat, to be passed to a problem program.<br>a partition number (P00-P15).<br>the name of a cataloged procedure that resides on SYS1.PROCLIB.<br>one to four queue classes (A-Z, 0-9 for input queues, SOUT for the<br>output queue, HOLD for the hold queue).<br>a system-to-operator message routing code.<br>c single output class (A-Z, 0-9).<br>information of extremely variable format.<br>c real time interval in seconds (0-9).<br>a four digit decimal number indicating an hour limit.<br>the channel and unit address (cou) of an I/O device.<br>the volume serial number of a disk pack or magnetic tape.<br>a recording mode: either R (record) or Q (quiet). |

#### VS1 Message Routing Codes

Source: SR20-7091 OSVS1 Basic Operations - Illustrations

| System<br>Code | Definition                      |  |
|----------------|---------------------------------|--|
| 1              | Master console action (01F)     |  |
| 2              | Master console information      |  |
| 3              | Tape area (01C)                 |  |
| 4              | DASD area (009)                 |  |
| 5              | Tape library                    |  |
| 6              | DASD library                    |  |
| 7              | Unit Record Area (01D)          |  |
| 8              | Teleprocessing equipment status |  |
| 9              | System Security                 |  |
| 10             | System Error Maintenance        |  |
| 11             | Sysout device                   |  |
|                |                                 |  |

#### VS2 (JES2) Message Routing Codes

Source: GC38-0210-1 Operator's Reference

| System<br>Code | JESZ<br>Codes | Definition                    |  |
|----------------|---------------|-------------------------------|--|
| <br>           |               |                               |  |
| none           | LOG           | Hardcopy log                  |  |
| 1              | MAIN          | Master console action         |  |
| 2              | MAIN          | Master console information    |  |
| 3              | TAPE          | Tape pool                     |  |
| 4              | TAPE          | Direct access pool            |  |
| 5              | TAPE          | Tape library                  |  |
| 6              | TAPE          | Disk horary                   |  |
| 7              | UR            | Unit record pool              |  |
| 8              | TP            | Teleprocessing control        |  |
| 9              |               | System security               |  |
| 10             | ERROR         | System error/maintenance      |  |
| 11             |               | Programmer information        |  |
| 12             |               | Emulators                     |  |
| 13             |               | Reserved for customer use     |  |
| 14             |               | Reserved for customer use     |  |
| 15             |               | Reserved for customer use     |  |
| 16             |               | Reserved for future expansion |  |
|                |               |                               |  |

#### VS2 Operator Command Outline (Release 1.6)

Source: GC24-5091-2 OS/VS Programmer's Reference Digest

| Operation        | Operand                                                                                                    |
|------------------|----------------------------------------------------------------------------------------------------|
| {CANCEL<br>C     | {identifier<br>devicetype<br>unitaddr<br>devicename<br>jobname [,DUMP] ,,ALL]<br>,OUT[=s]                                                                                                    |
| ${CONTROL \\ K}$ | C,D,idd(,L=cc]                                                                                                    |
| {DISPLAY }<br>D  | $ \left\{ \begin{array}{l} SQA \\ A \\ T \\ \\ U \\ , GRAPHIC \\ , TAFE \\ , DASD \\ , UR \end{array} \right] \left[, OFFLINE \\ , ONLINE \\ ] (, cou) [, nnn] \\ CONSOLES \\ ] obname \\ R \\ Q [eqclass] \\ N [eqclass] \\ N [eqclass] \\ C, K \end{array} \right] $ |
| DUMP             | COMM=(comment)                                                                                                    |
| $HALT \\ Z$      | EOD                                                                                                    |
| ${HOLD \\ H}$    | { Q[=inclass] } jobname }                                                                                                    |
| ${LOG \\ L}$     | 'text'                                                                                                    |
| MODE             | STATUS       RETRYI, ] {RECORD }       MAINL, ] {RECORD }       QUIET }       CONTROLL, ] {THRESHOLD }                                                                                                    |
| {MODIFY }        | iotname, parm       [procname, ]identifier       , CLASS=iobclass       , CLASS=outclass       , PAUSE=       {FORMS       DATASET                                                                                                    |
|                  | JOBNAMESI, TI<br>DSNAME<br>SPACE<br>STATUS                                                                                                    |

| Operation                        | Operand                                                                                                    |
|----------------------------------|----------------------------------------------------------------------------------------------------|
|                                  | Image: Storage in the standard in the storage in the storage in |
| {MSGRT }                         | $ \left\{ \begin{array}{l} D=(display-operand,\ldots) \\ REF \end{array} \left[ \begin{array}{c} ,L=\left\{ \begin{smallmatrix} a \\ cc \\ cco \\ cco \\ \end{smallmatrix} \right\} \right] \right\} $                                                                                                    |
| RELEASE                          | }Q[=incloss]<br>}iobnome                                                                                                    |
| REPLY                            | id, (']text(')                                                                                                    |
| REPLY<br>R<br>(used for<br>DUMP) | {U<br>{STOR=(stortaddr, endoddr,)[, SDATA}<br>{SDATA                                                                                                    |
| RESET                            | (, PRTY=nn<br>jobname<br>, CLASS=c<br>, PRTY=nn, CLASS=c<br>)                                                                                                    |
| SET  <br>T                       | DATE=yy.ddd[,CLOCK=hh.mm.ss]                                                                                                    |
| START S                          | procname[.identifier] {, auu] [, volumeserial] [,parmvalue]<br>[, jobname] [,LSQA=nn] [, keyword=option,}                                                                                                    |
|                                  | $ \begin{cases} \text{GTF} \\ \text{GTFSNP} \\ \text{GTFSNP} \\ \text{[,BUF=nnn]} [,TIME= \\ \text{NO} \\ \text{NO} \\ \end{bmatrix} \begin{bmatrix} \text{VES} \\ \text{I} \\ \text{DEBUG=} \\ \text{NO} \\ \end{bmatrix} \end{bmatrix} i [, \text{REG=nnn}] $                                                                                                    |
|                                  | { [procname.]:dentifier / } }                                                                                                    |
| STOPMN {                         | ( JOBNAMES )<br>DSNAME<br>SPACE<br>STATUS                                                                                                    |
| SWAP G                           | {OFF<br>ON<br>unitaddr, cuu                                                                                                    |
| SWITCH                           | SMF                                                                                                    |
|                                  | unitaddr                                                                                                    |
|                                  | $\left( \begin{array}{c} \text{unitaddr} \\ \text{O-cuu} \\ (1-\text{cuu}, \text{O-cuu}) \end{array} \right\} \left[ \begin{array}{c} \text{(unitaddr} \\ \text{,O-cuu} \\ \text{,(1-cuu}, \text{O-cuu}) \end{array} \right] \dots \right)$                                                                                                    |
|                                  | , CONSOLE<br>, AUTH= {ALL<br>(INS)[, IO][, CONS] }<br>, ROUT= {ALL<br>(ROUTe= {ALL<br>(NONE<br>(routecode], routecode])}<br>, ALTCONS= {O-cour<br>(I-cuu, O-cuu)}                                                                                                    |

## VS2 Operator Command Outlines (cont'd)

| Operation    | Operand                                                                                                    |
|--------------|----------------------------------------------------------------------------------------------------|
|              | {     (,ONLINE     (,OFFLINF     (unifoddr,unifoddr))     (PATH,cuu, {ONLINE     ()     (OFFLINE     ()     ()     ()     ()     ()     ()     ()     ()     ()     ()     ()     ()     ()     ()     ()     ()     ()     ()     ()     ()     ()     ()     ()     ()     ()     ()     ()     ()     ()     ()     ()     ()     ()     ()     ()     ()     ()     ()     ()     ()     ()     ()     ()     ()     ()     ()     ()     ()     ()     ()     ()     ()     ()     ()     ()     ()     ()     ()     ()     ()     ()     ()     ()     ()     ()     ()     ()     ()     ()     ()     ()     ()     ()     ()     ()     ()     ()     ()     ()     ()     ()     ()     ()     ()     ()     ()     ()     ()     ()     ()     ()     ()     ()     ()     ()     ()     ()     ()     ()     ()     ()     ()     ()     ()     ()     ()     ()     ()     ()     ()     ()     ()     ()     ()     ()     ()     ()     ()     ()     ()     ()     ()     ()     ()     ()     ()     ()     ()     ()     ()     ()     ()     ()     ()     ()     ()     ()     ()     ()     ()     ()     ()     ()     ()     ()     ()     ()     ()     ()     ()     ()     ()     ()     ()     ()     ()     ()     ()     ()     ()     ()     ()     ()     ()     ()     ()     ()     ()     ()     ()     ()     ()     ()     ()     ()     ()     ()     ()     ()     ()     ()     ()     ()     ()     ()     ()     ()     ()     ()     ()     ()     ()     ()     ()     ()     ()     ()     ()     ()     ()     ()     ()     ()     ()     ()     ()     ()     ()     ()     ()     ()     ()     ()     ()     ()     ()     ()     ()     ()     ()     ()     ()     ()     ()     ()     ()     ()     ()     ()     ()     ()     ()     ()     ()     ()     ()     ()     ()     ()     ()     ()     ()     ()     ()     ()     ()     ()     ()     ()     ()     ()     ()     ()     ()     ()     ()     ()     ()     ()     ()     ()     ()     ()     ()     ()     ()     ()     ()     ()     ()     ()     ()     ()     ()     ()     ()     ()     () |
|              | Junitaddr / ,MSTCONS<br>/(I-cuu, O-cuu)}                                                                                                    |
| {VARY<br>V } | SYSLOG HARDCPY (CMDS<br>SYSLOG , NOCMDS<br>OF<br>,INCMDS<br>,STCMDS                                                                                                    |
|              | ROUT=     {ALL<br>NONE       (routecode[, routecode])}                                                                                                    |
|              | s {<br>CLOSE                                                                                                    |

# VS2 Operator Command Outlines (cont'd)

# **Definitions of Substitutional Operands**

| a                | an area on a graphics console.                                                                                                    |
|------------------|----------------------------------------------------------------------------------------------------|
| c                | one input (A - O) or output (A-Z, 0-9) class.                                                                                         |
| cc               | console identification number.                                                                                                    |
| class            | one to fifteen job classes (A-O) without priorities.                                                                                  |
| comment          | a 1-100 character identifier.                                                                                                    |
| CUU              | the channel and unit address (cuu) on an I/O device.                                                                                  |
| devicename       | a device that was specified, such as 231401 or 231400.                                                                                |
| devicetype       | a unit type, such as 2540 or 1403, of the output device to be used.                                                                   |
| coce             | a four digit decimal number indicating an error count.                                                                                |
| hh.mm.ss         | hour (00–23), minute (00–59), and second (00–59).                                                                                     |
| i                | a single input class.                                                                                                    |
| id               | a two digit identifier that is identical to the identifier included in the system message.                                            |
| idd              | a three digit identification number of the status display .                                                                           |
| identifier       | a unique one to eight character alphanumeric name that starts with a letter and identifies one task started by a cataloged procedure. |
| inclass          | one to four input queue classes.                                                                                                    |
| 1-cuu,O-cuu      | the channel and unit addresses (cuu) of the input (l-cuu) and output (O-cuu) devices that make up a composite console.                |
| jobclass         | one to fifteen job classes (A-O). Priority of processing is from left to right.                                                       |
| jobname          | the name of a specific problem program that appears on the JOB statement.                                                             |
| keyword = option | any valid keyword/option combination that may oppear on a DD statement.                                                               |
| n                | a single digit decimal number.                                                                                                    |
| nn               | a two digit number from 00 to 03.                                                                                                    |
| nnn              | a one to three digit decimal number.                                                                                                  |
| outclass         | one to eight output classes (A-Z, 0-9).                                                                                               |
| 0-cuu            | the channel and unit address (cuu) of an output only console.                                                                         |
| parm             | information, of variable format, to be passed to a problem program.                                                                   |
| Pnn              | a partition number (POO-P15).                                                                                                    |
| procname         | the name of a cataloged procedure that resides on SYS1.PROCLIB.                                                                       |
| qclass           | one to four queue classes (A-O for input queues, SOUT for the output queue, HOLD for the hold queue).                                 |
| routecode        | a system-to-operator message routing code.                                                                                            |
| s                | a single output class (A-Z, 0-9).                                                                                                    |
| text             | information of extremely variable format.                                                                                             |
| ****             | a four digit decimal number indicating an hour limit.                                                                                 |
| unitoddr         | the channel and unit address (cuu) of an I/O device.                                                                                  |
| volserial        | the volume serial number of a disk pack or magnetic tape.                                                                             |
| ×                | a recording mode: either R (record) or Q (quiet).                                                                                     |
| yy ddd           | the year (60-99) and Julian day (000-366).                                                                                            |

### VS2 Operator Commands (Release 2)

Source: GX38-0227 OS/VS2 Command Language Reference Summary

| Command   | Parameters                                                                                                    |
|-----------|----------------------------------------------------------------------------------------------------|
| CANCEL C  | () lobrame { [.DUMP ]<br> d=_userid [.DUMP ]<br> devicen.me                                                                                                    |
| CHNGDUMP  | (unitame.)           (SET_NOOUMP                                                                                                    |
|           | $\left\{\begin{array}{c} \left\{\begin{array}{c} \text{cloption}_{1}\left[\text{.option}_{1}\right] \dots J\left[\text{.}O^{*}\right\} \text{YES} \\ \left\{\text{.}O^{*}\right\} \text{YES} \\ \left\{\text{.}O^{*}\right\} \text{YES} \\ \text{.}SYSABEND \\ \text{.}SYSUDUMP \\ \left\{\begin{array}{c} \text{ALL} \\ \hline \left[\text{.}SDATA=(\text{option}_{2} \text{.option}_{2} \dots) \\ \left\{\text{.PDATA}=(\text{option}_{3} \text{.option}_{3} \dots) \\ \left\{\text{.PDATA}=(\text{option}_{3} \text{.option}_{3} \dots) \\ \end{array}\right\}\right\}$                                                                                                    |
|           | where     option_it:     option_it:     option_it:       ALLPSA     ALLSDATA     ALLPDATA       PSA     NUC     PSW       NUC     SOA     REGS       SOA     SCA     SA or SAH       LSGA     SWA     JPA       RGN     CB     LPA       LPA     ENQ     ALLPA       TRT     SPLS       SWA     SWA                                                                                                    |
| CONTROL ( | $\left\{ \begin{array}{c} C.D.id[.L=cc] \\ S \begin{bmatrix} .CON+\frac{1}{N} \\ B \end{bmatrix} \\ S \begin{bmatrix} .CON+\frac{1}{N} \\ B \end{bmatrix} \\ S \end{bmatrix} \\ S \begin{bmatrix} .CON+\frac{1}{N} \\ B \end{bmatrix} \\ S \end{bmatrix} \\ S \begin{bmatrix} .CON+\frac{1}{N} \\ B \end{bmatrix} \\ S \end{bmatrix} \\ S \begin{bmatrix} .CON+\frac{1}{N} \\ B \end{bmatrix} \\ S \end{bmatrix} \\ S \begin{bmatrix} .CON+\frac{1}{N} \\ B \end{bmatrix} \\ S \end{bmatrix} \\ S \end{bmatrix} \\ S \begin{bmatrix} .CON+\frac{1}{N} \\ B \end{bmatrix} \\ S \end{bmatrix} \\ S \\ S$ |

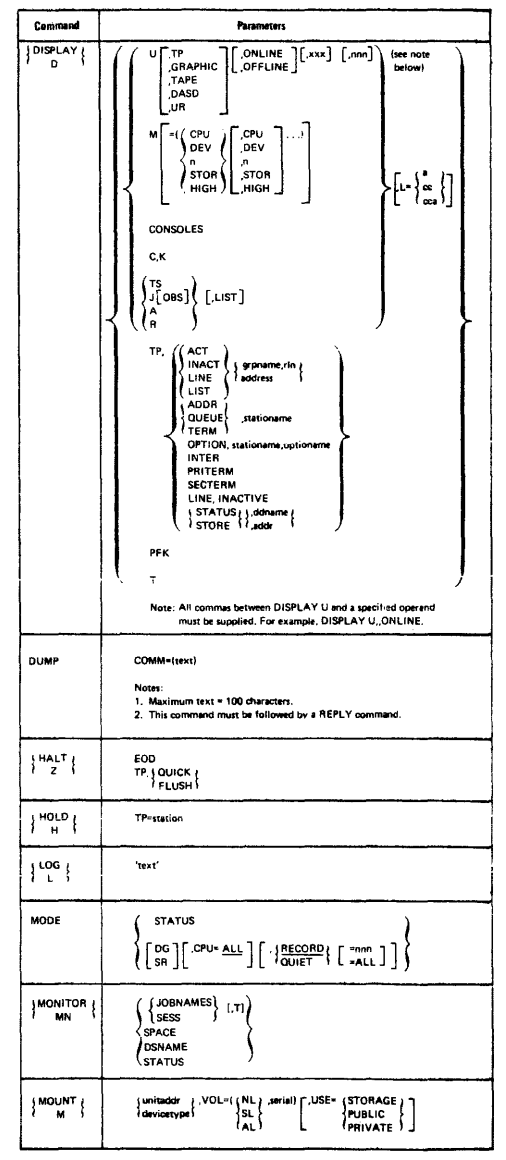

| MODIFY       For TCAM Only:                                                                                                    |  |
|----------------------------------------------------------------------------------------------------|--|
| For TCAM Only:<br>TS+{START { [.member ]<br>'STOP<br>ACTIVE= defineme, [.iDLE ]                                                                                                    |  |
| AUTOPOLL= $gramme, rin + 10N + \frac{1}{2}$<br>AUTOPOLL= $gramme, rin + 10N + \frac{1}{2}$<br>TRACE= $(gramme, rin + 10N + \frac{1}{2})$<br>$def = 1 + \frac{1}{2}$<br>$def = 1 + \frac{1}{2}$<br>$def = 1 + \frac$ |  |
| PAUSE { COAL<br>[remote workstation-name])<br>PAUSE { FORMS<br>{ DATASET}                                                                                                    |  |

| Command   | Parameters                                                                                                    |
|-----------|----------------------------------------------------------------------------------------------------|
| MSGRT {   | $ \int_{K}^{1} \int_{C_{1}}^{0:\text{rdep} (d \circ p) \cdots 1} \left\{ \int_{C_{2}}^{1} \int_{C_{2}}^{1} \int_{C_{2}$ |
|           |                                                                                                    |
| OUIESCE   |                                                                                                    |
| PEPLY (   | id (.text<br>).ASID=nnnnn { [.SDATA[=loption],option],]]<br>}.JOBNAME=name [ [.STOR=lbeg.end]beg.end]]<br>;SDAT4(=sotion],obton]]                                                                                                    |
|           | where options are:                                                                                                    |
|           | NUC LSDA<br>RGN TRT Default values for U<br>PSA CSA<br>SOA SWA                                                                                                    |
|           | Notes 1. All but Id, text is for DUMP reply only.<br>2. If text is in apostrophes, system will not change<br>towercate to igneencoust                                                                                                    |
| RESET     | jobname,PERFORM minin                                                                                                    |
| RELEASE { | TP stationame                                                                                                    |
| SEND (    | Imagino 1       [                                                                                                    |
| SET (     | IDATE=vy,ddd[.CLOCK=hh.mm.ss[.IPS=nn]  }                                                                                                    |
| START (   | } procname [.:dentslier ]. [devicename ]                                                                                                    |
| STOP      | }[progname]identifier                                                                                                    |
| STOPMN    | ( JOBNAMES )<br>SESS<br>SFACE<br>DSNAME<br>STATUS                                                                                                    |
| STOPTR    | $\begin{cases} T_{A}^{S} \\ J[OBS] \\ A \end{cases} \left\{ \begin{bmatrix} L^{a} \\ c_{coa} \\ c_{coa} \end{bmatrix} \right\}$                                                                                                    |
| SWAP      | OFF<br>OFF<br>xxx,yyyy<br>where xxx is "from" unit address and<br>unit "th" inst address and                                                                                                    |
| SWITCH (  | SMF                                                                                                    |
| TRACE     | {ON<br>OFF<br>STATUS                                                                                                    |

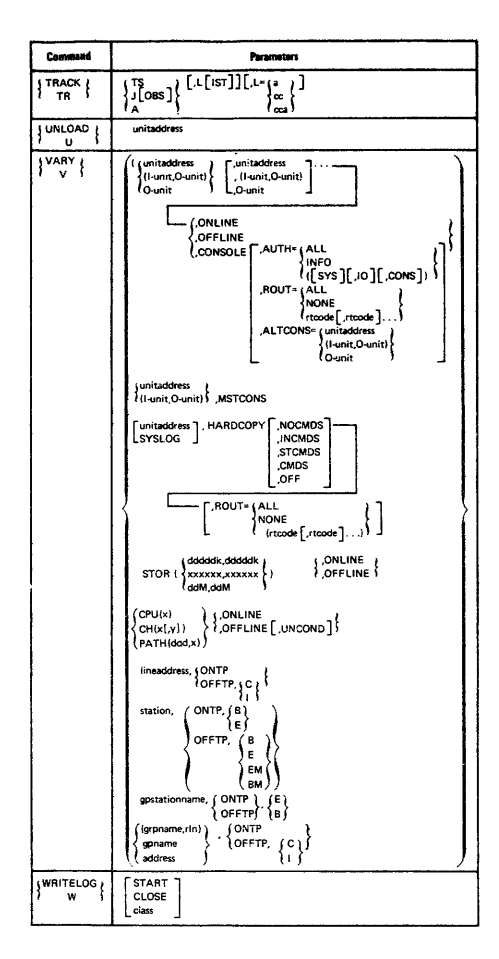

| Commend | Perameters                                                                                                    |
|---------|----------------------------------------------------------------------------------------------------|
| 5A      | $ \left\{ \begin{array}{l} A \\ Q[_closes] \\ Jn \left[ e^{j} \\ spbrame' \\ Bn \left[ n \right] \\ Tn \left[ n \right] \end{array} \right\} \left[ \begin{array}{c} Jn \left[ e^{j} \\ Sn \left[ e^{j} \right] \\ Sn \left[ e^{j} \right] \\ Tn \left[ e^{j} \right] \end{array} \right] \right\} $                                                                                                    |
| \$B     | () PRTA [], [PRTA ], ].<br>PRAPRA [], [PRAPRA ], [] []<br>() PUNA [], [], [PUNA ], A [])<br>PRAPUA [], A [], [PUNA ], A [])                                                                                                    |
| SC .    | $ \begin{cases} A \\ \begin{cases} R_{n}, RDA \\ R_{n}, RDA \\ R_{n}, PUN \\ \end{cases} \begin{bmatrix} PUNn \\ R_{n}, PUN \\ R_{n}, PUN \\ \end{cases} \begin{bmatrix} PUNn \\ R_{n}, PUN \\ R_{n}, PUN \\ \end{bmatrix} \begin{bmatrix} PNNn \\ R_{n}, PNN \\ R_{n}, PNN \\ \end{bmatrix} \begin{bmatrix} PNNn \\ R_{n}, PNN \\ R_{n}, PNN \\ \end{bmatrix} \begin{bmatrix} PNN \\ R_{n}, PNN \\ R_{n}, PNN \\ \end{bmatrix} \begin{bmatrix} PNN \\ R_{n}, PNN \\ R_{n}, PNN \\ \end{bmatrix} $                                                                                                    |
| 50      | $ \left\{ \begin{array}{c} I\left[n\left[n\right]\right] \\ Wn\left\{n\right], \text{message'} \\ \left\{ \begin{array}{c} O \\ A \\ \left[, XEO \right] \\ A \\ \left[, SEO \right] \\ \left\{, Jn\left[n\right] \\ Sn\left[n\right] \\ Sn\left[n\right] $ |
| \$E     | LNEN[_LNEN]<br>in [n] [.in [n] ]<br>jobrama:<br>PRIn [RRIn [RRIn ]<br>PUNN [PUNN ]<br>RANDM [RNPUN]                                                                                                    |

| Command | Parameters                                                                                                    |
|---------|----------------------------------------------------------------------------------------------------|
| SF      | ()PRTn { , in } [,PRTn . , in } [)                                                                                                    |
|         | $ \begin{cases} PUNn \\ Rn,PUn \\ 0 \\ \end{bmatrix} \begin{bmatrix} PUNn \\ Rn,PUn \\ 0 \\ 0 \\ \end{bmatrix} \begin{bmatrix} PUNn \\ Rn,PUn \\ 0 \\ 0 \\ 0 \\ 0 \\ 0 \\ 0 \\ 0 \\ 0 \\ 0 \\ $                                                                                                    |
| SH      | $ \left\{ \begin{array}{l} A \\ \alpha[\_classes] \\ \left\{ \begin{array}{l} \mathbf{n}_{n} \left[ \mathbf{n} \right] \\ \mathbf{n}_{n} \left[ \mathbf{n} \right] \\ \mathbf{n}_{n} \left[ \mathbf{n} \right] \\ \mathbf{n}_{n} \left[ \mathbf{n} \right] \\ \mathbf{n}_{n} \left[ \mathbf{n} \right] \\ \mathbf{n}_{n} \left[ \mathbf{n} \right] \end{array} \right] \dots \right\} \\ \left\{ \begin{array}{l} \mathbf{n}_{n} \left[ \mathbf{n} \right] \\ \mathbf{n}_{n} \left[ \mathbf{n} \right] \\ \mathbf{n}_{n} \left[ \mathbf{n} \right] \end{array} \right\} \\ \mathbf{n}_{n} \left[ \mathbf{n} \right] \\ \mathbf{n}_{n} \left[ \mathbf{n} \right] \\ \mathbf{n}_{n} \left[ \mathbf{n} \right] \end{array} \right\} $                                                                                                    |
| Si      | (PRTn [ PRTn ] )<br>Rn.PRn [ .Rn.PRn ] )<br>PUNn ] [ PUNn ] )<br>Rn.PUn ] [ )                                                                                                    |
| \$L.    | $ \left\{ \begin{array}{l} Jn \left\{ \mathbf{n} \\ Jn \left\{ \mathbf{n} \\ \mathbf{n} \\ $ |
| SN      | (PRTn / [PRTn])<br>PRnPRn / [RnPRn])<br>PUNn / [PUNn])                                                                                                    |
| so      | $ \left( \begin{array}{c} Jn \left[ cn \right] \\ johname' \\ Sn \left[ cn \right] \\ Tn \left[ cn \right] \end{array} \right) \left( J, Qeclasses \right) \left[ J, C \right] \\ \left[ J, Rn \\ LOCAL \right] \\ \left[ J, CAL \right] \\ \left[ J, CAL \right] \\ \left[ J,$                                                                                                    |
| \$2     | JES2         I[n {n}]         LNEn[.LNEn]         PRTn }         [RnPRn ]         [RnPRn ]         [RnPn ]         [RnPn ]         [RnPn ]         [RnRn ]         [Starson ]         [RnRn ]         [RnRn ]         [Rn ]         [Rn ]         [Rn ]         [Rn ] <t< th=""></t<>                                                                                                    |
| \$R     | ALL.for-id;to-id [.Q®classes]<br>}<br>PRT { .for-id;to-id<br>PUN1<br>where for-id is; to-id is:<br>.in LOCAL<br>Sn Rn<br>Tn devicename<br>LOCAL<br>RMTn<br>devicename                                                                                                    |

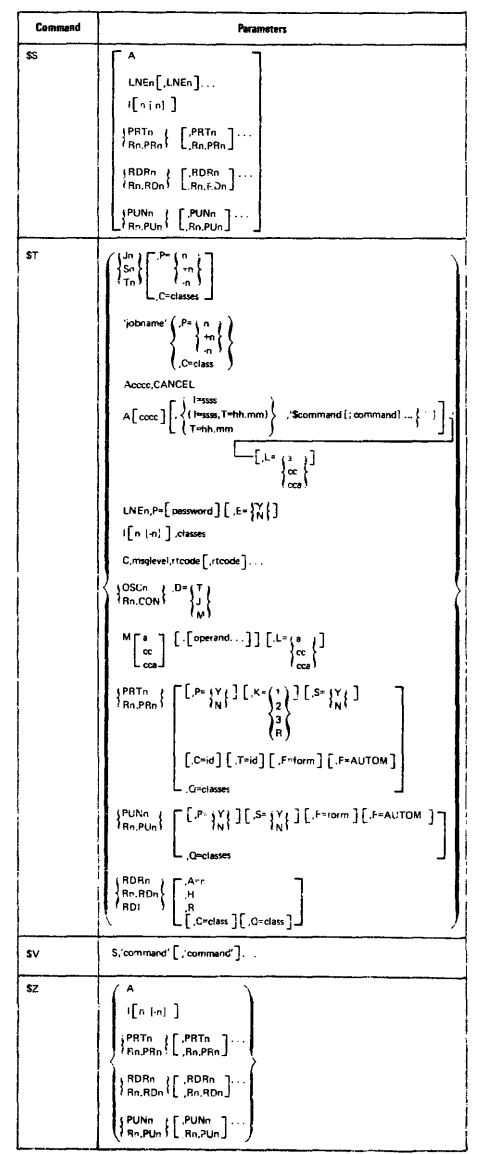
# OS/VS HASP II Version 4 Commands

## Source: GC27-6993 HASP II Version 4 Operator's Guide

HASP commands have the following form:

\$verb operand1,operand2..., operandn

Where:

- \$ = HASP command identification character—all commands to the HASP SYSTEM start with the \$ character.
- verb = HASP command verb—a single character verb which describes the general action which is to be taken. A longer form of the verb may be used which is partially compatible with former versions of the HASP SYSTEM.
- operands = HASP command operands—operands are used to modify the verb of the command or identify the job or system facility to be acted upon. Commas are used to separate operands when more than one operand is used.
- NOTE: If more operands are entered than the command is designed to handle, the additional operands will either be ignored or be concatenated to the last acceptable operand and handled as one.

The HASP command structure allows for a great amount of fiexibility in entering the text of the command. The following rules apply:

- 1. FOR TEXT OUTSIDE PAIRED APOSTROPHES:
  - A. All alphabetic characters may be entered in upper or lower case.
  - Blanks may be inserted at any point in the command after the initial \$ for operator convenience.
  - C. Apostrophes may appear in the text of the command as a text character; however, each apostrophe text character must appear in duplicate.
- 2. FOR TEXT INSIDE PAIRED APOSTROPHES:

All characters must appear as required by the individual command. Text apostrophes must appear in duplicate.

 Key words for operands may, for the most part, be misspelled. It is only necessary to enter enough information to identify the job or facility desired.

The following examples illustrate the above rules:

- Sr all, rmt 4, local \$RALL,RMT4,LOCAL
- \$dm:4,'If your job''s output is deleted, resubmit' \$DM4,'IF YOUR JOB'S OUTPUT IS DELETED, RESUBMIT'
- 3. \$a all or \$a a \$AA
- NOTE: The first line of each example represents the operator's input. The second line represents the internal meaningful representation with the first character of each operand underlined.

## HASP COMMAND VERBS

| Command | Definition                       | Operand Types                                                                                                    |  |  |  |  |
|---------|----------------------------------|----------------------------------------------------------------------------------------------------|--|--|--|--|
| \$A     | RELEASE                          | All jobs or specific jobs                                                                                                    |  |  |  |  |
| \$B     | BACKSPACE                        | Printers                                                                                                    |  |  |  |  |
| \$C     | CANCEL                           | Device functions or jobs                                                                                                    |  |  |  |  |
| \$D     | DISPLAY                          | Device functions of jobs<br>Disk, units, lines, remotes, message<br>jobs, queues, activity, initiators, o<br>operator requests |  |  |  |  |
| \$E     | RESTART ,                        | Device functions, or jobs in execution                                                                                         |  |  |  |  |
| \$F     | FORWARD SPACE                    | Printers                                                                                                    |  |  |  |  |
| \$H     | HOLD                             | All jobs or specific jobs                                                                                                    |  |  |  |  |
| \$1     | INTERRUPT                        | Printers                                                                                                    |  |  |  |  |
| \$N     | REPEAT                           | Device function                                                                                                    |  |  |  |  |
| \$P     | STOP (AFTER<br>CURRENT FUNCTION) | Device, initiator, system,<br>or job                                                                                           |  |  |  |  |
| \$R     | ROUTE OUTPUT                     | By routing group or job                                                                                                    |  |  |  |  |
| \$S     | START                            | Device, initiator, or system                                                                                                   |  |  |  |  |
| \$T     | SET                              | Device, initiator, job, message routing<br>or system job number base                                                           |  |  |  |  |
| \$Z     | HALT (IMMEDIATE)                 | Device                                                                                                    |  |  |  |  |

## ALTERNATE HASP COMMAND VERBS

| Alternate Form     | Short *     | Sample Input-Comments                                 |  |  |  |
|--------------------|-------------|-------------------------------------------------------|--|--|--|
| \$ALTER            | <b>\$</b> T | \$ALTER JOB4. P≖+4 – up job 4 priority by 4           |  |  |  |
| \$BACKLOG          | \$DQ        | \$BACKLOG - display number of queued jobs             |  |  |  |
| <b>\$BACKSRACE</b> | \$B         | SBACKSPACE PRT1 - backspace printer 1                 |  |  |  |
| \$DEFINEI          | \$TI        | SDEFINE 11, ABC - set initiator classes               |  |  |  |
| \$DEFINE           | \$DI        | SDEFINE - list all initiator status information       |  |  |  |
| \$DELETEJ          | \$PF        | SDELETE JOB 4 - purge job 4 after current activity    |  |  |  |
| \$DELETE           | \$C         | \$DELETE PRT2 – cancel current output on<br>printer 2 |  |  |  |
| \$DISPLAY          | \$D         | SDISPLAY DISKS                                        |  |  |  |
| CORALNI            | 6D          | SDISPLAT RMIS                                         |  |  |  |
| JURAIN             | 31          | SDRAIN I - stop all turther execution                 |  |  |  |
|                    |             | sphan iz - stop further execution with initia-        |  |  |  |
|                    |             | CORAIN PPT1 step printing on printer 1 after          |  |  |  |
|                    |             | surrant ich                                           |  |  |  |
| \$UST              | <b>\$</b> Т | SLIST CON1.15 - list only metrage classes about       |  |  |  |
| 42.01              | •           | 15                                                    |  |  |  |
| \$LOCATE           | \$D         | SLOCATE JOB 4 display job information about iob 4     |  |  |  |
| \$HOLD             | \$H         | SHOLD ALL - prevent all jobs from beginning activity  |  |  |  |
|                    |             | \$HOLD JOB 4 - prevent JOB 4 from beginning activity  |  |  |  |
| \$IDJ              | \$D         | \$IDJ JOB 3 - display job information about job       |  |  |  |
|                    |             | 3                                                     |  |  |  |
|                    |             | \$IDJ 'ABCJOB' - display job information about        |  |  |  |
|                    |             | all jobs with name 'ABCJOB'                           |  |  |  |
| \$RELEASE          | \$A         | \$RELEASE ALL - release all jobs in queue if          |  |  |  |
|                    |             | held by \$HOLD ALL                                    |  |  |  |
|                    |             | \$RELEASE JOB 6 - release job 6                       |  |  |  |

 The short form listed in this table is the character string to which the ALTER-NATE FORM is converted. Thus verbs such as: \$IDJ, \$LOCATE, \$DISPLAY are all converted to \$D and are therefore equivalent.

The syntax of each command is checked *after* the short form has been generated. Therefore the operator should attempt to use the short form of the command in preference to the long form.

### ALTERNATE HASP COMMAND VERBS (Cont'd.)

| \$REPEAT      | SN   | \$REPEAT PRT1 - repeat the current function on printer 1                    |
|---------------|------|-----------------------------------------------------------------------------|
| \$RESTART     | \$E  | SRESTART LNE3 — abort current activity and start over                       |
| \$ROUTE       | \$R  | \$ROUTE ALL,RMT3,LOCAL - remote output                                      |
| \$SETJOBNO.TO | \$TJ | \$SET JOB NO. TO 4 - set system-generated job number base                   |
| \$SPACE       | \$T  | \$SPACE PRT1,C=1 — single space each line on<br>printer until next data set |
| \$START       | \$S  | \$START - start job processing                                              |
|               |      | \$START LNE3.QXZ3 - start line with password                                |
| \$STATUS      | \$DA | \$STATUS - list current activity                                            |
| SSTOP         | \$Z  | \$STOP PRT1 - suspend operations until \$START                              |

 The short form listed in this table is the character string to which the ALTER-NATE FORM is converted. Thus verbs such as: SIDJ, SLOCATE, SDISPLAY are all converted to SD and are therefore equivalent.

The syntax of each command is checked *after* the short form has been generated. Therefore the operator should attempt to use the short form of the command in preference to the long form.

## HASP COMMAND SUMMARY

| Command Remote Source |          | Comments                                                          |
|-----------------------|----------|-------------------------------------------------------------------|
| JOB QUEUE             |          |                                                                   |
| \$AA                  | NO       | Release all jobs                                                  |
| \$DA                  | YES      | Display active jobs                                               |
| \$DF                  | YES      | Display number of queued jobs<br>awaiting different output setups |
| \$DN                  | YES      | Display job information on queued jobs                            |
| \$DQ                  | YES      | Display number of queued jobs                                     |
| SHA                   | NO       | Hold all jobs currently in the sys-<br>tem                        |
| JOB LIST              |          |                                                                   |
| \$A job list          | IF OWNER | Release specified job(s)                                          |
| \$C job list          | IF OWNER | Cancel specified job(s)                                           |
| \$D job list          | IF OWNER | Display job information on specified<br>job(s)                    |
| \$E job list          | NO       | Restart execution of specified job(s)                             |
| \$H job list          | IF OWNER | Hold specified job(s)                                             |
| \$P job list          | IF OWNER | Stop specified job(s) after current<br>activity                   |
| MISCELLANEOUS JOB     |          |                                                                   |
| \$A 'job name'        | IF OWNER | Release job by OS job name                                        |
| \$C 'job name'        | IF OWNER | Cancel job by OS job name                                         |
| \$D 'job name'        | YES      | Display job information on job(s)                                 |
| \$E 'job name'        | NO       | Restart execution of job by OS job<br>name                        |
| \$H 'job name'        | IF OWNER | Hold job by OS job name                                           |
| SP 'job name'         | IF OWNER | Stop job by OS job name                                           |
| \$T Jx j , operand    | NO       | Set job class or priority - c=class<br>or p=priority              |
| \$T Jxj               | NO       | Set HASP internal job number                                      |

Only the characters required to recognize the uniqueness of each command are defined in this table. For complete entry format, see the individual command description in the HASP operator's guide.

#### HASP COMMAND SUMMARY (Cont'd.)

| DEVICE LIST           |          |                                                                              |
|-----------------------|----------|------------------------------------------------------------------------------|
| \$B device list       | IF OWNER | Backspace device(s)                                                          |
| \$C device list       | IF OWNER | Cancel current function on device(s)                                         |
| \$E device list       | IF OWNER | Restart current function on de-<br>vice(s)                                   |
| \$F device list       | IF OWNER | Forward space device(s)                                                      |
| \$1 device list       | IF OWNER | Interrupt the current function on<br>printer(s)                              |
| \$N device list       | IF OWNER | Repeat current function on device(s)                                         |
| \$P device list       | IF OWNER | Stop the device(s)                                                           |
| \$S device list       | IF OWNER | Start device(s)                                                              |
| \$T device            | IF OWNER | Set device                                                                   |
| \$Z device list       | IF OWNER | Halt device(s) (suspend operation)                                           |
| SYSTEM                |          |                                                                              |
| \$DI                  | YES      | Display initiator(s), classes and<br>status                                  |
| \$PI                  | NO       | Stop initiator(s) after current activi-<br>tv                                |
| \$SI                  | NO       | Start initiator(s)                                                           |
| \$T1                  | NO       | Set initiator classes                                                        |
| \$P                   | NO       | Stop system                                                                  |
| \$PHASP               | NO       | Terminate HASP job                                                           |
| \$S                   | NO       | Start system                                                                 |
| \$TF                  | NO       | Set FCB image for 3211 carriage<br>control C=V                               |
| STM                   | NO       | Set message routing of command<br>responses                                  |
| MISCELLANEOUS DISPLAY |          |                                                                              |
| \$DD                  | YES      | Display direct-access devices                                                |
| \$D line n            | YES      | Display HASP Remote Job Entry<br>line                                        |
| \$DO                  | YES      | Display operator requests                                                    |
| \$DR                  | YES      | Display devices on remote(s)                                                 |
| \$DU                  | YES      | Display local unit record devices                                            |
| REMOTE JOB ENTRY      |          |                                                                              |
| \$DM                  | YES      | Display message                                                              |
| \$05                  | YES      | Display special routing output                                               |
| ΦIJ                   | IF OWNER | Route output for specified job or<br>device group to another device<br>group |

Only the characters required to recognize the uniqueness of each command are defined in this table. For complete entry format, see the individual command description in the HASP operator's guide.

## VM/370 Commands

## Sources: GX20-1926 IBM Virtual Machine Facility/370 Quick Guide for Users GC20-1086 IBM Virtual Machine Facility/370 Operator's Guide, Release 2

CP commands are divided into eight classes according to type of user. Operator classes are A, B and D. Class G commands are for General Users and apply to the Virtual Machine. They are included here because in some installations operators may also be general users.

CP commands may be entered in lowercase, uppercase, or both. Many CP commands can be truncated. The truncated version is represented here by capital letters. You may use the truncated version or the long form.

The CP commands and their formats shown here are arranged by function. Commands that apply to the Real Machine are indicated by R, those that apply to the Virtual Machine by V.

A summary of CMS commands and the format of some frequently used CMS commands follow.

Creates accounting records.

| ACNT | {userid1<br>{ALL | userid2 | ••••} |
|------|------------------|---------|-------|
|      |                  |         |       |

ADSTOP (V)

Halts the virtual machine's execution.

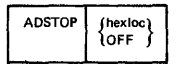

## ATTACH (R)

Attaches a real device to a specified user or to the system.

| ATTach | raddr [To] | userid | [As]<br>[As] | vaddr<br>volid | (R | [/o] | 1{ |
|--------|------------|--------|--------------|----------------|----|------|----|
|        |            | (      |              |                |    |      | ,  |

## ATTACH CHANNEL (R)

Attaches a channel to a designated user.

BACKSPAC (R)

Restarts a current spool file.

Printer Format

| BAckspac raddr File<br>pages |
|------------------------------|
|------------------------------|

Punch Format

| BAckspac | raddr | [File] |
|----------|-------|--------|
|          |       |        |

## BEGIN (V)

Starts the execution of a virtual machine.

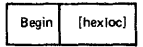

CP Class G

CP Class B

CP Class B

CP Class D

CP Class G

Alters the attributes of a closed spool file.

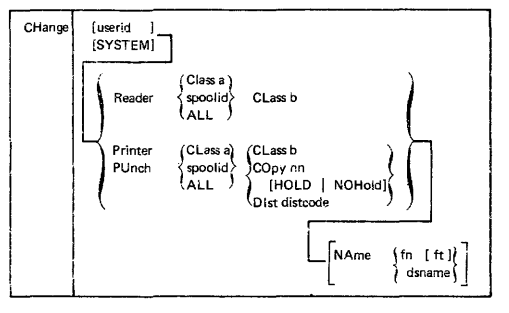

## CLOSE (V)

CP Class G

Terminates spooling operations on a virtual reader, printer, or punch.

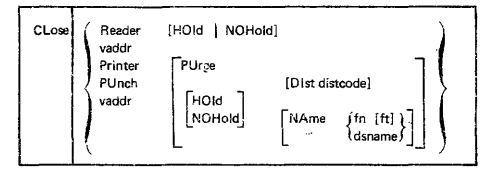

#### CP

CP Any Class

Allows any virtual machine operator to execute a CP console function from a virtual console read without first having to press the "attention" key to get to the CP console function environment.

#CP [commandline1 [#commandline2 . . .] ]

The example that follows shows how #CP is used:

| Command                                                          | System Action                                                                          |
|------------------------------------------------------------------|----------------------------------------------------------------------------------------|
| #CP<br>#CP query files<br>#CP query files#query users            | User enters CP environment<br>QLIERY command executed<br>QUERY command execution twice |
| data entered∉#CP msg op is tape<br>available<br>#CP data entered | MSG command executed<br>CP environment is entered and<br>invalid command line is read  |
| data entered ¢#CP                                                | CP environment entered                                                                 |
| #CP query files¢data e∩tered                                     | QUERY is not executed; invalid<br>command line entered in CivIS<br>environment         |

#### CPEREP

Service Program and Error Recording

- · Edits and prints an existing history tape and optionally creates a duplicate history tape.
- Edits and prints only the I/O errors from an existing history tape and optionally creates another history tape containing only the I/O errors.
- Edits and prints only the machine check and channel check errors from an existing history tape, and, optionally creates another history tape containing only the machine check and channel check errors.
- Clears from the error recording cylinders all error records, all I/O error records, or all machine check and channel check error records. (Only users with Class F command privileges can do a clear operation.)

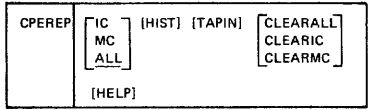

## DCP

CP Class E

Displays the contents of real storage locations at the terminal.

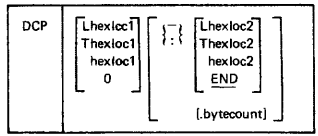

#### DEFINE (V)

Reconfigures the user's virtual machine.

DEFine Reader Printer PUnch [As] vaddr CONsole CTCA TIMer 1403 3211 Line [As] vaddr [IBM [1] LTEL [E2] vaddr1 [As] vaddr2 T2314 T2319 [As] vaddr [CYL] nnn T3330 T2305 STORage [As] nnnnK

#### DETACH (R)

Removes a real device from the CP system.

| DETach | raddr | [From] | { | userid } |  |
|--------|-------|--------|---|----------|--|
|        |       |        |   |          |  |

CP Class G

CP Class B

#### DETACH (V)

Detaches a virtual device from the virtual machine.

DETach vaddr

## DETACH CHANNEL (B)

Removes the specified channel and all its related devices from the specified user.

| DETach | CHANnel | с | [From] | userid |
|--------|---------|---|--------|--------|
|        |         |   |        |        |

## DIAL (V)

Attaches a terminal device to a multiple access system.

| Dial | userid | [vaddr] |
|------|--------|---------|
|      |        |         |

## DISABLE (R)

Inhibits the use of communication lines,

| DISAble | {raddr}<br>{ALL } |
|---------|-------------------|
|         |                   |

#### DISCONN (V)

Disconnects the terminal from virtual machine operation.

{\_}}

| DISConn | [HOId] |
|---------|--------|
|         |        |

hexloc1 Lhexloc1

Thexioc1

Khexloc1 Grea1 Yreq1

Xreg1 Psw CAW CSW

#### DISPLAY (V)

Display

Displays storage locations and registers within the virtual machine.

DMCP

Prints the contents of real storage locations on the user's virtual spooled printer.

hexloc2

END

reg2

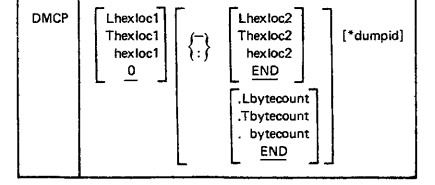

CP Class B

CP Class ALL

CP Classes A.B

CP Class ALL

CP Class G

CP Class E

#### DRAIN (R)

Stops spooling activity on the specific device after the current file is finished spooling.

| DRain | Reader 7 |
|-------|----------|
|       | Printer  |
|       | PUnch    |
|       | raddr    |
|       | ALL      |
|       | L        |

#### DUMP (V)

CP Class G

CP Class G

CP Classes A.B

Dumps virtual machine registers and storage to the virtual printer.

| DUmp | $ \left\{ \begin{array}{c} \text{hexloc1} \\ \text{Lhexloc1} \\ \text{Thexloc1} \end{array} \right\} \left[ \begin{array}{c}  \\  \\  \end{array} \right] \left[ \begin{array}{c} \text{hexloc2} \\ \text{END} \\  \end{array} \right] \right] $ | [dumpid] |
|------|----------------------------------------------------------------------------------------------------|----------|
|      |                                                                                                    |          |

## ECHO (V)

Returns data directly to the terminal.

| ECho | $\begin{bmatrix} nn \\ 1 \end{bmatrix}$ |
|------|-----------------------------------------|
|------|-----------------------------------------|

## ENABLE (R)

Activates communication lines.

|--|

## EXTERNAL (V)

Creates an external interrupt condition on the virtual machine.

| EXTernal | [code] |  |
|----------|--------|--|
|          |        |  |

#### FLUSH (R)

Halts and immediately purges or holds the current spool file..

| FLush | radidr | [ALL] | [HOId] |
|-------|--------|-------|--------|
|       |        |       |        |

### FORCE (R)

Forces logout of the named user,

| FORCE | userid | [HOId] |  |
|-------|--------|--------|--|
|       |        |        |  |

## FREE (R)

#### Releases previously held user spool files.

| FRee | userid Printer |       |
|------|----------------|-------|
|      |                | PUnch |
|      |                | ALL   |
|      |                |       |

| ENable     | 6   |
|------------|-----|
| ctivates c | omr |
|            |     |

| CD  | 0  | 0.00 | C  |
|-----|----|------|----|
| 1.5 | 1. | 1255 | 13 |

CP Class D

CP Class A

CP Class D

Stops any active channel program on the real device specified.

| HALT raddr |
|------------|
|------------|

HOLD (R)

Defers processing of specified spool output.

| HOId | userid Printer |       |
|------|----------------|-------|
|      |                | PUnch |
|      |                | ALL   |
|      |                |       |

IPL (V)

Initiates a program load on the virtual machine.

| lpl {vaddr [cyl-no] [CLear<br>system-name <u>NOCLear</u> ] | } |
|------------------------------------------------------------|---|
|------------------------------------------------------------|---|

## LINK (V)

Permits one user to access mini-disks belonging to another user.

| LINK | [To] userid vaddr1 [As] vaddr2 |  |
|------|--------------------------------|--|
|      | [mode] [ [PASS= ] password]    |  |

#### LOADBUF (R)

| DADBUF {raddr UCS name Fold raddr FCB name Index [Ner]} |
|---------------------------------------------------------|
|---------------------------------------------------------|

#### LOADVFCB (V)

Loads a forms control image for a virtual 3211 printer.

LOADFVCB vaddr FCB name

## LOCATE

Finds the addresses of CP control blocks associated with a particular user, a user's virtual device, or a real system device.

| LOCate  userid [vaddr])<br> raddr |
|-----------------------------------|
|-----------------------------------|

## LOCK (V)

Locks specified pages in processor storage.

### LOGON (V)

Initiates all virtual machine operation,

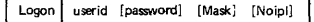

CP Class G

CP Class D

CP Class G

CP Class E

CP Class A

CP Class ALL

CP Class D

CP Class G

#### LOGOUT (V)

Terminates a terminal session.

# LOGout [HOld] LOGoff

#### MONITOR (R)

Initiates or terminates the recording of events that occur in the real machine.

| MOnitor | [START]<br>[STOP] |
|---------|-------------------|
|         |                   |

MSG (V)

Sends text messages to other users or the system operator.

| Message<br>MSG | ALL<br>userid | msgtext |
|----------------|---------------|---------|
|                | \OPerator/    |         |

CP Class Any

#### NETWORK

CP Classes A, E, F

Can only be used if one or more 3704/3705 Communications Controllers are controlled by a VM/370 environment to:

- Initiate 3704/3705 Load operations
- Cause 3704/3705 dump operations
- Enable or disable line resources
- Vary Line resources online or offline
- · Alter the operating mode of a Partitioned Emulator Program.
- Halt a particular line resource.
- Cease all 3704/3705 operations
- Query and display 3704/3705 resource status and storage.
- Trace activity to and from a 3705/3704 or a particular resource

The format of the NETWORK command for the A privilege class user is:

| NETWORK | HALT resource         |
|---------|-----------------------|
|         | SHUTDOWN [ALL Iraddr] |

The format of the NETWORK command for the A and B privilege class user:

| NETWORK | LOAD raddr nopname<br>DUMP raddr (IMMED IOFF IAUT) |
|---------|----------------------------------------------------|
|         | ENable [ALL   [resource [resource ] ] ]            |
|         | DISAble [ALL   [resource (resource ] ] ]           |
|         | Query [ALL   [resource [resource ] ] ]             |
|         | DISPLAY raddr hexloc1 [{-1:} [hexloc2   END]]      |
|         | Vary (ONline   OFFline   EP   NCP)                 |
|         | [resource [resource]]                              |

.....

The format of the Class F NETWORK command is:

| NETwork | TRACE | {вти | raddr 1 resource 1 END} |
|---------|-------|------|-------------------------|
|---------|-------|------|-------------------------|

CP Classes A,B

CP Classes A, E

| NOTReady | vaddr |
|----------|-------|
|----------|-------|

ORDER (R.V)

Provides a technique for ordering closed spool files.

| SYSTEM {Printer } (spoolid1 spoolid2) | ORDer | [userid<br>SYSTEM]<br>Printer<br>PUnch | {CLass c1 CLass c2}<br>{spoolid1 spoolid2} |
|---------------------------------------|-------|----------------------------------------|--------------------------------------------|
|---------------------------------------|-------|----------------------------------------|--------------------------------------------|

PURGE (R.V)

CP Classes D,G

CP Classes D,G

Deletes a spooled file before reading, printing, or punching occurs.

| PURge | [userid<br>[SYSTEM] | Reader<br>Printer<br>PUnch<br>ALL | CLass c1<br>spoolid1<br>ALL | CLass c2} |
|-------|---------------------|-----------------------------------|-----------------------------|-----------|
|-------|---------------------|-----------------------------------|-----------------------------|-----------|

QUERY (R.V)

CP Classes A,B,D,E,F,Any

Requests system status and machine configuration information.

The format of the CLASS A and P QUERY command is:

| Query | PAGing<br>PRIORity<br>SASsist | userid |
|-------|-------------------------------|--------|
|-------|-------------------------------|--------|

#### QUERY (R)

Provides the current status of all system devices.

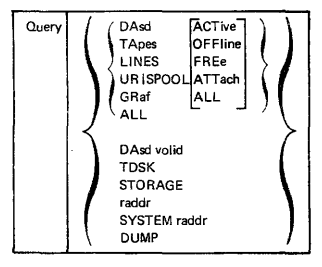

CP Class B

CP Class G

Provides the virtual machine user with the current status of his virtual machine, spooling devices and spool files.

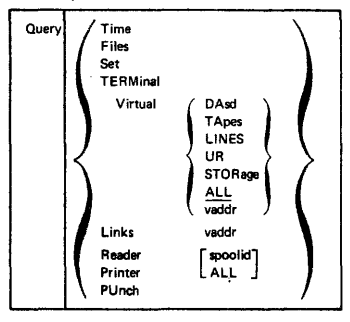

## QUERY (V)

CP Class ALL

Provides the remaining portion of the log message, and the names and real address of other logged on users.

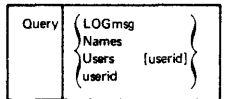

#### QUERY

Types basic information on spool files.

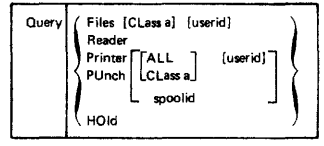

## QUERY DUMP

Indicates that the device of device type "type" located at radidr is the system dump unit.

| type | raddr | DUMP | UNIT | {CP }<br>{ALL} |  |
|------|-------|------|------|----------------|--|
|      |       |      |      |                |  |

#### READY (V)

Makes a device end interrupt pending for the specified virtual device.

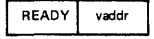

## Page 4-56

CP Class D

CP Class G

CP Class D

CP Class D

Increases the copies of, or holds, an output spool file.

REPeat raddr [nn] [1] [nn] HOld

RESET (V)

Clears all pending interupts and resets error conditions on the device specified.

| RESET | vaddr |
|-------|-------|
|       |       |

## REWIND (V)

Rewinds a real tape drive.

| REWIND | vaddr |
|--------|-------|
|        |       |

#### SAVESYS

Saves a virtual machine storage space with registers and PSW as they currently exist.

| SAVESYS | systemname |
|---------|------------|
|         |            |

SET (R)

Sets special CP preferred options.

Set FAVored userid [XX OFF] REServe userid {XX OFF} SASsist {ON OFF} PAGing nn PRIORity userid nn

SET (R)

Establishes disposition for log messages and dumps.

| Set | LOGmsg | ${nn \\ NULL}$                            | ì                                         |
|-----|--------|-------------------------------------------|-------------------------------------------|
|     |        | $\left\{ \substack{AUTO\\raddr} \right\}$ | $\begin{bmatrix} CP \\ ALL \end{bmatrix}$ |

SET

CP Class B

CP Class F

Record sets the recording mode for a device and Mode sets the recording mode for soft errors

| Set | 1      | OFF                                                   |
|-----|--------|-------------------------------------------------------|
|     | RECord | ON raddr LIMIT nn BYTE nn BIT n (AND) BYTE nn BIT n   |
|     | Mode   | RETRY Quiet   LION / LON / LON / LON / LON / Record ( |

CP Class G

CP Class G

CP Class E

CP Class A

CP Class G

Sets virtual machine options.

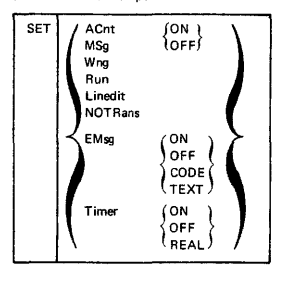

## SHUTDOWN (R)

Checkpoints and terminates the current VM/370 operation.

## SHUTDOWN

#### SLEEP (V)

Places the virtual machine in a dormant state wiht the terminal keyboard locked.

SLeep

#### SPACE (R)

Forces single spacing on the printer.

SPace raddr

SPOOL (V)

Changes spooling control options.

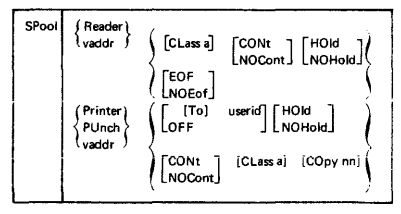

START (R)

Restarts a drained device or changes its output spooling class.

| STArt | Reader  |           |         | ٦ |
|-------|---------|-----------|---------|---|
|       | Printer |           |         | 1 |
|       | PUnch   |           |         |   |
|       | ALL     |           |         |   |
|       | [raddr  | [CLass c] | [NOSep] | 1 |

CP Class D

CP Class ALL

CP Class A

CP Class D

CP Class G

#### Alters the contents of real storage.

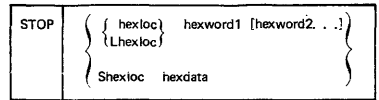

### STORE (V)

STOP

Alters virtual machine storage, PSW, and registers.

| STore | hexloc<br>Lhexloc<br>Shexloc | hexwd1<br>hexdata | [hexwd2] |
|-------|------------------------------|-------------------|----------|
|       | Yreg<br>Yreg                 | hexwd 1           | [hexwd2] |
|       | Psw                          | [hexwd1]          | hexwd2   |

#### SYSTEM (V)

Simulates virtual machine console functions.

| SYStem | CLEAR<br>RESET<br>RESTART |
|--------|---------------------------|
|--------|---------------------------|

## TERMINAL (V)

Changes parameters for terminal operations.

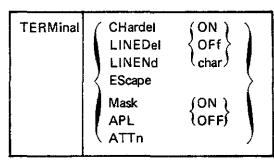

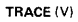

Traces and records program execution.

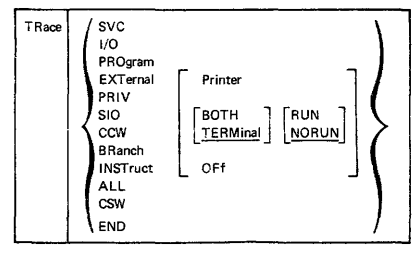

#### CP Class G

CP Class G

CP Class G

CP Class G

TRANSFERS command to direct an input spool file to a specified user's virtual spool input, or to reclaim input spool files that originated from the specified user.

| TRANsfer | [userid  | spoolid ) | To   | {userid |
|----------|----------|-----------|------|---------|
|          | [SYSTEM] | CLass c > | From | ALL     |
|          |          | ALL )     |      |         |

#### UNLOCK (R)

Releases storage.

## VARY (R)

Varies the availablility of a device.

| VARY | {ONline}<br>{OFfline} | raddr |
|------|-----------------------|-------|
|      |                       |       |

#### WARNING (R)

Transmits high priority messages to a specified user or to all users.

| Warning<br>WNG | {userid} msgtext<br>{OPerator}<br>{ALL} |  |
|----------------|-----------------------------------------|--|
|----------------|-----------------------------------------|--|

#### ASTERISK

Use \* to annotate the console sheet with a comment.

\* anycomment

(userid fpage lpage) UNLOCK VIRT=REAL

CP Classes A.B

CP Class ALL

CP Class B

CP Class A

CP Classes D

## Summary of CMS Commands Source: GC20-1806-1

This section contains summary descriptions of the commands acceptable in the CMS environment. Although the operator may not need to use all of them, they are included for ease of reference.

| Command                                                                                                    | Usage                                                                                                    |
|----------------------------------------------------------------------------------------------------|----------------------------------------------------------------------------------------------------|
| ACCESS                                                                                                    | Define direct access space to a CMS virtual machine, and relate the<br>disk space to a logical directory. |
| ASSEMBLE                                                                                                    | Assemble Assembler Language source code                                                                   |
| BASIC                                                                                                    | Compile and execute VM/370 BASIC programs                                                                 |
| CMSBATCH                                                                                                    | Invoke the CMS Batch Facility                                                                             |
| COBOL <sup>1</sup>                                                                                                    | Compile ANS Version 4 COBOL source code                                                                   |
| COMPARE                                                                                                    | Compare all or part of records in two existing disk files                                                 |
| convert <sup>1</sup>                                                                                                    | Convert free form FORTRAN statements to fixed form                                                        |
| COPYFILE                                                                                                    | Copy files according to specifications                                                                    |
| СР                                                                                                    | Enter CP console functions from CMS environment                                                           |
| CPEREP                                                                                                    | Dump error information which has been recorded 'vy VM/370 error recording routine                         |
| DDR                                                                                                    | Perform backup, restore and copy operations for minidisks                                                 |
| DEBUG                                                                                                    | Enter DEBUG subenvironment                                                                                |
| DIRECT                                                                                                    | Set up VM/370 Directory entries.                                                                          |
| DISK                                                                                                    | Perform disk-to-card and card-to-disk operations for CMS data sets                                        |
| EDIT                                                                                                    | Enter EDIT subenvironment                                                                                 |
| ERASE                                                                                                    | Delete files from user disks                                                                              |
| EXEC                                                                                                    | Process special procedures made up of frequently used sequences of<br>commands                            |
| FILEDEF                                                                                                    | Provide simulation of OS JCL data definition (DD) statements                                              |
| FORMAT                                                                                                    | Prepare disks in CMS 800-byte block format                                                                |
| FORTGI <sup>1</sup>                                                                                                    | Compile FORTRAN source code using G1 compiler                                                             |
| FORTHX <sup>1</sup>                                                                                                    | Compile FORTRAN source code using H-extended compiler                                                     |
| GENDIRT                                                                                                    | Create auxiliary module directories                                                                       |
| GENMOD                                                                                                    | Generate absolute non-relocatable file (MODULE files)                                                     |
| GLOBAL                                                                                                    | Define CMS libraries to be searched for macros and subroutines                                            |
| gofort <sup>1</sup>                                                                                                    | Compile FORTRAN source code and execute program just<br>compiled using Code and Go compiler               |
| INCLUDE                                                                                                    | Bring additional TEXT files into storage                                                                  |
| LISTDS                                                                                                    | List any or all data sets on an OS disk                                                                   |
| <sup>1</sup> These commands are used to invoke IBM Program Products, which are available through IBM for a license fee. |                                                                                                    |

# Summary of CMS Commands (cont'd)

| Command                                                                                                    | Usage                                                                                                    |
|----------------------------------------------------------------------------------------------------|----------------------------------------------------------------------------------------------------|
| LISTFILE                                                                                                    | List information about user CMS files                                                                                                    |
| LOAD                                                                                                    | Bring TEXT files into storage and establish linkages                                                                                                    |
| LOADMOD                                                                                                    | Bring a single MODULE file into storage                                                                                                    |
| MACLIB                                                                                                    | Perform maintenance on macro libraries                                                                                                    |
| MINIDASD                                                                                                    | Previously used in VM/370 to format disk volumes in DOS or OS<br>format. It is not a part of VM/370 Release 2; this has been replaced<br>in Release 2 with the MINIDASD function of the OS utility<br>IBCDASD1. |
| MODMAP                                                                                                    | Type load map of a MODULE file                                                                                                    |
| MOVEFILE                                                                                                    | Move data from one device to another device of the same or different type                                                                                                    |
| PLIOPT <sup>1</sup>                                                                                                    | Compile PL/I source code (using optimizing compiler)                                                                                                    |
| PRINT                                                                                                    | Spool a specified file to the printer                                                                                                    |
| PUNCH                                                                                                    | Spool a specified file to the punch                                                                                                    |
| QUERY                                                                                                    | Request information about the virtual machine                                                                                                    |
| READCARD                                                                                                    | Read data from spooled card input device                                                                                                    |
| RELEASE                                                                                                    | Make a disk and its directory inaccessible to a virtual machine                                                                                                    |
| RENAME                                                                                                    | Change the name of a CMS file or files                                                                                                    |
| RUN                                                                                                    | Initiate series of functions to be performed on a file                                                                                                    |
| SCRIPT <sup>2</sup>                                                                                                    | Compose and print the specified file                                                                                                    |
| SET                                                                                                    | Establish, set, or reset virtual machine characteristics                                                                                                    |
| SORT                                                                                                    | Arrange a specified file in ascending order according to specified<br>fields in the data record                                                                                                    |
| START                                                                                                    | Begin execution of programs previously loaded                                                                                                    |
| STATE                                                                                                    | Verify the existence of a file                                                                                                    |
| SVCTRACE                                                                                                    | Record information about supervisor calls                                                                                                    |
| SYNONYM                                                                                                    | Specify alternate names by which cartain commands may be invoked                                                                                                    |
| TAPE                                                                                                    | Performs tape-to-disk and disk-to-tape operations for CMS data sets                                                                                                    |
| TAPPDS                                                                                                    | Load OS partitioned data set (PDS) files from tape to disk                                                                                                    |
| TESTCOB <sup>1</sup>                                                                                                    | Compile COBOL source code using the COBOL Interactive<br>Debug Compiler.                                                                                                    |
| TESTFORT <sup>1</sup>                                                                                                    | Enter a debugging environment for FORTGI <sup>1</sup> and GOFORT <sup>1</sup> programs                                                                                                    |
| <sup>1</sup> These commands are used to invoke IBM Program Products, which are available<br>through IBM for a license fee.<br><sup>2</sup> This command invokes a text processor which is an IBM User Installed Program,<br>available from IBM for a license fee. |                                                                                                    |

# Summary of CMS Commands (cont'd)

| Command                                                                                                    | Usage                                                                                      |
|----------------------------------------------------------------------------------------------------|--------------------------------------------------------------------------------------------|
| TXTLIB                                                                                                    | Perform maintenance on text libraries                                                      |
| TYPE                                                                                                    | Type all or part of a file at the terminal                                                 |
| UPDATE                                                                                                    | Make changes in a file as defined by control cards in a record file                        |
| VMPDUMP                                                                                                    | Convert system ABEND dumps to printer output.                                              |
| ZAP                                                                                                    | Provides a means of modifing members of CMS LOADLIBS as<br>created by the CMS command LKED |
| <sup>1</sup> These commands are used to invoke IBM Program Products, which are available<br>through IBM for a license fee.<br><sup>2</sup> This command invokes a text processor which is an IBM User Installed Program. |                                                                                            |

<sup>2</sup>This command invokes a text processor which is an IBM User Installed Program, available from IBM for a license fee.

## **CMS** Command Formats

## Source: GC20-1806-1

#### Invoking the Batch Facility

The Batch Facility virtual machine is invoked by the batch operator when he issues the CP IPL command followed by the CMSBATCH command. This sequence takes the form:

iplems CMS mm/dd/yy WED 17.58.48 emsbatch Y/S (19E) R/O. THE FOLLOWING NAMES ARE UNDEFINED: BATEXIT1 BATEXIT2 R; T=0, 14/0.39 08:47:40 WAITING FOR THE READER

The operator may now disconnect the batch machine terminal, if he wishes, using the CP DISCONN command. The Batch Facility will IPL itself after each job is executed.

#### COPYFILE

Copies files according to operand specifications.

| COPYfile | fileid1 [fileid2 ]<br>[ (options) ]                                                                                                    |
|----------|----------------------------------------------------------------------------------------------------|
|          | Options:         [Type]         [OLDDate]         [RECfm F]         [NOPrompt]         [TRAns]           [MOType]         NEWDate         [RECfm V]         PRompt         [TRAns]           [PCase         [From reco         FOR recro         TOLbel xxxxxxxx         [FOR recro           [NEWsase]         [Frill bel xxxxxxxxx]         [FoR recro         TOLbel xxxxxxxx         [Edelaci           [NEWsase]         [Fill bel xxxxxxxx]         [Fill cbel xxxxxxxx]         [Edelaci         [Edelaci           [NDTRunc         [Integration of the second of the second of the sec |
|          | ••••••                                                                                                    |

#### DDR

INVOKING DDR UNDER CMS

| DDR [filename [filetype [filemode] | ] | [filemode] ] |
|------------------------------------|---|--------------|
|------------------------------------|---|--------------|

## INVOKING DDR AS A STANDALONE PROGRAM

To use DDR as a standalone program, the operator should IPL it from a real or virtual IPL device as he would any other standalone program. Then indicate where the DDR program is to obtain its control statements by responding to prompting messages at the console.

#### DIRECT

To build a user directory on a system-owned volume using preallocated cylinders.

| DIRECT | [filename [filetype [filemode] } ] (EDIT) |
|--------|-------------------------------------------|
|        |                                           |

If running under VM/370, a normal completion results in the newly created directory being dynamically swapped, and placed in use by VM/370 (providing the user's class is A, B or C and the directory volume is present in the system owned LIST). In either case the directory is updated on the directory volume.

CMS

CMS

CMS

Provides access to the EDIT environment

EDIT filename filetype [filemode [ (LRECL nnn) ] ]

The CMS user can issue the following subcommands after he has issued an EDIT command.

| Subcommand     | Usage                                                                                    |
|----------------|------------------------------------------------------------------------------------------|
| TOP            | Moves the current line pointer to the top of the file.                                   |
| BOttom         | Moves the current line pointer to the bottom of the file.                                |
| DOwn n         | Moves the current line pointer down the file the number of lines specified.              |
| Upn            | Moves the current line pointer up the number of lines specified.                         |
| Type n         | Types the number of lines specified, starting at the current pointer position.           |
| DELete n       | Deletes this line or the number of lines specified.                                      |
| Change /xx/yy/ | Changes the data string xx to the value yy.                                              |
| Input xxx      | inserts the text represented by $xxx$ after the line at which the pointer is positioned. |

#### FORMAT

Formats a disk for use by CMS.

| FORMAT | ccu mode [nocy1] [ (Recomp)   (LABEL) ] |  |
|--------|-----------------------------------------|--|
|        |                                         |  |

#### LISTFILE

Lists information about CMS files

Listfile [[fn [ft [fm]]] [ (options)]

options: [Header1 NOHeader] [EXec | APpend] [FName | FType | <u>FMode</u> | FOrmat | ALloc | Date | Label]

#### MOVEFILE

Moves data from one device to another device.

| MOVEfile | input-ddname | Output-ddname |
|----------|--------------|---------------|
|          |              |               |

#### NCPDUMP (Service Program)

Processes CP spool reader files created by 3704/3706 dumping operations, that is, dump files that are produced as a result of the CP NETWORK command with the DUMP operand specified and with either automatic or immediate mode specified.

CMS

CMS

#### NCPDUMP Command:

Although NCPDUMP is a CMS command, its effective use is restricted to the specific user identified by the SYSDUMP operand of the SYSOPER macro in DMKSYS used during VM/370 system generation. The operation of NCPDUMP is similar to VMFDUMP operations.

NCPDUMP [DUMPxx] [ ([ERASE] [NCFORM] [MNEMONIC] [) ] ]

#### PRINT

Directs a specified spool file to the virtual printer.

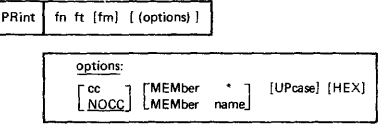

#### PUNCH

Directs a specified spool file to the virtual punch.

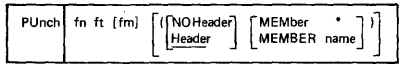

#### QUERY

Permits the user to obtain specified information about his virtual machine's CMS functions.

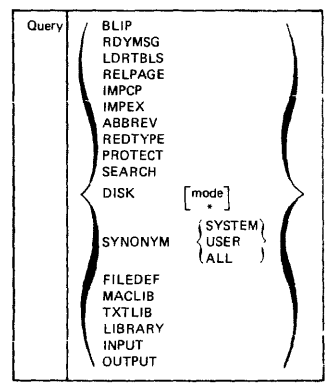

## READCARD

Reads data from the spooled card input device.

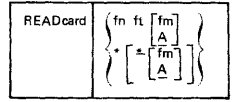

CMS

CMS

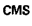

Sets or resets CMS virtual machine characteristics.

ABBREV SET [BLIP string (count)] BLIP ON REDITYPE (ON ) BLIP OFF IMPEX ίoff∫ IMPCP [LDRTBLS nn] PROTECT RDYMSG SMSG] [INPUT a xx] [OUTPUT xx a] RDYMSG LMSG INPUT OUTPUT

TAPE

Performs tape to disk or disk to tape operations for CMS data sets.

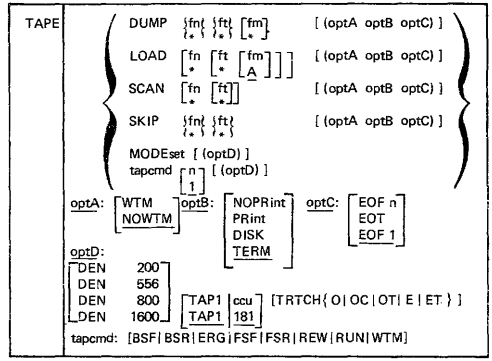

## TAPPDS

CMS

Loads an OS partitioned data set (PDS) file or card-image records from tape to disk.

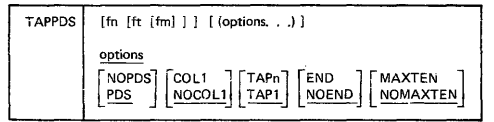

#### UPDATE

Makes changes in file as defined by control cards in a record file.

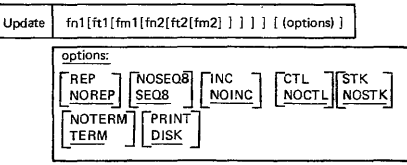

CMS

#### Creates dump files

## VMFDUMP COMMAND

The CMS VMFDUMP command (formerly referred to as VDUMP in Release 1 of VM/370) invokes an EXEC procedure that uses the DMKEDM program to read the CP spool reader file that contains the system dump and write it on the CMS A-disk.

| VMFDUMP | [DUMPxx] | ERASE ] |
|---------|----------|---------|
|         |          | NOMAP   |
|         |          | NOHEX   |
|         |          | NOFORM  |
|         |          | NOVIRT  |

## ZAP

CMS

This command (though primarily intended for the system programmer) could allow the system operator to access 3704/3705 LOADLIB members, find a precise point within the program, verify the authenticity of that location, and then modify the contents to modify that program.

| ZAP | [libn<br>(libn1 | [libn2] | [libn3]) | {ddname<br>{CONSOLE} |
|-----|-----------------|---------|----------|----------------------|
|-----|-----------------|---------|----------|----------------------|

## RES Central Operator Commands

Source: GC24-5091-3 OS/VS1 Programmer's Reference Digest

Operator commands that require no modification for RES. These commands are not valid from RES workstation. CONTROL SET DEFINE SWAP DUMP SWITCH HALT UNLOAD LOG VARY MODE WRITELOG Operator commands that use additional operands for RES. CANCEL REPLY DISPLAY RESET HOLD START\* MODIFY STOP MONITOR STOPMN RELEASE WRITER \*Command not valid from workstation. New operator commands for RES. LISTBC ROUTE LOGON SEND LOGOFF

# **RES Workstation Operator Command Outline**

| Operation          | Operand                                                                                                    |
|--------------------|----------------------------------------------------------------------------------------------------|
| {CANCEL<br>C       | {[JBN=]jobname   (jabname, jobname,){[,DUMP][,ALL]<br>, IN[=class   HOLD]<br>, OUT[=class   HOLD]}                                                                                              |
|                    | ([DEV=] unitaddr l (unitaddr,unitaddr,)                                                                                                    |
| {DISPLAY}<br>D     | $ \left\{ \begin{array}{l} I \\ R \\ \text{jobname}!(jobname, jobname,)[, HOLD] \\ O[=[ist] \\ N[=]ist] \\ USER \left[ \begin{matrix} L \\ = userid \end{matrix} \right] \end{array} \right\} $ |
|                    | jobname l(jobname, jobname,)<br>[,OUT [=outclass outclass]<br>[=(outclass,outclass,)]]]                                                                                                    |
| {LISTBC<br>LB      | [NOTICES[,MAIL]]<br>[MAIL],NOTICES]]                                                                                                    |
| { <sup>LOG</sup> } | 'text'                                                                                                    |
| LOGOFF             |                                                                                                    |
| LOGON              | userial/password] TERM (term-id)<br>[PROC(procrame)]<br>[NOTICES<br>[NONOTICES] [MAIL<br>NONOTICES]                                                                                             |
| {MODIFY<br>F       | { procname.]id   [,TYPRUN=HOLD] NOHOLD]<br>vnitadd {,CLASS=classnames]<br>procname.Pnn, 'data'   ,PAUSE=FORMS I DATASET}                                                                        |
| {MONITOR<br>MN     | JOBNAMES[, T]                                                                                                    |
| {RELEASE<br>A      | iobname I (iobname, iobname,)<br>[,OUT [= outclass[outclass]<br>=(outclass,outclass,)]]                                                                                                    |
| {REPLY }           | (BLANK)<br>msgno ('text'<br>(text')                                                                                                    |
| {reset<br>E        | jobname   (jobname, jobname, ) [, PRTY=priority[, OUT=outclass]]<br>[, CLASS=class, OUT=outclass]                                                                                               |
|                    | (JBN=jobname[, GROUP=list])<br>ALL[, GROUP=list]<br>(GROU P=list)                                                                                                    |
|                    | [,CLASS=outclass] [,DEST=userid]<br>[,HOLD=YES  No]                                                                                                    |
| {SEND}<br>{SE}     | $[text] \left[ , USER=(userid[, userid],) \left[ , \left\{ \begin{matrix} NOW \\ TOGON \\ ISAVE \end{matrix} \right\} \right] \right]$                                                          |

# **RES Workstation Operator Command Outline (cont'd)**

| Operation      | Operand                                                                                                    |
|----------------|----------------------------------------------------------------------------------------------------|
| {START<br>S    | procname[.id][,unitaddr]<br>[,,jobname  ,,uutclass][,keyword=option,]                                                                                                    |
| {STOP}<br>P    | [identifier   (identifier,identifier,)]<br>[procname.identifier   (procname,identifier,)]<br>[unitaddr   (unitaddr,unitaddr,)]<br>Specify at least one operand, or any combination up to 5. |
| {STOPMN}<br>Pn | JOBNAMES                                                                                                    |
| {WRITER<br>WTR | unit<br>HOLD<br>J,FSP=DS I nnn<br>J,BSP=DS I JOB ! nnn<br>J,BSP=DS I JOB ! nnn<br>J,CSP=n I C<br>(, JBN=jobname)                                                                            |

# Definitions of Substitutional Operands- RES

| class      | specifies an input or output class.                                                                                 |
|------------|----------------------------------------------------------------------------------------------------|
| classnames | 1-8 output class names to be associated with the writer.                                                            |
| data       | specifies information to be possed to the procedure.                                                                |
| devicetype | specifies a device type (for example, PR1).                                                                         |
| id         | specifies any unique one to eight character name that starts with a letter (except for Pnn or ALL).                 |
| inclass    | specifies an input queue class.                                                                                     |
| jobname    | specifies the name of a specific problem program.                                                                   |
| list       | specifies one to four queue classes.                                                                                |
| msgno      | one or two character identification of a message reply.                                                             |
| n          | 1, 2, 3 (single space, double space, or triple space).                                                              |
| (n,)       | specifies a single digit decimal number, or a list of numbers.                                                      |
| nnn        | specifies a decimal digit from 1 to 255.                                                                            |
| nnn . aam  | nnn specifies a workstation (1–200), aa identifies a device type<br>(RD, PR, PU), m identifies a particular device. |
| nbs        | specifies a decimal digit from 1 to 100 (indicates the number of<br>pages to be backspaced).                        |
| nfs        | specifies a decimal digit from 1 to 255 (indicates the number of pages to be spaced forward).                       |
| outclass   | specifies an output class.                                                                                          |
| password   | specifies an assigned sequence of one to eight alphameric characters.                                               |
| Pnn        | specifies the VS1 partition number in which the procedure was<br>started.                                           |
| рр         | specifies numerical priority (decimal number from 0 to 13).                                                         |
| procname   | specifies the name of a cataloged procedure.                                                                        |
| rdr        | specifies the name of the reader procedure being started.                                                           |
| route-code | specifies a value which identifies a central console.                                                               |
| term-id    | specifies a unique number (1-200) assigned to a remote terminal.                                                    |
| fext       | specifies information to be entered in response to a message.                                                       |
| unit       | specifies the symbolic unit address (for example, PR1) of an I/O device.                                            |
| unitaddr   | specifies the channel and unit address (cuu) of an I/O device.                                                      |
| userid     | specifies an assigned sequence of one to seven alphameric characters.                                               |
| wtr        | specifies the name of a writer procedure being started.                                                             |

# SMF

| SMF                                                                                    |                                                                                                    |
|----------------------------------------------------------------------------------------|----------------------------------------------------------------------------------------------------|
| SMFPRMxx parameters                                                                    |                                                                                                    |
| $\begin{bmatrix} OPT = \\ 1\\ 2 \end{bmatrix}$                                         | 1-collect system & job info<br>2-collect system, job, & job step info                                                            |
| $\begin{bmatrix} DSV= & \begin{pmatrix} 0\\ 1\\ 2\\ 3 \end{bmatrix}$                   | 0-no data set or DASD info<br>1-collect DASD info<br>2-collect data set info<br>3-collect data set & DASD info                   |
| $\begin{bmatrix} \text{REC}= \\ \\ \\ \\ \\ \\ \\ \\ \\ \\ \\ \\ \\ \\ \\ \\ \\ \\ \\$ | 0-no temporary data set info<br>2-collect temporary data set info                                                                |
| $\begin{bmatrix} EXT = \\ YES \end{bmatrix}$                                           | NO-no exits<br>YES-take exits                                                                                                    |
| JWT=nnn<br>[BUF=nnnn]                                                                  | nnn-wait state time limit in minutes<br>nnnn-buffer size in bytes (max is 8192)                                                  |
| SID=xxxx                                                                               | xxxx-system identification                                                                                                    |
| $\begin{bmatrix} OPI= \{YES\}\\ NO \end{bmatrix}$                                      | YES-operator allowed to modify parameters<br>NO-operator not allowed to modify parameters                                        |
|                                                                                        | NONE-no records to SMF data set<br>USER-only user records to SMF data set (type 128-255)<br>ALL-all record types to SMF data set |

# System Operator Commands for CRJE

| Operation | OF | perand                                  |
|-----------|----|-----------------------------------------|
| BRDCST    | c  | (nnn, 'text'<br>'text'<br>nnn<br>DELETE |

| Operation | Operand               |
|-----------|-----------------------|
| CENOUT    | C, J=jobname, C=class |
|           |                       |

| Operation | Operands                                                                                           |
|-----------|----------------------------------------------------------------------------------------------------|
| MODIFY    | [procname.] identifier, $\left\{ \begin{array}{c} D \\ A \end{array} \right\} = (address, \ldots)$ |

| Operation | Operand                                            |
|-----------|----------------------------------------------------|
| MSG       | C ∫M='text' (, ∪= userid (, Q )<br>}<br>)D= userid |

| Operation | Operands                                                                                                    |  |
|-----------|----------------------------------------------------------------------------------------------------|--|
| SHOW      | C JOBS [, jobname]<br>USERS [, vserid]<br>ACTIVE [, NUMBER]<br>BRDCST<br>MS GS [, vserid ]<br>LERB [, lineaddress]<br>SESS [, vserid]<br>SESSREL [, vserid] |  |

| Operation | Operands                               |
|-----------|----------------------------------------|
| {START    | procname.identifier,,,({FORM }{ABNO }) |
| S         | {NFMT },NORM }                         |

| Operation     | Operand               |
|---------------|-----------------------|
| ${STOP \\ P}$ | [procname,]identifier |

| Operation | Operands                                                                          |
|-----------|-----------------------------------------------------------------------------------|
| USERID    | C, ({A [DD] } = (userid, password)<br>} { Up ELETE }<br>{ S [UPRESS]<br>R [ESUME] |

## **OS/VS CRJE Terminal Command Formats**

Source: GC24-5091- OS/VS Programmer's Reference Digest

```
CRJE Terminal Command Formats
COMMANDS
       CANCEL
    ۱.
                      jobname
                      H[ERE]
    2.
        CONTINUE
                     B EGIN]
                    LNIEXTI
    з.
        DELETE
                    dsname
                    [NEW][NUM][S[CAN]]
    4.
        EDIT dsname
             PL1 [(parameters)]
                  (E)
             FORT
                   G
                   Ч
             DSLIST
             CLIST
             DATA
            TEXT
                      L (IST)
    5.
       EXEC dsname NOL[IST]
    6.
       LISTBC
   7.
       LISTDS dsname [S[TATUS]] [H [ISTORY]]
       LISTLIB [S [TATUS] [H [ISTORY]]
   8.
   9.
       LOGOFF
   10.
       LOGON userid/password
                [A [CCT] (accounting information)]
              [M[SGID]
                       NOM [SGID]
   11.
       OUTPUT
                              [SMSG]
                    jobname
                   U [SER] (userid)
                                    NOW]
                                    L[OGON]
   12.
       SEND 'text'
                   O[PERATOR] (integer)
   13.
       STATUS
                     (jobname)
   14.
       SUBMIT
                     dsname ...
   15.
       TABSET
                    num ... ] [IN ( PUT)
                            OUT [PUT]
                     OFF
```

## **EDIT Subcommands**

```
EDIT SUBCOMMANDS
 1. linenum [△ text ]
 2. CA [NCEL] jobname
 з.
      C [HANGE] linenum [linenum]
       △ text] △ text2 △[ A [LL] ]
 4. D [ELETE] [linenum [linenum]]
 5.
       END
       I (NPUT) \left[ linenum \left[ \begin{array}{c} lincrement \\ R \end{array} \right] \right] \left[ \begin{array}{c} P [ROMPT] \\ \overline{NOP IROM} \end{array} \right]
                                                       NOP [ROMPT]
 6.
     L [IST] [linenum [linenum]] [NUM
NONUM]
 7.
       M[ERGE] { dsname } (linenum linenum ) (linenum )
 8.
                        [linenum [increment]
 9.
      REN [ UMBER ]
                          10
                                    L
                                         10
      S [AVE] [dsname] [K [ÈY] (key)]
10.
     SC (AN) [linenum [linenum] OFF
11.
                       \left[ U \text{ [SER] (userid)} \left[ \frac{N \text{ [OW]}}{L \text{ [OGON]}} \right] \right]
12.
       SEND 'text' LO [PERATOR] (integer)
13. SUB[MIT] \left\{ \begin{smallmatrix} dsname \\ \star \end{smallmatrix} \right\} \dots
14.
```

# **Terminal Commands and Functions**

| SESSION MANAGEMENT COMMANDS |                                                                                                    |                                                                                                    |  |  |
|-----------------------------|----------------------------------------------------------------------------------------------------|----------------------------------------------------------------------------------------------------|--|--|
| Command                     | Function                                                                                                    |                                                                                                    |  |  |
| LOGON                       | To identify the user and initiate his session.                                                                                                    |                                                                                                    |  |  |
| LOGOFF                      | To terminate a                                                                                                    | session.                                                                                                    |  |  |
| DATA MANAG                  | EMENT COMMA                                                                                                    | NDS                                                                                                    |  |  |
| General                     |                                                                                                    |                                                                                                    |  |  |
| Command                     | Function                                                                                                    |                                                                                                    |  |  |
| DELETE                      | To scratch an VS data set or to remove a CRJE data set from the user's library.                                                                                                    |                                                                                                    |  |  |
| EDIT                        | To initiate creating or updating operations.                                                                                                    |                                                                                                    |  |  |
| EDIT Subcomma               | nds                                                                                                    |                                                                                                    |  |  |
| Subcommand                  | Abbreviation                                                                                                    | Function                                                                                                    |  |  |
| INPUT                       | I                                                                                                    | To insert and/or replace lines in the active set.                                                                                 |  |  |
| DELETE                      | D                                                                                                    | To remove lines in the active data set.                                                                                           |  |  |
| Implicit                    |                                                                                                    | To enter or delete lines in the active data set.                                                                                  |  |  |
| CHANGE                      | с                                                                                                    | To replace character strings within lines of the<br>active data set.                                                              |  |  |
| MERGE                       | м                                                                                                    | To combine another data set with the active<br>data set or to copy lines from one place to<br>another within the active data set. |  |  |
| RENUMBER                    | REN                                                                                                    | To reassign line numbers to the lines in the active data set.                                                                     |  |  |
| LIST                        | L                                                                                                    | To display lines of the active data set.                                                                                          |  |  |
| SCAN                        | SC                                                                                                    | To request a syntax analysis of PL/1 or<br>FORTRAN source language statements in the<br>active data set.                          |  |  |
| SAVE                        | S                                                                                                    | To store the active data set in the user's<br>library.                                                                            |  |  |
| END                         |                                                                                                    | To terminate creating and updating operations<br>and to delete the active data set.                                               |  |  |
| JOB PROCESSI                | NG COMMAND                                                                                                    | 5                                                                                                    |  |  |
| Command                     | Function                                                                                                    |                                                                                                    |  |  |
| SUBMIT                      | To enter a job into the VS job input stream. (Can also be used<br>as an EDIT subcommand; it can be abbreviated SUB when used<br>as a subcommand.)                                                 |                                                                                                    |  |  |
| OUTPUT                      | To request CRJE SYSOUT output of a conversationally - submitted job.                                                                                                    |                                                                                                    |  |  |
| CONTINUE                    | To resume output listing that was previously interrupted.                                                                                                    |                                                                                                    |  |  |
| CANCEL                      | To remove a job from the CRJE system and to delete any<br>CRJE SYSOUT output of that job. (Can be used as an EDIT sub-<br>command; it may also be abbreviated CA when used as a sub-<br>command.) |                                                                                                    |  |  |
| STATUS INFORMATION COMMANDS |                                                                                                    |                                                                                                    |  |  |
| Command                     | Function                                                                                                    |                                                                                                    |  |  |
| LISTLIB                     | To obtain the name and characteristics of every CRJE data set<br>in the user's library.                                                                                                    |                                                                                                    |  |  |

## Terminal Commands and Functions (cont'd) CRJE Installation Variables

| STATUS INFORMATION COMMANDS (cont.) |                                                                                                    |  |
|-------------------------------------|----------------------------------------------------------------------------------------------------|--|
| Command                             | Function                                                                                                    |  |
| LISTDS                              | To obtain information about a particular CRJE data set in the user's library.                                                                                                    |  |
| STATUS                              | To obtain information about jobs the user has submitted.                                                                                                    |  |
| MESSAGE COMMANDS                    |                                                                                                    |  |
| Command                             | Function                                                                                                    |  |
| SEND                                | To send a message to the central operator or to another terminal user. (Can also be an EDIT subcommand.)                                                                                                 |  |
| LISTBC                              | To request the broadcast messages.                                                                                                    |  |
| TABSET COMMAND                      |                                                                                                    |  |
| Command                             | Function                                                                                                    |  |
| TABSET                              | To indicate the tab settings at the terminal. This command<br>affects all input and output and can be either a command or an<br>EDIT subcommand. (Can only be abbreviated - TAB - as a sub-<br>command.) |  |
| EXEC COMMAND                        |                                                                                                    |  |
| Command                             | Function                                                                                                    |  |
| EXEC                                | To execute a sequence of commands contained in a CRJE data set.                                                                                                    |  |

## CRJE INSTALLATION VARIABLES

The following functions, restrictions, and assignments are determined by the contral installation when the system is generated.

## ADDITIONAL COMMANDS AND SUBCOMMANDS

The installation may add commands and subcommands to the system by providing the routines to process them.

#### COMMAND ALIASES

The installation may assign alternate verbs (alliases) for the CRJE commands and subcommands. Duplication of alliases is allowed between modes but not within the same mode; i.e., the same allos may be used for a command and e subcommand, but it connot be used for two commands (if in command mode) nor for two subcommands (if in edit mode). Either the CRJE name or the installation alias is recognized when entered from a terminal.

#### EXIT ROUTINES

Routines may be provided by the installation to check the accounting information on LOGON commands, to check JCL statements of jobs submitted for batch processing, and to obtain accounting information when a user logs off the system. An installation routine may reject a LOGON command and may terminate a job submission.
## CRJE Installation Variables (cont'd)

## SYNTAX CHECKERS

The installation selects what syntax checkers, if any, are provided in the system and the kind of checking performed (i.e., level of checking or language level supported).

## NUMBER OF LINES PER SYNTAX SCAN

The installation can impose a limit on the number of lines one statement can span and still be scanned as a complete statement by the syntax checker.

## USERID/PASSWORD

The installation assigns userids and passwords to authorized terminal users.

## CRJE SYSOUT CLASS

The system output class used for remote job output to be returned to terminal users is assigned by the installation.

## NUMBER OF LINES PER OUTPUT GROUP

The installation specifies how many lines of output are sent to terminal before allowing the terminal user to interzupt the output. This only applies to terminals without a special interrupt feature.

## MAXIMUM NUMBER OF JOBS

The maximum number of jobs that can reside in the central system at one time is determined by the installation. When this maximum is reached, no more jobs are accepted until some of the existing jobs are cancelled or their output is returned.

## MAXIMUM NUMBER OF MESSAGES

The installation determines the number of messages that can be maintained by the system at any one time. This includes messages waiting for delivery at logon time and messages currently being processed.

## ROUTING CODES FOR MULTIPLE CONSOLES

If the central system supports multiple consoles, the installation specifies a routing code for each console. A user may direct a message to an operator at a particular console by specifying the routing code for that console.

## ON-LINE TERMINAL TEST

The installation determines whether or not the BTAM On-Line Terminal Test facility is provided. This facility provides tests that can be used by the terminal user as a start-up procedure or by the customer engineer for terminal checkout and diagnosis of terminal failure.

## Display Operating Console - Model 115 and Model 125 Source: GC33-5378 DOS/VS Operating Procedures, Release 29

## Examples of the K Command

Note: The K command is used in conjunction with Models 115 and 125 only.

| First<br>Operand | Second<br>Operand | Meaning                                              | Example   | Explanation of Example                                                                                                    |
|------------------|-------------------|------------------------------------------------------|-----------|----------------------------------------------------------------------------------------------------|
| S                | ,REF              | Display cur-<br>rent values<br>of the S-<br>operands | K S,REF*  | Assuming that the initiali-<br>zation values are still in<br>effect,<br>K S,DEL=Y,CON=Y,<br>SEG=6 is displayed in<br>the entry area. |
| s                | ,DEL≖Y            | Delete mes-<br>sages auto-<br>matically              | K S,DEL=Y | When the screen is full, all<br>deletable messages are<br>deleted.                                                                   |
| S                | ,DEL=N            | Do not de-<br>lete mes-<br>sages auto-<br>matically  | K S,DEL=N | When the screen is full, use<br>the K command or the cur-<br>sor to delete messages.                                                 |
| S                | ,CON=Y            | Delete mes-<br>sages after<br>verification           | K S,CON=Y | When a deletion command<br>has been entered, you can<br>check the messages before<br>they are deleted.                               |
| S                | ,CON=N            | Delete mes-<br>sages im-<br>mediately                | K S,CON=N | When a deletion command<br>has been entered, messages<br>are deleted immediately.                                                    |
| s                | ,SEG≈n            | Delete n<br>lines at a<br>time                       | K SEG=4   | When you enter<br>K E,SEG (or just K), lines 1<br>through 4 are deleted.                                                             |

\* You may also enter K S since REF is the default value of the S operand.

## Display Operating Console - Model 115 and Model 125 (cont'd)

| First<br>Operand | Second<br>Operand | Meaning                                                  | Example    | Explanation of Example                                                                                  |
|------------------|-------------------|----------------------------------------------------------|------------|----------------------------------------------------------------------------------------------------|
| E                | ,SEG              | Delete mes-<br>sage lines<br>as specified<br>in S SEG=n  | K E,SEG**  | Assuming S,SEG=5 was<br>specified, lines 1 through 5<br>are deleted.                                    |
| E                | ,n                | Delete line n                                            | K E,4      | Message line 4 is deleted.                                                                              |
| E                | ,n,n              | Delete the<br>range of<br>lines from<br>n to n           | К Е,2,6    | Lines 2 through 6 are de-<br>ieted.                                                                     |
| E                | ,N                | Delete the<br>line num-<br>bers                          | K E,N      | The message line numbers<br>are deleted from the screen.                                                |
| D                | ,N                | Display line<br>numbers in<br>all message<br>lines       | K D,N      | All message lines, including<br>continuation lines, are<br>numbered until a K E com-<br>mand is issued. |
| D                | ,N,HOLD           | Prevents<br>line num-<br>bers from<br>being delet-<br>ed | K D,N,HOLD | All message lines are num-<br>bered. Line numbers are<br>erased only by K E,N<br>command.               |

Examples of the K Command (cont'd)

\*\* You may also enter K since E and SEG are default values.

## Display Operating Console - Model 115 and Model 125 (cont'd)

## Examples of the K Command

Note: The D command is used in conjunction with Models 115 and 125 only.

Entering redisplay mode

| Command  | Meaning                                                       |
|----------|---------------------------------------------------------------|
| D)       |                                                               |
| DL }     | Enter redisplay mode for all messages                         |
| DL,ALL ) |                                                               |
| D L,AR   | Enter redisplay mode for AR messages only                     |
| D L,BG   | Enter redisplay mode for BG messages only                     |
| D L,Fx   | Enter redisplay mode for messages from a specified foreground |
|          | partition only                                                |

## Controlling redisplay operation

| Command   | Meaning                                                         |
|-----------|-----------------------------------------------------------------|
| D L,ALL   | Redisplay all messages                                          |
| D L,F2    | Redisplay messages from F2 only                                 |
| D L,F4,R  | Reset the screen to the most recent F4 messages                 |
| D L,B     | Change from forward to backward redisplay                       |
| D L,F     | Change from backward to forward redisplay                       |
| D L,F,240 | Space forward 240 lines                                         |
| D L,B,70  | Space backward 70 lines                                         |
| D L,8     | Reset the screen to status when redisplay started               |
| D L,170   | Space 170 lines forward or backward, depending on the redisplay |
|           | direction currently in effect                                   |

Terminating redisplay mode

| Command | Meaning                  |
|---------|--------------------------|
| DE      | Terminate redisplay mode |

## **OS/VS** Display Consoles

## Sources: GC38-0260 OS/VS2 Display Consoles GC38-0255 OS/VS1 Display Consoles

The CONTROL command (abbreviated K) controls the display console. Each function of this command is described in an appropriate place in the SRL. To request a summary of the CONTROL command operands and the functions that they perform, enter the following commands:

$$\left\{ \begin{array}{c} \text{DISPLAY} \\ \text{D} \end{array} \right\} \qquad \begin{array}{c} \text{C,K} \left[ , \text{L}^{=} \\ \text{cca} \end{array} \right\} \qquad \left[ \begin{array}{c} \text{a} \\ \text{cca} \\ \text{cca} \end{array} \right]$$

C.K specifies that a summary of CONTROL command operands is to be displayed.

(a L≖

ccc } specifies the display area (a), console (cc), or both (cca) at which the display is to be presented. If you omit this operand, the display is presented in the first available display area on the console through which you entered the command: (unless routing instructions are in effect).

For example, to display a summary of CONTROL command operands in display area A of console 10, enter:

D C,K,L=10A

A printed summary of Control command formats appears in OS/VS2 (JES 2) commands summary which you will find in this section.

#### PROGRAM FUNCTION KEYS

#### Entering Commands with the PFKs

The program function keyboard is a group of 12 keys (called PFKs) located on the right side of the operator console keyboard. (It is an optional feature of the model 3277 display console, and is not available for the model 158 display console.) One or more PFKs may be available to you for entering commands. The PFKs are designated for operator command entry by the system programmer during system generation.

Each PFK is defined as conversational or nonconversational. The commands associated with a nonconversational PFK are entered immediately when you press the key. The commands associated with a conversational PFK are presented in the entry area, one at a time, when you press the key. You may make changes to them before you enter them

In place of keys, the Mod 158 Display Console provides a PFK line (above the instruction line) and entering of commands by light pen.

### How to Display the PFK Numbers

Use the following form of the CONTROL command to display and erase the numbers in the PFK display line:

| CONTROL | ۱ ک | D | PFK ) |
|---------|-----|---|-------|
| ιк.     | ۶ ۱ | E | PFKÍ  |

D, PFK specifies that the numbers of the PFKs designated for command entry are to be displayed in the PFK display line.

E, PFK specifies that the numbers are to be erased from the PFK display line.

Example: To request display in the PFK display line (this line is located immediately above the instruction line), enter:

K D PFK

## IPL Procedure DOS/VS with the DOC Source: GC33-5378-1 DOS/VS Operating Procedure, Release 29

- Press POWER ON and wait until PROGRAM LOAD appears on the screen.
- Mount the SYSRES disk pack on a disk drive and ready this device.
- Mount the pack containing the page data set on the disk drive assigned to SYSVIS. (If the standard assignment for SYSVIS does not exist or is not to be used, any disk drive can be chosen for the pack; the physical address of the drive must then be specified in the DPD command.)
- Type in the physical device address of the disk drive that holds the SYSRES disk pack. Type in the character C and press ENTER.
- When WAIT appears on the screen, press REQUEST. This displays the following message:

0103A SPECIFY SUPERVISOR NAME

If you wish to use the default supervisor (\$\$A\$SUP1), press ENTER; otherwise, enter the name of the required supervisor and then press ENTER.

- When WAIT appears on the screen again, press REQUEST. This displays one of the following sets of messages:
  - A. 0I30ł DATE=date,CLOCK=time,ZONE=difference 0I10A GIVE IPL COMMANDS
  - B. 0I31A DATE REQUIRED, CLOCK REQUIRED, ZONE=difference 0I10A GIVE IPL COMMANDS
  - C. 0I32I TOD CLOCK INOPERATIVE; NO TOD SUPPORT 0I31A DATE REQUIRED, CLOCK REQUIRED 0I10A GIVE IPL COMMANDS
- Depending on the messages that were printed on SYSLOG (see step 6), take the following action:
  - If all values are satisfactory, enter the SET command without parameters.
    - If the date or time of day is not satisfactory, enter the SET command with both DATE and CLOCK parameters, and press ENABLE SET.
    - If the zone is not satisfactory, enter the SET command with the ZONE parameter.
    - If none of the values is satisfactory, enter the SET command with all parameters and press ENABLE SET.
  - B. 1. If the zone value is satisfactory, enter the SET command with DATE and CLOCK parameters, and press ENABLE SET.
    - If the zone value is not satisfactory, enter the SET command with all parameters and press ENABLE SET.
  - C. Enter the SET command with DATE and CLOCK parameters and press ENABLE SET.

- Enter the CAT command, if required, to indicate on which physical device the disk pack containing the VSAM catalog is mounted.
- Enter the DPD command to define the page data set. DPD is mandatory; all operands are optional.
- 10. Press ENTER. The system then issues the message

### DOS/VS IPL COMPLETE

in which case you can go to steps 11, 12, and 13, or it issues the messages

#### DOS/VS IPL COMPLETE 1100A WARM START COPY OF SVA FOUND

There are three possible responses:

- A. Enter KEEP, if you wish to keep the current copy of the SVA (Shared Virtual Area); in this case, steps 11, 12, and 13 cannot be executed.
- B. Press ENTER. This has the same effect as A, above.
- C. Enter REJ, if you do not wish to keep the current copy of the SVA; in this case you can go to steps 11, 12, and 13.
- if the SVA option was not specified during system generation, or if you wish to change the size of the existing SVA, enter the SET SVA=(nK,nK) job control command.
- If you wish to create a system directory list (SDL), specify the SET SDL=CREATE job control command, followed by a list of the phase names to be included in the SDL

If you wish to use the IBM supplied SDL, enter the command EXEC PROC=SDL.

13. If you wish to create an SVA and SDL for the VSAM modules and include your VSAM modules in this SVA specify:

EXEC PROC=IKQVPSVA

## **IPL Procedure VS1**

## Sources: GC38-1001 VS1 Release 2 System Messages GC38-0110 Operator's Library OS/VS1 Reference

Shown below are a few sample replies to system messages received during initialization. For complete information consult System Messages. According to your system control program, the messages you receive may have different id's from the ones shown here. Reply, using the id fitting your message.

To start IPL, dial or enter address of SYSRES volume and press LOAD button.

### IEA706A SPECIFY VIRTUAL STORAGE SIZE

Press END key or reply r 0, 'u' (for default); or reply r 0, 'ddddd' where ddddd is the number of K bytes for virtual storage.

IEA101A SPECIFY SYSTEM AND/OR SET PARAMETERS FOR RELEASE 02.0 OS/VS1

Press END key or reply r 0, 'u' to indicate no change in parameters;

- r 0, 'u,L' to indicate system should use system generation values for all parameters and should print all lists;
- r 0, prm-, ' to cancel a parameter for this loading which was specified during system generation;
- r 0, prm=val' to indicate the value of this parameter for this loading;
- r 0, 'prm≂val,L' to specify the value for the parameter and to request a list of all modules;
- r 0,'date=yy.ddd,clock=hh.mm.ss' to reset date and/or local time;
- r 0,'data=vy.ddd.clock=hh.mm.ss.gmt' to change date and/or GMT clock. After you set the clock, press TOD CLK ENABLE switch before pressing END key.

IEA135A SPECIFY SYS1.DUMP TAPE UNIT ADDRESS OR NO

Press END key or reply r 0, no' if a SYS1.DUMP data set will not be used; or r 0, 'ddd' where ddd is the 2400/3400 series tape device to be used for the SYS1.DUMP data set.

\*00 IEE801D CHANGE PARTITIONS - REPLY YES/NO (,LIST) (Quotes around text are optional from here on.)

Reply r 0,no to indicate partitions are not to be defined;

r 0, yes partitions are to be redefined;

r O,list only a list of partitions is wanted;

r 0, yes, list partitions are to be redefined and a list is wanted.

\*01 IEE114A SPECIFY SET PARAMETERS OR U

Reply r 1,u for no set parameters;

- r 1,proc= for specifying a proc;
- r 1,q=(,f) for formatting the queue;

r 1,spool=(chng,f) for changing spool;

or any combination of these. DATE, CLOCK, and GMT are not valid at this time.

\*02 IFB010D ENTER 'IPL REASON, SUBSYSTEM ID' or 'U'

## IPL Procedure VS1 (cont'd)

Reply r 2, $\mu$  to continue operation with default values; or r 2,'rr,ss' where rr is the RDE IPL reason code and ss is the subsystem ID code.

## IPL Reason Code

## Subsystem ID Code

- NM Normal IE IBM hardware/programming problem, CE/SE not required ME Media UN Unknown OP Operational
- UP User Program
- EN Environmental
- CE CE/SE has the system

### SOURCE: GC28-0638

- 00 Null
- 10 Processor
- 20 Direct Access
- 30 Other
- 40 Tape
- 50 Card/Print
- 60 MICR/OCR
- 70 Teleprocessing
- 80 Graphics/Display/Audio
- 90 IBM System Control Program
- 91 IBM Programming Product

\*03 IEE357A REPLY WITH SMF VALUES OR U

Reply r 3, u no change in parameters; r 3,keyword=value for change to SMF parameters.

IEE048I INITIALIZATION COMPLETED.

## **IPI** Procedure VS2

## Sources: GC38-1002 VS2 Release 1.6 System Messages GC38-0210 Operator's Library OS/VS2 Reference

Shown below are a few sample replies to system messages received during initialization. For complete information consult System Messages. According to your system control program, the messages you receive may show different id's from the ones shown here. Reply, using the id appropriate to your message.

To start IPL, dial or enter address of SYSRES volume and press LOAD key.

**IEA101A SPECIFY SYSTEM PARAMETERS FOR RELEASE 01.6 VS2** 

Press END key or reply r 0,u for default (the system will use the default system parameters in SYS1.PARMLIB); or

r O.u.L default and a list of system parameters;

- r O,parm=, to cancel the parameter for this IPL which was specified during system generation:
- r O,parm=val,L to specify the value for the parameter and request a list of system parameters.

IEA332A SPECIFY DUMP OR CANCEL

Press END key to cancel or reply r 0, DUMP parm (if function is used).

\*IEE114A DATE=73.323,CLOCK=11.08.52 \*00 IEE114A DATE=73.323,CLOCK=16.08.52,GMT REPLY WITH SET PARM OR U

Reply r 0,u if date and time are correct and there are no set parameters; r 0,proc= (specify proc or r 0,auto=nnn (to override auto commands-n for no, y for yes) or r 0,q=(252,f) to format the queue; or any combination of these. Do not press the TOD CLK ENABLE switch.

Reply r 0,data=yy.ddd,clock=hh.mm.ss,gmt to change date and/or GMT clock. After you set clock, depress TOD CLK ENABLE switch before pressing END key.

\*01 IFB010D ENTER 'IPL REASON, SUBSYSTEM ID' OR 'U'

Reply r 1,u to continue operation with default values; or r 1,rr,ss where rr is the RDE IPL Reason Code and ss is the Subsystem ID code,

| IPL | Reason Code                       | Subsystem ID Code |                            |  |  |  |
|-----|-----------------------------------|-------------------|----------------------------|--|--|--|
| NM  | Normal                            | 00                | Null                       |  |  |  |
| ١E  | IBM hardware/programming problem, | 10                | Processor                  |  |  |  |
|     | CE/SE not required                | 20                | Direct Access              |  |  |  |
| ME  | Media                             | 30                | Other                      |  |  |  |
| UN  | Unknown                           | 40                | Tape                       |  |  |  |
| OP  | Operational                       | 50                | Card/Print                 |  |  |  |
| UP  | User Program                      | 60                | MICR/OCR                   |  |  |  |
| EN  | Environmental                     | 70                | Teleprocessing             |  |  |  |
| CE  | CE/SE has the system              | 80                | Graphics/Display/Audio     |  |  |  |
|     |                                   | 90                | IBM System Control Program |  |  |  |
| sou | IRCE: GC28-0638                   | 91                | Programming Product        |  |  |  |

\*02 IEE357A REPLY WITH SMF VALUES OR U

Reply r 2,u (for default) or r 2,keyword=value where keyword is an SMF parameter specified by your system programmer.

## **IPL Procedure VS2**

## Sample IPL VS2 Release 2

IEA887A CPU 01 LCL DATE=74.008,CLOCK=01.27.24

IEA887A CPU 00 LCL DATE=74.008,CLOCK=01.29.30 \*00 IEA887A TOD CLOCKS MUST BE SET, OR SELECT ADDRESS r 0,addr=0 IEE6001 REPLY TO 00 IS:ADDR=0 IEE3061 RPLY HAS INVALID NUMERICS IEA887A CPU 01 LCL DATE=74.008,CLOCK=01.27.50 IEA887A CPU 00 LCL DATE=74.008,CLOCK=01.29.56 \*01 IEA887A TOD CLOCKS MUST BE SET, OR SELECT ADDRESS r 1.addr=00 IEE6001 REPLY TO 01 IS:ADDR=00 IEA888A GMT DATE=74.008,CLOCK=06.30.15 \*02 IEA888A LCL DATE=74.008,CLOCK=01.30.15 REPLY U, OR GMT, OR LCL TIME r 2,u \*03 IEA889A DEPRESS TOD CLOCK SECURITY SWITCH IEE6001 REPLY TO 02 IS:U r 3,u IEE6001 REPLY TO 03 IS;U

IEF1651 // START JES2 (This message would follow)

# Section 5 Contents

## Status Byte

Source: Component Description SRL for each device

|      | NOT USED         | DE | DEVICE END  |     |
|------|------------------|----|-------------|-----|
| ATTN | ATTENTION        | SM | STATUS      | MO  |
| CE   | CHANNEL END      | UC | UNIT CHECK  |     |
| CUE  | CONTROL UNIT END | UE | UNIT EXCEPT | ION |

| BIT         |      |     |     | <u> </u> | 1  |    |     |     |
|-------------|------|-----|-----|----------|----|----|-----|-----|
| DEVICE      | 0    | 1   | 2   | 3        | 4  | 5  | 6   | 7   |
| 1403        |      |     |     | BUSY     | CE | DE | υc  | UE  |
| 2301 (2820) |      | SM  | CUE | BUSY     | CE | DE | UC  | UE  |
| 2303        | ATTN | SM  | CUE | BUSY     | CE | DE | UC  | UE  |
| 2305(2835)  | ATTN | SM  | CUE | BUSY     | CE | DE | UC. | UΕ  |
| 2319        |      | SM  | CUE | BUSY     | CE | DE | UC  | UE  |
| 2400        |      | SM  | CUE | BUSY     | CE | DE | UC  | UE  |
| 2560        |      |     |     | BUSY     | CE | DE | UC  | UE  |
| 2596        |      |     |     | BUSY     | CE | DE | UC  | UE  |
| 2701        | ATTN | SM  |     | BUSY     | CE | DE | UC  | UE  |
| 2702        |      | SM  | CUE | BUSY     | CE | DE | UC  | UE. |
| 2703        |      | SM  | CUE | BUSY     | CE | DE | UC  | UE  |
| 2821        |      |     |     | BUSY     | CE | DE | UC. | UE  |
| 3203        |      |     |     | BUSY     | CE | DE | υc  | UE  |
| 3210        | ATTN | SM  |     | BUSY     | CE | DE | UC  | UE  |
| 3211        |      |     |     | BUSY     | CE | DE | UC  | UE  |
| 3215        | ATTN |     |     | BUSY     | CE | DE | υc  | UE  |
| 3270        | ATTN | SM  | CUE | BUSY     | CE | DE | UC  | UE  |
| 3277        | ATTN |     |     | BUSY     | CE | DE | υC  |     |
| 3330        |      | -SM |     | BUSY     | CE | DE | υc  | UE  |
| 3340        |      | SM  | CUE | BUSY     | CE | DE | UC  | UE  |
| 3410        |      |     | CUE | BUSY     | CE | DE | υC  | UE  |
| 3411        |      |     | CUE | BUSY     | CE | DE | UC  | UE  |
| 3420(3803)  |      | SM  | CUE | BUSY     | CE | DE | UC  | UE  |
| 3504        |      |     |     | BUSY     | CE | DE | UC  | υε  |
| 3525        |      |     |     | BUSY     | CE | DE | UC  | UE  |
| 3540        |      |     |     | BUSY     | CE | DE | υC  |     |
| 3704        | ATTN | SM  | CUE | BUSY     | CE | DE | UC  | UE  |
| 3705        | ATTN | SM  | CUE | BUSY     | CE | DE | UC  | UE  |
| 5203        |      |     |     | BUSY     | CE | DE | UC  | UE  |
| 5213        | ATTN | SM  | CUE | BUSY     | CE | DE | UC  | UE  |
| 5425        |      |     |     | BUSY     | CE | DE | UC  | UE  |

## Sense Bytes

Sources: SY33-8571 DOS/VS Handbook, Release 29 GA22-6895 (2301 only)... GA26-5988 (2303 only)... GA26-1589 (2305 only)... GA33-1506 (3203 only)... GA21-9167 (5425 only)

Sense

## Byte 0

| BIT         | 0     | 1     | 2    | 3        | 4    | 5           | 6        | 7        |
|-------------|-------|-------|------|----------|------|-------------|----------|----------|
| 1017        | CMD   | INT   | BUIS | <u> </u> | DATA | <u> </u>    |          | DRKN     |
| 1017        | REI   | REQ   | OIT  | 1        | CHK  |             |          | TAPE     |
| 1018        | CMD   | INT   | BUS  | EQ       | DATA |             |          | 17912    |
|             | REJ   | REQ   | OUT  | СНК      | CHK  |             |          |          |
| 1287        | CMD   | INT   | BUS  | EQ       | DATA | OVER-       | NON      | KYBD     |
|             | REJ   | REQ   | ол   | СНК      | СНК  | RUN         | RCVY     | CORR     |
| 1288        | CMD   | INT   | BUS  | EQ       | DATA | OVER-       | NON      |          |
|             | REJ   | REQ   | ਿਯ   | СНК      | СНК  | RUN         | RCVY     |          |
| 1403        | CMD   | INT   | BUS  | EQ       | DATA | STRPTY      | 1        | СН9      |
| 1442        | REJ   | REQ   | OUT  | снк      | CHK  | ERR         |          |          |
| 1445        | 1     |       |      |          | BAR  | BAP         |          |          |
| 1442 2501   | CMD   | INT   | BUIS | FÓ       | DATA | OVER-       | 1        |          |
| 2520, 2596  | REJ   | REQ   | OUT  | СНК      | СНК  | RUN         |          |          |
| 1419 PCU    | CMD   | INT   | BUS  |          | DATA | OVER-       | AUTO     |          |
|             | REJ   | REQ   | OUT  |          | СНК  | RUN         | SELECT   |          |
| 1419 SCU    | CMD   | INT   | BUS  | 1        | DATA | OVER-       | AUTO     |          |
|             | REJ   | REQ   | OUT  |          | СНК  | RUN         | SELEC T  |          |
| 2260        | CMD   | INT   | BUS  | EQ       |      |             |          |          |
| 00001 (2000 | CMD   | INT   | BUS  | ICHK_    | DATA | OVER-       |          |          |
| 2301/2820   | REJ   | REQ   | OUT  | СНК      | СНК  | RUN         |          |          |
| 2305        | CMD   | INT   | BUS  | EQ       | DATA | OVER-       |          |          |
|             | REJ   | REQ   | OUT  | СНК      | СНК  | RUN         |          |          |
| 2311, 2321  | CMD   | INT   | BUS  | EQ       | DATA | OVER-       | TRK      | SEEK     |
|             | REJ   | REQ   | ол   | CHK      | СНК  | RUN         | CHK      | СНК      |
| 2314, 2319  | CMD   | INT   | BUS  | EQ       | DATA | OVER-       | LCOND    | SEEK     |
|             | REJ   | REQ   | OUT  | CHK      | СНК  | RUN         | CHK      | CHK      |
| 2400        | CMD   | INT   | BUS  | EQ       | DATA | OVER-       | ČŇt      | CNVT     |
| 2495        | CMD   | INIT  | 001  | LHK IFO  | DATA | SHOULD      | ZERO     | SHOULD   |
| 2475        | REJ   | REQ   | OUT  | CHK      | CHK  | NOT         | CHK      | NOT      |
| 2540        | CMD   | INT   | BUS  | FQ       | DATA | CCC ON      | ŬN-      | CCC UN   |
|             | REJ   | REQ   | ол   | СНК      | СНК  |             | CMD      |          |
| 2560        | CMD   | INT   |      | EQ       | DATA | <b>LEED</b> |          | NO       |
|             | REJ   | REQ   |      | СНК      | СНК  | CHK         | i i      | AVAIL    |
| 2671, 2822  | CMD   | INT   | BUS  | EQ       | DATA |             |          |          |
|             | REJ   | REQ   | ол   | снк      | СНК  | 0000        |          | . 1      |
| 3203        | CMD   | INT   | 1    | EQ       | DATA | PARITY      | CHANNEL  | CHANNEL  |
| 0010 0015   | REJ   | REG   |      | CHK      | ICHK | снк         | FOUND    | '''      |
| 3210, 3215  | REI   | REC   |      | CHK      | 1    |             |          |          |
| 2011        | CMD   | INT I | RIS  | FO       | DATA | BUEFER      |          | CHO      |
| ~           | REJ   | REQ   | OUT  | CHK      | СНК  | CHK         | CHK      | CH7      |
| 3330        | CMD   | INT   | BUS  | EQ       | DATA | OVER-       |          |          |
|             | REJ   | REQ   | our  | СНК      | СНК  | RUN         |          |          |
| 3340        | CMD   | INT   | BUS  | EQ       | DATA | OVER-       |          |          |
|             | REJ   | REQ   | ਿਆ   | СНК      | СНК  | RUN         |          | i        |
| 3410, 3411  | CMD   | INT   | BUS  | EQ       | DATA | OVER-       | CNT_     | CNV7     |
|             | KEJ   | RE CA | 001  | CHK      | CHK  | KUN         | ZERO     | CHK      |
| 3420, 3803  | CMD   |       | BUS  | EQ       | DATA | OVER-       | ÇÇÜŇI    | čÑ⁄∂     |
| 2504 2505   | CMD   | INT   | BUS  | FO       | DATA | KUN         | ABN      | PERM     |
| 3525        | REI   | REQ   | OUT  | CHK      | СНК  |             | FORMAT   | ERR (by  |
| 3540        | CMD   | INT   | DIIC | 5        | DATA | 1           | NC OC I  | pass key |
| 0.040       | REI   | REQ   | ОЛ   | CHK      | CHK  |             |          |          |
| 3881        | CMD   | INT   | BUS  | FQ       | 1    | ' I         | UN-      |          |
|             | 0,000 |       | 0.05 |          |      |             | USUAL    |          |
| 3886        | CMD   | INT   | BUS  | FQ       | i    |             | NON-     | RCP      |
|             | REJ   | REQ   | ੦ਯ   | СНК      |      |             | INIT     | ERR      |
| 5425        | CMD   | INT   | BUS  | EQ       | DATA |             | NOCARD   |          |
|             | REJ   | REQ   | OUT  | СНК      | СНК  |             | AVAILABL | e .      |

Page 5-2

## Byte 1

|                        |                         | _                                    | _                                     |                                    |                         |                        |                           |                        |
|------------------------|-------------------------|--------------------------------------|---------------------------------------|------------------------------------|-------------------------|------------------------|---------------------------|------------------------|
| DEVICE                 | 0                       | 1                                    | 2                                     | 3                                  | 4                       | 5                      | 6                         | 7                      |
| 1287                   | TAPE<br>MODE            | LATE<br>STKR<br>SELECT               | NO<br>DOC<br>FOUNI                    |                                    | INVAL<br>OP             |                        | <b>.</b>                  |                        |
| 1288                   |                         | END<br>OF<br>PAGE                    | NO<br>DOC<br>FOUNI                    | 2                                  | INVAL<br>OP             |                        |                           |                        |
| 1419<br>SCU            | FLD 6<br>VALID          | FLD 7<br>VALID                       | DOC<br>UNDER<br>W HD                  | amt<br>Fld<br>Valid                | PRO<br>CTL FLD<br>VALID | ACCT#<br>FLD<br>VALID  | TRANSI<br>FLD<br>VALID    | SER#<br>FLD<br>VALID   |
| 2260                   |                         |                                      |                                       |                                    |                         |                        |                           |                        |
| 2301/2820              | DATA<br>CHK IN<br>COUNT | TRK<br>OVER-<br>RUN                  | END<br>OF<br>CYL                      | INVAL<br>SEQ                       | NO<br>REC<br>FOUND      | FILE<br>PROT           | SVC<br>OVER-<br>RUN       | OVER-<br>FLOW<br>INC   |
| 2305                   | PERM<br>ERROR           | INVAL<br>TRK<br>FORMAT               | END<br>OF<br>CYCLE                    |                                    | NO<br>REC<br>FOUND      | FILE<br>PROT           |                           | OPER-<br>ATION<br>INC  |
| 2311,<br>2321          | DATA<br>CHK IN<br>COUNT | TRK<br>OVER-<br>RUN                  | END<br>OF<br>CYL                      | INVAL<br>SEQ                       | NO<br>REC<br>FOUND      | FILE<br>PROT           | MISSINC<br>ADDR<br>MARKER | OVER-<br>FLOW<br>INC   |
| 2314,<br>2319          | DATA<br>CHK IN<br>COUNT | TRK<br>OVER-<br>FLOW                 | END<br>OF<br>CYL                      | INVAL<br>SEQ                       | NO<br>REC<br>FOUND      | FILE<br>PROT           | SERVICE<br>OVER-<br>RUN   | OVER-<br>FLOW          |
| 2400                   | NOISE                   | 00-NO1<br>01-NOT<br>10-RDY<br>11-RDY | N-XST TU<br>READY<br>&NO RWI<br>& RWD | 7 TRK                              | AT<br>LOAD<br>POINT     | WRT<br>STATUS          | FILE<br>PROT              | TAPE<br>IND            |
| 2560                   | COVER<br>INT<br>LCK     | JAM<br>BAR<br>CHK                    | CORNEI<br>ST 'N<br>CHK                | CELL<br>8/9<br>FDCHK               | PRINT<br>ST'N<br>FDCHK  | PUNCH<br>ST'N<br>FDCHK | READ<br>ST'N<br>FDCHK     | INPUT<br>ST'N<br>FDCHK |
| 3203                   | NOT                     | USED                                 |                                       |                                    | ·                       |                        |                           |                        |
| 3211                   | CMD<br>RETRY            | PRINT<br>CHK                         | PRINT<br>QUALITY                      | LINE<br>7 POS                      | FORMS<br>CHK            | CMD<br>SUP             | MECHAN<br>ICAL<br>MOTION  | 4                      |
| 3330                   | PERM<br>ERR             | INVLD<br>TRK<br>FORMAT               | END<br>OF<br>CYL                      |                                    | NO<br>REC<br>FOUND      | FILE<br>PROT           | WRITE<br>INHIBIT          | OPER-<br>ATION<br>INC  |
| 3340                   | PERM<br>ERR             | INVLD<br>TRK<br>FORMAT               | END<br>OF<br>CYL                      |                                    | NO<br>REC<br>FOUND      | FILE<br>PROT           | WRITE<br>INHIBIT          | OPER-<br>ATION<br>INC  |
| 3410,<br>3411          | NOISE                   | TU<br>STAT<br>A                      | TU<br>STAT<br>B                       | 7 TRK                              | AT<br>LOAD<br>POINT     | WRT<br>STATUS          | FILE<br>PROT              | NOT<br>CAPA-<br>BLE    |
| 3420,<br>2803          | NOISE                   | TU<br>STAT<br>A                      | TU<br>STAT<br>B                       | 7 TRK                              | AT<br>LOAD<br>POINT     | WRT<br>STATUS          | FILE<br>PRO <b>T</b>      | NOT<br>CAPA-<br>BLE    |
| 3504,<br>3505,<br>3525 | PERM<br>ERR             | AUTO<br>RETRY                        | MOTION<br>MAL<br>FUN                  | AFTER<br>INT REG<br>COMPL          |                         |                        |                           |                        |
| 3540                   | PERM<br>ERR             | AUTO<br>RETRY                        | MOTION<br>MAL<br>FUN                  | RETRY<br>AFTER<br>INT REQ<br>COMPL | SPEC<br>RCRD<br>XFRD    |                        |                           |                        |
| 3886                   |                         | MARK<br>CHK                          | INVLD<br>FOR-<br>MAT                  |                                    | scan<br>INC             |                        | NON<br>RCVY               | OUT<br>BRD             |
| 5425                   | READ<br>CHK             | PUNCH<br>CHK                         |                                       | PRINT<br>DATA<br>CHK               | PRINT<br>CLUTCH<br>CHK  | HOP-<br>PER<br>CHK     | FEED<br>CHK               |                        |

## Byte 2

| BIT           | 0                                 | 1                     | 2                   | 3                         | 4                               | 5                              | 6                                 | 7                                 |
|---------------|-----------------------------------|-----------------------|---------------------|---------------------------|---------------------------------|--------------------------------|-----------------------------------|-----------------------------------|
| 2240          |                                   |                       | DIFCER              | ADDRESS                   | RECIST                          |                                |                                   |                                   |
| 2200          |                                   | BIT 15                | BIT 14              | BIT 13                    | BIT 12                          | ыт 11                          | BIT 10                            | BIT 9                             |
| 2301/<br>2820 | UN-<br>SAFE                       | SHIFT<br>REG<br>LOCK  | SKEW                | COUN-<br>TER<br>CHK       | COMP<br>CHK                     |                                |                                   |                                   |
| 2305          | BUF<br>LOG<br>FULL                | COR-<br>RECT-<br>ABLE |                     |                           |                                 |                                |                                   |                                   |
| 2311,         | UN-                               |                       | SER/                | [                         | ALU                             | UNSEL                          |                                   |                                   |
| 2321          | SAFE                              |                       | DESER               | 710                       | СНК                             | STATUS                         |                                   |                                   |
| 2314,<br>2319 | SAFE                              |                       | DESER               | LINE                      | CHK                             | STATUS                         |                                   |                                   |
| 2400          |                                   | BITS 0-7              | INDICA1             | E A TRA                   | CK IS IN                        | ERROR                          | 6 & 7 IN<br>NO ERRI<br>MULTI-E    | DICATE<br>OR OR<br>RROR           |
| 3203          | INTER-<br>LOCK                    | FORM<br>CHK           | COIL<br>PROT<br>CHK | SUBSCAN<br>RING<br>CHK    | CHAIN<br>BUF<br>ADDR<br>REG CHK | HAMMER<br>UNIT<br>SHIFT<br>CHK | ANY-<br>HAMMER<br>ON CHK          | DEVICE<br>READY<br>CHK            |
| 2311,         | UN-                               |                       | SER/                |                           | ALU                             | UNSEL                          |                                   |                                   |
| 2321          | SAFE                              |                       | DESER               |                           | СНК                             | STATUS                         | 1                                 |                                   |
| 2314,         | UN-                               |                       | DESER/              |                           | CHK                             | UNSEL                          |                                   |                                   |
| 2400          |                                   | BITS 0-7              | INDICAT             | TE A TRA                  | CK IS IN                        | ERROR                          | 6 & 7 IN<br>NO ERR                | DICATE<br>OR OR                   |
|               |                                   |                       |                     |                           |                                 |                                |                                   |                                   |
| 3211          | CARR<br>FAILED<br>TO MOVE         | CARR<br>SEQ           | CARR                | PLATEN<br>FAILED          | PLATEN<br>FAILED                | FORMS<br>JAM                   | RIBBON<br>MO-<br>TION             | TRAIN<br>OVER-<br>LOAD            |
| 3330          |                                   | COR-<br>RECT<br>ABLE  |                     | ENV<br>DATA<br>PRESENT    |                                 |                                |                                   |                                   |
| 3340          |                                   | COR-<br>RECT<br>ABLE  |                     | ENV<br>DATA<br>PRESENT    |                                 |                                |                                   |                                   |
| 3410.<br>3411 | TRACK IN ERROR BITS               |                       |                     |                           |                                 |                                |                                   |                                   |
| 3420,<br>3803 | TRACK IN ERROR BITS               |                       |                     |                           |                                 |                                |                                   |                                   |
| 3504/5,       | USED FOR DIAGNOSTIC PURPOSES ONLY |                       |                     |                           |                                 |                                |                                   |                                   |
| 3540          | USED FOR DIAGNOSTIC PURPOSES ONLY |                       |                     |                           |                                 |                                |                                   |                                   |
| 5425          |                                   |                       | CARD IN<br>PRIMARY  | CARD IN<br>SECON-<br>DARY |                                 | HOPPER<br>CYCLE<br>INC         | CARD IN<br>TRANS<br>PORT<br>BIT 2 | CARD IN<br>TRANS-<br>PORT<br>BITT |

|                 |                                   |                                                 |               | Dyte 3                 |                     |                      |                      |                    |  |  |
|-----------------|-----------------------------------|-------------------------------------------------|---------------|------------------------|---------------------|----------------------|----------------------|--------------------|--|--|
| BIT             | C                                 | 1                                               | 2             | - 3                    | • 4                 | 5                    | 6                    | 7                  |  |  |
| 2260            |                                   | •                                               | BUFFE         | R ADDRES               | SS REGIS            | TER                  | ·                    |                    |  |  |
|                 | BIT 8                             | BIT 7                                           | BIT 6         | BIT 5                  | BIT 4               | BIT 3                | BIT 2                | BIT 1              |  |  |
| 2301/<br>2820   | L                                 | LONG REDUND CHK                                 |               |                        |                     |                      |                      |                    |  |  |
| 2305            | F                                 | ESTART                                          | COMMAN        | D                      |                     |                      |                      |                    |  |  |
| 2311            | READY                             | ON<br>LINE                                      | UN-<br>SAFE   |                        | ON<br>LINE          | END<br>OF<br>CYL     |                      | SEEK<br>INC        |  |  |
| 2314            | BUSY                              | ON<br>LINE                                      | ÚN-<br>SAFE   | WR<br>CUR<br>CFN       | PACK<br>CHNG        | END<br>OF<br>CYL     | M-<br>MODE<br>SE     | seek<br>INC        |  |  |
| 2319            | LRC<br>BIT 0                      | LRC<br>BIT 1                                    | LRC<br>BIT 2  | LRC<br>BIT3            |                     |                      |                      |                    |  |  |
| 2321            | DRIVE                             | DRIVE<br>OPER                                   | READ          | WRITE                  | STRIP<br>READY      | INVLD<br>ADDR        | AUTO<br>REST         | CE CELL            |  |  |
| 3205            |                                   | CAR- STEP MOX<br>RAGE CHK CHK<br>INHIBIT<br>CHK |               |                        |                     |                      |                      | MOVE<br>CHK        |  |  |
| 2400            | R∕W<br>VRC                        | LRCR                                            | SKEW          | CRC                    | SKEW<br>REQ         | 0-1600<br>1-800      | BKWD<br>STATUS       | COM-<br>PARE       |  |  |
| 3211            | UC SB<br>PARITY                   | PLB<br>PARITY                                   | FCB<br>PARITY | COIL<br>PROT<br>CHK    | HAM-<br>MER<br>FIRE | FIELD<br>ENG         | USCAR<br>SYNC<br>CHK | SEP<br>SYNC<br>CHK |  |  |
| 3330            |                                   |                                                 | REST          | ART COM                | AMAND               |                      |                      |                    |  |  |
| 3340            |                                   |                                                 | REST          | ART COM                | AMAND               |                      |                      |                    |  |  |
| 3410,<br>3411   | VRC                               | MTE/<br>LRCR                                    | SKEW          | END<br>DATA<br>CHK/CRC | ENV<br>CHK          | 1600<br>BPI<br>IN TU | BKWD                 |                    |  |  |
| 3420<br>3803    | R∕W<br>∨RC                        | MTE/<br>LRC                                     | SKEW          | END<br>DATA<br>CHK/CRC | VRC/<br>ENV<br>CHK  | 1600<br>BPI          | BKWD                 | COM-<br>PARE       |  |  |
| 3504/5,<br>3525 | USED FOR DIAGNOSTIC PURPOSES ONLY |                                                 |               |                        |                     |                      |                      |                    |  |  |
| 3540            | CYLINDER ADDRESS IN BINARY        |                                                 |               |                        |                     |                      |                      |                    |  |  |
| 5425            | I                                 | FEED AN                                         | DEMITTER      | CHECKS                 | HEX NO              | )                    |                      |                    |  |  |

Byte 4

| BIT        | 0                                           | 1                   | 2                     | 3                                  | 4                               | 5                                | 6                      | 7              |
|------------|---------------------------------------------|---------------------|-----------------------|------------------------------------|---------------------------------|----------------------------------|------------------------|----------------|
| 2260       |                                             |                     |                       |                                    |                                 |                                  |                        |                |
| 2301/2820  | SEQ<br>IND                                  | SEQ<br>IND          | seq<br>IND            | SEQ<br>IND                         | seq<br>IND                      | SEQ<br>IND                       | seq<br>IND             | SEQ<br>IND     |
| 2305       | UNL                                         | ISED                |                       |                                    |                                 |                                  |                        |                |
| 2311,2321  |                                             |                     |                       |                                    |                                 |                                  |                        |                |
| 2314       |                                             |                     |                       |                                    | PHYSIC                          | AL DRIVE                         |                        | ICATION        |
| 2319       | SEQ<br>IND 0                                | SEQ<br>IND 1        | SEQ<br>IND 2          | SEQ<br>IND 3                       | SEQ<br>IND 4                    | SEQ<br>IND 5                     | SEQ<br>IND 6           | SEQ<br>IND 7   |
| 2400       | ECHO<br>ERR                                 | RES<br>TAPE<br>UNIT | READ<br>CLOCK<br>ERR  | WRITE<br>CLOCK<br>ERR              | DELAY<br>CNTR                   | SEQ<br>IND C                     | SEQ<br>IND B           | SEQ<br>IND A   |
| 3203       | HAM-<br>MER RE-<br>SET FAIL<br>URE CHK      | NO<br>FIRE<br>CHK   | MIS-<br>FIRE<br>CHK   | PRINT<br>DATA BUF<br>PARITY<br>CHK | CHK BIT<br>BUF<br>PARITY<br>CHK | CHAIN<br>BUF<br>PARITY<br>CHK    | BUF<br>ADDR<br>REG CHK | CLOCK<br>CHK   |
| 3211       |                                             |                     |                       |                                    |                                 |                                  |                        |                |
| 3330       | STORAG                                      | e<br>Dl Id          | G=0011<br>H=0001      | PH<br>I10 E=0<br>11 F=0            | YSICAL E<br>11100<br>10101      | DRIVE ID<br>C=101010<br>D=100011 | ) A=11<br>B=11         | 1000           |
| 3340       | STORAG<br>CONTRO                            | E<br>XLID           | G=0011<br>H=0001      | PH<br>110 E=0<br>11 F=0            | YSICAL [<br>11100<br>10101      | ORIVE ID<br>C=101010<br>D=100011 | A=11<br>B=11           | 1000           |
| 3410, 3411 | TU<br>POSIT<br>CHK                          | TAPE<br>IND         |                       |                                    |                                 | DIAG<br>TRK<br>CHK               | ти<br>Снк              | ILLEGAL<br>CMD |
| 3420, 3803 | ALU<br>HDWR<br>ERROR                        | REJ<br>TAPE<br>UNIT | TAPE<br>INDI-<br>CATE | WRITE<br>TRGGR<br>VŘC              | MICRO-<br>PGM DEI<br>ERROR      | LWR<br>ERROR                     | TAPE<br>UNIT<br>CHK    | RES<br>RPQ     |
| 3540       |                                             | HEA                 | ADDRE                 | SS , MUS                           | T BE BIN                        | ARY ZER                          | 0                      |                |
| 5425       | DEFINES CARD COLUMN GROUP AND TIER OF ERROR |                     |                       |                                    |                                 |                                  |                        |                |

|              | Byte 5                |                                         |                  |                |                      |                            |                      |            |  |  |
|--------------|-----------------------|-----------------------------------------|------------------|----------------|----------------------|----------------------------|----------------------|------------|--|--|
| DEVICE       | 0                     | 1                                       | 2                | 3              | 4                    | 5                          | 6                    | 7          |  |  |
| 2260         |                       |                                         |                  |                |                      |                            |                      |            |  |  |
| 2301/2820    |                       |                                         |                  |                |                      |                            |                      |            |  |  |
| 2305         | [DRIV                 | VE SEEK /                               | ADDRESS ]        | 1              |                      |                            |                      |            |  |  |
| 2311,2321    | сомма                 | ND IN P                                 | ROGRESS          | WHEN           | OVERFLC              | WINCO                      | MPLETE C             | OCCURS     |  |  |
| 2314         | сомма                 | ND IN P                                 | ROGRESS          | WHEN           | OVERFLO              | W INCO                     | MPLETE C             | OCCURS     |  |  |
| 2319         |                       |                                         |                  |                |                      |                            |                      |            |  |  |
| 2400         | сомма                 | ND IN P                                 | ROGRESS          | WHEN           | OVERFLOY             |                            | CURS OR              | ZERO       |  |  |
| 3203         | OPEN<br>COIL<br>CHK   |                                         |                  |                |                      |                            |                      |            |  |  |
| 3211         |                       |                                         |                  |                |                      |                            |                      |            |  |  |
| 3330         |                       |                                         | с                |                | R ADDRES             | is                         |                      |            |  |  |
| <b>3</b> 340 |                       |                                         | с                | YLINDE         | R ADDRES             | is                         |                      |            |  |  |
| 3410, 3411   | NEW<br>SUB-<br>SYSTEM |                                         | WRT<br>TM<br>CHK | PE ID<br>BURST | PRTY<br>COMP         | тасн<br>Снк                | FALSE<br>END<br>MARK | RPQ        |  |  |
| 3420, 3803   | NEW<br>SUB-<br>SYSTEM | NEW<br>SUB-<br>SYSTEM                   | WRT<br>TM<br>CHK | PE ID<br>BURST | START<br>READ<br>CHK | PARTIAL<br>RECORD<br>OR TM | XCESSVE<br>PSTAMBL   | RES<br>RPQ |  |  |
| 3540         |                       |                                         | RECORD           | ADDRES         | S IN BIN             | IARY                       |                      |            |  |  |
| 5425         | SPE                   | SPECIFIES ROW (S) FOR THE TIER OF ERROR |                  |                |                      |                            |                      |            |  |  |

|            |         |             |                 | Byte 6 |      |         |          |   |
|------------|---------|-------------|-----------------|--------|------|---------|----------|---|
| DEVICE     | 0       | 1           | 2               | 3      | 4    | 5       | 6        | 7 |
| 2301/2820  |         |             |                 |        |      |         |          |   |
| 2305       | [DRIV   | VE SEEK     | ADDRESS]        |        |      |         |          |   |
| 3203       |         |             |                 |        |      |         |          |   |
| 3330       | RE∨ERSE | CYL<br>HIGH | DIFFER<br>HIGH  |        |      | HEAD AD | DRESS    |   |
| 3340       |         | CYL<br>HIGH |                 |        |      | HEAD AD | DRESS    |   |
| 3410, 3411 | 7 TRK   | SHRT<br>GAP | DUAL<br>DENSITY |        | •    | TAPE UN | IT MODE  | L |
| 3420, 3803 | 7 TRK   | WRT         | DUAL            | NRZI   | TAPE | UNIT MO | DDEL DEF |   |
| 5425       |         |             |                 |        |      |         |          |   |

|            |                |                        |                         |                | _                      |                         |                        |              |
|------------|----------------|------------------------|-------------------------|----------------|------------------------|-------------------------|------------------------|--------------|
| DEVICE     | 0              | 1                      | 2                       | 3              | 4                      | 5                       | 6                      | 7            |
| 2301/2820  |                |                        |                         |                |                        |                         |                        |              |
| 2305       | [ MI           | ESSAGE C               | ODE (HE)                | s]             |                        |                         |                        |              |
| 3203       |                |                        |                         |                |                        |                         |                        |              |
| 3330*      | forma<br>Sense | T TYPE C<br>Bytes (8-  | of Remai<br>-23)        | NING           |                        | ENCODEL<br>MESSA        | ) ERROR<br>GE          |              |
| 3340 *     | FORMA<br>SENSE | T TYPE C<br>Bytes (8-  | AF REMAI<br>-23)        | NING           |                        | ENCODEL<br>MESSA        | error<br>Ge            |              |
| 3410, 3411 | LAMP<br>CHK    | LEFT<br>COL<br>CHK     | RT<br>COL<br>CHK        | READY<br>RESET | DATA<br>SEC<br>ERASE   |                         |                        | 1            |
| 3420, 3803 | LAMP<br>FAIL   | TAPE<br>BOTTOM<br>LEFT | TAPE<br>BOTTOM<br>RIGHT | RESET<br>Key   | DATA<br>SCRTY<br>ERASE | ERASE<br>HEAD<br>FAILED | AIR<br>BRNG -<br>PRESS | LOAD<br>FAIL |
| 5425       |                |                        |                         |                |                        |                         |                        |              |

Byte 7

|            | Byte 8                |                     |             |                           |                           |                          |                          |                           |  |  |
|------------|-----------------------|---------------------|-------------|---------------------------|---------------------------|--------------------------|--------------------------|---------------------------|--|--|
| DEVICE     | 0                     | 1                   | 2           | 3                         | 4                         | 5                        | 6                        | 7                         |  |  |
| 3330 *     |                       |                     |             |                           |                           |                          |                          |                           |  |  |
| 3340 *     |                       |                     |             |                           |                           |                          |                          |                           |  |  |
| 3410, 3411 |                       | feed<br>Thru        |             | END<br>VEL<br>CHK         | RD BK<br>DATA<br>NOT DET  | START<br>VEL<br>CHK      |                          |                           |  |  |
| 3420, 3803 | irg<br>Drop<br>In Wrt | FEED<br>THRU<br>CHK | SDR<br>CNTR | EARLY<br>BGN RD<br>BK CHK | EARLY<br>END RD<br>BK CHK | SLOW<br>BGN RD<br>BK CHK | SLOW<br>END RD<br>BK CHK | VELOC<br>RETRY/<br>RESTRT |  |  |

Byte 9

| DEVICE     | 0           | 1                       | 2      | 3      | 4 | 5 | 6 | 7                   |
|------------|-------------|-------------------------|--------|--------|---|---|---|---------------------|
| 3420, 3803 | JDR<br>CNTR | VLCTY<br>CHNG<br>ON WRT | SDR CC | UNTERS |   |   |   | TAPE<br>CTL<br>RESD |

Byte 10

| DEVICE        | 0                    | 1 | 2                      | 3                           | 4                    | 5                     | 6 | 7                    |
|---------------|----------------------|---|------------------------|-----------------------------|----------------------|-----------------------|---|----------------------|
| 3420,<br>3803 | CMD<br>STATUS<br>REJ |   | CNTRL<br>STATUS<br>REJ | NO BLK<br>ON RCD<br>RD BKCK | WTM<br>NOT<br>DETECT | TACH<br>START<br>FAIL |   | VELO-<br>CITY<br>CHK |

Byte 11

| BIT           | 0                        | 1 | 2                          | 3                           | 4                           | 5                        | 6 | 7                   |
|---------------|--------------------------|---|----------------------------|-----------------------------|-----------------------------|--------------------------|---|---------------------|
| 3420,<br>3803 | B BUS<br>PARITY<br>ALU 1 |   | LO ROS/<br>LO IC<br>PARITY | HI IC<br>BR COND<br>/HI ROS | MCPGM<br>Det<br>HDWR<br>ERR | D BUS<br>PARITY<br>ALU 1 |   | BR<br>COND<br>ALU 1 |

Byte 12

| DEVICE        | 0                         | 1 | 2                        | 3                         | 4                              | 5                        | 6 | 7                   |
|---------------|---------------------------|---|--------------------------|---------------------------|--------------------------------|--------------------------|---|---------------------|
| 3420,<br>3803 | B BUS<br>PAR ERR<br>ALU 2 |   | LO ROS<br>LO IC<br>ON BR | HI IC<br>BR/HI<br>ROS REG | MCPGM<br>DETECT<br>HDWR<br>ERR | D BUS<br>PARITY<br>ALU 2 |   | BR<br>COND<br>ALU 2 |

\* 3330/3340 Bytes 8 - 23: Meaning depends on format type.

Page 5-9

## Card Readers

## CARD READERS - GENERAL HINTS

- 1. A common cause of read checks is off-punched or worn cards.
- 2. Use a card gauge to determine off punching.
- 3. A validity check usually indicates a double punch in rows 1-7 of the card.
- When bringing new cards into the computer room from a different environment (heat, humidity), do not use them for the first 12 hours.
- Cards do wear out. Reproduce master decks when you notice excessive marking or scoring on the edges.
- 6. Some common sense messages that may type out on the console are:

Intervention Required – Operator attention is needed to empty the stacker, fill the hopper, press END OF FILE, clear the transport, close a cover, or restore ready status. This indication also accompanies a read station failure that occurs during reading.

Equipment Check – Indicates that the two readings of a column did not agree. Also indicates that the read station failed before reading begins.

Data Check - Indicates that the machine has detected an invalid card column (more than one punch in rows 1-7) in data mode 1.

## 3504/3505 Stop Indications and Restart Procedures

Source: GA21-9124-3 3505 Card Reader 3525 Card Punch Subsystem Component Description

| THERMAL         | STACKER     | COVER              | HOPPER               |
|-----------------|-------------|--------------------|----------------------|
| CHECK<br>CARD 8 | TRANSPORT 4 | FORMAT<br>RESET 2  | REPLACE              |
| NPRO 8          | JAM 4       | MACHINE<br>CHECK 2 | PERMANENT<br>ERROR 1 |

If indicators are not in a combination shown on any error display, or if an operator recovery action is unsuccessful, treat the condition as a permanent error and perform the procedure specified by the source program.

## INDICATION DISPLAYED: NPRO

RECOVERY PROCEDURE:

Recover is likely.

- 1. NPRO. (Open the hopper door and press the NPRO key.)
- 2. Place the last 2 cards that entered the active side of stacker 1 in correct
  - sequence under the cards in the hopper and close the hopper door.
- 3. Press the start key.

NOTE: The permanent error key is operative during this stop.

INDICATION DISPLAYED: NPRO, MACHINE CHECK

#### RECOVERY PROCEDURE:

Recovery is possible. If desired, perform the procedure specified for the NPRO indication two or three times.

Perform the NPRO indication procedure, or if that procedure fails repeatedly:

- If the reader has a log-out key, press it and write down the digits on each row of the backlighted panel.
- If the reader has no log-out key, record the error information from the reader log display at the system console.
- When you report the problem to the CE, also report the error information you recorded.

INDICATION DISPLAYED: NPRO, CHECK CARD

RECOVERY PROCEDURE:

- 1. NPRO. (Open the hopper door and press the NPRO key.)
- 2. Remove the last two cards that entered the active side of stacker 1. The first card stacked is in error; check this card for more than one punch in row positions 1 through 7 in each column and for poor punch registration. (If necessary, replace the card with a card punched correctly offline.) Place the two cards in correct sequence under the cards in the hopper and close the hopper door.
- 3. Press the start key.
- Note: The permanent error key is operative during this stop.

INDICATION DISPLAYED: NPRO, HOPPER, REPLACE 1

RECOVERY PROCEDURE:

Recovery is likely.

- 1. NPRO. (Open the hopper door and press the NPRO key.)
- Place the last card that entered the active side of stacker 1 back into the hopper, then close the hopper door.
- 3. Press the start key and the end-of-file key.

NOTE: The permanent error key is operative during this stop.

INDICATION DISPLAYED: NPRO, HOPPER, REPLACE 1, MACHINE CHECK

RECOVERY PROCEDURE:

Recovery is possible. If desired, perform the NPRO and REPLACE 1 procedure two or three times. If you do not perform that procedure, or if that procedure fails repeatedly:

- 1. If the reader has a log-out key, press it and write down the digits on each row of the backlighted panel.
- If the reader has no log-out key, record the error information from the reader log display at the system console.
- When you report the problem to the CE, also report the error information you recorded.

Note: The permanent error key is operative during this stop,

INDICATION DISPLAYED: NPRO, CHECK CARD, REPLACE 1

RECOVERY PROCEDURE:

- Remove the cards from the hopper and examine the bottom card for anything that may have caused the misfeed (a burred edge, for example). Reproduce this card, if necessary.
- 2. Press NPRO key.
- Place the last card that entered the active side of stacker 1 in correct sequence with the card from 1 above and place them under the cards removed from the hopper.
- 4. Put the cards back into the hopper and close the hopper door.
- 5. Press the start key.

INDICATION DISPLAYED: NPRO, CHECK CARD, HOPPER, REPLACE 1

RECOVERY PROCEDURE:

- 1. NPRO. (Open the hopper door and press the NPRO key.)
- Remove the last card that entered the active side of stacker 1. Check this card for more than one punch in row positions 1 through 7 in each column and for poor punch registration. (If necessary, reglace the card with a card punched correctly offline.) Place the card back in the hopper and close the hopper door.
- 3. Press the end-of-file and start keys.

NOTE: The permanent error key is operative during this stop.

## INDICATION DISPLAYED: HOPPER

## RECOVERY PROCEDURE:

Except for end-of-file conditions:

- 1. Fill the hopper and close the hopper door.
- 2. Press the start key.

For end-of-file:

- 1. Press the end of file key.
- 2. Press the start key.

NOTE: The permanent error key is operative during this stop.

## INDICATION DISPLAYED: STACKER

## RECOVERY PROCEDURE:

- 1. Empty the full stacker or set stacker 1 switch to point to empty stacker.
- 2. Press the start key.

NOTE: The permanent error key is operative during this stop.

## INDICATION DISPLAYED: COVER OPEN

### RECOVERY PROCEDURE:

- 1. Close all covers.
- 2. Check last card in stacker area to see that it was completely stacked.
- 3. Press the start key.

## 3504/3505 Stop Indications and Restart Procedures (cont'd)

## INDICATION DISPLAYED: THERMAL

## RECOVERY PROCEDURE:

The read lamp has overheated.

- 1. NPRO. (Open the hopper door and press the NPRO key.)
- Place last 2 cards that entered the active side of stacker 1 in correct sequence under the cards in the hopper and close the hopper door.
- Press the start key. If the read lamp has cooled enough, the thermal light will turn off.
- If the thermal light remains on, allow the lamp to cool for a while, then press the start key again. Repeat this step until the light remains off.
- 5. Press the start key.
- 6. If the thermal condition is persistent, call a Customer Engineer.

NOTE: The permanent error key is operative during this stop,

## INDICATION DISPLAYED: HOPPER, JAM

## RECOVERY PROCEDURE:

- Remove cards from hopper, repair or replace any damaged cards, and place the removed cards in correct sequence back into the hopper and close the hopper door.
- 2. Press the start key.

NOTE: The permanent error key is operative during this stop.

## INDICATION DISPLAYED: TRANSPORT, JAM

#### RECOVERY PROCEDURE:

There is a jam or misfeed in the transport. Two cards must be placed back in the hopper.

- Machine without selective stacker:
  - Examine the transport for a jam at the pre-read or read station, or for two cards at the pre-read station.
  - If you only recovered one card from the transport, remove the last card that entered the active side of stacker 1.
  - 3. Place these cards in correct sequence under the cards in the hopper and close the hopper door.
  - 4. Press the start key.
- Machine with selective stacker:
  - 1. Examine the transport, from the start of the pre-read station to the end of the post-read station, for cards.
  - Place the last 2 cards fed (that is, the two cards closest to the hopper) in correct sequence under the cards in the hopper and close the hopper door.
  - 3. Place any remaining cards in their appropriate stackers.
  - 4. Press the start key.

## INDICATION DISPLAYED: STACKER, JAM

RECOVERY PROCEDURE:

- 1. Remove card jam from the stacker area.
- 2. Place these cards in correct stacker or stackers, preserving card sequence.
- 3. Press the start key.

NOTE: Data integrity is preserved. The subsystem cannot ensure card sequence for cards in the jam. The permanent error key is operative during this stop.

INDICATION DISPLAYED: JAM, CHECK CARD, TRANSPORT

RECOVERY PROCEDURE:

- Remove two cards from the transport. If you only recovered one card from the transport, remove the last card that entered the active side of stacker 1.
- 2. Check the cards; repair or reproduce any with damaged edges.
- Place cards (or their replacements) in correct sequence under the cards in the hopper and close the hopper door.
- If selective stacker, place the last two cards fed (that is, the two cards closest to the hopper) in correct sequence under the cards in the hopper and close the hopper door.
- 5. Press the start key.

NOTE: The permanent error key is active during this stop.

### INDICATION DISPLAYED: JAM, TRANSPORT, HOPPER, REPLACE 1

RECOVERY PROCEDURE:

There is a jam or misfeed in the transport. One card must be placed back in the hopper.

- Machine without selective stacker:
  - Examine the transport for a jam at the read station or for a card in the pre-read station.
  - 2. If none, remove the last card that entered the active side of stacker 1.
  - 3. Place the removed card in the hopper and close the hopper door.
  - 4. Press the start key and the end-of-file key.
- Machine with selective stacker:
  - Examine the transport for a jam at the read station or for a card in the pre-read station.
  - If you did not remove a card there, examine the post-read station. Remove the card, if any.
  - 3. Place the removed card in the hopper and close the hopper door.
  - 4. Press the start key and the end-of-file key.

INDICATION DISPLAYED: JAM, TRANSPORT, CHECK CARD, HOPPER REPLACE 1

RECOVERY PROCEDURE:

- 1. Locate and remove the card from the transport.
- 2. Check the card for damaged edges.
- 3. Repair or reproduce the card, if necessary.
- 4. Place the card in the hopper.
- 5. Press the start key and end-of-file key.

NOTE: The permanent error key is operative during this stop.

INDICATION DISPLAYED: FORMAT RESET

#### RECOVERY PROCEDURE:

Indicates that an optical mark read or read column eliminate format has been reset by an unformatted read only command or by an unformatted read, feed and select stacker command. If this error occurs within a job, and if the operator has no other information from the programmer, the operator should press the stop key, permanent error key, then the start key to make the device ready. If this error occurs within a job and the programmer has provided operator instructions, the operator should follow these instructions. If this error occurs at job initiation, the operator should follow these instructions. If this enter side of stacker 1 in correct sequence under the cards in the hopper, close the hopper door, and press the start key.

## INDICATION DISPLAYED: NPRO, PERMANENT ERROR

## RECOVERY PROCEDURE:

This is a device permanent error - command reject.

 Perform the error recovery specified by the source program for this type of error.

INDICATION DISPLAYED: JAM, TRANSPORT, PERMANENT ERROR

#### RECOVERY PROCEDURE:

This is a device permanent error.

- If the reader has a log-out key, press it and write down the digits from each row of the backlighted panel.
- If the reader has no log-out key, record the error information from the reader log display at the system console.
- When you report the problem to the CE, also report the error information you recorded.

INDICATION DISPLAYED: JAM, MACHINE CHECK, PERMANENT ERROR

RECOVERY PROCEDURE:

Consider this a permanent error condition and perform the procedure specified by the source program. During this procedure the NPRO key should be pressed with the hopper door open to run cards out of the unit.

## 3525 Stop Indications and Restart Procedures

Source: GA21-9124-3 3505 Card Reader 3525 Card Punch Subsystem Component Description

| СНІР    | STACKER       | COVER              | FEED            |
|---------|---------------|--------------------|-----------------|
| ВОХ     |               | OPEN               | OPEN            |
| CHECK   | PRESS         | FORMAT.            | 3 CARD          |
| CARD 8  | START 4       | RESET 2            | RUN IN 1        |
| NPRO 8  | JAM 4         | MACHINE<br>CHECK 2 | PERM<br>ERROR 1 |
| OFFLINE | MIS<br>SELECT | STACKER<br>3       | PRINT           |

If indicators are not in a combination shown on any error display, or if an operator recovery action is unsuccessful, treat the condition as a permanent error and perform the procedure specified by the source program.

## INDICATION DISPLAYED: CHIP BOX

## RECOVERY PROCEDURE:

- 1. Remove and empty the chip box.
- 2. Place the chip box back into the machine.

NOTE: After the chip box light comes on, the punch continues to operate for a reasonable period of time if the box is in the machine and properly positioned. However, when the chip box becomes too full to permit machine operation, the operator call light will come on and the punch will stop.

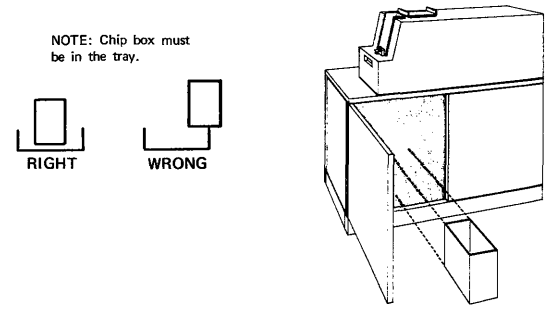

### INDICATION DISPLAYED: STACKER

## RECOVERY PROCEDURE:

- 1. Empty the full stacker.
- 2. Press the start key.

NOTE: If the stacker light is on and neither stacker 1 nor stacker 2 is full, check for the reject stacker being full.

NOTE: The permanent error key is operative during this stop.

INDICATION DISPLAYED: COVER OPEN

## RECOVERY PROCEDURE:

- 1. Close any cover that is open.
- 2. Press the start key.

NOTE: The permanent error key is operative during this stop.

#### INDICATION DISPLAYED: FEED OPEN

## RECOVERY PROCEDURE:

- 1. Make sure upper read head is latched.
- 2. Close and latch the feed mechanism.
- 3. Press the start key.

NOTE: The permanent error key is operative during this stop.

## INDICATION DISPLAYED: JAM, 3 CARD RUN IN

## RECOVERY PROCEDURE:

- 1. Remove cards from the transport manually, keeping them in sequence.
- Repair or reproduce any damaged cards offline; reassemble cards in correct sequence and place them with undamaged cards.
- If 3 CARD RUN IN is blinking, place the last two cards below the cards in the hopper and discard the preceding card.
  - If 3 CARD RUN IN is not blinking, place last three cards below cards in hopper.
- 4. Place remaining cards in correct stacker or stackers.
- 5. Press the start key.

JAM, MACHINE CHECK, 3 CARD RUN IN INDICATION DISPLAYED:

RECOVERY PROCEDURE:

- Remove all cards from the transport manually, keeping them in se-1 quence.
- 2. Repair or reproduce any damaged cards offline, then put them, in correct sequence, with the undamaged cards.
- Place all cards removed at the bottom of the deck in the hopper. 3
- Press the start key. Δ
- NOTE: The permanent error key is operative during this stop. This is the only time that more than three cards can be returned to the hopper.

INDICATION DISPLAYED: NPRO, MACHINE CHECK

RECOVERY PROCEDURE:

- Empty stacker 1. 1.
- NPRO (While holding cards in hopper away from bottom of hopper, run 2. cards out of transport by holding the NPRO key down.)
- Remove all other cards from stacker 1 and place them in their correct 3. stacker or stackers, if possible, if you cannot determine the correct stackers for these cards, put them aside for later manual distribution.
- Press the start key. 4

NOTE: The permanent error key is operative during this stop.

#### INDICATION DISPLAYED: JAM

### RECOVERY PROCEDURE:

- Remove cards from the card transport area manually, keeping the cards 1. in their correct sequence.
- 2 Repair or reproduce any damaged cards.
- 3. Place these cards in their correct place with those removed from the transport area. 4
  - If the jam occurred during a run-in operation: .
    - Place the cards in the hopper. a.
      - Press the start key. b.
    - If the jam occurred during an NPRO operation:
      - Place the cards in their appropriate stackers. a.
        - Continue performing the procedure under progress when the b. jam occurred.

NOTE: The permanent error key is operative during this step.

#### INDICATION DISPLAYED: JAM, PRESS START

RECOVERY PROCEDURE:

- Remove cards from stacker manually, keeping cards in correct sequence. 1.
- 2 Repair or reproduce any damaged cards offline, then reassemble them in correct sequence with the undamaged cards; place all these cards in the stacker(s).
- 3 Press the start key.

## INDICATION DISPLAYED: MACHINE CHECK, PRESS START

### RECOVERY PROCEDURE:

1. Press the start key.

NOTE: The permanent error key is operative during this stop.

INDICATION DISPLAYED: NPRO, 3 CARD RUN IN

#### RECOVERY PROCEDURE:

- 1. Remove cards from hopper and examine throat area.
  - If partially-fed card is stuck in throat, remove it, repair or replace it, and put it on bottom of stack removed from hopper.
  - b. Remove any dust or pieces of paper from throat area.
- 2. Empty stacker 1.
- 3. NPRO (press the NPRO key.)
- If 3 CARD RUN IN is blinking, discard first card that entered stacker 1; place any other stacker 1 cards in hopper.
  - If 3 CARD RUN IN is not blinking, place all cards that entered stacker 1 in hopper.
- 5. Place cards removed from hopper back into hopper.
- 6. Press the start key.
- NOTE: The permanent error key is operative during this stop. During NPRO, three cards should enter stacker 1 unless one card was stuck in throat; if card was stuck in throat, two cards should enter stacker 1.

## INDICATION DISPLAYED: JAM, PERMANENT ERROR

RECOVERY PROCEDURE:

- 1. Manually remove all cards from the card transport.
- 2. Perform the procedure specified by the source program

## INDICATION DISPLAYED: JAM, MACHINE CHECK, PERMANENT ERROR

#### RECOVERY PROCEDURE:

- 1. Manually remove all cards from the card transport.
- 2. Perform the procedure specified by the source program.

#### INDICATION DISPLAYED: JAM, PRESS START, MISSELECT

### RECOVERY PROCEDURE:

A punch error occurred and the error card failed to enter stacker 3.

- 1. Examine the last cards to enter stackers 1 and 2 for a card containing a punch error. Place this card in stacker 3.
- 2. Press the start key.

INDICATION DISPLAYED: JAM, PRESS START, MISSELECT, STACKER 3

RECOVERY PROCEDURE;

For a non-punch or read-punch job,

- 1. Examine stacker 3 for error-free data cards misselected into the stacker.
- 2. Place these cards in stacker 1 or stacker 2, as appropriate.
- 3. Press the start key.

For an unknown job,

- 1. Examine all stackers for misselected cards.
- If correct stacker can be determined, place cards in correct stacker and press start key.
- 3. If correct stacker cannot be determined, post permanent error.

NOTE: The permanent error key is operative during this stop.

#### INDICATION DISPLAYED: PRINT SKEW, PRESS START

## RECOVERY PROCEDURE:

- Inspect the last 2 cards in each stacker for skewed printing. If necessary, manually reproduce and print the cards, or place them aside for later reproduction.
- 2. Replace these cards in their correct stackers.
- 3. Press the start key.

NOTE: The permanent error key is operative during this stop.

## INDICATION DISPLAYED: NPRO, PERM ERROR

#### RECOVERY PROCEDURE:

- Press stop key, then logout key. If logout number is 4 and 2 on upper line and the lower line is blank, go to step 4. Otherwise, go to step 2.
- Check for card jam between punch and print stations. If there is a jam, remove cards from transport, then go to step 4. If no jam exists, go to step 3.
- Did someone NPRO a job without NPRO or PERM ERROR lighted? If so, restart the job. If not, cancel the job and have the program corrected.
- Perform the procedure specified by the source program. During this procedure, run cards out of the transport by pressing the NPRO key.

### INDICATION DISPLAYED: NPRO, CHECK CARD

## RECOVERY PROCEDURE:

- 1. Press the stop key: the 3-card run-in light will come on,
- 2. Empty stacker 1.
- NPRO. (While holding cards in hopper away from bottom of hopper, run cards out of transport by holding the NPRO key down.)
- If there are cards remaining in the hopper and only two cards NPRO to stacker 1, press permanent error key twice to cause two card run-in.
- Remove and examine the cards that ran into stacker 1. Repair, or replace with a manually-reproduced card, any damaged cards.
- Place all these run-out cards under the deck in the hopper, maintaining correct card sequence.
- 7. Press the start key.
- NOTE: The permanent error key is operative during this stop. If indication is continuous, check to be sure that upper read head is latched.

## INDICATION DISPLAYED: FORMAT RESET

### RECOVERY PROCEDURE:

Indicates that a read column eliminate format has been reset by an unformatted read only command or by an unformatted read, feed, and select stacker command. If this error occurs within a job, and if the operator has no other information from the programmer, the operator should press the stop key, permanent error key, then the start key to make the device ready. If this error occurs within a job and the programmer has provided operator instructions, the operator should follow these instructions. If this error occurs at job initiation, the operator should NPRO (lift the cards off the bottom of the hopper and press the NPRO key), load the last two cards entering stacker 1 lack uncle the cards in the hopper, and press the start key.

NOTE: The permanent error key is operative during this stop

## INDICATION DISPLAYED: OFFLINE

### **RECOVERY PROCEDURE:**

Indicates that the 3535 is disconnected from the system functionally.

To place the 3525 online:

1. Set the ONLINE/OFFLINE switch to its ONLINE setting.

NOTE: The ONLINE/OFFLINE switch is located at the attachment. If the 3525 is attached to the 3505, the switch is under the 3505 front cover.

## INDICATION DISPLAYED: 3 CARD RUN IN

RECOVERY PROCEDURE:

The recovery from the previous error has not been completed.

- If 3 CARD RUN IN is blinking, clear the transport and discard the card at the print station.
  - If 3 CARD RUN IN is not blinking, clear the transport, but do not discard the card.
- Continue with the recovery procedure being performed when this display came on.

If you are starting a new job, press the permanent error key twice to cancel the recovery. *CAUTION*: Pressing the key cancels the recovery and recovery cannot be accomplished.

## INDICATION DISPLAYED: PERMANENT ERROR

RECOVERY PROCEDURE:

If this indicator is lighted and you did not press the permanent error key deliberately, press the permanent error key to turn the light off. This will ensure that a permanent error indication posted for the last job, (or one resulting from an unintended depression of the permanent error key) will not be associated with the present job.

## INDICATION DISPLAYED: STACKER 3

#### RECOVERY PROCEDURE:

The stacker 3 indicator can be on either alone or in combination with other indications. It comes on when a card enters the reject stacker and remains on until the start key is presed.

If the job being processed is a data security job-that is, if it is important for the cards or the information they contain to be kept under security-the reject stacker (stacker 3) must be emptied, as part of the restart procedure before the start key is pressed, and at the end of the job. Nonsecurity error cards should be collected for the customer engineer's examination.

## INDICATION DISPLAYED: 3 CARD RUN IN, PRESS START

## RECOVERY PROCEDURE:

- 1. Ensure that the last card stacked entered the correct stacker.
- Remove cards from the transport manually, keeping them in sequence.
  Repair or reproduce any damaged cards offline; reassemble cards in
- correct sequence and place them with undamaged cards.
- 4. Place last three cards below the cards in the hopper.
- 5. Place remaining cards in correct stacker or stackers.
- 6. Press the start key.

# LOG-OUT INDICATIONS (NUMBERS)

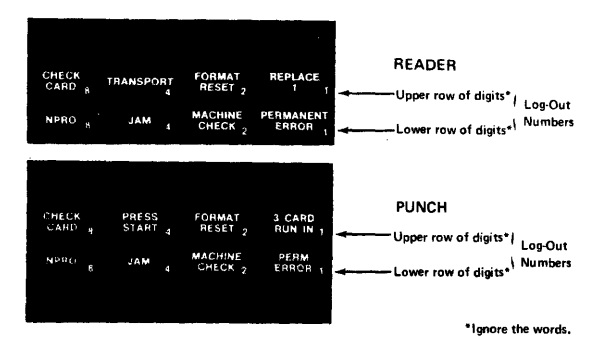

The back lighted panel serves two functions. Normally, the panel displays indications that show the operator what procedure to follow to recover from an error. (These indications have been discussed earlier in this manual). When a permanent error occurs that requires machine repair, the recovery procedure directs the operator to press the log-out key. When a permanent error occurs that requires machine repair, the recovery procedure directs the operator to press the log-out key. This causes the panel to display a different set of indications, which are called log-out numbers. (The words displayed on a log-out indication are meaningless and should be ignored.) When the operator calls to report the problem, he should tell the customer engineer what digits are displayed in the upper row, then what digits are displayed in the lower row. If no digits are shown in a row, the operator should report that the row is blank.

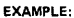

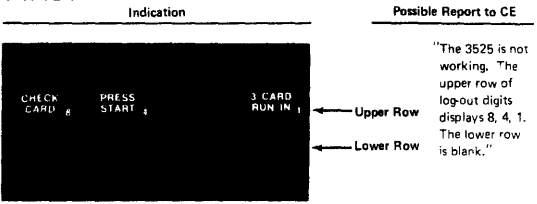
## 3525 Error Recovery Routine Source: GA21-9124-3 3505 Card Reader 3525 Card Punch

### Subsystem Component Description

Before any programmed punch and/or print retries are performed, the operator must remove all cards that must be completely or partially reprocessed. Your source program error recovery routine can help the operator to decide which cards need to be removed. Some of the information your routine could provide is:

- 1. The number of cards to be removed.
- 2. The location of the cards to be removed.
- 3. Identification by data content of the cards to be removed.
- 4. The number of blank cards to be put in the 3525 for the recovery procedure.

The error recovery routine should then punch and/or print the data for the card that must be completely reprocessed. Then punch and/or print the data for the next card that must be partially reprocessed. The error recovery routine can then return to the normal source program to finish processing that next card.

For specific recovery techniques, be guided by the error message you receive from the System Control Program in use.

## **OS/VS1 Checkpoint Restart**

Source: GC26-3784 OS/VS Checkpoint/Restart

#### HOW TO RESTART A JOB

#### Automatic Restart

When you receive the message requesting your authorization for a restart:

xxIEF225D SHOULD jobname.stepname.procstepname [checkid] RESTART

you must reply to the request as follows:

r id, ('YES' 'HOLD' 'NO'

YES authorizes the restart, HOLD postpones it, and NO prohibits it. After a YES reply the job is reinterpreted by a restart reader named IEFREINT that is started automatically by the system, and if a MONITOR JOBNAMES is in effect, IEFREINT STARTED and IEFREINT ENDED messages are displayed. These are followed by normal mount messages and a successful restart message.

#### **Deferred Restart**

To perform a deferred step restart in VS1, the job to be restarted must be resubmitted. Normal mount messages are displayed.

## OS/VS2 Checkpoint Restart Source: GC26-3784 OS/VS Checkpoint/Restart

#### HOW TO RESTART A JOB

#### Automatic Restart

During processing related to automatic checkpoint/restart in VS2, the system issues the following sequence of messages to the operator:

- A message each time a checkpoint entry is written. Each message contains the checkpoint id.
- 2. An ABEND message for the job step if it terminates abnormally:

IEF450I jobname,stepname,procstepname ABEND code

If the ABEND code makes the job step eligible for restart, the system issues this message:

xxIEF225D SHOULD jobname.stepname.procstepname [checkid] RESTART

to which the operator must reply:

r id, (YES 'HOLD' 'NO'

YES authorizes the restart, HOLD postpones it, and NO prohibits it. If restart is authorized and MONITOR JOBNAMES is in effect, messages IEFREINT STARTED and IEFREINT ENDED will appear. IEFREINT is the name of the 'restart reader.'

- Message indicating the virtual storage requirements (beginning address and ending address) of the job step to be restarted.
- 5. Normal mount messages.
- 6. A successful restart message.

#### Deferred Restart

To perform a deferred step restart in VS2, the job to be restarted must be resubmitted. Messages containing checkpoint entry ids displayed previously on the console during original execution of the job may be used by the programmer preparing the job for resubmission. When the resubmitted job is restarted, the operator will receive these messages on the console:

- 1. A message indicating virtual storage requirements of the job.
- 2. Normal mount messages.
- 3. A successful restart message.

## IBM 3340 Disk Drive

### Source: GA26-1619 IBM 3340 Reference Manual

### READ ONLY FUNCTION

The means to protect previously written data modules is provided by the Read Only function. The following procedures show how to enable or disable the Read Only function for either 3348 model.

#### Enable Read Only Function

1. With data module removed from the drive, press down on IBM logo inset of the handle (A).

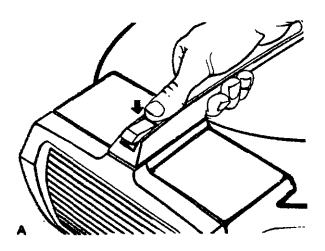

- 2. Turn inset 180° and snap into place (B).
- 3. The data module may now be loaded in the desired drive.

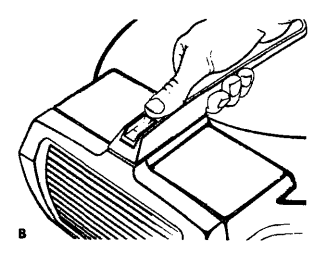

## IBM 3340 Disk Drive (cont'd)

#### **Disable Read Only Function**

- With the data module removed from the drive, return the IBM logo inset to its original position (reverse 180°) (C).
- 2. The data module may now be loaded into the desired drive.

Note: Do not attempt to enable or disable the Read Only function while the data module rests in the drive shroud recess.

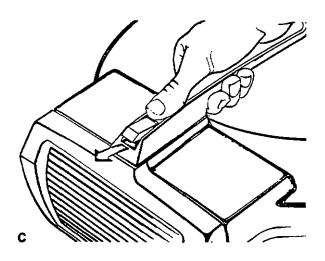

#### **Operating Hints**

When you take a 3340 drive offline and want to start it up again, press START STOP. The drive cycles up. Then press the ATTENTION button. ATTENTION must be used to signal the system that the drive is ready.

Do not use Power-On or Power-Off switches to load or unload the data module, because these switches are bypassed by the subsystem sequencing controls during a subsystem power-up or power-down operation. Power is turned on or removed by the subsystem sequencing controls. The console loads microprogram on diagnostic programs into the system. It is also used by the system to store logs. The microprogram diagnostic programs and logs are stored on lightweight magnetic disk cartridges (diskettes).

## **IBM** Diskette

Source: GA33-1509 System/370 Mod 125 Procedures

There are two types of diskettes:

- The system diskette
- The service diskette

The System Diskette is used for normal operation.

The Service Diskette is used for loading ASCP.

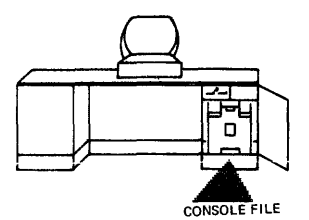

Because the magnetic disk cartridge (diskette) contains information that is vital to system operation, it must be properly safeguarded.

Avoid:

- Rough handling of the diskette. Never write on or mark the diskette.
- Localized pressure on any part of the diskette.
- Strong, direct sunlight on the diskette.
- Attempts to clean the diskette in any way.
- Exposure of the diskette to magnetic fields. Keep away from all metal objects.
- Touching of exposed diskette surfaces. Use the handling area. If a magnetic disk cartridge is damaged, inform the CE.

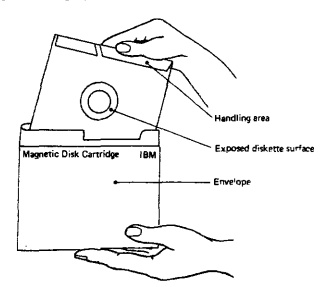

## IBM Diskette (cont'd) Operating Procedures Source: GC38-0015-3 IBM System/370 Mod 145 Operating Procedures

#### CONSOLE FILE CARTRIDGE INSERTION and REMOVAL

#### Insertion

- Pull handle A to open console-file cover. 1.
- Grasp the cartridge B by its white handling area and remove it from its 2. envelope.
- 3
- Lower the cartridge C until it is stopped by the locating surfaces. Close cover carefully D. The centering cone must slide freely into the center of the disk. If not, check that the cartridge is seated against the 4 locating surfaces and that the cartridge is not damaged.
- 5. Return the empty carriage envelope to the disk storage rack, E

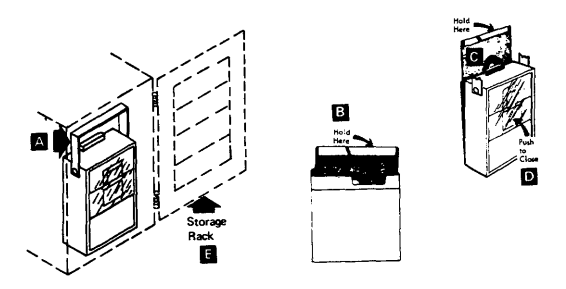

#### Removal

- 1
- Pull handle A to open console-file cover. Grasp the cartridge B by its white handling area and lift it straight up. 2.
- 3. Slide the cartridge into its envelope and return it to the disk storage rack E or to the storage area.

#### Storing Cartridges

Before using, acclimate cartridges to the computer room:

- If in mailing carton, wait 24 hours,
- If not in mailing carton, wait 1 hour.
- If mounted on a nonpowered file, wait 1/2 hour.

Place cartridges in their envelopes and store them either in the storage rack or in their original mailing cartons. A storage environment should meet the following criteria:

| Temperature                  | 40°-100°F (4.4°-37.8°C) |  |
|------------------------------|-------------------------|--|
| Relative Humidity            | 8%80%                   |  |
| Maximum Wet Bulb Temperature | 80°F (26.7°C)           |  |

#### Shipping and Receiving

Ship cartridges inside the original shipping carton. Additional shipping cartons are available at IBM Branch Offices. With the cartridge in place, the package weighs 10 ounces. Be sure to label the package, "DO NOT EXPOSE TO HEAT OR SUNLIGHT."

When receiving cartridges, check for carton and cartridge damage. Save the carton for storing a cartridge and for possible future cartridge shipment.

## IBM Diskette (cont'd) Cartridge Handling Source: GC38-0015-3 IBM System/370 Mod 145 Operating

## Procedures

 The disk cartridge contains information vital to system operation which may not be easily duplicated. HANDLE THE CARTRIDGE WITH CARE!

### CAUTIONS

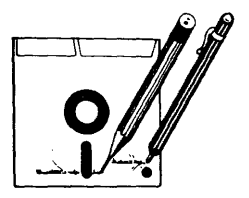

 No pens or pencils. Never write on disk cartridge. Writing pressure damages disk.

No smoking while handling cartridges.

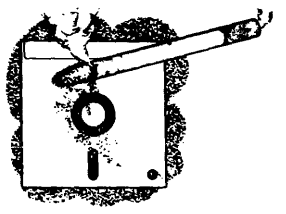

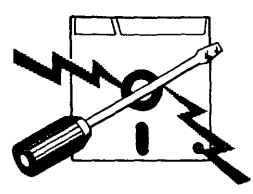

 Keep cartridge away from magnetic fields or from ferromagnetic materials which might be magnetized.

 Do not expose cartridges to heat or sunlight.

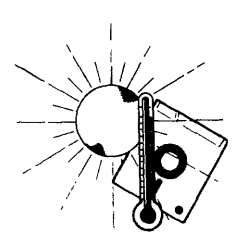

## IBM Diskette (cont'd) Cartridge Handling (cont'd)

 Replace cartridge envelopes when they become worn, cracked, or distorted.

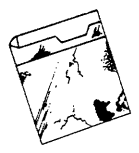

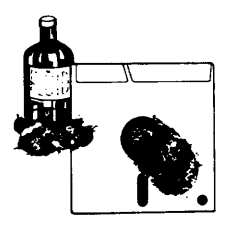

Do not touch or clean the disk surface.

 Return cartridge to envelope whenever it is removed from the console file.

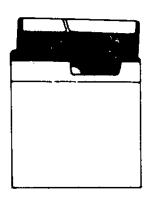

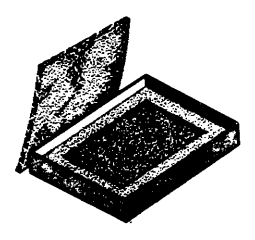

 Store cartridges in their original shipping cartons, or in the storage rack on the access door.

## IBM 3410/3411 Tape Drive Source: G232-0004 3410/3411 Operator's Guide

#### Operating Procedure after Failures\*

- The tape unit fails to sense the BOT marker and continues to search forward for it.
  - a. Ensure that the BOT marker is properly positioned 14 to 18 feet from the physical beginning of tape. (If not, replace the marker.)
  - b. Re-try load procedure, ensuring that the BOT marker is to the left of the left-hand idler before pressing the LOAD REWIND button.
- Tape fails to load properly in either column or both columns, or it dumps in either column.

Open vacuum column door and check the door and column edges for contaminants that may have prevented proper sealing. Re-try load procedure.

- Tape unit fails to sense the end-of-tape (EOT) marker and tape unwinds completely off file reel.
  - a. Ensure that the EOT marker is properly positioned approximately 25 feet from the physical end of tape. (If not, replace the marker.) If the marker is properly positioned, the failure could be a programming error or a machine malfunction.
  - b. Thread tape back across idlers and onto the file reel. Manually wind 10 to 15 turns counterclockwise on file reel and remove all slock. Press the LOAD REWIND button. As soon as the tape is loaded and starts to move, press the RESET button. Then press either the LOAD REWIND or the UNLOAD REWIND button, depending on the action desired.
- 4. Permanent write failures occur immediately beyond BOT.
  - Check the read/write head for contamination. If any doubt exists, clean the head (see "Cleaning Procedures"). Re-try job.
  - b. If problem recurs, mount a different reel of tape and re-try job.
- 5. Power is dropped while tape is loaded and not at BOT.

Manually rewind all slack between reels. Restore power and press the RESET and LOAD REWIND buttons. Tape loads into columns and starts moving forward. Again press the RESET button and then press either the LOAD REWIND or the UNLOAD REWIND button, depending on what action is desired.

#### **Cleaning Procedures**

Clean tape transport and capstan every eight hours. Use cleaning kit, part 352465, and tape transport cleaner.

Note: Use IBM tape transport cleaner, part 453511, or competitive formulations of the same chemical composition. Performance results cannot be guaranteed when other chemical formulations are used, because they have not been tested by IBM, and their use may impair performance or cause damage to the tape unit or tape.

### CAUTION

- 1. Avoid prolonged skin contact with tape cleaner.
- Never clean a tape unit with a metal object. Use only materials specified for each operation.
- Never touch rubber capstan surface with bare fingers; moisture or oil impairs tape-to-capstan friction.
- Remove any tape cleaner dropped in the tape path, on the tape guides, or on the idlers during cleaning.
- 5. Don't use water in the capstan area or the read/write head area.
- 6. Never get fluids of any kind in or near the column sensors.
- Do not use the flat area of top cover or the sliding door surface as a work area.
- If failures continue after recommended action has been taken, notify the CE.

## IBM 3410/3411 Tape Drive Tape Transport Cleaning Source: G232-0004 3410/3411 Operator's Guide

#### Tape Transport Cleaning

- 1. Unload tape and remove from tape unit.
- 2. Clean tape guides, tape path, idlers, vacuum columns, and vacuum column door with a lint-free cloth moistened with tape cleaner. Use the small brush moistened with tape cleaner to clean the cleaner blade and corners of tape guides. Water may be used to remove oxide residues only in the vacuum columns. Do not use water on or near the capstan, column sensors, or the read/write head.
- 3. Clean the read/write head surface with the small brush.
- Wipe the read/write head and the erase head with a lint-free cloth moistened with tape cleaner.
- The cleaning slots are used for brushing residue out of the recessed areas in the deck.

#### Capstan Cleaning

- Rotate the capstan with a finger covered with a lint-free cloth. With the other hand, wipe the capstan surface with a lint-free cloth moistened with tape cleaner. Use no water in this area, and AVOID EXCESSIVE cleaning pressure.
- Dry the capstan surface with a lint-free cloth before loading tape. AVOID EXCESSIVE PRESSURE.

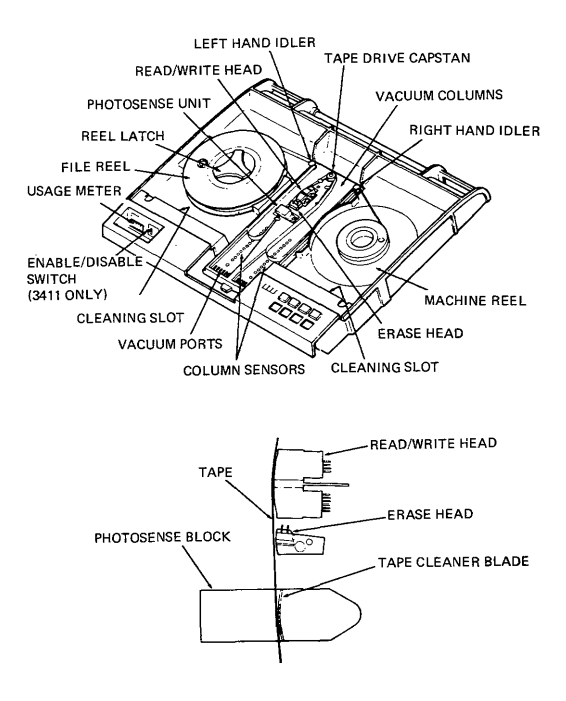

## IBM 3410/3411 Tape Drive

## **Tape Handling and Storage**

### Source: GA32-0022 IBM 3410/3411 Magnetic Tape Subsystem

Component Description

### Tape Handling

A tape reel that is not in use on a tape unit should always be stored in its container. Establish procedures to protect magnetic tape from contamination which causes degraded tape unit performance. Some common rules are:

- Never leave tape reels or containers exposed. Tape may be damaged, or dust accumulating on the tape or in the container can contaminate the tape.
- Erasing a tape reel identification label is a cause of contamination. Use new labels when changing neel identification. Select a label with an adhesive backing that does not leave a residue and that can be applied and removed easily.
- Never allow a loose end of tape to trail on the floor; dirt picked up in this
  manner can reach the tape transport and be passed on to other sections of
  the tape.
- Do not allow smoking in areas where tape is in use. Ashes contaminate tape. Live ashes can permanently damage the tape surface.
- Don't touch the tape edges through the reel openings or press on the reel flanges. Such pressure will compress the tape and damage its edges.
- 6. Be very careful when removing the write-enable ring. Always unload tape before removing the write-enable ring; never remove the ring while tape is loaded on the tape unit.

#### Tape Storage

To prevent tape contamination and damage during storage, follow these procedures:

- Before a tape is stored, secure the loose end of tape with a tape end retainer to prevent the tape from unwinding in the container.
- 2. Use gum-free type labels only.
- Always store tape in an upright position. Never store tapes flat or in stacks; accidental damage or reel warpage may result.
- 4. Store tapes in a cabinet or shelf elevated from the floor and away from sources of paper and dust. Dust can be transferred from the outside of the container to the reel during load and unload operations.
- 5. To increase life of tapes and system performance, maintain library room temperature at  $70^\circ$  to  $75^\circ F$  and humidity at 30%. Humidity level is important.

## IBM 3420 Tape Drive

Source: 8232-0003-2 IBM 3420 Operator's Guide 6A32-0020 IBM 3803 3420 Magnetic Tape Subsystem Component Description

### CLEANING PROCEDURE

Refer to Tape Unit Cleaning Procedure, order number GY32-5034-0.

#### OPERATING PROCEDURES AFTER FAILURE

#### Tape Fails to Thread (With Cartridge)

- Remove reel and cartridge. 1
- 2. Ensure tape end is undamaged and hangs free in cartridge (if necessary, trim end with cutter, part 2512063).
- 3 Check that unlatching cartridge toggle opens tape port.
- 4. Remount reel and cartridge and retry load procedure.
- 5. If failure recurs, remove reel from cartridge and try load procedure without cartridge.

#### Tape Fails to Thread (Without Cartridge)

- Ensure tape end is undamaged and positioned in threading chute (if neces-1. sary, trim end with cutter, part 2512063).
- 2. Open doors and clear any obstructions from tape path.
- Close doors and retry load procedure. If unit still fails, notify CE. 3

#### End of Tape Comes Off Machine Reel Hub as Tape Loads in Columns

Check leader length (distance from tape end to BOT marker), Tapes with less than 10-foot (3m) leaders may not load reliably. To recover information from tape with short leader, attach additional temporary leader with clear cellophane tape,

NOTE: After information is recovered (reproduced on another tape reel), recondition source reel by cutting off old leader and BOT marker. Trim end with cutter, and apply new BOT marker about 15 feet (4,6m) from leading end. Have marker parallel to and about 1/32 inch (0,8 mm) from front edge of tape. Marker must not be wrinkled nor extended beyond tape edge.

#### Tape Unit Fails to Sense EOT Marker (Tape End Comes Off File Reel)

Verify presence of EOT marker approximately 25 feet (7,6m) from end of tape. If marker is present, malfunction could be program error or machine failure-notify CE.

#### **Rewind Procedure--With Cartridge:** 1.

- a. Open front door and manually wind remaining tape on machine reel. Close front door and press RESET and UNLOAD. When cartridge closes, remove cartridge and reel and mount an empty reel on machine.
- b. Open doors, manually thread tape from machine reel through tape path, and wind approximately ten turns of tape on file reel. Close doors and press LOAD/REWIND.
- Unload tape unit and return reel to cartridge when rewinding is c. complete,

#### 2. Rewind Procedure-Without Cartridge:

Do (b) above. Unload tape unit when rewinding is complete.

## IBM 3420 Tape Drive (cont'd)

#### Tape Threads Successfully But Fails to Load in Columns

Check for missing BOT marker, or incorrect leader length (distance from tape end to BOT marker). Tapes with more than 30-foot (9m) leaders may not load reliably. If neither condition is present, notify CE.

#### Window Fails to Open After Unload Operation

- 1. Open access door and manually wind remaining tape onto file reel.
- 2. Close front door and press RESET and UNLOAD.
- 3. Notify CE.

# Channel Fails to Select Tape Unit (Device Switching or Two-Channel Switch Feature Installed)

Check that toggle switches on the appropriate 3803 operator's panel are set to enable selection of the desired tape control and tape unit. (Refer to *Subsystem Description-IBM 3803/3420 Magnetic Tape Subsystems*, order number GA32-0021, for a description of switch functions.)

#### 1403

#### Suggested Restart Procedures for 1403

An I/O error causes an interruption condition. When unit check is detected by the program, sense information sent from the device control unit provides more detailed information concerning the cause of the unit check. As a result of program analysis of the sense information, an error message should be made available to the operator to indicate the condition.

The following information describes the minimum actions that should be performed when the program detects unit check.

The actions are related to particular sense indications that can occur. These bits are analyzed by the program. The choice of action(s) to be taken by the operator must be established at the installation.

#### Intervention Required (Sense Bit 1)

The printer enters a not-ready condition (Ready light off) because one of the following has occurred:

- 1. The 1403 Stop key is pressed. (Possible operator error).
- A mechanical interlock, such as the print unit, is open. (Possible operator error).
- 3. A forms check. When the Forms-Check light is on, paper feed trouble has occurred or the Carriage Stop Key has been pressed. (Also, the Ready light is off). Any jam condition must be corrected and the Check-Reset key must be pressed before the Start Key is effective. The program should provide an operator message and exit from this error recovery procedure. The operator should then perform one of the following:
  - Correct the not-ready condition, accept the record, and allow the application program to proceed without further retries of the command, or
  - b. Correct the not-ready condition and restart the program from a logical restart point. The logical restart point should be determined at the installation and specified to the operator.
- 4. End of forms. If an end-of-forms has occurred, the End-of-Forms light is on and the Ready light is off. To reset the printer, press the printer Start Key. The remaining lines of the form are then printed under program control. (Note that the Start Key is pressed only once.)

When a hole is then sensed in channel 1 of the carriage tape (either space to or skip to or by channel-1), the operation is terminated with both the End-of-Forms and Forms-Check lights on and the Ready light off. Printing does not occur for the line at which the channel-1 hole is sensed. Therefore, a carriage tape with a hole punched in channel 1. should be on the carriage. If there is no hole in channel 1, printing contin- ues even if no forms are in the printer (except for Selective Tape Listing operations).

If no skip-to-channel-1 command is issued, lines are printed (after the last form) until the channel-1 punch is sensed. (For Selective Tape Listing operation, new tapes should be mounted when the end-of-forms indication occurs.)

## IBM 1403 Printer (cont'd)

The program should provide an operator message and exit from this error recovery procedure when the end-of-forms indication is detected. The operator should then perform a forms runout (as just described) and satisfy the requirements of the application program.

- Sync check. This condition can occur whenever the print chain (or train) is out of synchronism with the print circuitry in the 2821. Depending upon when the sync check occurs, one of the following conditions exists:
  - The sync check occurred when no printing was in progress (no line was printed).
  - b. The sync check occurred during a print operation and one line was printed.
  - c. The sync check occurred during printing and two lines were printed.

The program should provide an operator message and exit from this error recovery procedure. The operator should then:

- a. Correct the not-ready condition (press the Check-Reset key and then the Start key) and allow the application program to proceed without further retries of the command, or
- b. Correct the not-ready condition (press the Check Reset key and then the Start key) and restart the program from a logical point.
- If the error persists, a call should be made to the Customer Engineer.

#### Data Check

Data check indicates that a code in a data record sent to the printer does not match a code in the UCS (Universal Character Set) feature storage. Printing does not occur in the print position to which the unmatching code applies. The entire line (except for the data check position) or only a portion of the line may be printed. Therefore, the last printed line may contain erroneous data and/or an incomplete record. Data check generally indicates that the UCS storage was improperly loaded or that a data record code (other than blank or null) does not compare to any code in the UCS storage.

The program should provide an operator message and exit from this error recovery procedure. The operator should then:

- Accept the record and indicate that the application program is to proceed without further retry of the command, or
- 2. Cause the application program to restart from a logical point.

If the error persists, a call should be made to the Customer Engineer.

#### Parity Check

This bit indicates that a parity error has been detected in the UCS feature storage. The parity check can be reset only if the UCS storage is reloaded.

If the parity check occurs while the UCS storage is being loaded, retry the operation once. If the error persists, a call should be made to the Customer Engineer.

If the parity check occurs during printing, the last print line may contain erroneous data. Provide an operator message and exit from this error recovery procedure. At this time, the operator should:

- Accept the record, cause the program to reload the UCS storage and proceed without further retry of the command, or
- Cause the program to reload the UCS storage and restart the program at a logical point.

If the error persists, a call should be made to the Customer Engineer.

2501 CARD READER

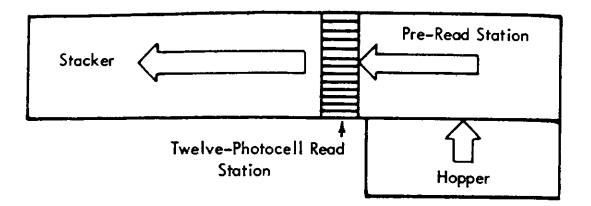

Ready indicates that the 2501 can accept a command from the program.

- The ready light comes on when the following conditions exist:
- 1. Power is on.
- 2. A card is registered at the pre-read station.
- 3. Cards are in the hopper, or the end-of-file key has been pressed.
- 4. The stacker is not full.
- 5. No feed check condition exists.
- 6. No cover interlocks are opened.
- 7. The stop key has not been pressed since the last depression of the start key, NOTE: Device end status is generated when the 2501 is made Ready. If the 2501 is made Not Ready, and then made Ready again before the channel accepts the first Device End, the ready light does not come on until this status is accepted.

Read Check (Equipment Check sense indicator) comes on when a card is not being read properly. This condition can result from off-punched cards or incorrect registration of cards in the transport. The Read Check is reset by the next read command from the program when the 2501 is not busy.

Validity Check (Data Check sense indicator) informs the operator that the card just read in data mode 1 contains more than one punch in rows 1-7 of a column. The validity check is reset by the next read command from the program when the 2501 is not busy.

Feed Check (Intervention-Required sense indicator) indicates a card jam or improperly positioned card in the hopper, transport, or stacker; or a failure of one of the readstation photocells or lamps. Usually, a feed check can be reset by an NPRO operation; otherwise, the operator must manually remove jammed cards from the transport or stacker area.

## IBM 3211 Printer

## Source: GA24-3543 IBM 3211 Printer Component Description and Operator's Guide

| Error-Recovery Summary |                          |            |                                 |                                                                                                    |
|------------------------|--------------------------|------------|---------------------------------|----------------------------------------------------------------------------------------------------|
| Se                     | nse Byte O               | Ser        | nse Byte 1                      |                                                                                                    |
| Bit<br>Pos             | Name                     | Bit<br>Pos | Name                            | Probable Cause                                                                                                    |
| 0                      | Command<br>Reject        |            |                                 | Invalid command                                                                                                    |
|                        |                          | 2          | Print<br>Quality                | Platen failed to advance<br>Ribbon motion & ribbon<br>skew                                                                                                    |
| 1                      | Intervention<br>Required | 4          | Forms<br>Check                  | Jam or torn forms<br>Channel 1 & end of forms<br>Channel 1 & stacker full                                                                                                    |
|                        | (Not Ready)              | No<br>Bits | Interlock<br>Condition          | Swing gate not latched<br>Carriage stop/release off<br>Train not positioned<br>Stop key activated<br>Vacuum check<br>End of forms<br>Stacker full<br>Write after single cycle<br>Train overload |
| 2                      | Bus-out                  | Not        | CE & DE                         | Invalid parity on command                                                                                                    |
|                        |                          | CE         | & DE                            | Invalid parity on data x fer                                                                                                    |
|                        |                          | 0          | Command<br>Retry                | PLB parity check                                                                                                    |
|                        |                          | 1          | Print Check                     | Hammer fire check<br>Sync check<br>Coil protect                                                                                                    |
| 3                      | Equipment<br>Check       | 2          | Print<br>Quality                | Platen failed to advance<br>Platen failed to retract<br>Ribbon motion/skew                                                                                                    |
|                        |                          | 3          | Line<br>Position                | Carriage failed to move<br>Carriage sequence<br>Carriage stop                                                                                                    |
|                        |                          | 6          | Mechanical<br>motion            | Time-out<br>Cancel                                                                                                    |
|                        |                          | No<br>Bits |                                 | Transparent sync checks<br>Train overload                                                                                                    |
| 4                      | Data Check               | 1<br>3     | Print Check<br>Line<br>Position | Non compare UCSB<br>Non compare FCB                                                                                                    |
|                        |                          | 0          | Command<br>Retry                | Parity check UCSB                                                                                                    |
| 5                      | Buffer Parity<br>Check   | 3          | Line<br>Position                | Parity check FCB                                                                                                    |
|                        |                          | No<br>Bits | Write<br>Command<br>Complete    | Parity check UCSB                                                                                                    |
|                        |                          | No<br>Bits | UCSB Read<br>Command            | Parity check UCSB                                                                                                    |
|                        |                          |            | FCB Read<br>Command             | Parity check FCB                                                                                                    |
|                        |                          |            | PLB Read<br>Command             | Parity check PLB                                                                                                    |
| 6                      | Load Check               |            |                                 | UCSB<br>FCB                                                                                                    |
| 7                      | Channel 9                | 5          | CMD<br>Suppressed               | Normal occurrence<br>Interface disconnect                                                                                                    |
|                        |                          | <u> </u>   |                                 | L                                                                                                    |

#### Train Overload

- 1. Press COVER RAISE.
- 2. Open the swing gate by pulling out on the swing-gate release lever.
- 3. Pull the separator-frame release lever and open the separator frame.
- 4. Push the train-incrementor button to reset the overload check and to move the train. If the train turns freely (judged by the force required to push the train-incrementor button), the cause of the overload condition may also have been cleared. Attempt to return the printer to normal operation.
- 5. If the train continues to turn with difficulty or does not move at all, remove the cartridge (see "3216 Cartridge Removal") and push the train-incrementor button. If the train drive turns freely, install another cartridge if available, return the printer to operation, and call for service on the faulty cartridge. If the train drive binds or does not turn at all, call your service representative.

#### Forms Jam

When forms are feeding improperly due to forms separation or disengagement from the feed pins, the printer stops, FORM CHECK turns on, and the printer cover opens.

- 1. Open the swing gate by pulling out on the swing-gate release lever.
- 2. Inspect the forms in the area of the print line. If forms are not separated or damaged and appear to be feeding properly, check for a paper chad or other debris covering the forms-sensing device in the lower tractor. This can cause a false indication. Also check the black strip on the separator frame opposite the forms-sensing device. A buildup of paper dust on the strip can cause a false check.
- Remove separated or damaged forms and use steps 4 through 17 of the forms loading procedure to reload forms.
- 4. Press CHECK RESET and PRINTER READY, and restart your program.
- Use steps 19 through 29 of the forms loading procedure (see source publication) to return the printer to operation. Stacker rate, adjustable shelf, and stacker roll adjustments may not be necessary.

#### Carriage Check

If carriage motion is incorrect, the printer stops with CARRIAGE CHECK on.

- 1. Press COVER RAISE.
- 2. Open the swing gate by pulling out on the swing-gate release lever.
- 3. Determine if the forms are in proper position for the next print line.
- Reposition forms if necessary, and set up to restart the program from an appropriate point.
- 5. Close and latch the swing gate.
- 6. Press CHECK RESET and PRINTER READY.
- 7. If carriage checks continue, call your service representative.

#### Print Check

A print check is indicated by the printer stopping with PRINT CHECK on.

- 1. Press COVER RAISE.
- 2. Open the swing gate by pulling out on the swing-gate release lever.
- 3. Inspect the last two printed lines.
- If the printing is incorrect, set up to restart your program from a point ahead of the incorrect lines.
- When set up, or if the printing appears correct, close and latch the swing gate and press CHECK RESET.
- 6. Press PRINTER READY and restart your program.
- 7. If print checks continue, call your service representative.

## Model 125 Operator Console Video Screen

Source: GA33-1509-0 System/370 Mod 125 Procedures

The Video Screen:

- Is a 15 in. video monitor.
- Is mounted on a separate table and can be rotated through 180°.
- Displays numeric characters, upper case alphabetic characters, and special symbols.
- Can be manually adjusted for intensity.
- Is equipped with a program-controlled audible alarm, which alerts the operator to messages requiring attention.

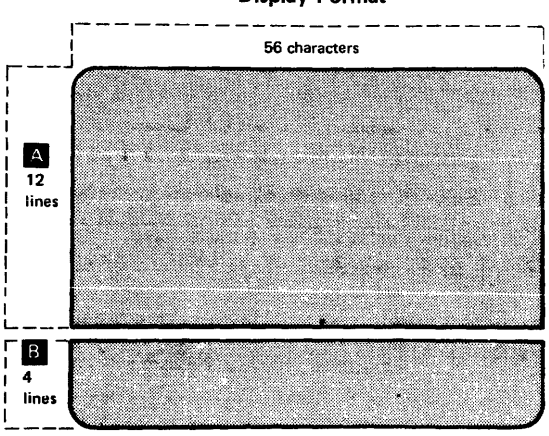

# Display Format

## OS/VS Display Consoles 3277 and Model 158 Display Areas Source: GC38-0260 OS/VS2 Display Consoles

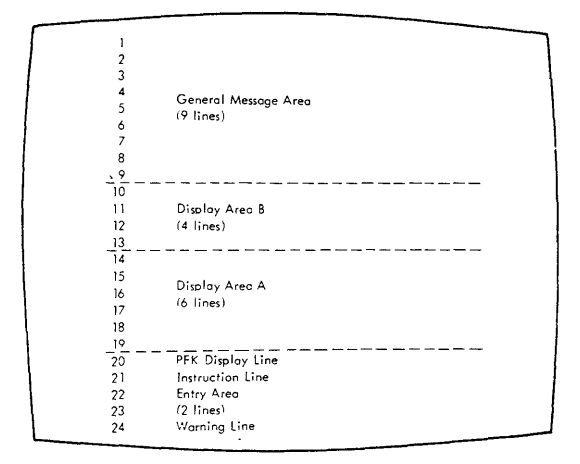

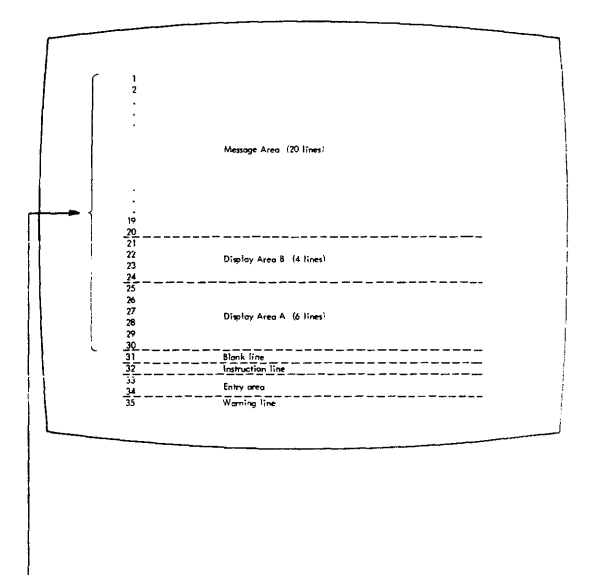

#### - Entire Message Area is 30 lines in length

## OS/VS Display Console Operation, Mod 158

Source: GC38-0260 OS/VS2 Display Consoles

#### How to Start the System Using the 3277

To start the system using the 3277 display console, follow the same procedure that you follow for a printer-keyboard console:

- Set the LOAD UNIT dials to the unit address of the SYSRES volume, and press the LOAD key on the control panel.
- Respond to the system parameter messages that appear on the screen.
- Set the time and date.
- Start the system input readers and output writers.
- Vary devices offline as appropriate.

The Model 158 display console does not have LOAD UNIT dials or a LOAD key. After typing in the load unit address or pointing to it with the light pen, the operator points the light pen to the LOAD and EXECUTE functions in that order, which accomplishes the load.

#### Error Conditions

Several types of errors may occur that directly affect the operation of display consoles-errors caused either by a programming problem (system error) or a console malfunction (hardware error).

#### System Errors

When certain types of system errors occur, the screen is blanked, and an error message appears in the center of the screen.

#### Blank Screen and Error Message

If the error message indicates that a recoverable system error has occurred, perform the action specified by the error message, and then press the CANCEL key. This should restore the screen.

If the error message indicates that an unrecoverable system error has occurred, the system must be loaded again. Follow normal procedures for initial program load (IPL), and notify the programmer responsible for the system.

#### Console Inactivity

Console inactivity is characterized by a lack of messages or system response to commands.

If your console seems to be abnormally inactive, check the system response by requesting a display of the time:

#### DТ

If it does not respond, cancel any status displays being presented on the inactive console using the procedure for erasing a status display.

If neither of these procedures returns the console to normal activity, check for a console hardware error,

## Display Console Operation, Mod 158 (cont'd)

#### Error Message Response

If a console hardware error occurs, the following message may appear on the screen:

IEE170E RETRYABLE ERROR. RECENT ACTION MAY NEED TO BE REPEATED. IEE170E PRESS THE CANCEL KEY TO RESTORE THE SCREEN.

Perform the indicated action (press the CANCEL key). This should restore the screen, including messages displayed in the message area, the PFK display line, the instruction line, and the warning line.

Note: If you do not press the CANCEL key, the system will automatically rewrite the screen (same effect as CANCEL) after about 30 seconds have elapsed. If a console hardware error results from keyboard input, the system will always regard it as a temporary error. If it becomes apparent to you that the error is permanent, switch control to an alternate console (procedures for console switch are described in the Operator's Library *Reference* publication for the system you are using.)

#### Blank Screen Response

If the console screen goes blank, a console switch is probably taking place. The following message should appear on the new console:

IEE1431 OLD=xxx, NEW=xxx, VALDCMD=xx IEE1431 ROUTCDE=xx[,xx] T=x H=x

In the actual message, the appropriate values will appear in place of the x's. Use the alternate console to continue operating the system, and have the old console checked for the source of the error.

NOTE: It is normal for the screen to go blank for a few seconds if the back-tab key is pressed when the cursor is not in the entry area.

#### Locked Keyboard Response

Sometimes the system is unable to blank the screen. If you find that you cannot enter commends through a console that appears normal, try to restore the screen by performing a CANCEL action.

If a console switch has taken place, operate the system from the alternate console, and have the old console examined for the source of the error.

NOTE: Inhibited input, with or without keyboard locking, may also occur when the system goes into an ABEND wait state or when a problem occurs in the message handling portion of the control program. Check the procedures described for console inactivity under "System Errors."

## Operating the 3270

## Source: GA27-2742 Operator's Guide for IBM 3270 Information Display Systems

#### **Operating Procedure**

#### General Instructions

- 1. Compose the test message. Write it on a slip of paper if helpful.
- If necessary, apply power to the display station, Press the CLEAR key and then the RESET key. This will result in an unformatted screen with the cursor in the upper left screen position.
- 3. Enter the test message from the keyboard.
- If the Dial feature is installed, call the computer operator and establish a phone connection as explained in the section "Dial Procedure".
- Press the TEST REQ key and note that the INPUT INHIBITED indicator comes on.
- Check that the test pattern you requested is received at the selected display station or printer. This completes the entry and replay for the frist RFT message.

Note: To check the Basic Test Pattern, you must enter data from the keyboard. Also, if the display station is equipped with a selector pen, check selector pen operation at this time. A step-by-step explanation of how to check the Basic Test Pattern follows these general instructions.

- Repeat steps 1 through 6 for each succeeding RFT message until you have completed the RFT series for your display or printer. As you enter a new RFT message, the only change in the message format from the preceding message is the test pattern identification number.
- Compare the test pattern received with the correct pattern as you finish each test. If you do not receive a test pattern correctly, report it to your supervisor and, if consistent with organizational policy, fill out an OPERATOR TROUBLE REPORT.

## **Operator Trouble Report**

### POWER FAILURE

UNIT IDENTIFICATION

- Display station won't turn on.
- Display station was operating; went dead.
- Noticed smoke or unusual odor at the time.

### FAILURE OF

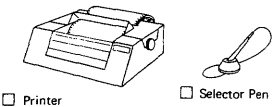

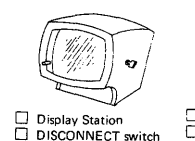

(Dial Feature only)

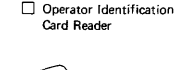

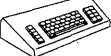

 Keyboard
 Keyboard and DISCONNECT switch both inoperative.
 (Dial Feature only)

#### INDICATORS

Mark the indicators on when failure occurred.

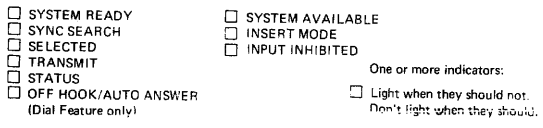

### DISPLAY FAILURE

The image on the screen looks like:

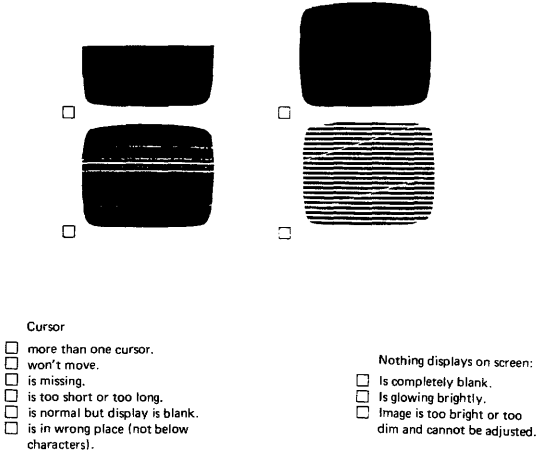

#### Instructions for Checking Basic Test Pattern, EBCDIC No. 23 or ASCII No. 29

The display image should appear with the cursor located under the character C in the second row of displayed data. No indicators should be on.

- Key in the row of alphabetic characters and the one space exactly as they appear in the row above. All characters should enter correctly, and cursor should move under I after Space bar is pressed.
- Move cursor under C of CK in second row of displayed data, using → (right) key.
- 3. Press INS MODE key. INSERT MODE indicator should light,
- 4. Press A key. Field should now appear ACK.
- Press FIELD MARK key. (Use B key on Operator Console keyboard.) Field should now appear A:<u>CK</u> (AB<u>CK</u>).
- Press C key. The data should not change, but the INPUT INHIBITED indicator should come on (in addition to the INSERT MODE indicator, which has remained on).
- 7. Press RESET key. Both indicators should go out.
- Press DEL key. The C should disappear, and the field should now appear A;K(ABK).
- Press ← key (New Line). Cursor should move under C character in fourth row of displayed data.
  - Enter the special characters as they appear in the row above, shifting where required. Cursor should appear under 0 character after last special character entered.
  - 11. Enter the digits 0 through 9 and the characters, and A as they appear in the row above. (On Data Entry keyboards, use the , over \* and . over \$ keys to enter the , and . characters.) The following results should occur:
    - Typewriter and Operator Console keyboards without Numeric Lock feature – all characters should enter.
    - b. Data Entry keyboard without Numeric Lock feature characters , . and - enter normally; the A character enters as < symbol.</li>
    - c. All keyboards with Numeric Lock feature characters . and enter normally; keyboard should lock and INPUT INHIBITED should light when , and A keys are pressed. (Use Reset and → keys to move cursor from those positions.)
  - Check ↑ (Up), ↓ (Down), and ← (Backspace) cursor move keys for proper operation.
  - Check the typamatic function of the Space bar or any other key with typamatic capability. Use the first field in the fourth row of displayed data for this step.
  - 14. Move cursor under first character displayed of test message.
  - Press any alphameric key. INPUT INHIBITED indicator should come on, and character should not enter or display because field is designated as a protected data field.
  - 16. Press RESET key. INPUT INHIBITED indicator should go out.
  - 17. Press ENTER key. INPUT INHIBITED indicator should light, and keyboard should lock.
  - Press RESET key. INPUT INHIBITED indicator should go out, and keyboard should unlock.

NOTE: The following steps check tab, DUP, and new line functions.

- Press → (Tab) key. Cursor should appear under character A in second row of characters.
- Press DUP key. An asterisk (\*) should appear in cursor position, and cursor should move under I of INSERT. (On Operator Console keyboard, use Tab key; cursor should move under I of INSERT, but the asterisk should not appear.)
- 21. Space one character position. The I should disappear.
- 22. Press ← (Backtab) key. Cursor should move back one space to where the I was formerly located.
- Press Tab key. (Use SKIP key on Data Entry keyboards.) The cursor should appear in the first character position of the fourth row of displayed data.

NOTE: The following steps test the erase and clear functions.

- 24. Position cursor under character E in second row of displayed data.
- Press ERASE EOF key. Characters E through Z should disappear, and cursor should not move.
- Press ERASE INPUT key. All unprotected data, including keyed-in characters and field that originally appeared as INSERT CK should disappear from screen.
- 27. If display station being tested has a selector light-pen attached, continue with step 28. If a pen is not attached, press CLEAR key. All characters remaining on screen should disappear, and cursor should reappear in first character position in first row. Press RESET key, and enter the next test message (steps 1-7 of "General Instructions").
- 28. Fire pen on detectable field that has a question mark (?) as its first character. Question mark should change to a greater-than (>) symbol. Remainder of field should not change.
- 29. Fire pen again on the field. The greater-than symbol should change back to a question mark. Remainder of field should not change.
- 30. Fire pen on next detectable field that has a greater-than symbol as its first character. The greater-than symbol should change to a question mark. Remainder of field should not change.
- Fire pen again on same field. Question mark should change back to a greater-than symbol. Remainder of field should not change.
- 32. Press CLEAR key. All characters on screen should disappear, and cursor should move to character location 0. Press RESET key, and enter the next test message (steps 1-7 of "General Instructions").

# Section 6 Contents

| Section 6: Utilities                             |    |
|--------------------------------------------------|----|
| DOS/VS System Utilities                          | -1 |
| Assign Alternate Track Data Cell                 | 1  |
| Clear Data Cell                                  | 1  |
| Clear Disk                                       | 1  |
| Copy and Restore Disk or Data Cell 6-            | 1  |
| Copy and Restore Diskette                        | 2  |
| Deblock                                          | 2  |
| Fast Copy Disk Volume 6-                         | 2  |
| Initialize Data Cell                             | 2  |
| Initialize Disk                                  | 2  |
| Initialize Tape                                  | 2  |
| Print Hardcopy File                              | 3  |
| VTOC Display                                     | 3  |
| DOS DITTO 6-                                     | 3  |
| Sample Control-Statement Streams for:            |    |
| Initialize Data Cell                             | 4  |
| Initialize Disk                                  | 4  |
| Initialize Tape                                  | 4  |
| Fast Copy Disk Volume                            | 5  |
| Printlog                                         | 5  |
| VTOC Display                                     | 5  |
| FDP: DITTO                                       | 6  |
|                                                  |    |
| OS/VS Utilities                                  | 7  |
| System Utility Programs                          | 7  |
| Data Set Utility Programs6-                      | 7  |
| Independent Utility Programs                     | 8  |
| Index of Functions Performed by Utility Programs | 9  |
| Executing a System Utility Program               | 2  |
| Sampla Control Statement Streams for:            | ^  |
| IBCDASDI 6-1                                     | 7  |
| IEHDASDR 6.1                                     | 7  |
| IERISAM 6.1                                      | Ē  |
| IEBIOAM                                          | 5  |
| IEHMOVE 6-1                                      | ñ  |
| IERPTPCH 6-1                                     | 6  |
|                                                  | Ĵ  |
| OS/VS1 Service Aids                              | 8  |
| OS/VS1 OLTEP                                     | 9  |

## DOS/VS System Utilities

#### Source: GC33-5381 "DOS/VS System Utilities, Release 29"

This section contains information on a few of the frequently used DOS Utility programs. Refer to the SRL for complete information.

#### Assign Alternate Track Data Cell

Purposes:

- To assign an alternate track on an IBM 2321 Data Cell Drive. If an alternate track is found defective, a new alternate track must be assigned to the primary track.
- To recopy data from the alternate track to the primary track if this track is no longer defective.
- To replace bad records on a specified track if update records are supplied as input.

#### Assign Alternate Track Disk

Purposes:

 To assign an alternate track on an IBM 2311 Disk Storage Drive, an IBM 2314 Direct Access Storage Facility, an IBM 2319 Disk Storage, an IBM 3330 Disk Storage, an IBM 3333 Disk Storage, or an IBM 3340 Direct Access Storage Facility, and to copy data (if present) from a defective track to an alternate track.

If an alternate track is found to be defective, a new alternate track must be assigned to the primary track.

To replace bad records on a specified track if update records are supplied as input.

 To change the track-condition indication, and to recopy data (if present) from the alternate track to the primary track.

Restriction: This is only valid for the 2311, the 2314, and 2319.

#### Clear Data cell

Purposes:

- To clear one or more areas on an IBM 2321 Data Cell Drive.
- To establish preformatted tracks throughout the area cleared.
- To create a file label in the VTOC.

#### Clear Disk

Purposes:

- To establish preformatted tracks (clear) on one or more extents on an IBM 2311 Disk Storage Drive, an IBM 2314 Direct Access Storage Facility, an IBM 2319 Disk Storage, an IBM 3330 Disk Storage, an IBM 3333 Disk Storage, or an IBM 3340 Direct Access Storage Facility.
- To create a file label in the VTOC.

#### Copy and Restore Disk or Data Cell

Purposes:

- To copy a volume or file from an IBM 2311 Disk Storage Drive, an IBM 2314 Direct Access Storage Facility, an IBM 2319 Disk Storage, an IBM 3330 Disk Storage, an IBM 3330 Disk Storage, an IBM 3333 Disk Storage, or an IBM 3340 Direct Access Storage Facility, to cards, disk, or tape.
- To copy a volume or file from an IBM 2321 Data Cell Drive to tape.
- To restore data to disk or data cell at a later date.

#### Copy and Restore Diskette

#### Purposes:

- To replace bad labels on an IBM 3540 Diskette Input/Output Unit.
- To copy the entire contents of a diskette onto another diskette.
- To eliminate the special records from all data files.
- To create a backup copy.

#### Deblock

#### Purposes:

- To block an 80/81-byte record file to a 3440-byte record file.
- To deblock a blocked 3440-byte file in order to create an 80-byte SYSIN file.
- To copy files.
- To print (list) job control statements and comments from a blocked input file.
- To select records (or a group of records) from a blocked 3440-byte file in order to create an 80-byte SYSIN file.

#### Fast Copy Disk Volume

 To copy the entire contents of an IBM 3330 Disk Storage, an IBM 3333 Disk Storage, or an IBM 3340 Direct Access Storage Facility onto another disk device of the same type in a short time. The pack to be copied may contain any combination of DOS/VS data sets and system components.

The contents of this disk may be copied directly to another disk device, or it may be written on magnetic tape, to be restored at a later time.

#### Initialize Data Cell

Purpose:

 To prepare from one to five new or expired cells for use on an IBM 2321 Data Cell Drive.

#### Initialize Disk

#### Purpose:

 To prepare one complete disk pack for use on an IBM 2311 Disk Storage Drive, an IBM 2314 Direct Access Storage Facility, an IBM 2319 Disk Storage, an IBM 3330 Disk Storage, an IBM 3333 Disk Storage, or an IBM 3340 Direct Access Storage Facility.

The program can also be used:

 To change the volume label(s) and the VTOC (volume table of contents) address of a previously initialized disk pack (other than an emulator pack).

If you specify IS in the input option parameter of the utility modifier statement, surface analysis, HA (home address), and RO (track descriptor record) generation are bypassed. This option assumes that a valid VTOC is present. A workpack used for OS can therefore be converted into a workpack suitable to be used for DOS/VS.

#### Initialize Tape

#### Purposes:

 To write one to eight IBM standard tape volume labels in numerical sequence, followed by one dummy header label and one tapemark on EBCDIC tapes.

### Print Hardcopy File (Printlog) - Models 115 and 125

Purpose:

 To print on SYSLST the hardcopy file from an IBM 3330 Disk Storage, an IBM 3333 Disk Storage, or an IBM 3340 Direct Access Storage Facility.

#### VTOC Display

Purpose:

 To display the labels contained in the VTOC of a disk pack on an IBM 2311 Disk Storage Drive, an IBM 2314 Direct Access Storage Facility, an IBM 2319 Disk Storage, an IBM 3330 Disk Storage, an IBM 3333 Disk Storage, an IBM 3340 Direct Access Storage Facility, or of a data cell on an IBM 2321 Data Cell Drive.

Field Developed Program

#### DOS/DITTO (Program No. 5798-ARN)

Purpose:

 DOS/DITTO is a general-purpose utility program containing 37 utility functions for Unit Record, Tape, and Disk I/O units.

#### UTILITY PROGRAMS - CONTROL STATEMENT STREAMS

Parts in boldface are invariable. Replace light type as required by your application. Refer to GC33-5381 for a description of parameters and utility function codes.

#### INITIALIZE DATA CELL

// JOB INITIAL // ASSIGN SYS000,X'293' // EXEC INTDC // UIM CELLS=(3,5,7) // VTOC STRTADR=(3033303),EXTENT=(5) VOL1222222 // END // VTOC STANDARD VOL1333333 // END // VTOC STANDARD VOL144444 // END /&

INITIALIZE DISK

// JOB INITIAL // ASSGN SYS000,X'191' // EXEC INTDK // UID IR,C1,R=(0027003) (not valid for 3330/3333) // VTOC STANDARD VOL1111111 // END /&

NOTE: When you initialize an IBM 2311, 2314 or 2319 disk pack to be used as a stacked disk pack by the 1401/1440 System/370 Emulators (program number SCEML 5745); you must include an UPSI card immediately before the EXEC card in the control statement stream. This UPSI card must have the following format:

#### // UPSI 00000001

This card allows cylinder 200 to be used for emulator data instead of being part of the alternate track area.

Restriction: You cannot use the UPSI card for the IBM 3330, 3333, and 3340.

#### INITIALIZE TAPE

This job stream is used to initialize an ASCII tape without the card image option.

```
// JOB INITIAL
// ASSGN SYS000,X'181'
// ASSGN SYS001,UA (no checkpoints)
// EXEC INTTP
// INTT REWIND,A,SERIAL=(000001),P=(1),
CODE=(AB COMPANY NYC)
/&
```

This job stream is used to initialize an ASCII tape with the card image option.

| // JOB INITIAL       |                 |             |
|----------------------|-----------------|-------------|
| // ASSGN SYS000,X'18 | 1'              |             |
| // ASSGN SYS001,X'18 | 2'              |             |
| // ASSGN SYS002,UA ( | no checkpoints) |             |
| // EXEC INTTP        |                 |             |
| // INTT CARD, A      |                 | (column 80) |
| VOL1000001           | AB COMPANY NYC  | 1           |
| // END               |                 |             |
| VOL100002            | AB COMPANY NYC  | 1           |
| // END               |                 |             |
| /&                   |                 |             |

It is assumed that in each example SYSLOG is permanently assigned.

#### FAST COPY DISK VOLUME

1. Copy Disk to Disk

// JOB COPY 3330 to 3330 // ASSGN SYS004,X'160' // ASSGN SYS005,X'161' // EXEC FCOPY,REAL // UDD IV=DOSR29 /&

(input disk) (output disk)

2. Copy Disk to Tape

// JOB COPY 3340 TO TAPE // ASSGN SYS004,X'160' // ASSGN SYS005,X'281',ALT // TLBL U001',BACKUP TAPE' // EXEC FCOPY,REAL // UDT IV=111111 /&

(input disk) (output tape) (alternate tape)

3. Copy Tape to Disk

| // JUB RESIDNE BAUNUP TAPE | IO DISK          |  |
|----------------------------|------------------|--|
| // ASSGN SYS004,X'280'     | (input tape)     |  |
| // ASSGN SYS004,X'281',ALT | (alternate tape) |  |
| // ASSGN SYS005,X'160'     | (output disk)    |  |
| // TLBL UIN, BACKUP TAPE'  |                  |  |
| // EXEC FCOPY,REAL         |                  |  |
| // UTD                     |                  |  |
| /&                         |                  |  |

#### PRINTLOG

// JOB NAME // EXEC PRINTLOG

VTOC DISPLAY

```
// JOB VTOC
// ASSGN SYS004,X'191'
// ASSGN SYS005,X'00E'
// PAUSE REPLY NO IF MSG 8V96D IS ISSUED
// EXEC LVTOC
/&
```

It is not necessary to use a utility modifier card for the VTOC display program.

## **FDP Utility: Ditto** Source: SB21-0786 DOS/DITTO Program Number: 5798-ARN

Ditto is a self-prompting conversational program. The DITTO utility can be executed from cards or at the console. To execute DITTO from the console, enter:

// JOB Anyname // EXEC DITTO

The program responds with: DITTO FUNCTION.

Type the appropriate utility function code. If you are at a console and don't know the function code, type xxx in response to the DITTO FUNCTION message. You will get this list of DITTO functions and their function codes.

#### DOS/DITTO

| Function<br>Codes | Card Functions                                   |
|-------------------|--------------------------------------------------|
| CC                | CARD TO CARD                                     |
| CCS               | CARD TO CARD WITH SEQ. NUMBERS AND DECK NAME     |
| CP                | CARD TO PRINTER IN CHARACTER FORMAT              |
| CD                | CARD TO PRINTER IN CHARACTER AND HEX DUMP FORMAT |
| ст                | CARD TO TAPE BLOCKED 1 TO 400                    |
| CTS               | CARD TO TAPE RESEQUENCED                         |

#### Tape Functions

| тс  | TAPE TO CARD BLOCKED OR UNBLOCKED                 |
|-----|---------------------------------------------------|
| ŤΡ  | TAPE TO PRINTER UNBLOCKED IN CHAR. FORMAT         |
| TPD | TAPE TO PRINTER DEBLOCKED IN CHAR. FORMAT         |
| TD  | TAPE TO PRINTER UNBLOCKED IN CHAR. AND HEX DUMP   |
| TDD | TAPE TO PRINTER DEBLOCKED IN CHAR, AND HEX DUMP   |
| TPV | TAPE TO PRINTER VARIABLE RECDS CHAR. FORMAT       |
| TDV | TAPE TO PRINTER VARIABLE RECDS CHAR. AND HEX DUMP |
| TFA | PRINT SYSLST TAPES TYPE A FORMS CONTROL, CCW CODE |
| TFD | PRINT SYSLST TAPES TYPE D FORMS CONTROL           |
| TRS | TAPE RECORD SCAN                                  |
| TRL | TAPE RECORD LOAD                                  |
| INT | INITIALIZE TAPE                                   |
| TT  | TAPE TO TAPE (01 to 99) FILES                     |
| TTR | TAPE TO TAPE REBLOCKED                            |
| WTM | WRITE TAPE MARK                                   |
| REW | REWIND TAPE                                       |
| RUN | REWIND AND UNLOAD TAPE                            |
| FSR | FORWARD SPACE RECORD                              |
| BSR | BACK SPACE RECORD                                 |
| FSF | FORWARD SPACE FILE                                |
| BSF | BACK SPACE FILE                                   |
| ERT | ERASE TAPE (DATA SECURITY ERASE 3410/3420 ONLY)   |
|     |                                                   |

#### **Disk Functions**

| DP  | DISK TO PRINTER UNBLOCKED IN CHAR. FORMAT       |
|-----|-------------------------------------------------|
| DD  | DISK TO PRINTER UNBLOCKED IN CHAR, AND HEX DUMP |
| DPD | DISK TO PRINTER DEBLOCKED IN CHAR. FORMAT       |
| DDD | DISK TO PRINTER DEBLOCKED IN CHAR. AND HEX DUMP |
| DRL | DISK RECORD LOAD - KEY AND/OR DATA              |
| DRS | DISK RECORD SCAN - PARTIAL KEY OR DATA OR EOF   |
| EOF | WRITE DISK EOF RECORD                           |
| DID | ALTER DISK IDENTIFICATION VOLUME NUMBER         |
| xxx | LIST FUNCTIONS ON SYSLST                        |

EOJ END OF JOB

If the function involves tape, the DITTO program will request the input and output drive numbers and the number of files. If it is a disk to printer function, the DITTO program will ask you to identify the disk by number.

When the function is completed, DITTO again types: DITTO FUNCTION. Type in another utility code, or EOJ if finished with DITTO.

Page 6-6

## **OS/VS** Utilities

### Source: GC35-0005 OS/VS Utilities

#### System Utility Programs

System utility programs manipulate collections of data and system control information. The system utility programs are:

- IEHATLAS, which is used to assign alternate tracks when defective tracks are indicated.
- IEHDASDR, which is used to initialize direct access volumes or to dump or restore data.
- IEHINITT, which is used to write standard labels on tape volumes.
- IEHIOSUP, which is used to update entries in the supervisor call library (VS1 only).
- IEHLIST, which is used to list system control data.
- IEHMOVE, which is used to move or copy collections of data.
- IEHPROGM, which is used to build and maintain system control data.
- IEHUCAT, which is used to update an OS catalog to the level of a VSAM catalog (non-VSAM data sets). (VS1 only)
- IFHSTATR, which is used to select, format, and write information about tape errors from the IFASMFDP tape or the SYS1.MAN data set.

A system utility program is executed or invoked through the use of job control statements and utility control statements.

#### DATA SET UTILITY PROGRAMS

Data set utility programs manipulate partitioned, sequential, or indexed sequential data sets provided as input to the programs. Data ranging from fields within a logical record to entire data sets can be manipulated. The data set utility programs are:

- IEBCOMPR, which is used to compare records in sequential or partitioned data sets.
- IEBCOPY, which is used to copy, compress, or merge partitioned data sets, to select or exclude specified members in a copy operation, and to rename and/or replace selected members of partitioned data sets.
- · IEBDG, which is used to create a test data set consisting of patterned data.
- IEBEDIT, which is used to selectively copy job steps and their associated JOB statements.
- IEBGENER, which is used to copy records from a sequential data set or to convert a data set from sequential organization to partitioned organization.
- IEBISAM, which is used to place source data from an indexed sequential data set into a sequential data set in a format suitable for subsequent reconstruction.
- IEBPTPCH, which is used to print or punch records that reside in a sequential or partitioned data set.
- IEBTCRIN, which is used to construct records from the input data stream that have been read from the IBM 2495 Tape Cartridge Reader.
- IEBUPDTE, which is used to incorporate changes to sequential or partitioned data sets.

Data Set utility programs can be executed as jobs or can be invoked as subroutines by a calling program.
## OS/VS Utilities (cont'd)

## INDEPENDENT UTILITY PROGRAMS

Independent utility programs operate outside, and in support of, the operating system. They are not supported, however, by the 3066 console, which is only used with the Model 165, System/370. If the 3066 is the only console available, execute independent utilities by following step 3b "Executing IDCDASDI and IBCDMPRS" below. The independent utility programs are:

- IBCDASDI, which is used to initialize a direct access volume and to assign alternate tracks.
- IBCDMPRS, which is used to dump and restore the data contents of a direct access volume.
- ICAPRTBL, which is used to load the forms control and Universal Character Set buffers of a 3211 after an unsuccessful attempt to IPL, with the 3211 printer assigned as the output portion of a composite console.

# **Guide to Utility Program Functions**

Source: GC35-0005-2 OS/VS Utilities

This table shows a list of tasks that the utility programs can be used to perform. The left-hand column shows tasks that you might want to perform. The middle column defines the tasks more specifically. The right-hand column shows the utility programs that can be used for each task. Notice that in some cases more than one program may be available to perform the same task.

### TASKS AND UTILITY PROGRAMS

Task

Utility Program

| Add               | a password                       | 1EHPROGM                                                                                                    |
|-------------------|----------------------------------|----------------------------------------------------------------------------------------------------|
| Analyze           | tracks on direct access          | IEHATLAS, IEHDASDR, IBCDASDI                                                                                                    |
| Assign alternate  |                                  |                                                                                                    |
| tracks            | to a direct access volume        | IEHATLAS, IEHDASDR, IBCDASDI                                                                                                    |
| Build             | a generation index               | VS1 ONLY-IEHPROGM                                                                                                    |
|                   | a generation                     | VS1 ONLY-IEHPROGM                                                                                                    |
|                   | an index                         | VS1 ONLY-JEHPBOGM                                                                                                    |
| Catalon           | a data set                       | IEHPBOGM                                                                                                    |
| outdrog           | a generation data set            | VS1 ONLY-IEHPBOGM                                                                                                    |
| Change            | data set organization            | IFRUPDTE                                                                                                    |
| onungo            | logical record length            | IERGENER                                                                                                    |
|                   | volume cerial number of direct   | TEDGENER                                                                                                    |
|                   | volume serial number of unect    |                                                                                                    |
| Compara           | a portitioned data set           | IERCOMPR                                                                                                    |
| Compare           | a partitioned data set           | IEBCOMPR                                                                                                    |
| 0                 | sequential uata sets             | IEBCONFR                                                                                                    |
| Compress-in-place | a partitioned data set           |                                                                                                    |
| Connect           | volumes                          | VST UNLY-IEHPROGW                                                                                                    |
| Construct         | records from WISI and WIDI       |                                                                                                    |
| Convert to        | a sequential data set created    |                                                                                                    |
| partitioned       | as a result of an unload         | TEBCOPY                                                                                                    |
|                   | sequential data sets             | IEBUPDTE, IEBGENER                                                                                                    |
| Convert to        | a partitioned data set           | IEBUPDTE, IEBCOPY                                                                                                    |
| sequential        | an indexed sequential data set   | IEBISAM, IEBDG                                                                                                    |
| Сору              | a catalog                        | VS1 ONLY-IEHMOVE                                                                                                    |
|                   | a direct access volume           | IEHDASDR, IBCDMPRS, IEHMOVE                                                                                                    |
|                   | a partitioned data set           | 1EBCOPY, IEHMOVE                                                                                                    |
|                   | a volume of data sets            | IEHMOVE                                                                                                    |
|                   | an indexed sequential data set   | IEBISAM                                                                                                    |
|                   | cataloged data sets              | VS1 ONLY-JEHMOVE                                                                                                    |
|                   | dumped data from tape to dire    | et contract and contract and co |
|                   | access                           | IEHDASDB IBCDMPBS                                                                                                    |
|                   | ich stens                        | IEREDIT                                                                                                    |
|                   | mombers                          | LEBGENER LEBURDTE LEBOG                                                                                                    |
|                   | members                          |                                                                                                    |
|                   | selected members                 |                                                                                                    |
|                   | sequential data sets             | TEBGENER, TEHWOVE, TEBOFOTE                                                                                                    |
| •                 | to tape                          | IBCDIMPRS                                                                                                    |
| Create            | a library of partitioned membe   | rs IEBOPDIE                                                                                                    |
|                   | a member                         | IEBDG                                                                                                    |
|                   | a sequential output data set     | IEBDG                                                                                                    |
|                   | an index                         | VS1 ONLY-IEHPROGM                                                                                                    |
|                   | an output job stream             | IEBEDIT                                                                                                    |
| Delete            | a password                       | IEHPROGM                                                                                                    |
|                   | an index structure               | VS1 ONLY-IEHPROGM                                                                                                    |
|                   | records in a partitioned data se | et IEBUPDTE                                                                                                    |
| Dump              | a direct access volume           | IEHDASDR, IBCDMPRS                                                                                                    |
| Edit              | MTDI input                       |                                                                                                    |
|                   | (Magnetic Data Inscriber)        | IEBTCRIN                                                                                                    |
| Edit and convert  | a sequential data set            | IEBGENER, IEBUPDTE                                                                                                    |
| to partitioned    |                                  |                                                                                                    |
| Edit and conv     | a iob stream                     | IEBEDIT                                                                                                    |
| Long and copy     | a seguential data set            | IEBGENER IEBUPDTE                                                                                                    |
| Edit and list     | a sequenzial data set            | rebucken, rebor bre                                                                                                    |
|                   | (ESV) records                    | IEUCTATO                                                                                                    |
| Edia and union    |                                  | IEMSIAIR                                                                                                    |
| cuit and print    | a sequential data set            | TEBPTPCH                                                                                                    |
| Edit and punch    | a sequential data set            | IEBPTPCH                                                                                                    |
| Enter             | a procedure into a procedure     |                                                                                                    |
| <b>-</b>          | library                          | IEBUPDTE                                                                                                    |
| Exclude           | a partitioned data set member    |                                                                                                    |
|                   | from a copy operation            | IEBCOPY, IEHMOVE                                                                                                    |
|                   |                                  | Page 6-9                                                                                                    |

# Guide to Utility Program Functions (cont'd)

| Task                      |                                                    | Utility Program              |
|---------------------------|----------------------------------------------------|------------------------------|
| Expand                    | a partitioned data set<br>a sequential data set    | IEBCOPY<br>IEBGENER          |
| Generate<br>Get alternate | test data                                          | 1EBDG                        |
| tracks<br>Include         | on a direct access volume<br>changes to members or | IEHDASDR, IBCDASDI, IEHATLAS |
| Initializa                | sequential data sets                               |                              |
| Insert records            | into a partitioned data set                        | IEBUPDTE                     |
| 1 abel                    | magnetic tape volumes                              | IFHINITT                     |
| List                      | a password entry                                   | IEHPBOGM                     |
|                           | a volume table of contents                         | IEHLIST                      |
|                           | contents of direct access                          |                              |
|                           | volume on system output devic                      | e IEHDASDR                   |
|                           | number of unused directory                         |                              |
|                           | blocks and tracks                                  | IEBCOPY                      |
|                           | partitioned directories                            | IEHLIST                      |
|                           | the contents of the catalog                        |                              |
|                           | (SYSCTLG data set)                                 | VS1 ONLY-IEHLIST             |
| Load                      | a previously unloaded                              |                              |
|                           | partitioned data set                               | IEBCOPY                      |
|                           | an indexed sequential data set                     | IEBISAM                      |
|                           | an unloaded data set                               | IEHMOVE                      |
|                           | UCS and FCB buffers of a 321                       | IT ICAPRIBL                  |
| Merge                     | partitioned data sets                              | IEHMOVE,IEBCOPY              |
| Moany                     | a partitioned or sequential                        |                              |
| Mana                      |                                                    |                              |
| NIOVE                     | a volume of data sets                              | IEHMOVE                      |
|                           | cataloged data sets                                | VS1 ONLY-IEHMOVE             |
|                           | nartitioned data sets                              | IEHMOVE                      |
|                           | sequential data sets                               | IEHMOVE                      |
| Number records            | in a new member                                    | IEBUPDTE                     |
|                           | in a partitioned data set                          | IEBUPDTE                     |
| Password protect          | add a password                                     | IEHPROGM                     |
|                           | delete a password                                  | IEHPROGM                     |
|                           | list passwords                                     | IEHPROGM                     |
|                           | replace a password                                 | IEHPROGM                     |
| Print                     | a sequential data set                              | IEBGENER,IEBUPDIE,IEBPIPCH   |
|                           | partitioned data sets                              | IEDFIFCH                     |
| Bunch                     | a partitioned data est member                      | IEBPTPCH                     |
| r blich                   | a sequential data set                              | IEBPTPCH                     |
|                           | selected records                                   | IEBPTPCH                     |
| Read                      | Tape Cartridge Reader input                        | IEBTCRIN                     |
| Reblock                   | a partitioned data set                             | IEBCOPY                      |
|                           | a sequential data set                              | IEBGENER, IEBUPDTE           |
| Recover                   | data from defective tracks on                      |                              |
|                           | direct access volumes                              | IEHATLAS                     |
| Release                   | a connected volume                                 | VS1 ONLY-IEHPROGM            |
| Rename                    | a partitioned data set member                      | IEBCOPY, IEHPROGM            |
|                           | a sequential or partitioned                        | IFURROOM                     |
|                           | data set                                           | IEHMOVE                      |
| Benumber                  | Indived of copied members                          | IFRUPDTE                     |
| Renlace                   | a password                                         | IEHPBOGM                     |
| Teplace                   | data on an alternate track                         | IEHATLAS                     |
|                           | identically named members                          | IEBCOPY                      |
|                           | logical records                                    | IEBUPDTE                     |
|                           | members                                            | IEBUPDTE                     |
|                           | records in a member                                | IEBUPDTE                     |
|                           | records in a partitioned                           |                              |
|                           | data set                                           | IEBUPDTE, IEBCOPY            |
|                           | selected members                                   | IEBCOPY                      |
|                           | selected members in a move or                      |                              |
|                           | copy operation                                     | IEBCOPY, IEHMOVE             |

## OS/VS Utilities (cont'd)

## Task

Utility Program

| a dumped direct access volume   |                                                                                                    |
|---------------------------------|----------------------------------------------------------------------------------------------------|
| from tape                       | IBCDMPRS, IEHDASDR                                                                                                    |
| a volume table of contents      | IEHPROGM                                                                                                    |
| data sets                       | IEHPROGM                                                                                                    |
| data sets                       | IEHPROGM                                                                                                    |
| a partitioned data set          | IEHMOVE, IEBCOPY                                                                                                    |
| a sequential data set           | IEHMOVE                                                                                                    |
| an indexed sequential data set  | IEBISAM                                                                                                    |
| a catalog to VS2 Release 2      |                                                                                                    |
| level                           | VS1 ONLY-IEHUCAT                                                                                                    |
| in place a partitioned data set | IEBUPDTE                                                                                                    |
| TTR entries in the supervisor   |                                                                                                    |
| call library                    | IEHIOSUP                                                                                                    |
| IPL records and a program on a  |                                                                                                    |
| direct access volume            | IBCDASDI, IEHDASDR                                                                                                    |
|                                 | a dumped direct access volume<br>from tape<br>a volume table of contents<br>data sets<br>data sets<br>a sequential data set<br>a sequential data set<br>a catalog to VS2 Release 2<br>level<br>in place a partitioned data set<br>TTR entries in the supervisor<br>call library<br>IPL records and a program on a<br>direct access volume |

### **OS/VS EXECUTING A SYSTEM UTILITY PROGRAM**

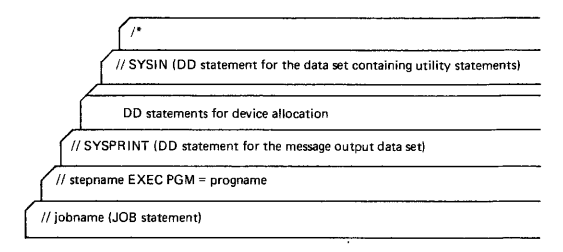

### **OS/VS UTILITY CONTROL CARD EXAMPLES**

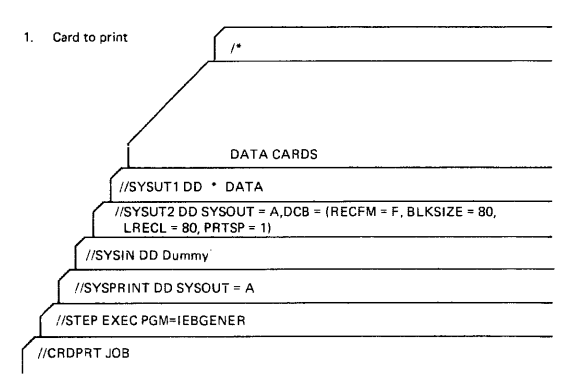

Notes: Place a blank care in front of data cards to prevent overprinting of first card.

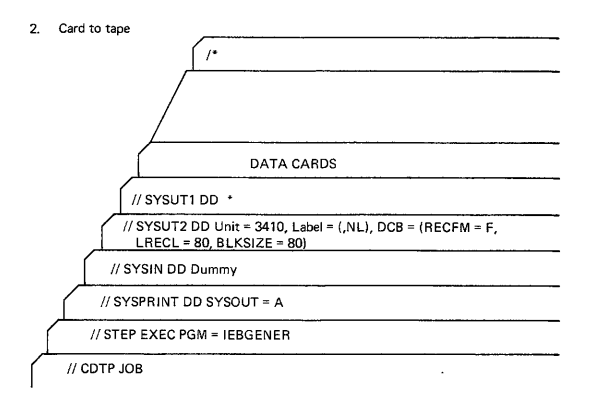

- Notes: Variations in tape unit or label information must be accounted for in sysUT2 card. Blocking may be specified by RECFM = FB or VB and increasing blksize to some multiple of LRECL.
- 3. System list

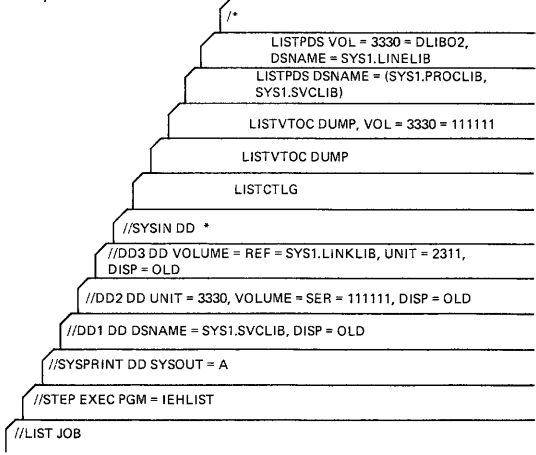

## Sample Control-Statement Streams

Source: GC35-0005 OS/VS Utilities

A few examples of utility functions and the control statements that must be prepared to execute them follow.

#### IBCDASDI

In this example, a 3330 volume is initialized for later use as a system residence volume. An IPL program is included in standard TXT format.

The example follows:

INIT JOB 'INITIALIZE 3330' MSG TODEV=1403;TOADDR=00E DADEF TODEV=3330;TOADDR=150,IPL=YES VLD NEWVOLID=P10000,OWNERID=BROWN,ADDLABEL=2 VTOCD STRTADR=2,EXTENT=7 IPLTXT

(IPL program text statements)

END

The control statements are discussed below:

- DADEF specifies that a 3330 volume is to be initialized and specifies the channel number and unit number. An IPL program is to be included.
- VLD specifies a volume serial number and owner identification for the volume to be initialized. It also specifies that space is to be allocated for two additional labels.
- VTOCD specifies that the volume table of contents is to begin on track 2 and is to extend over nine tracks.
- IPLTEXT specifies the beginning of IP1 program text statements
- END specifies the end of IPL program text statements. Because IPL text is included, END begins in column 2.

### IEHDASDR

In this example, alternate tracks are to be assigned for three suspected defective tracks on a 3330 volume.

The example follows:

```
//DASDB3
          JOB
11
          EXEC
                 PGM=IEHDASDR
//SYSPRINT DD
                 SYSOUT=A
                 UNIT=(3330,,DEFER),DISP=OLD,
//VOLUME1 DD
// VOLUME=(PRIVATE,,SER=(333000))
          מח
//SYSIN
       GETALT
                 TODD=VOLUME1,TRACK=00050011
       GETALT
                 TODD=VOLUME1,TRACK=00A00007
                 TODD=VOLUME1,TRACK=01010002
       GETALT
                 TODD=VOLUME1,NEWVOLID=DISK00,OWNERID=SMITH
        LABEL
```

/\*

The control statements are discussed below:

- VOLUME1 DD defines a device that is to contain the 3330 volume (333000).
- SYSIN DD defines the control data set, which follows in the input stream.
- The GETALT statements specify the ddname of the DD statement defining the device on which the 3330 volume is mounted. The GETALT statements specify the relative track addresses of the tracks for which alternates are to be assigned.

## Sample Control-Statement Streams (cont'd)

 LABEL specifies the ddname of the DD statement defining the device on which the 3330 volume is mounted. The LABEL statement changes the serial number of the 3330 volume from 333000 to DISK00.

### IEBISAM

In this example, an unloaded data set is to be converted to the form of the original indexed sequential data set.

The example follows:

```
//STEPA
           JOB
                 09#770,SMITH
                  PGM=IEBISAM,PARM=LOAD
           EXEC
11
//SYSPRINT DD
                  SYSOUT=A
//SYSUT1
          DD
                  DSNAME=INDSEQ,DISP=(,KEEP),DCB=(DSORG=IS),
// DISP=(OLD,KEEP),VOLUME=SER=001234
         DD
                  DSNAME=INDSEQ,DISP=('KEEP),DCB=(DSORG=IS),
//SYSUT2
// SPACE=(CYL,(1)),VOLUME=SER=111112,UNIT=2314
/*
```

The control statements are discussed below:

- EXEC specifies the program name and the LOAD operation.
- SYSUT1 DD defines the input data set, which is a sequential (unloaded) data set. The data set is the second data set on a 9-track tape volume.
- SYSUT2 DD defines the output data set, which is an indexed sequential data set. One cylinder of space is allocated for the data set on a 2314 volume.

#### IEHLIST

In this example, a volume table of contents, in edited form, is to be listed. The edited listing is supplemented by an unedited listing of selected data set control blocks.

The example follows:

| //LISTVTOC | JOB  | 09#550,BLUE                                      |
|------------|------|--------------------------------------------------|
| //         | EXEC | PGM≕IEHLIST                                      |
| //SYSPRINT | DD   | SYSOUT=A                                         |
| //DD2      | DD   | UNIT=2314,VOLUME=SER=231400,DISP=OLD             |
| //SYSIN    | DD   | *                                                |
| LIST\      | /TOC | FORMAT,VOL=2314=231400                           |
| LIST\      | /тос | DUMP, VOL=2314=231400, DSNAME=(SET1, SET2, SET3) |
| /*         |      |                                                  |

The control statements are discussed below:

- DD2 DD defines a mountable device on which the volume containing the specified volume table of contents is to be mounted.
- SYSIN DD defines the control data set which follows in the input stream.
- The first LISTVTOC statement indicates that the volume table of contents on the specified 2314 volume is to be listed in edited form.
- The second LISTVTOC statement indicates that the data set control blocks representing data sets SET1, SET2, and SET3 are to be listed in unedited form.

## Sample Control-Statement Streams (cont'd)

#### IEHMOVE

In this example, a volume of data sets is to be moved to a 2314 volume. All data sets that are successfully moved are soratched from the source volume; however, any catalog entries pertaining to those data sets are not changed. Space is allocated by IEHMOVE. The work data set is deleted when the job step is completed.

The example follows:

| //MOVEVO   | L JOB | 09#550,GREEN                               |
|------------|-------|--------------------------------------------|
| //         | EXEC  | PGM=IEHMOVE                                |
| //SYSPRINT | T DD  | SYSOUT=A                                   |
| //SYSUT1   | DD    | UNIT=2314,VOLUME=SER=231400,DISP=OLD       |
| //DD1      | DD    | UNIT=3330,VOLUME=SER=111111,DISP=OLD       |
| //0D2      | DD    | UNIT=2314,VOLUME=SER=231400,DISP=OLD       |
| //DD3      | DD    | UNIT=2314, VOLUME=SER=231401, DISP=OLD     |
| //SYSIN    | DD    | *                                          |
|            | MOVE  | VOLUME=2314=231401,TO=2314=231400,PASSWORD |
| 1.         |       |                                            |

/\*

The control statements are discussed below:

- SYSUT1 DD defines the device that is to contain the work data set. The work data set is removed from the receiving volume when the job step is completed.
- DD1 DD defines the system residence device.
- DD2 DD defines the mountable device on which the receiving volume is to be mounted.
- DD3 DD defines a mountable device on which the source volume is to be mounted.
- SYSIN DD defines the control data set, which follows in the input stream.
- MOVE specifies a move operation for a volume of data sets and defines the source and receiving volumes. This statement also indicates that passwordprotected data sets are to be included in the operation.

NOTE: IEHPROGM can be used to uncatalog catalog entries pertaining to source data sets and to catalog the moved versions of those data sets.

### **IEBPTPCH**

In this example, a sequential data set is to be punched according to standard specifications. The input data set resides on a 7-track tape volume, originally writter at a density of 556 bits per inch. The punched output is converted to hexadecimal.

The example follows:

```
//PUNCHSET JOB
                  09#660.SMITH
          EXEC
                  PGM=IEBPTPCH
//SYSPRINT DD
                  SYSOUT=A
//SYSUT1
          DD
                  DSNAME=INSET.UNIT=2400.VOLUME=SER=001234,
// LABEL=(.NL).DISP=(OLD.KEEP).DCB=(DEN=1.RECFM=FB.
// LRECL=80,BLKSIZE=2000,TRTCH=C)
//SYSUT2 DD
                  UNIT=2540-2
//SYSIN
          DD
     PUNCH
                TOTCONV=XE
                ITEM=('PUNCH SEQ DATA SET WITH CONV TO HEX', 10)
     TITLE
/*
```

The control statements are discussed below:

SYSUT1 DD defines the input data set. The data set contains 80-byte, fixed blocked records.

## Sample Control-Statement Streams (cont'd)

- SYSUT2 DD defines the output data set. The data set is to be punched by an IBM 2540-2 Card Read Punch (punch feed). Each record from the input data set is represented by two punched cards.
- SYSIN DD defines the control data set, which follows in the input stream. The control data set contains the PUNCH and TITLE statements.
- PUNCH initiates the punch operation and specifies conversion from alphameric to hexadecimal representation.
- TITLE specifies a title to be placed beginning in column 10. The title is not converted to hexadecimal.

## **OS/VS1 Service Aids**

## Source: GC28-0665 OS/VS1 Service Aids

### GTF (Generalized Trace Facility)

Traces selected system events such as SVC and I/O interruptions.

### JOBQD

Operates as a stand-alone program to format and print the system job queue (SYS1.SYSJOBQE), the incore joblist, the system scheduler work area data set (SYS1.SYSWADS), and the scheduler work area data set (SWADS).

#### LIST

Formats and prints object modules, load modules, and CSECT identification records. Maps nucleus and link pack area.

### OSJOD

Operates as a problem program to format and print the system job queue (SYS1.SYSJOBQE), the incore joblist, the system scheduler work area data set (SYS1.SYSWADS), and the scheduler work area data set (SWADS).

### PRDMP

Formats and prints SADMP high-speed output (including page dump), SYS1.DUMP data set, and GTF trace data.

### PTFLE

Application function: Applies PTF by generating input to the linkage editor, then invoking the linkage editor. Generate function: Generates JCL and control statements needed to apply PTFs or ICRs in a later step.

### SADMP

Operates as a stand-alone program to produce a high-speed or low-speed dump of real storage. The high-speed version also dumps the page data set.

### SPZAP

Verifies and/or replaces data in a load module.

## How to Set Up an OLTEP Run

Source: GC28-0666 OS/VS1 OLTEP

- Create OLTEP Data Sets: Run the OLTEP Editor Program to create a data set of online test programs and system configuration data. If you intend to test remote teleprocessing terminals, create a second data set containing configuration data for these symbolically named units. All configuration data, for both local devices and remote terminals, is supplied by IBM Field Engineering.
- Modify OLTEP Data Sets: Use the OLTEP Punch program to obtain a punch-card copy of a member of the data set that needs to be modified. Then, using REP cards to make the desired changes, replace the member in the OLTEP data set by running the OLTEP Editor.
- Catalog an OLTEP Procedure: Run the IEBUPDTE utility program to create and catalog an OLTEP procedure. Then, to run OLTEP, enter a START command at the console referring to the OLTEP procedure.
- 4. Define an OLTEP Job: If the START command will not be used to run OLTEP, code and punch JCL (job control statements) to define OLTEP as an OS/VS job. Then, to run OLTEP, enter the JCL in the OS/VS job stream. Optionally, include OLTEP control statements with your JCL to define some or all of the tests you want to run.

# How to Set Up an OLTEP Run

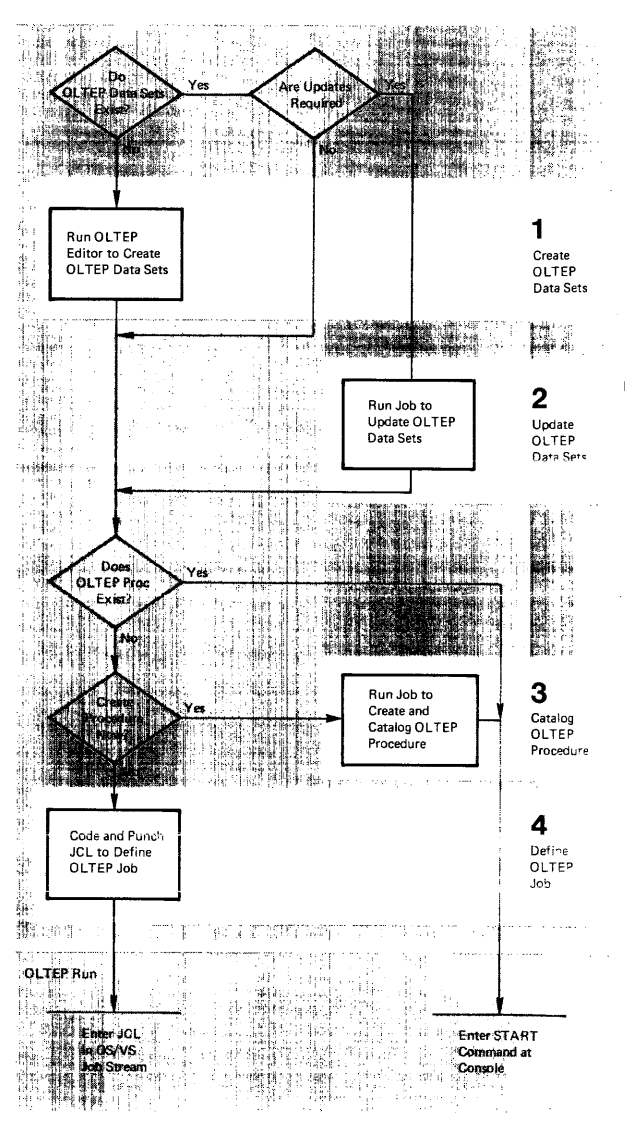

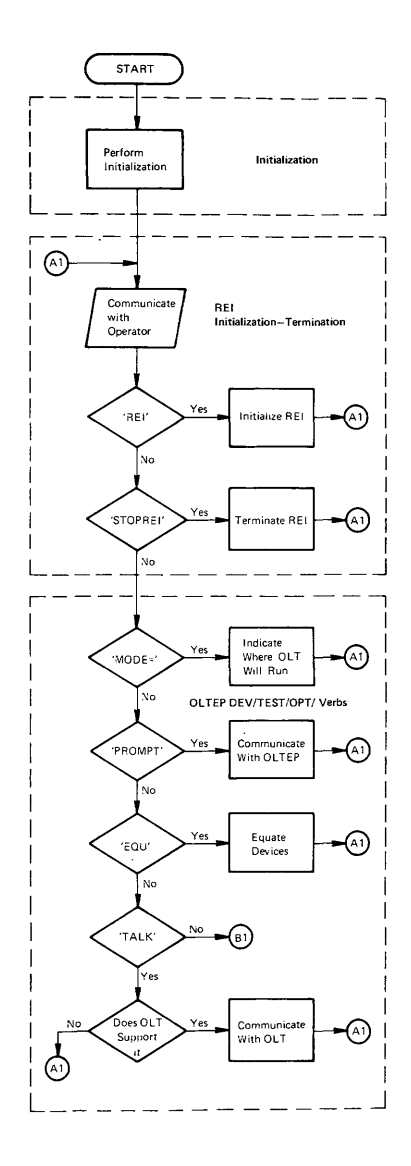

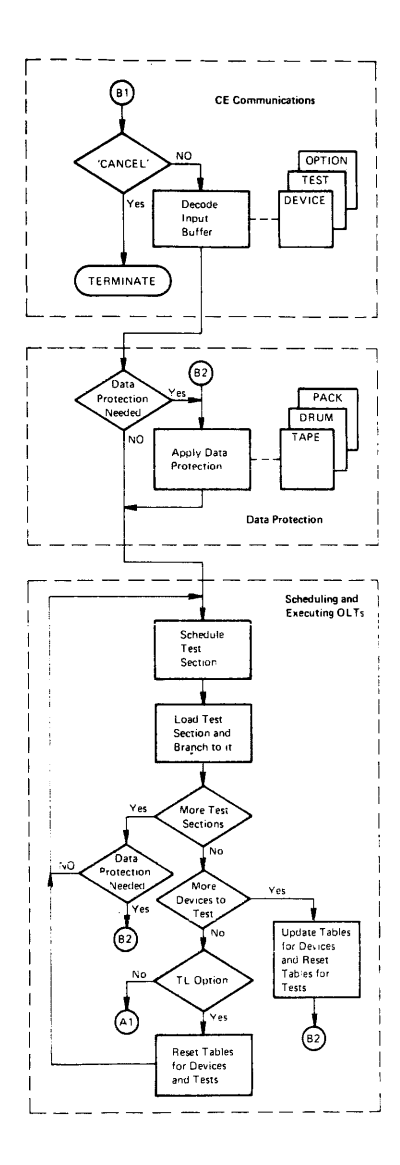

# Section 7 Contents

## Glossary

## Sources: SR20-1078 System/360 Operator's Reference Guide GC33-5380 DOS/VS Service Aids and Procedures GC20-1699 DP Glossary

NOTE: Asterisk before term indicates American National Standard Institute (ANSI) definition.

# а

access method: A technique for moving data between main storage and an input/output device.

address constant: A number, or a symbol representing a number, used in calculating storage addresses.

address translation: The process of changing the address of an item of data or an instruction from its virtual address to its real storage address. See also dynamic address translation.

alias: Another name for a member of a partitioned data set; another entry point of a program,

allocate: Assign a resource to a job or task.

asynchronous: Without regular time relationship; unexpected or unpredictable with respect to the execution of a program's instructions.

attribute: A trait; for example, attributes of data include record length, record format, data set name, associated device type and volume identification, use, creation date, etc.

auxiliary storage: Data storage other than main storage. Synonymous with external storage, secondary storage.

# b

basic access method: Any access method in which each input/output statement causes a machine input/output operation to occur. (The primary macro instructions used are READ and WRITE.)

basic control mode: When PSW bit 12 is 0, PSW format and system operation are compatible with standard System/360 operation. This is the basic control mode in which control registers 0, 8, and 14 are available to the system. Abbreviated to BC mode. See also "Extended Control Mode."

batch processing: (See stacked job processing.)

block (records): 1. To group records to conserve storage space or to increase the efficiency of access or processing. 2. A blocked record. 3. A portion of a telecommunications message defined as a unit of data transmission.

block loading: Bringing the control section of a load module into adjoining positions of main storage.

BTAM (basic telecommunications access method): A basic access method that permits a READ/WRITE communication with remote devices.

buffer (program input/output): A portion of main storage into which data is read, or from which it is written.

# С

catalog: 1. The collection of all data set indexes maintained by data management, 2. To include the volume identification of a data set in the catalog. 3. In DOS to add a program to a library.

cataloged data set: A data set that is represented in an index or series of indexes.

cataloged procedure: A set of job control statements in the SYS1.PROCLIB data set. The procedure can be used by naming it in an execute (EXEC) statement.

CAW (channel address word): A word in main storage at location 72 that specifies the location in main storage where a channel program begins. CCW (channel command word): A double word at the location in main storage specified by the CAW. One or more CCWs make up the channel program that directs channel operations.

CE pack: A disk pack used to test an IBM 2314, or 3330. It has an R0 data length of 6 at any location other than cylinder 0, track 0.

CE volume: If the device is a 2314 or 3330, see CE pack.

channel: A hardware device that connects the CPU and main storage with the I/O control units.

channel program: One or more Channel Command Words (CCWs) that control(s) a specific sequence of channel operations. Execution of the specific sequence is initiated by a single start I/O instruction.

channel program translation: In a channel program, replacement, by software, of virtual addresses with real addresses.

CIL: Core Image Library.

command control block (CCB): Under DOS and TOS, a 16-byte field required for each channel program executed by physical IOCS. This field is used for communication between physical IOCS and the problem program.

communication region: Under DOS and TOS, an area of the supervisor set aside for interprogram and intraprogram communication. It contains information useful to both the supervisor and the problem program. Abbreviated comreg. (Not to be confused with the COMRG macro instruction).

communications interval: A period of communication between the console operator and OLTEP. The operator is requested by OLTEP to enter the test-run definition at this time.

concatenated data set: A group of logically connected data sets.

Configuration Data Set (CDS): A record of information about an I/O device or CPU accessed by OLTEP and the CLT.

control blocks: A storage area used by the operating system to hold control information.

control dictionary: The external symbol dictionary and relocation dictionary, collectively, of an object or load module.

control program: The routines in the operating system that manage resources, implement data organization and communications conventions, or contain privileged operations.

control registers: In \$/370, a set of registers used for operating system control of relocation, priority interruption, program event recording, error recovery, and masking operations.

control section: That part of a program specified by the programmer to be a relocatable unit, all of which is to be loaded into adjoining main storage locations.

control volume: A volume that contains one or more indexes of the catalog.

core-wrap mode: The method of operation that records the events of a trace in the PD area or an alternate area (used by PDAIDS). It is the default process when no output device for a PDAID trace has been specified.

CPU (central processing unit): The unit of a system that contains the circuits that control and perform the execution of instructions.

CRT (Cathode Ray Tube): Visual Display Screen.

CSW (channel status word): A word in main storage at location 64 that provides information about the termination of an input/output operation.

data management: Those parts of the control program that provide access to data sets, enforce data storage conventions, and regulate the use of input/output devices.

data organization: The arrangement of a data set.

data protection: A safeguard invoked to prevent the loss or destruction of customer data.

data security: A safeguard invoked to prevent the accessing of customer data.

data set: The major unit of data storage and retrieval in the operating system, consisting of a collection of data in one of several prescribed arrangements and described by control information that the system has access to.

data set control block (DSCB): A data set label for a data set in direct-access storage.

data set label (DSL): A collection of information that describes the attributes of a data set, and that is normally stored with the data set; a general term for data set control blocks and tape data set labels.

default value: A predetermined value used in place of an omitted entry.

deferred entry: An entry into a subroutine that occurs as a result of a deferred exit from the program that passed control to it.

deferred exit: The passing of control to a subroutine at a time determined by an asynchronous event rather than at a predictable time.

device independence: The ability to request input/output operations without regard to the characteristics of the input/output devices.

device name: Usually, the general name for a kind of device, specified at the time the system is generated. For example, 2314 or 3330 or TAPE. (See Unit name.)

direct access: Retrieval or storage of data by a reference to its location on a volume, rather than relative to the previously retrieved or stored data.

diskette: A flexible magnetic oxide coated cisk, permanently enclosed in a semi-rigid protective plastic jacket approx. 8 inches square. During data processing operations the disk turns freely within the jacket. It is capable of storing 1898 128-character data records.

dispatching priority: A number assigned to tasks to determine the order in which they will use the central processing unit in a multitask situation.

DTF (define the file) macro instruction: A macro instruction that describes the characteristics of a logical input/Joutput file, indicates the type of processing for the file, and specifies the I/O areas and routines to process the file.

dump: (1) To print out the contents of all or part of virtual storage or of auxiliary storage. (2) The data resulting from the process as in (1).

dynamic address translation (DAT): (1) In S/370, the change of a virtual storage address to an address in real storage during execution of an instruction. (2) A hardware feature that performs the translation.

# e

emulator: The combination of programming techniques and special machine features that permits a given computing system to execute programs written for another system.

entry point: Any location in a program to which control can be passed by another program.

environmental recording, editing, and printing (EREP): A program that processes the data contained on the system recorder file.

error recovery procedures: Procedures designed to help isolate, and, when possible, to recover from hardware errors in equipment. The procedures are often used in conjunction with programs that record the statistics of machine malfunctions.

error volume analysis (EVA): With this DOS option, the system issues a message to the operator when a number of temporary read or write errors (specified by the user at system generation time) has been exceeded on a currently accessed tape file.

event: An occurrence of significance to a task; typically, the completion of an asynchronous operation, such as input/output.

exchange buffering: A technique using data chaining to avoid moving data in main storage, in which control of buffer segments and user program work areas is passed between data management and the user program.

exclusive segments: Segments in the same region of an overlay program, neither of which is in the path of the other. They cannot be in main storage simultaneously.

execute (EXEC) statement: A job control statement that designates a job step by identifying the load module to be fetched and executed.

expiration date: A date within a tape label for data protection. The tape cannot be used as a scratch tape without permission from the operator until this date has expired.

extent: The physical locations on input/output devices occupied by or reserved for a particular data set.

extended control mode: When PSW bit 12 is set to 1, the PSW format is changed from that used for standard System/360 operation: the channel mask bits, instruction length code, and interruption code are removed, and additional mode and mask bits are included. This is the extended control mode, in which all control registers are available to the system for control of facilities that are particular to System/370. Abbreviated to EC mode. See also "Gasic Control Mode."

external reference: A reference to a symbol defined in another module.

external symbol: A control section name, entry point name, or external reference; a symbol contained in the external symbol dictionary.

external symbol dictionary (ESD): Control information associated with an object or load module which identifies the external symbols in the module.

# f

F format: A data set record format in which logical records are the same length.

fetch (program): 1. To load requested load modules into main storage, relocating them as necessary. 2. A control routine that accomplished 1.

File Protect Mode (FPM): A mode of operation that insures maximum protection and security of customer data. While in file protect mode, the system performs no write operations and reads no customer data.

fixed page: A page in real storage that is not to be paged out.

F/L Trace (Fetch/Load Trace): Under DOS and TOS, a program that records information about phases and transients as they are called from a core image library.

# generation data group: A collection of successive, historically related data sets.

GPR (General-purpose register): Temporary storage with capacity of one word. There are 16 GPRs on System/370 computers.

GSVC Trace (Generalized Supervisor Calls Trace): A program that records SVC interrupts as they occur. All or a selected group of SVCs can be traced.

# h

hard copy: A printed copy of machine output in a visually readable form, for example, a printed recording of the messages displayed on the System/370 Model 125 video display unit.

hard stop: A condition, usually caused by an error, in which the CPU is stopped and is not executing the microprogram.

# i

IC (instruction counter): Hardware circuit which tells the central processor (CPU) the main storage address at which it will find the next instruction to execute.

inclusive segments: Overlay segments in the same region that can be in main storage simultaneously.

index (data management): 1. A table in the catalog structure used to locate data sets, 2. A table used to locate the records of an indexed sequential data set.

initial program loading (IPL): The initialization procedure which loads the nucleus and begins normal operations.

initiator: The part of the job scheduler that selects jobs and job steps to be executed, allocates input/output devices for them, places them under task control, and at completion of the job, supplies control information for writing job output on a system output unit.

input queue: A queue of job definitions in direct access storage, assigned to a job class and arranged in assigned priority order, waiting to be processed.

input stream: Job control statements entering the system; may also include input data.

installation: A particular computing system, in terms of the overall work it does and the people who manage it, operate it, apply it to problems, service it, and use the results it produces.

interrupt: A break in the normal sequence of instruction execution. It causes an automatic transfer to a preset storage location where appropriate action is taken.

invalid page: In S/370, a page that cannot be directly addressed by the dynamic address translation feature of the central processing unit.

I/O area: An area (portion) of real storage into which data is read or from which data is written; the term buffer is often used in place of I/O area.

I/O Trace (Input/Output Trace): A program that records I/O device activity for all or a selected group of I/O devices.

IOCS (input/output control system): A group of macro instruction routines provided by IBM for handling the transfer of data between main storage and external storage devices.

irrecoverable error: A hardware error which cannot be recovered from by the normal hardware and retry procedures.

# j

job: 1. A unit of work for the system from the standpoint of installation accounting and control. A job consists of one or more job steps. 2. A collection of related problem programs, identified in the input stream by a JOB statement followed by one or more EXEC statements.

job control statement: A control statement in the input stream that identifies a job or defines its needs.

job library: A set of user-identified partitioned data sets used as the main source of load modules for a given job. job management: A general term for the functions of job scheduling and command processing.

job queue: (See input queue.)

job (JOB) statement: The control statement in the input stream that identifies the beginning of a series of job control statements for a single job.

job step: A unit of work associated with one processing program or one cataloged procedure, and related data.

language translator: Any assembler, compiler, or other routine that accepts statements in one language and produces equivalent statements in another language.

library: 1. A collection of objects (for example, data sets, volumes, card decks) associated with a particular use, and identified in a directory. See job library, link library, system library. 2. Any partitioned data set.

limit priority: In OS/VS2 and MVT, a number associated with a task in a multitask operation, representing the highest dispatching priority that the task can assign to itself or to any of its subtasks.

link library: A partitioned data set which, unless otherwise specified, is used in fetching load modules referred to in execute (EXEC) statements and in ATTACH, LINK, LOAD, and XCTL macro instructions.

linkage: The coding that connects two separately coded routines.

linkage editor: A program that produces a load module by changing object modules into a form acceptable to fatch, combining object modules and load modules into a single new load module, resolving symbolic cross references among them, replacing, deleting, and adding control sections automatically on request, and providing overlay facilities for modules requesting them.

load: In programming, to enter instructions or data into storage or working registers. In DOS/VS, to bring a program phase from a core image library into virtual storage for execution.

load module: The output of the linkage editor; a program in a form suitable for loading into main storage for execution.

locate mode: A way of providing data by pointing to its location instead of moving it.

logic module: The logical IOCS routine that provides an interface between a processing program and physical IOCS.

logical record: A record that is defined in terms of the information it contains rather than by its physical traits.

\* loop: A sequence of instructions that is executed repeatedly until a terminal condition prevails.

LSERV (label cylinder display): A program that formats a listing of the label cylinder located on SYSRES.

# m

machine check analysis and recovery: 1. A feature that checks the severity of a CPU hardware failure and attempts to recover from the interrupt. Abbreviated MCAR. 2. In \$3730 Mod 168 MCAR designates Maintenance Control Address Register.

machine check interrupt: The interrupt that occurs if the CPU fails to operate.

macro instruction: The macro instruction statement, the corresponding macro instruction definition, the resulting assembler language statements, and the machine language instructions and other data produced from the assembler language statements; loosely, any one of these representations of a machine language instruction secuence.

Page 7-6

main page pool: In DOS/VS, the set of all page frames in real storage not assigned to the supervisor or one of the real partitions.

main storage: 1. The real address area of virtual storage. Contrast with auxiliary storage. 2. All program addressable storage from which instructions may be executed and from which data can be loaded directly into registers.

master scheduler: The part of the control program that responds to operator commands and returns required information.

- MCAR Maintenance Control Address Register (Mod 165 and 168)
- MCDR Maintenance Control Data Register (Mod 165 and 168)
- MCER Maintenance Control Entry Register (Mod 165 and 168)

microprogram: A set of basic or elementary machine instructions that is loaded into control storage to control CPU operations.

module (programming): A program unit that is input to, or output from, a single execution of an assembler, compiler, or linkage editor; a source, object, or load module.

move mode: A way of providing data by moving it instead of pointing to its location.

MRAR Maintenance Ripple Address Register (Mod 165 and 168)

multijob operation: Concurrent execution of job steps from two or more jobs.

multiplexer channel: A channel designed to operate with a number of I/O devices simultaneously on a byte basis. That is, several I/O devices can be transferring records over the multiplexer channel, time-sharing it on a byte basis.

multiplexer mode: A means of transferring records to or from low-speed I/O devices on the multiplexer channel, by interleaving bytes of data. The multiplexer channel sustains simultaneous I/O operations on several subchannels. Bytes of data are interleaved and then routed to or from the selected I/O devices or to and from the desired locations in main storage. Multiplex mode is sometimes referred to as byte mode.

multiprogramming system: A system that controls more than one program simultaneously by interleaving their execution.

multitasking: The concurrent execution of one main task and one or more subtasks in the same position.

# n

name: A set of one to eight characters that identifies a statement, data set, module, etc., and that is usually associated with the location of that which it identifies.

nucleus: That part of the control program that must always be present in main storage. Also, the main storage area used by the nucleus and other transient control program routines.

# 0

object module: The output of a single execution of an assembler or compiler, which constitutes input to linkage editor. An object module consists of one or more control sections in relocatable, though not executable, form and an associated control dictionary.

offline: 1. \* Pertaining to equipment or devices not under control of the central processing unit. 2. Pertaining to program error diagnosis without using the computer system (offline program debugging). \* online: 1. Pertaining to equipment or devices under control of the central processing unit. 2. Pertaining to a user's ability to interact with a computer.

online test executive program (OLTEP): The control program of the online test system. OLTEP is the interface between the online test and the operating system.

on-line test system: A control program, OLTEP, and a series of tests (OLTs) designed to test I/O devices while permitting normal system processing in the foreground partitions.

operand: 1. \* That which is operated upon. An operand is usually identified by an address part of an instruction. 2. Information entered with a command name to define the data on which the command processor operates and to control the execution of the command processor.

operator command: A statement to the control program, issued via a console device, which causes the control program to provide requested information, alter normal operations, initiate new operations, or terminate existing operations.

output queue: A queue of control information describing system output data sets, that specifies to an output writer the location and disposition of system output.

output writer: A part of the job scheduler that writes output data sets onto a system output unit, independently of the program that produced such data sets.

\* overflow: 1. That portion of the result of an operation that exceeds the capacity of the intended unit of storage. 2. Pertaining to the generation of overflow as in (1).

# р

page: 1. A fixed-length block of instructions, data or both, that can be transferred between real storage and external page storage. 2. To transfer instructions, data, or both, between real storage and external page storage.

page data set: An extent in auxiliary storage, in which pages are stored.

page fault: A program interruption that occurs when a page that is marked "not in real storage" is referred to by an active page. Synonymous with page translation exception.

page frame: A 2K block of real storage that can contain a page.

page frame table: A table that contains an entry for each frame. Each frame entry describes how the frame is being used.

page pool: The set of all page frames that may contain pages of programs in virtual mode.

page table (PGT): A table that indicates whether a page is in real storage and correlates virtual addresses with real storage addresses.

page translation exception: A program interruption that occurs when a virtual address cannot be translated by the hardware because the invalid bit in the page table entry for that address is set. See also segment translation exception, translation specification exception.

paging The process of transferring pages between real storage and the page data set.

parallel processing: Concurrent execution of one or more programs.

\* parameter: A variable that is given a constant value for a specific purpose or process.

partition: 1. In OS/VS1, a division of the dynamic area of virtual storage, established at system generation. 2. In DOS/VS, a division of the virtual address area of virtual storage that is allocated for programs that may be paged. Partitioned data set: A data set divided into several members. Each member has a unique name and is listed in a directory at the beginning of the data set. Members can be added or deleted as needed. Records within members are organized sequentially.

path: A series of segments that form the shortest distance in a region between a given segment and the root segment.

physical IOCS: Macro instructions and supervisor routines (Channel Scheduler) that schedule and supervise the execution of channel programs. Physical IOCS controls the actual transfer of records between the external storage medium and real storage.

physical record: A record that is defined in terms of physical qualities rather than by the information it contains.

polling: A technique by which each of the terminals sharing a communications line is periodically checked to determine if it requires servicing.

post: Note the occurrence of an event.

private library (of a job step): A partitioned data set other than the link library or the job library.

Private Second Level Directory (PSLD): The Private Second Level Directory is a table, located in the Supervisor and containing the highest phasenames found on the corresponding directory tracks of the Private Core Image Library.

privileged instruction: An instruction that can be executed only while the CPU is in the supervisor state. Protection 1/O, direct control, and any instructions that manipulate the program status words are privileged.

problem determination aids (PDAID): Programs that trace a specified event when it occurs during the operation of a program. The traces provided are: QTAM Trace, I/O Trace, F/L trace, and GSVC Trace.

problem program: Any program that is executed when the central processing unit is in the problem state; that is, any program that does not contain privileged instructions. This includes IBM-distributed programs, such as language translators and service programs, as well as programs written by a user.

processing program: 1. A general term for any program that is not a control program. 2. Synonymous with problem program.

processor: 1. \* In hardware, a data processor. 2. \* In software, a computer program that includes the compiling, assembling, translating, and related functions for a specific programming language. RPG II processor, FORTRAN processor. 3. Same as processing program.

program event recording: A System/370 feature that enables a program to be alerted to specific events. Abbeviated PER.

PSW (program status word): A double word in main storage used to control the order in which instructions are executed, and to hold and indicate the status of the system in relation to a particular program.

PTF: Program Temporary Fix

# q

qualified name: A data set name that is composed of multiple names separated by periods (for example, TREE.FRUIT.APPLE).

qualifier: All names in a qualified name other than the rightmost, which is called the simple name.

queue: 1. A waiting line or list formed by items in a system waiting for service; for example, tasks to be performed or messages to be transmitted in message switching system. 2. To arrange in, or form, a queue.

queued access method: An access method that automatically governs the movement of data between the program using the access method and input/output devices. (The primary macro instructions used are GET and PUT.) Quiesce Mode: A mode of operation that requires the foreground partition to be stopped by the operator. The operator does this on the console by issuing the PAUSE EQJ and STOP commands when requested by QLTEP.

QTAM Trace: A program that records certain supervisor and I/O activities on tape or in core-wrap mode.

# r

reader: 1. A device that converts information in one form of storage to information in another form of storage. 2. A part of the scheduler that reads an input stream into the system.

ready condition: The condition of a task that is ready to be performed by the central processing unit.

real address: In VS, the address of a location in real storage.

real address area: The area of virtual storage where virtual addresses are equal to real addresses,

real mode: In DOS/VS, the mode of a program that may not be paged.

real storage: The storage of a System/370 computing system from which the central processing unit can directly obtain instructions and data, and to which it can directly return results. Synonymous with processor storage.

real partition: In DOS/VS, a division of the real address area of virtual storage that may be allocated for programs that are not to be paged, or programs that contain pages that are to be fixed.

record: A unit of data.

recovery management support: The facilities that gather information about hardware reliability and allow retry of operations that fail because of CPU, I/O device, or channel errors. Abbreviated to RMS,

reenterable: The attribute of a set of code that allows the same copy of the set of code to be used concurrently by two or more tasks.

reliability data extractor (RDE): A function that provides hardware reliability data that is analyzed by IBM.

relocatable library: A library of relocatable object modules and IOCS modules required by various compilers. It allows the user to keep frequently used modules available for combination with other modules without recompilation.

resource: Any facility of the computing system or operating system required by a job or task, and including main storage, input/output devices, the central processing unit, data files, and control and processing programs.

resource manager: Any control program routine responsible for the handling of a resource.

\* routine: An ordered set of instructions that may have some general or frequent use.

# S

scheduler: (See master scheduler and job scheduler.)

Second Level Directory (SLD): The table, located in the Supervisor and containing the highest phase-names found on the corresponding directory tracks of the system core image.

secondary storage: Auxiliary storage.

seek: Position the access mechanism of a direct-access device at a specified location.

segment: A continuous 64K area of virtual storage, which is allocated to a job or system task.

Page 7-10

segment table (SGT): A table used in dynamic address translation to control user access to virtual storage segments. Each entry indicates the length, location, and availability of a corresponding page table.

segment translation exception: A program interruption that occurs when a virtual address cannot be translated by the hardware because the invalid bit in the segment table entry for that address is set. See also page translation exception, translation specification exception.

self-relocating: A programmed routine that is loaded at any doubleword boundary and can adjust its address values so as to be executed at that location.

self-relocating program: A program that is able to run in any area of storage by having an initialization routine to modify all address constants at object time.

selector channel: A channel designed to operate with only one I/O device at a time. Once the I/O device is selected, a complete record is transferred one byte at a time.

SEREP: A stand-alone environment recording, editing, and printing program that makes the data contained in an error logout area of real storage available for further analysis.

Shared Virtual Area (SVA): The last part of the virtual system address space that contains phases which are reenterable and relocatable and which can be shared between partitions.

simple name: The rightmost component of a qualified name (for example APPLE is the simple name in TREE.FRUIT.APPLE).

soft stop: A condition in which the CPU has stopped processing but continues to handle any requested interruptions.

source module: A series of statements which make up the entire input to a single execution of an assembler or compiler.

stacked job processing: A technique that permits multiple job definitions to be grouped (stacked) for presentation to the system, which automatically recognizes the jobs, one after the other.

stand-alone dump: A program that displays the contents of the registers and all of real storage and that runs independently.

storage block: An area of main storage consisting of 2048 bytes to which a storage key can be assigned.

\* storage protection: An arrangement for preventing access to storage for either reading, or writing, or both.

subtask: A task in which control is initiated by a main task by means of a macro instruction that attaches it.

supervisor: The part of a control program that coordinates the use of resources and maintains the flow of CPU operations.

supervisor state: The state of CPU operation that allows execution of privileged instructions. When bit 15 of the PSW is zero, the CPU is in the supervisor state.

SVA: See Shared Virtual Area.

SVC (supervisor call): An instruction which causes an SVC interruption in the hardware to give control to a control program routine (called an SVC routine) for some specific action, such as reassigning parts of main storage or retrieving data from an I/O device.

synchronous: Occurring with a regular or predictable time relationship.

SYSIN: A system input stream.

SYSOUT: A system output stream.

system generation (SYSGEN): The process of tailoring the IBM-supplied operating system to user requirements.

system debugging aids: A set of routines provided to trace specific program events by using the program event recording facilities. Abbreviated SDAIDS,

System Directory List (SDL): A list of highly used phases (either only in the system CIL or also in the SVA). This list is placed in the SVA.

system input unit: A device specified as a source of an input stream.

system library: The collection of all cataloged data sets at an installation.

system macro instruction: A macro instruction that provides access to operating system facilities.

system output unit: An output device shared by all jobs.

system recorder file: The data file that is used to record hardware reliability data.

system residence volume: The volume on which the nucleus of the operating system and the highest level index of the catalog are located.

SYSCTLG: An optional system data set on the primary system residence device containing addresses relating installation data set names to specific volume numbers.

SYS1.LINKLIB: A system data set containing the system program modules that are not either permanently resident in main storage or resident in the SYS1.SVCLIB.

SYS1.LOGREC: A system data set on the primary system residence device containing information regarding system failures.

SYS1.NUCLEUS: A system data set on the primary system residence device containing the IPL program and the primary nucleus.

SYS1.PROCLIB: A data set containing cataloged procedures-handy sets of control statements that can be called into use by EXEC statements.

SYS1.SVCLIB: A system data set on the primary system residence device containing all of those SVC routines, I/O error recovery routines, and access method routines, that are not bernamently resident in main storage.

SYS1.SYSJOBOE: A system data set used by the scheduler as a storage and work area for information about the input and output streams. Contains the input and output queues.

# t

task: A unit of work for the central processing unit from the standpoint of the control program.

task queue: A queue of all the task control blocks present in the system at any one time.

task selection: The supervisor mechanism for determining which program should gain control of CPU processing.

telecommunications: Data transmission between a system and remotely located devices via a unit that performs format conversion and controls the rate of transmission.

teleprocessing: The processing of data that is received from or sent to remote locations by way of telecommunication lines.

terminal: 1. \* A point in a system or communication network at which data can either enter or leave. 2. Any device capable of sending and receiving information over a communication channel.

Terminating partition: In DOS/VS this is a partition owning a program which is in the process of being terminated either because of a program cancel condition or because of EOJ.

test-run definition: Information requested by OLTEP at the various communications intervals. This information consists of the device to be tested, the test or test routines to be executed, and the options to be exercised.

Page 7-12

test translator: A facility that allows various debugging procedures to be specified in assembler language programs.

text: The control sections of an object or load module.

throughput: The rate at which work can be handled by a system.

trace: 1. To record a series of events as they occur. 2. The record of a series of events.

\* tracing routine: A routine that provides a historical record of specified events in the execution of a program.

track hold: A function for protecting DASD tracks that are currently being processed. When track hold is specified in the DTF, a track that is being modified by a task in one partition cannot be concurrently accessed by a task or subtask in another partition.

Transient area: An area in the supervisor used for temporary storage of transient routines, such as non-resident supervisor call or error-handling routines.

transient routines: These self-relocating routines are permanently stored on the system residence device and loaded (by the supervisor) into the transient area when needed for execution.

translation specification exception: A program interruption that occurs when a page table entry, segment table entry, or the control register pointing to the segment table contains information in an invalid format. See also page translation exception, segment translation exception.

transmittal mode: The way the contents of an input buffer are made available to the program, and the way a program makes records available for output.

turnaround time: The time between submission of a job to a computing center and the return of results.

# u

U format: A data set format in which blocks are of unknown length.

unit name: Usually, the unit address of a particular device, specified at the time a system is installed. For example 191 or 293. (See device name.)

user program: See problem program.

unrecoverable error: See irrecoverable error.

utility program: A program designed to perform a routine task, such as transcribing data from one storage device to another.

# V

V format: A data set format in which logical records are of varying length and include a length indicator; and in which V format logical records may be blocked, with each block containing a block length indicator.

virtual address: An address that refers to virtual storage and must, therefore, be translated into a real storage address when it is used.

virtual address area: In DOS/VS and OS/VS, the area of virtual storage whose addresses are greater than the highest address of the real address area.

virtual mode: In DOS/VS and OS/VS, the mode of a program which may be paged.

virtual storage: Addressable space that appears to the user as real storage, from which instructions and data are mapped into real storage locations. The size of virtual storage is limited by the addressing scheme of the computing system and by the amount of auxiliary storage available, rather than by the actual number of real storage locations. virtual storage access method (VSAM): VSAM is an access method for direct or sequential processing of fixed and variable length records on direct access devices. The records in a VSAM file can be organized either in logical sequence by a key field (key sequence) or in the physical sequence in which they are written on the file (entrysequence). A key-sequenced file has an index, an entry-sequenced file does not.

volume: 1. That portion of a single unit of storage media which is accessible to a single read/write mechanism, for example, a drum, a disk pack, or part of a disk storage module. 2. A recording medium that is mounted and dismounted as a unit, for example, a reel of magnetic tape, a disk pack, a data cell.

volume table of contents (VTOC): A table associated with a direct access volume, which describes each data set on the volume.

VSAM access method services: A multifunction utility program that defines VSAM files and allocates space for them, converts indexed sequential files to key-sequenced files with indexes, facilitates data portability between operating systems, creates backup copies of files and indexes, helps make inaccessible files accessible, and lists file and catalog entries.

# W

wait condition: The condition of a task that needs one or more events to occur before the task can be ready to be performed by the central processing unit.

wait state: The state of the system when no instructions are being processed, but the system is not fully stopped. The system can accept I/O and external interruptions, and can be put through the IPL procedure.

wraparound: 1. The continuation of an operation from the maximum addressable location in storage to the first addressable location. 2. The continuation of register addresses from the highest register address to the lowest. 3. On a CRT display device, the continuation of an operation, e.g., a read or cursor movement, from the last character position in the display buffer to the first position in the display buffer.

# Section 8 Contents

| Section 8: | Bibliography |  | 8-1 |
|------------|--------------|--|-----|
|------------|--------------|--|-----|

Publications referenced in this Guide, arranged in numerical order.

This list only contains publications cited in this guide.

| GA 21-9124-3 | IBM 3505 Card Reader and 3525 Card Punch Subsystem Component     |
|--------------|------------------------------------------------------------------|
| ICN21 01663  | Description                                                      |
| CA22 6846    | IBM 6/260 2702 Transmission Control                              |
| GA22-0040    | IBM S/300 2702 Transmission Control                              |
| GA22-6954    | IBM 5/300 and 5/370 Mod 195 Operating Procedures                 |
| GA22-6966    | IBM 5/3/U Mod 155 Operating Procedures                           |
| GA22-6969    | IBM 5/370 Mod 165 Operating Procedures                           |
| GA22-/000    | IBM S/370 Principles of Operation                                |
| GA227017     | IBM S/370 155 II DAT                                             |
| GA2435433    | IBM 3211 Printer, 3216 Interchangeable Train Cartridge, and 3811 |
|              | Printer Control Unit Component Description and Operator's Guide  |
| GA261619     | 1BM 3340 Reference Manual                                        |
| GA27-2742-2  | Operator's Guide for IBM 3270 Information Display Systems        |
| GA27-3051    | Introduction to 3705 Communications Controller, Principles of    |
|              | Operation                                                        |
| GA32-0020-2  | IBM 3803 3420 Magnetic Tape Subsystems Component Description     |
| GA32-0021    | IBM 3803 3420 Magnetic Tape Subsystems, Subsystem Description    |
| GA32-0022    | IBM 3410/3411 Magnetic Tape Subsystems Component Description     |
| GA33-1509    | IBM S/370 Mod 125 Procedures                                     |
| GA33-1510    | IBM S/370 Mod 115 Functional Characteristics                     |
| GA333010     | IBM S/370 Mod 135 Channel Characteristics                        |
| GC20-1699    | Data Processing Glossary                                         |
| 6020-1806-1  | IBM Virtual Machine Facility/370 Operator's Guide, Belease 2     |
| 6024-5091-3  | OS/VS1 Programmer's Reference Direct VS1 Release 3               |
| CC26 2794    | OS/VS Checknoint/Regent                                          |
| CC27 6002    | HASP II Version 4 Operator's Guide                               |
| 0027-0993    | OCIVE SVELLOCEEC Error Broading VEL Balance 2 and VE2            |
| GC20-0030-1  | Dalasse 1                                                        |
| 0000 0000 0  |                                                                  |
| 6028-0005-0  | US/VST Service Aids                                              |
|              | VS1 Release 3                                                    |
| GC28-0666-1  | US/VS1 OLTEP                                                     |
|              | VS1 Release 3                                                    |
| GC33-5378-1  | DOS/VS Operating Procedures, Release 29                          |
| GC3353801    | DOS/VS Serviceability Aids and Debugging Procedures, Release 29  |
| GC33-5381-1  | DOS/VS System Utilities, Release 29                              |
| GC35-0005-2  | OS/VS Utilities                                                  |
|              | VS1 Release 3 and VS2 Release 2                                  |
| GC380005     | IBM S/370 Mod 135 Procedures                                     |
| GC380015     | IBM S/370 Mod 145 Operating Procedures                           |
| GC380025     | IBM S/370 Mod 158 Operating Procedures                           |
| GC38-0030    | IBM S/370 Mod 168 Operating Procedures                           |
| GC38-0110-3  | Operator's Library: OS/VS1 Reference VS1 Release 3               |
| GC38-0210-0  | Operator's Library: OS/VS2 Reference VS2 Release 1               |
| GC38-0210-1  | Operator's Library: OS/VS2 Reference VS2 Release 2               |
| GC38-0255-1  | OS/VS1 Display Consoles                                          |
|              | VS1 Release 2                                                    |
| 6038-0260    | OS/VS2 Display Consoles                                          |
| 0000 0200    | VS2 Belease 1                                                    |
| 6038-1001-2  | VS1 System Messanes                                              |
| 0000 1001-2  | VS1 Belese 3                                                     |
| 6029 1002 1  | VC2 System Massage                                               |
| 0030-1002-1  | VS2 System viessages                                             |
| 6020 1079 A  | VS2 neledse 1.0<br>IBM S/260 Operator's Reference Cuide          |
| CX20 1078-4  | C/070 Defenses Contenents                                        |
| GA20-1000    | 0/0/0 neterence outrimary                                        |
| 9750-1858    | IBM VITUAL MACHINE Facility/3/0                                  |
| 0,000 0007   | Quick Guide for Users                                            |
| GX38-0227    | US/VS2 (JES2) Command Language Reference Summary                 |
| GY32-5034    | Tape Unit Cleaning Procedure (3420 tape)                         |
| SY 338571    | DOS/VS Handbook, Release 29                                      |
| G232-0004    | IBM 3410/3411 Operator's Guide                                   |
| 5232-0003-2  | IBM 3420 Operator's Guide                                        |

This list is arranged by subject matter and includes some publications not quoted from nor referenced in this guide that are added because they are pertinent and useful for background.

| General Informa | tion |        |       |        |              |
|-----------------|------|--------|-------|--------|--------------|
| GA22-6822-20    | IBM  | S/360  | and   | S/370  | Bibliography |
| GC201699        | Data | Proces | ssing | Glossa | ry           |

## General System Information

| GA227001                   | IBM S/370 System Summary                                             |
|----------------------------|----------------------------------------------------------------------|
| GA227000                   | IBM S/370 Principles of Operation                                    |
| GX20-1850-2                | S/370 Reference Summary Card                                         |
| SR20-1078-4                | IBM S/360 Operator's Reference Guide                                 |
| GX20-1850-2<br>SR20-1078-4 | S/3/0 Reference Summary Card<br>IBM S/360 Operator's Reference Guide |

### Machine System

| GA331510  | IBM S/370 Mod 115 Functional Characteristics                                                                    |
|-----------|----------------------------------------------------------------------------------------------------|
| GA331509  | IBM S/370 Mod 125 Procedures                                                                                    |
| GA33-1506 | IBM S/370 Mod 125 Functional Characteristics                                                                    |
| GC380005  | IBM S/370 MOD 135 Procedures                                                                                    |
| GA333005  | IBM S/370 Mod 135 Functional Characteristics                                                                    |
| GA33-3010 | IBM S/370 Mod 135 Channel Characteristics                                                                       |
| GC38-0015 | IBM S/370 Mod 145 Operating Procedures                                                                          |
| GA24–3557 | IBM S/370 Mod 145 Functional Characteristics                                                                    |
| GA243573  | IBM S/370 Mod 145 Channel Characteristics                                                                       |
| GA226966  | IBM S/370 Mod 155 Operating Procedures                                                                          |
| GA226942  | IBM S/370 Mod 155 Functional Characteristics                                                                    |
| GA226962  | IBM S/370 Mod 155 Channel Characteristics                                                                       |
| GA22-7017 | IBM S/370 Mod 155 II DAT Facility                                                                               |
| GC38-0025 | IBM S/370 Mod 158 Operating Procedures                                                                          |
| GA227011  | IBM S/370 Mod 158 Functional Characteristics                                                                    |
| GA22-7012 | IBM S/370 Mod 158 Channel Characteristics                                                                       |
| GA226969  | IBM S/370 Mod 165 Operating Procedures                                                                          |
| GA22–6935 | IBM S/370 Mod 165 Functional Characteristics                                                                    |
| GA380030  | IBM S/370 Mod 165 Operating Procedures                                                                          |
| GX226984  | IBM S/370 Mod 165 Operator's Reference Card                                                                     |
| GA22-7010 | IBM S/370 Mod 168 Functional Characteristics                                                                    |
| GA22-6954 | IBM S/360 and S/370 Mod 195 Operating Procedures                                                                |
|           | the second second second second second second second second second second second second second second second se |

GA22-6943 IBM S/360 and S/370 Mod 195 Functional Characteristics

DASD

| GA226895  | IBM S/360 Component Description 2820 Storage                    |
|-----------|-----------------------------------------------------------------|
|           | Control and 2301 Drum Storage                                   |
| GA265988  | IBM S/360 Component Description, 2841 and associated DASD, 2311 |
|           | Disk Storage Drive, 2321 Data Cell Drive, 2303 Drum Storage     |
| GA261589  | Component Summary, 2835 Storage Control, 2305 Fixed Head        |
|           | Storage                                                         |
| GA26-3599 | 1BM S/360 Component Descriptions, 2314 Direct Access Storage    |
|           | Facility and 2844 Auxiliary Storage Control                     |
| GA26-1606 | IBM 2319 Disk Storage Component Description                     |

GA26–1592 Reference Manual for IBM 3830 Storage Control and IBM 3330 Disk Storage

GA26-1619 IBM 3340 Component Summary

GA26-4187 Diskette Handling Procedures

### Magnetic Tape Units

| waynene rape ( | 21113                                                            |
|----------------|------------------------------------------------------------------|
| G2320004       | IBM 3410/3411 Operator's Guide                                   |
| GA32-0022      | IBM 3410/3411 Magnetic Tape Subsystems Component Description     |
| S232-0003-2    | IBM 3420 Operator's Guide                                        |
| GA32-0020-2    | IBM 3803/3420 Magnetic Tape Subsystems Component Description     |
| GA32-0021      | IBM 3803/3420 Magnetic Tape Subsystems, Subsystem Description    |
| GY325034       | Tape Unit Cleaning Procedure (3420)                              |
| SY32-5033      | Tape Unit Cleaning Procedures (2420, 3420)                       |
| GA226866       | IBM S/360 Component Descriptions: 2400 Series, 2803/2804 Tape    |
|                | Controls, and 2816 Switching Unit                                |
| Printers       |                                                                  |
| GA243552       | IBM 3210 Console Printer Keyboards                               |
| GA2435433      | IBM 3211 Printer, 3216 Interchangeable Train Cartridge, and 3811 |
|                | Printer Control Unit Component Description and Operator's Guide  |
| GA243073       | IBM 1403 Printer Component Description                           |
|                |                                                                  |

Diskette

### Card Readers and/or Punches

| GA26-5893   | IBM 2560 Multifunction Card Machine Component Description     |
|-------------|---------------------------------------------------------------|
| GA21-9124-3 | IBM 3504 Card Reader, IBM 3505 Card Reader and                |
| (GN21-0166) | IBM 3525 Card Punch Subsystem Component Description           |
| GA21-9167   | IBM S/370 5425 Multifunction Card Unit Programmer's Reference |
|             | Manual and Operator's Guide                                   |
|             |                                                               |

### **Display Equipment**

| GA27-2739   | An Introduction to the IBM 3270 Information Display System |
|-------------|------------------------------------------------------------|
| GA27-2742-2 | IBM 3270 Information Display Systems Operator's Guide      |
| SY27-2330   | IBM 3277 Display Station Troubleshooting Guide             |
| GA27-2701   | IBM S/360 2250 Display Unit Component Description          |
| GA272700    | IBM S/370 2260 Display Station Component Description       |

### Keyboard and Terminal Devices

| SH20-1232 | IBM | 2740 | Communication Terminal         |
|-----------|-----|------|--------------------------------|
| GC28-2017 | IBM | 2741 | Communication Terminal         |
| GA27-3070 | IBM | 3735 | Programmable Buffered Terminal |

## Transmission Control Devices

| GA22-6864 | IBM 2701 Data Adapter Unit Operation                                |
|-----------|---------------------------------------------------------------------|
| GA226846  | IBM S/360 2702 Transmission Control                                 |
| GA273051  | Introduction to 3705 Communications Controller Principles of Opera- |
|           | tion                                                                |

#### Data Entry Systems

| GA21-9152-1 | IBM | 3740 | Data | Entry S | ystem      |       |
|-------------|-----|------|------|---------|------------|-------|
| GA21–9131   | IBM | 3741 | Data | Station | Operator's | Guide |

. . . .

#### **Operating Systems**

|   | GR20-4260-1 | Introduction to Virtual Storage in S/370                  |
|---|-------------|-----------------------------------------------------------|
|   | GC380335    | Operator's Library OS/VS1 CRJE                            |
|   | GC38-0120-3 | Operator's Library: OS/VS Console Configurations          |
|   | GC38-0255-1 | OS/VS1 Display Consoles                                   |
|   | (GN27–1432) | for VS1 Release 2                                         |
|   | GC28-0665   | OS/VS1 Service Aids for VS1 Release 3                     |
|   | GC38-0110-3 | Operator's Library OS/VS1 Reference VS1 Release 3         |
|   | GC302037    | Operator's Library: OS/VS TCAM                            |
|   | GC38-1007-3 | OS/VS Message Library: Linkage Editor and Loader Messages |
|   | GC38-1004-3 | OS/VS Message Library: Routing and Descriptor Codes       |
|   | GC38-1006-3 | OS/VS Message Library: Service Aids and OLTEP Messages    |
|   | GC38-1003-3 | OS/VS Message Library: VS System Codes, Release 3         |
|   | GC38-1001-2 | OS/VS Message Library: VS1 System Messages, Release 3     |
|   | GC38-1005-3 | OS/VS Message Library: Utilities Messages, Release 3      |
|   | GC38-1010-1 | OS/VS Message Library: VS1 RES RTAM and Account Messages  |
|   | GC26-3791-3 | OS/VS1 System Generation Reference, Release 3             |
|   | GC24-5093-2 | OS/VS1 Debugging Guide, VS1 Release 3                     |
|   | GC28-0666-1 | OS/VS1 OLTEP, VS1 Release 3                               |
|   | GC26-3784-3 | OS/VS Checkpoint/Restart, VS1 Release 3 and VS2 Release 2 |
|   | GC28-0668   | OS/VS1 SYS1.LOGREC Error Recording, VS1 Release 3         |
|   | GC24-5091-3 | OS/VS1 Programmer's Reference Digest, VS1 Release 3       |
|   | GC3500052   | OS/VS Utilities, VS1 Release 3 and VS2 Release 2          |
| ٠ | GC380210    | Operator's Library: OS/VS2 Reference, Release 1           |
| ٠ | GC380260    | OS/VS2 Display Consoles, VS2 Release 1                    |
| ٠ | GC38-1002-1 | VS2 System Messages, VS2 Release 1.6                      |
| ٠ | GC28-0638   | OS/VS SYS1.LOGREC Error Recording, VS1 Release 2 and VS2  |
|   |             | Release 1                                                 |
|   | GC35-0005-2 | OS/VS Utilities, VS2 Release 2                            |
|   | GX38-0227   | OS/VS2 (JES2) Command Language Reference Summary          |
|   | GC38-0210-1 | Operator's Library OS/VS2 Reference, VS2 Release 2        |
|   | GC27-6993   | HASP II Version 4 Operator's Guide                        |

\* As of March 1974 and until a succeeding Release to VS2 Release 1.6 is issued, order these publications by substituting T for C. For example, GT38-O210 rather than GC38-O210. If not, you will get publications for VS2 Release 2, the MVM system.

| DOS         |                                                                 |
|-------------|-----------------------------------------------------------------|
| GC33-5370   | Introduction to DOS/VS                                          |
| GC33-5378-1 | DOS/VS Operating Procedures, Release 29                         |
| GC33-5380-1 | DOS/VS Serviceability Aids and Debugging Procedures, Release 29 |
| GC33-5381-1 | DOS/VS System Utilities, Release 29                             |
| GC335383    | DOS/VS OLTEP Reference                                          |
| SY33-8571   | DOS/VS Handbook, Release 29                                     |
|             |                                                                 |

VM

.

| • • • • •   |                                                              |
|-------------|--------------------------------------------------------------|
| GC20-1806-1 | IBM Virtual Machine Facility/370 Operator's Guide, Release 2 |
| GX20-1926   | IBM Virtual Machine Facility/370 Quick Guide for Users       |

# Index

alignment, CNOP, 2-4 alter main storage see CPU manual procedures alter PSW see CPU manual procedures alter registers see CPU manual procedures ANSI-defined printer control characters, 2-11 assembler instructions, 2-5 assign alternate track data cell utility, 6-1 bibliography 1, 8-1 bibliography 2, 8-2 binary powers table, 2-16 card punch I/O command code, 2-6 3525 error recovery, 5-25 3525 stop indications and restart procedures, 5-17 card reader general hints, 5-10 I/O command code, 2-6 3504/3505 restart procedures, 5-11 channel address word (CAW), 2-13 channel command word (CCW), 2-13 channel logout (hex B0), 2-14 channel status word (CSW), 2-13 checkpoint restart OS/VS1, 5-26 checkpoint restart OS/VS2, 5-27 clear data cell utility, 6-1 clear disk utility, 6-1 clear main storage see CPU manual procedures CMS commands see operator commands VM/370 CNOP alignment, 2-4 code translation table, 2-8 codes for interruptions, 2-14 commands see operator commands condition codes, 2-4 console file, 5-30 console printer, I/O command code, 2-6 constants, summary of, 2-5 control (k) commands, 4-80, 4-84 see DOS/VS DOC commands, 4-84 see OS/VS display console commands, 4-80 control register allocation, 2-12 control register fields, 2-12 copy and restore disk on data cell utility, 6-1 copy and restore diskette utility, 6-2 CP commands, 4-49 see operator commands VM/370 CPU manual procedures for Mod 115, 3-3 Mod 125, 3-3 Mod 135, 3-6 Mod 145, 3-8 Mod 155, 3-11 Mod 158, 3-13 Mod 165, 3-15 Mod 168, 3-18 Mod 195, 3-22 CRJE system operator commands, 4-74 CRJE terminal operator commands, 4-77
DASD, I/O command codes for, 2-7 deblock utility, 6-2 disk drive - 3340, 5-28 diskette, 5-30 display console 3270, 5-49 3277, 5-47 DOS/VS DOC commands, 4-80 OS/VS display console commands, 4-83 OS/VS display console operation (Mod 158), 5-47 starting DOS/VS with DOC, 4-84 starting OS/VS with, 5-47 display screen areas Mod 125, 5-44 Mod 158, 5-45 Mod 168, 5-46 display main storage see CPU manual procedures display PSW see CPU manual procedures display registers see CPU manual procedures DITTO DOS/VS utility, 6-3, 6-6 DOS/VS IPL commands, 4-1 DOS/VS job control and attention routine commands, 4-5 DOS/VS POWER commands, 4-20 task management, 4-20 queue management, 4-21 DOS/VS POWER RJE commands, 4-22 DOS/VS system utilities, 8-1 Dynamic Address Translation (DAT), 2-15 edit subcommands CRJE, 4-76 EDIT and EDMK pattern characters, 2-3 error restart procedures see restart procedures extended mnemonic instructions, 2-3 fast copy disk volume utility, 6-2 fixed storage locations, 2-14 floating point instructions, 2-2 glossary, 7-1 hardstop option see CPU manual procedures HASP II commands, 4-43 hexadecimal-decimal conversion, 2-15 hexadocimal table, 2-15 **IBCDASDI utility**, 6-8 IEBISAM utility, 6-7 IEBPTPCH utility, 6-7 IEHDASDR utility, 6-7 IEHLIST utility, 6-7 IEHMOVE utility, 6-7 IMPL procedure see CPU manual procedures IPL DOS/VS commands, 4-1 IPL DOS/VS procedure, 4-84 **IPL OS/VS procedure** see CPU manual procedures IPL VS1 (Rel. 2) example, 4-86 IPL VS2 (Rel. 1.6) example, 4-88 IPL VS2 (Rel. 2) example, 4-89 initialize data cell utility, 6-2 initialize disk utility, 6-2, 6-4 initialize tape utility, 6-2, 6-4 input/output command codes, 2-6 devices list, 5-2 restart procedures, see restart procedures

1403 printer restart procedures, 5-39 3270 display console operation, 5-49 3340 disk drive operating hints, 5-28 3410 tape operation, cleaning, handling, 5-34 3420 tape operation, cleaning, handling, 5-37 3504/3505 card reader restart procedures, 5-11 3525 error recovery, 5-25 IBM service call procedure, 1-11 interruption codes, 2-14 limited channel logout (hex B0 ), 2-14 loading a secondary nucleus see CPU manual procedures machine check interruption code (hex E8), 2-14 machine instruction formats, 2-12 machine instructions, 2-1 magnetic tape, I/O command code, 2-6 magnetic tape, see also tape manual controls S/370, function of, 3-1 message routing codes VS1, 4-30 message routing codes VS2, 4-30 OLTEP OS/VS1, 6-19 operator commands CMS, 4-61 CP 4-49 CRJE system operator, 4-74 CRJE terminal operator, 4-75 display console control cmds, 4-80 display operating console (DOS/VS) cmds, 4-80 DOS/VS IPL, 4-1 DOS/VS job control and attention routine, 4-5 DOS/VS POWER, 4-20 DOS/VS POWER RJE, 4-22 edit subcommands CRJE, 4-76 OS/VS HASP II. 4-43 OS/VS1 Release 3, 4-25 OS/VS2 Release 1.6, 4-31 OS/VS2 Release 2, 4-36 RES central, 4-69 RES workstation, 4-70 terminal commands and functions CRJE, 4-77 VM/370, 4-47 operating procedures see CPU manual procedures operator trouble report 3270, 5-50 OS/VS1 checkpoint restart, 5-26 OS/VS1 service aids, 6-18 OS/VS2 checkpoint restart, 5-27 page table entry, 2-15 POWER commands DOS/VS, 4-20 power-on procedure see CPU manual procedure power-off procedure see CPU manual procedures printer control characters, ANSI-defined, 2-11 1403 restart procedures, 5-39 3211 error recovery procedures, 5-42 printlog utility, 6-3, 6-5 problem determination chart, 1-1 program function keys (PFK). 4-83 program interruption codes, 2-13 program status word (PSW) BC mode, 2-13 EC mode, 2-13 alter PSW, see CPU manual procedures display PSW, see CPU manual procedures punch 3525 error recovery routine, 5-25

IRM

reader general hints, 5-10 3504/3505 restart procedures, 5-11 RES central operator commands, 4-69 RES workstation operator commands, 4-70 restart procedures 1403 printer, 5-39 3211 printer, 5-42 3504/3505 card reader, 5-11 3525 punch, 5-17 checkpoint restart OS/VS1, 5-26 checkpoint restart OS/VS2, 5-27 routing codes VS1, 4-30 routing codes VS2, 4-30 segment table entry, 2-15 sense byte data, 5-2 1017 paper tape reader, 5-2 1018 paper tape punch, 5-2 1287 optical reader, 5-2 1288 optical page reader, 5-2 1403 printer, 5-2 1442 card read punch, 5-2 1443 printer, 5-2 1419 magnetic character reader, 5-2 2260 display station, 5-2 2301 drum storage, 5-2 2305 fixed head storage, 5-2 2314 disk storage, 5-2 2319 disk storage, 5-2 2321 data cell drive, 5-2 2400 series tape units, 5-2 2401 magnetic tape unit, 5-2 2415 magnetic tape unit and control, 5-2 2420 magnetic tape unit, 5-2 2501 card reader, 5-2 2520 card read punch, 5-2 2540 card read punch, 5-2 2560 multi-function card machine, 5-2 2596 card read punch, 5-2 2671 paper tape reader, 5-2 2820 storage control (2301/2820), 5-2 2822 paper tape reader control, 5-2 3203 printer, 5-2 3210 console printer keyboard, 5-2 3211 printer, 5-2 3215 console printer keyboard, 5-2 3330 disk storage, 5-2 3340 disk storage, 5-2 3410/3411 magnetic tape unit and control, 5-2 3420 magnetic tape unit, 5-2 3504 card reader, 5-2 3505 card reader, 5-2 3525 card punch, 5-2 3540 diskette, 5-2 3803 tape control, 5-2 3881 optical mark reader, 5-2 3886 optical character reader, 5-2 5425 multi-function card unit, 5-2 service aids OS/VS1, 6-18 status byte data, 5.1 see sense byte data for units stop on main storage address see CPU manual procedures storage locations, fixed, 2-14 store procedure see CPU manual procedures (alter. . . ) S/370 manual controls, 3-1

## tape

cleaning procedures 3410/3411, 5-34 cleaning procedures 3420, 5-37 handling and storage 3410/3411, 5-36 operating procedures after failures 3410/3411, 5-34 3420, 5-37 transport cleaning, 5-35 terminal commands CRJE, 4-77 troubleshooting S/370, 1-11 utilities, DOS/VS, 6-1 assign alternate track data cell, 6-1 clear data cell, 6-1 clear disk, 6-1 copy and restore disk on data cell, 6-1 copy and restore diskette, 6-2 deblock, 6-2 DITTO DOS/VS (FDP), 6-3, 6-6 fast copy disk volume, 6-2 control stream, 6-5 initialize data cell, 6-2 control stream, 6-4 initialize disk, 6-2 control stream, 6-4 initialize tape, 6-2 control stream, 6-4 printlog, 6-3 control stream, 6-5 VTOC display, 6-3 control stream, 6-5 utilities, OS/VS data set utilities, 6-7 executing a system utility, 6-12 card to print, 6-12 card to tape, 6-13 system list, 6-13 functions they perform, 6-9 independent utilities, 6-8 system utilities, 6-7 IBCDASDI, 6-8 control stream, 6-14 IEBISAM, 6-7 control stream, 6-15 IEBPTPCH, 6-7 control stream, 6-16 IEHDASDR, 6-7 control stream, 6-14 IEHLIST, 6-7 control stream, 6-15 IEHMOVE, 6-7 control stream, 6-16 video display control commands, 4-80 video display operation, 5-47 video display screens Mod 125, 5-44 Mod 158, 5-45 Mod 168, 5-46 virtual (logical) address format, 2-15 VM/370 commands, 4-47 VS1 rel. 3 operator commands, 4-25 VS2 rel. 1.6 operator commands, 4-31 VS2 (JES2) operator commands, 4-36 VTOC display utility, 6-3, 6-5 writing tape marks DOS/VS, see DOS DITTO, 6-21 OS/VS, use OS DITTO

IBM SYSTEM/ 370 OPERATOR'S REFERENCE GUIDE, FORM SR20-4460-0

CIRCLE ONE OF THE COMMENTS AND EXPLAIN IN THE SPACE PROVIDED:

SUGGESTED ADDITION ( PAGE\_\_\_\_) SUGGESTED DELETION ( PAGE\_\_\_\_\_) ERROR ( PAGE\_\_\_\_\_) EXPLANATION :

FIRST CLASS PERMIT NO. 40 ARMONK, NEW YORK

## BUSINESS REPLY MAIL

NO POSTAGE STAMP NECESSARY IF MAILED IN THE UNITED STATES

## POSTAGE WILL BE PAID BY:

IBM Education Center, Building 005 Department 78L, Publications Services South Road

Poughkeepsie, New York 12602

IBM

International Business Machines Corporation Data Processing Division 1133 Westchester Avenue, White Plains, New York 10604 (U.S.A. only)

IBM World Trade Corporation 821 United Nations Plaza, New York, New York 10017 (International)

SR20-4460-0

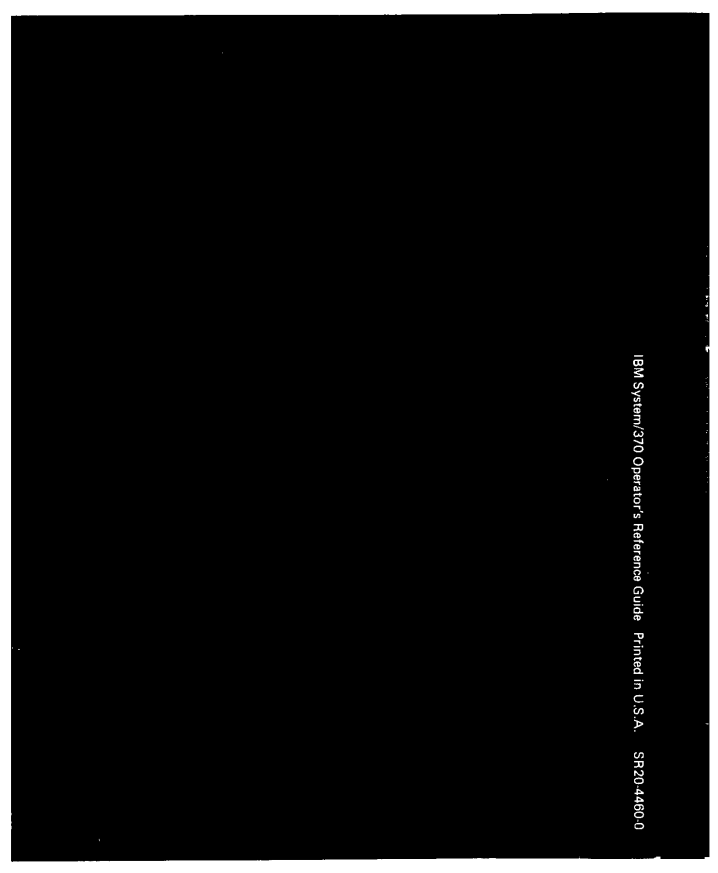